Nuovo a partire da: 02.2016

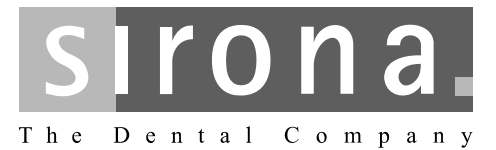

# **SIDEXIS 4**

Versione del software V4.1.3

Manuale per l'utente

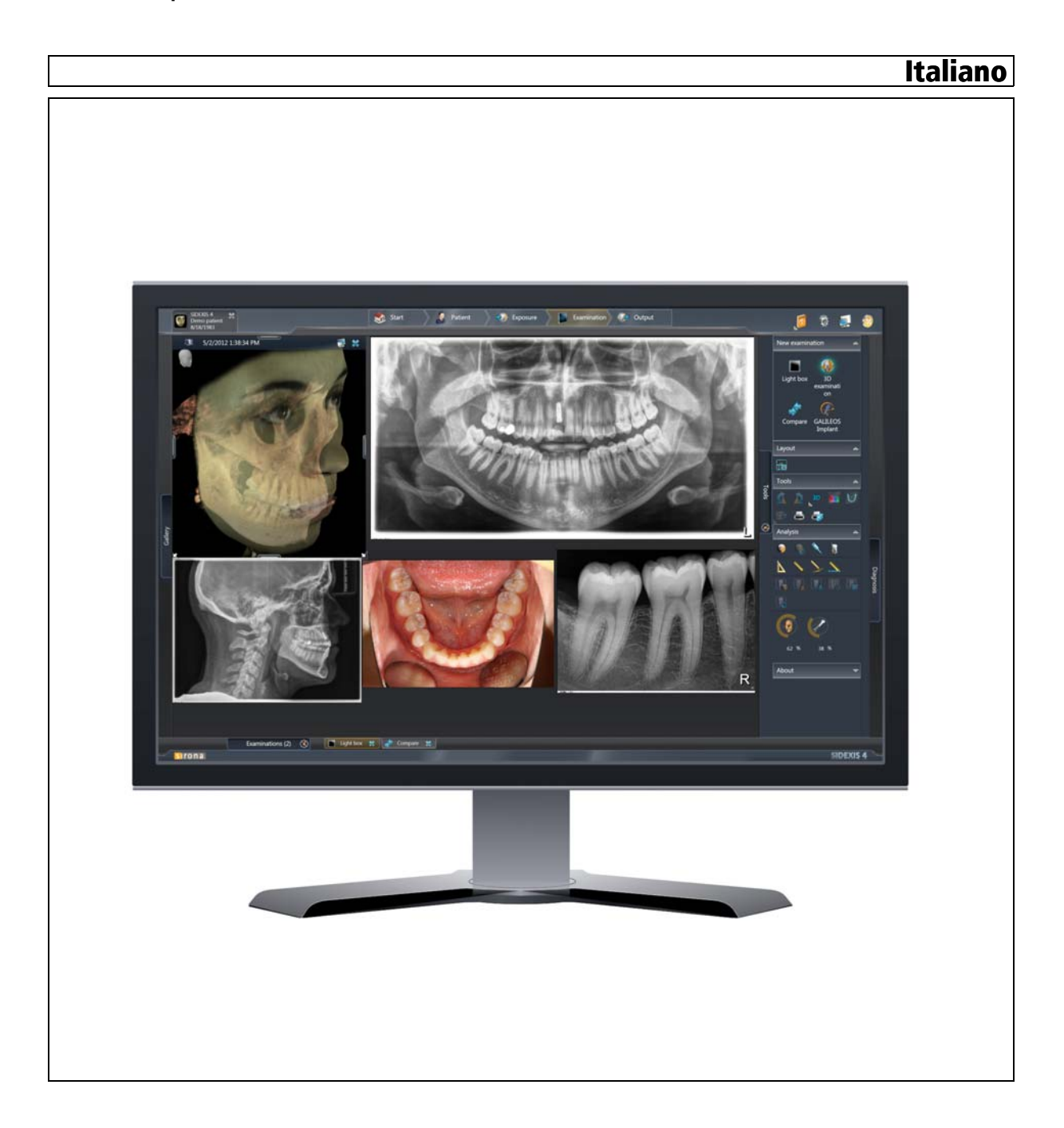

## Indice per argomenti

| 1 | Genti                | Gentile utente SIDEXIS 4,                                                                                                    |  |  |  |
|---|----------------------|----------------------------------------------------------------------------------------------------|--|--|--|
| 2 | Indicazioni generali |                                                                                                    |  |  |  |
|   | 2.1                  | Nota sul manuale dell'utente92.1.1Indicazioni generali92.1.2Convenzioni102.1.3Tabella delle abbreviazioni102.1.4Definizione dei diversi livelli di pericolo112.1.5Formattazione e caratteri utilizzati11 |  |  |  |
|   | 2.2                  | Uso previsto 12                                                                                                    |  |  |  |
|   | 2.3                  | Abusi prevedibili 1                                                                                                    |  |  |  |
|   | 2.4                  | Indicazioni e controindicazioni122.4.1Indicazioni122.4.2Controindicazioni12                                                                                                    |  |  |  |
|   | 2.5                  | Omologazione                                                                                                    |  |  |  |
|   | 2.6                  | Requisiti di sistema                                                                                                    |  |  |  |
|   | 2.7                  | Avvertenze generali di sicurezza                                                                                                    |  |  |  |
|   | 2.8                  | Ampliamenti programma (Plugin) 13                                                                                                    |  |  |  |
|   | 2.9                  | Dati di contatto 14                                                                                                    |  |  |  |
| 3 | Funzi                | Funzioni di comando generali 18                                                                                                    |  |  |  |
|   | 3.1                  | Avvio / chiusura del programma 15                                                                                                    |  |  |  |
|   | 3.2                  | Modalità a schermo intero e finestra 16                                                                                                    |  |  |  |
|   | 3.3                  | Manuale per l'utente in formato PDF 16                                                                                                    |  |  |  |
| 4 | Interfa              | accia operativa 17                                                                                                    |  |  |  |
|   | 4.1                  | Riga del titolo                                                                                                    |  |  |  |
|   | 4.2                  | La barra delle fasi 19                                                                                                    |  |  |  |
|   |                      | 4.2.1       Fase di lavoro "Avvio"       20         4.2.1.1       Elenco ordini       21         4.2.1.2       Elenco appuntamenti       22                                                              |  |  |  |
|   |                      | 4.2.2 Fase di lavoro "Paziente"                                                                                                    |  |  |  |
|   |                      | 4.2.3 Fase di lavoro "Ripresa" 24                                                                                                    |  |  |  |
|   |                      | 4.2.4 Fase di lavoro "Esame"                                                                                                    |  |  |  |
|   |                      | 4.2.4.1 Aree di lavoro                                                                                                    |  |  |  |
|   |                      | 4.2.5       Fase di lavoro "Output"       44                                                                                                    |  |  |  |

|   | 4.3    | Menu del sistema                                                                        | 45  |  |
|---|--------|-----------------------------------------------------------------------------------------|-----|--|
|   |        | 4.3.1 Menu di configurazione                                                            | 45  |  |
|   |        | 4.3.1.1 "Impostazioni generali"                                                         | 48  |  |
|   |        | 4.3.1.2 "Impostazioni paziente"                                                         | 55  |  |
|   |        | 4.3.1.3 "Ripresa"                                                                       | 56  |  |
|   |        | 4.3.1.4 "Output"                                                                        | 63  |  |
|   |        | 4.3.1.5 "SIDEXIS Manager"                                                               | 66  |  |
|   | 4.4    | Finestra ancorata                                                                       | 67  |  |
|   | 4.5    | Barra delle sedute                                                                      | 70  |  |
|   | 4.6    | Elementi di comando generali                                                            | 71  |  |
|   | 4.7    | Richiamare menu contestuali                                                             | 73  |  |
|   | 4.8    | Comandi da tastiera                                                                     | 74  |  |
|   |        | 4.8.1 Comandi da tastiera generali                                                      | 74  |  |
|   |        | 4.8.2 Comandi da tastiera all'interno della timeline                                    | 76  |  |
| 5 | Gestic | one degli ordini                                                                        | 78  |  |
|   | 5.1    | Creazione di un ordine radiografico                                                     | 79  |  |
|   | 52     | Accettazione di un ordine radiografico                                                  | 80  |  |
|   | 0.2    | 5.2.1 Accettazione automatica di un ordine radiografico                                 | 80  |  |
|   |        | 5.2.2 Accettazione manuale di un ordine radiografico                                    | 80  |  |
|   | 5.3    | Assortimento dell'elenco ordini                                                         | 81  |  |
| 6 | Esecu  | izione di radiografie                                                                   | 82  |  |
| • | 6.1    | Selezione di un ordine radiografico                                                     | 83  |  |
|   | 6.2    | Selezione del componente radiografico                                                   | 85  |  |
|   | 6.3    | Immissione dell'indicazione                                                             | 87  |  |
|   | 6.4    | Esecuzione della radiografia sull'apparecchio                                           |     |  |
|   | 6.5    | Ripetizione della ripresa                                                               | 91  |  |
|   | 66     | Serie di riprese intraorali                                                             | 92  |  |
|   | 0.0    | 6.6.1 Esempio di esecuzione di una serie di riprese intraorali                          | 94  |  |
|   |        | 6.6.2 Avvio e arresto della serie di riprese nella finestra di dialogo di serie (pausa) | 98  |  |
|   |        | 6.6.3 Ripetizione della ripresa nella finestra di dialogo di serie                      | 99  |  |
|   |        | 6.6.4 Interruzione della serie di riprese                                               | 101 |  |
|   |        | 6.6.5 Prosecuzione della serie di ripresa                                               | 103 |  |
| 7 | Analis | si e refertazione                                                                       | 105 |  |
|   | 7.1    | Aree di lavoro per immagini 2D, volumi 3D e viste di taglio                             | 106 |  |
|   |        | 7.1.1 "Esame 3D"                                                                        | 107 |  |
|   |        | 7.1.1.1 Finestra dell'esame                                                             | 108 |  |
|   |        | 7.1.1.2 Ausili di posizionamento                                                        | 111 |  |

|     |         | 7.1.1.3      | Layout standard                                                                           | 113 |
|-----|---------|--------------|-------------------------------------------------------------------------------------------|-----|
|     |         | 7.1.1.4      | Scena Panoramica                                                                          | 118 |
|     |         | 7.1.1.5      | Scena 3D                                                                                  | 119 |
|     |         | 7.1.1.6      | Viste di taglio                                                                           | 125 |
|     |         | 7.1.1.7      | Apertura di una nuova area di lavoro "Esame 3D"                                           | 136 |
|     | 7.1.2   | "Negato      | scopio"                                                                                   | 137 |
|     |         | 7.1.2.1      | Apertura di una nuova area di lavoro "Negatoscopio"                                       | 138 |
|     |         | 7.1.2.2      | Lavorare con finestre delle immagini                                                      | 139 |
|     | 7.1.3   | "Compa       | re"                                                                                       | 149 |
|     |         | 7.1.3.1      | Accoppiamento/disaccoppiamento viste                                                      | 150 |
|     |         | 7.1.3.2      | Apertura di una nuova area di lavoro "Compare"                                            | 151 |
| 7.2 | Apertu  | ra delle ul  | time riprese                                                                              | 153 |
| 7.3 | Contin  | uare l'ultir | na seduta del paziente                                                                    | 154 |
| 7.4 | Salvat  | aggio/ape    | rtura delle Sedute paziente                                                               | 155 |
| 7.5 | Config  | ura curva    | panoramica                                                                                | 159 |
|     | 7.5.1   | Apertura     | , a menu "Editor curve panoramiche"                                                       | 160 |
|     | 7.5.2   | Spostan      | nento della curva panoramica in un altro piano di taglio                                  | 161 |
|     | 7.5.3   | Adattam      | ento automatico della curva panoramica alla forma e alla                                  | 162 |
|     |         | dimensi      | one della dentatura                                                                       |     |
|     | 7.5.4   | Elabora      | zione manuale della curva panoramica                                                      | 163 |
| 7.6 | Orienta | amento 3[    | D                                                                                         | 166 |
|     | 7.6.1   | Apertura     | a menu "Orientamento 3D"                                                                  | 166 |
|     | 7.6.2   | Correzio     | one della posizione                                                                       | 167 |
| 7.7 | Elabor  | azione di    | immagini                                                                                  | 169 |
|     | 7.7.1   | Luminos      | sità / contrasto / tonalità                                                               | 169 |
|     |         | 7.7.1.1      | Regolazione di luminosità / contrasto tramite controller del mouse                        | 170 |
|     |         | 7.7.1.2      | Ottimizzazione automatica del contrasto                                                   | 171 |
|     |         | 7.7.1.3      | Regolazione di luminosità / contrasto e tonalità tramite i regolatori                     | 171 |
|     |         | 7.7.1.4      | Ripristino al valore originale delle impostazioni per<br>luminosità, contrasto e tonalità | 172 |
|     | 7.7.2   | Filtro im    | magine                                                                                    | 173 |
|     |         | 7.7.2.1      | Rilievo                                                                                   | 173 |
|     |         | 7.7.2.2      | Nitidezza                                                                                 | 174 |
|     |         | 7.7.2.3      | Riduzione del rumore                                                                      | 174 |
|     |         | 7.7.2.4      | Sfumato                                                                                   | 175 |
|     |         | 7.7.2.5      | Ripristina / nascondi i filtri immagine                                                   | 176 |
|     | 7.7.3   | Rotazio      | าย                                                                                        | 178 |
| 7.8 | Esecu   | zione di m   | iisurazioni                                                                               | 179 |
|     | 7.8.1   | Angolo.      |                                                                                           | 179 |
|     |         | 7.8.1.1      | Misurazione dell'angolo                                                                   | 179 |
|     |         | 7.8.1.2      | Modifica dell'ampiezza dell'angolo                                                        | 182 |
|     |         |              |                                                                                           |     |

| <ul> <li>7.8.2.1 Misurazione della lungnezza</li></ul>                                                                                                    | 183<br>185<br>186                                                |
|----------------------------------------------------------------------------------------------------|------------------------------------------------------------------|
| <ul> <li>7.8.2.2 Modifica della retta</li></ul>                                                                                                    | 185                                                              |
| <ul> <li>7.8.3.1 Misurazione dell'oggetto di riferimento</li></ul>                                                                                                    | 100                                                              |
| <ul> <li>7.8.3.2 Modifica della misurazione di riferimento</li> <li>7.9 Creazione e modifica di annotazioni</li> <li>7.9.1 Creazione di annotazioni</li> <li>7.9.2 Ritrovare annotazioni nelle viste di taglio</li> </ul>                                                                                                    | 186                                                              |
| <ul> <li>7.9 Creazione e modifica di annotazioni</li> <li>7.9.1 Creazione di annotazioni</li> <li>7.9.2 Ritrovare annotazioni nelle viste di taglio</li> </ul>                                                                                                    | 188                                                              |
| <ul><li>7.9.1 Creazione di annotazioni</li><li>7.9.2 Ritrovare annotazioni nelle viste di taglio</li></ul>                                                                                                    | 189                                                              |
| 7.9.2 Ritrovare annotazioni nelle viste di taglio                                                                                                    | 190                                                              |
|                                                                                                    | 191                                                              |
| 7.9.3 Spostamento di annotazioni                                                                                                    | 192                                                              |
| 7.9.4 Spostamento di un'indicazione della dimensione                                                                                                    | 193                                                              |
| 7.9.5 Modifica del colore dell'annotazione                                                                                                    | 194                                                              |
| 7.9.6 Mostra/nascondi annotazioni                                                                                                    | 195                                                              |
|                                                                                                    | 195                                                              |
| 7.10 Ottimizzazione della visualizzazione della scena 3D                                                                                                    | 190                                                              |
| 7 10 2 Impostazione della trasparenza superficiale per riprese Faces                                                                                                    | 190<br>can 198                                                   |
| 7.10.3 Editor funzioni di trasferimento                                                                                                    | 200                                                              |
| 7.11 Documentazione dei referti                                                                                                    | 201                                                              |
| 7.11.1 Creazione di una nuova refertazione                                                                                                    | 202                                                              |
| 8 Gestione dati paziente                                                                                                    | 205                                                              |
| 8.1 Utilizzo della tabella pazienti                                                                                                    | 206                                                              |
| 8.1.1 Visualizzazione dei pazienti per operatore                                                                                                    | 207                                                              |
| 8.1.2 Assortimento della tabella pazienti                                                                                                    | 207                                                              |
| 8.1.3 Ricerca con testo libero nella tabella pazienti                                                                                                    | 208                                                              |
| 8.2 Creazione di un nuovo paziente                                                                                                    | 209                                                              |
| 8.3 Visualizzazione dei dettagli paziente                                                                                                    | 211                                                              |
| 8.4 Modifica dei dettagli paziente                                                                                                    | 212                                                              |
|                                                                                                    | 214                                                              |
| 8.5 Registrazione e congedo di pazienti                                                                                                    |                                                                  |
| <ul> <li>8.5 Registrazione e congedo di pazienti</li> <li>9 Gestione delle immagini</li> </ul>                                                                                                    | 215                                                              |
| <ul> <li>8.5 Registrazione e congedo di pazienti</li> <li>9 Gestione delle immagini</li> <li>9.1 Timeline e galleria immagini</li> </ul>                                                                                                    | 215<br>215                                                       |
| <ul> <li>8.5 Registrazione e congedo di pazienti</li> <li>9 Gestione delle immagini</li> <li>9.1 Timeline e galleria immagini</li> <li>9.2 Filtraggio delle riprese per regione</li> </ul>                                                                                                    | 215<br>215<br>217                                                |
| <ul> <li>8.5 Registrazione e congedo di pazienti</li> <li>9 Gestione delle immagini</li> <li>9.1 Timeline e galleria immagini</li> <li>9.2 Filtraggio delle riprese per regione</li> <li>9.3 Spostarsi sulla timeline</li> </ul>                                                                                                    | 215<br>215<br>217<br>219                                         |
| <ul> <li>8.5 Registrazione e congedo di pazienti</li></ul>                                                                                                    | 215<br>215<br>217<br>219<br>220                                  |
| <ul> <li>8.5 Registrazione e congedo di pazienti</li></ul>                                                                                                    | 215<br>215<br>217<br>219<br>220<br>220                           |
| <ul> <li>8.5 Registrazione e congedo di pazienti</li></ul>                                                                                                    | 215<br>215<br>217<br>219<br>220<br>220<br>oro. 221               |
| <ul> <li>8.5 Registrazione e congedo di pazienti</li></ul>                                                                                                    | 215<br>215<br>217<br>219<br>220<br>220<br>oro. 221<br>224        |
| <ul> <li>8.5 Registrazione e congedo di pazienti</li></ul>                                                                                                    | 215<br>215<br>217<br>219<br>220<br>220<br>oro. 221<br>224<br>225 |
| <ul> <li>8.5 Registrazione e congedo di pazienti</li> <li>9 Gestione delle immagini</li> <li>9.1 Timeline e galleria immagini</li> <li>9.2 Filtraggio delle riprese per regione</li> <li>9.3 Spostarsi sulla timeline</li> <li>9.4 Apertura delle riprese per esame</li> <li>9.4.1 Apertura di una singola immagine</li> <li>9.4.2 Apertura di più immagini contemporaneamente nell'area di lav</li> <li>9.5 Importazione di immagini</li> <li>9.5.2 Importazione automatica tramite monitoraggio directory</li> </ul> | 215<br>215<br>217<br>219<br>220<br>oro. 221<br>224<br>225<br>228 |

|    | 9.6                            | Assegnazione immagine a un altro paziente                      | 232 |  |
|----|--------------------------------|----------------------------------------------------------------|-----|--|
|    | 9.7                            | Ripresa tramite sorgenti di dati TWAIN                         | 234 |  |
|    |                                | 9.7.1 Indicazioni importanti per la scansione di radiografie   | 235 |  |
|    | 9.8                            | Eliminazione di immagini                                       | 236 |  |
|    | 9.9                            | Riattivazione di immagini eliminate                            | 237 |  |
| 10 | Espor                          | tazione delle riprese                                          | 238 |  |
|    | 10.1                           | Esportazioni di viste 2D                                       | 239 |  |
|    | 10.2                           | Invio di viste 2D tramite e-mail                               | 242 |  |
|    | 10.3                           | DICOM Export Wrap&Go                                           | 244 |  |
|    | 10.4                           | Esportazione dell'esportazione dell'esame DICOM e del volume   | 246 |  |
| 11 | Stamp                          | oa                                                             | 249 |  |
|    | 11.1                           | Stampa dell'immagine                                           | 249 |  |
|    | 11.2                           | Stampa dell'area di lavoro                                     | 250 |  |
|    | 11.3                           | Finestra ancorata "Stampanti"                                  | 251 |  |
| 12 | Personalizzazione di SIDEXIS 4 |                                                                |     |  |
|    | 12.1                           | Richiamo del menu di configurazione                            | 252 |  |
|    | 12.2                           | Impostazione della lingua del programma                        | 253 |  |
|    | 12.3                           | Impostazioni specifiche per lo studio dentistico               | 255 |  |
|    |                                | 12.3.1 Immissione di informazioni dello studio dentistico      | 256 |  |
|    |                                | 12.3.2 Definizione del logo dello studio dentistico            | 257 |  |
|    |                                | 12.3.3 Configurazione della riga di intestazione per la stampa | 259 |  |
|    | 12 /                           | Configurazione / gestione degli utenti                         | 202 |  |
|    | 12.4                           | Configurazione della visualizzazione paziente                  | 204 |  |
|    | 12.5                           |                                                                | 200 |  |
| 13 | Ripris                         | tino dati                                                      | 268 |  |
|    | 13.1                           | Programma di ripristino (Sirona Control Admin Rescue)          | 268 |  |
|    |                                | 13.1.1 Avvio del programma "Sirona Control Admin Rescue"       | 269 |  |
|    |                                | 13.1.2 Richiesta dei dati                                      | 2/1 |  |
|    | Indice                         | analitico                                                      | 272 |  |

7

## Gentile utente SIDEXIS 4,

La ringraziamo per aver scelto il software SIDEXIS 4 di Sirona (DVD SIDEXIS 4 RIF 64 56 532)

Questo software Le fornisce funzioni per l'acquisizione, la gestione, l'analisi, il refertamento, la presentazione e la trasmissione di dati immagine digitali o digitalizzati, ad es. radiografie o videoriprese, per uso medico, nel settore chiave dell'odontoiatria.

Le auguriamo successo e soddisfazione con il software SIDEXIS 4.

II team SIDEXIS 4

1

| 2                                            | Indicazioni generali                                                                                                    |
|----------------------------------------------|----------------------------------------------------------------------------------------------------|
| 2.1                                          | Nota sul manuale dell'utente                                                                                                    |
| 2.1.1                                        | Indicazioni generali                                                                                                    |
| Leggere attentamente il documento            | Leggere attentamente il presente manuale per familiarizzare con il<br>software prima di utilizzarlo. Rispettare scrupolosamente le avvertenze e<br>le istruzioni di sicurezza riportate in questo manuale.                                                                                                    |
|                                              | <b>Suggerimento:</b> È possibile richiamare il PDF di questo manuale attraverso il simbolo di guida nel menu di sistema della riga del titolo oppure tramite il tasto F1. Per visualizzare il PDF è necessario avere installato sul computer un visualizzatore di file PDF, ad es. <i>"Acrobat Reader"</i> .                                                                                                    |
| Gruppo target                                | Il presente manuale dell'utente è indirizzato a dentisti nonché ad altri medici specialisti in odontoiatria nonché al personale specialistico odontoiatrico.                                                                                                    |
| Lingua originale                             | La lingua originale del presente manuale dell'utente è il tedesco.                                                                                                    |
| Conservazione del documento                  | Conservare sempre a portata di mano questo manuale dell'utente, in<br>modo che sia consultabile da Lei o da un altro utente anche<br>successivamente al primo utilizzo. Salvare il manuale sul PC oppure<br>stamparlo.                                                                                                    |
|                                              | In caso di vendita dell'apparecchio, assicurarsi che a questo venga<br>allegato il manuale in formato cartaceo o sotto forma di supporto dati<br>elettronico, in modo che il nuovo proprietario possa informarsi sul<br>funzionamento e sulle avvertenze e possa consultare le istruzioni di<br>sicurezza ivi contenute.                                                                                                    |
| Portale online per documentazione<br>tecnica | Abbiamo predisposto un portale online per la documentazione tecnica<br>all'indirizzo<br>http://www.sirona.com/manuals. Da qui è possibile scaricare il presente<br>manuale nonché altri documenti in formato PDF. Qualora si desideri<br>avere un documento in formato cartaceo, è necessario compilare il<br>formulario web per<br>"Ordinazione di copie stampate delle istruzioni d'uso".<br>Saremo lieti di inviare gratuitamente un copia stampata. |

## 2.1.2 Convenzioni

| Esempio                                                       | Significato                                                                                                    |
|---------------------------------------------------------------|----------------------------------------------------------------------------------------------------|
| Fare clic                                                     | Premere una volta il tasto sinistro del mouse e quindi rilasciarlo.                                                                                                    |
| Fare doppio clic                                              | Premere due volte in rapida successione il tasto sinistro del mouse e quindi rilasciarlo.                                                                                                    |
| "Strg+N"                                                      | Sulla tastiera: Premere contemporaneamente<br>i tasti <b>Ctrl</b> e <b>N</b> .                                                                                                    |
| Drag & Drop                                                   | Trascinare e rilasciare.                                                                                                    |
|                                                               | Fare clic con il tasto sinistro del mouse su un<br>elemento (ad es. pittogramma), trattenerlo e<br>quindi rilasciarlo su una possibile<br>destinazione.                                       |
| Attivazione /<br>disattivazione della<br>casella di controllo | Mettere il segno di spunta alla casella di<br>controllo / togliere il segno di spunta dalla<br>casella di controllo con un clic del mouse per<br>attivare / disattivare la relativa funzione. |
| Attivazione /<br>disattivazione del<br>campo di opzione       | Mettere il segno di spunta al campo delle<br>opzioni / togliere il segno di spunta dal campo<br>di opzione con un clic del mouse per attivare /<br>disattivare la relativa funzione.          |

### 2.1.3 Tabella delle abbreviazioni

| HNO | Hals-Nasen-Ohren (Otorinolaringoiatria)                         |  |
|-----|-----------------------------------------------------------------|--|
| KFO | Kieferorthopädie (Ortodonzia)                                   |  |
| MKG | Mund-Kiefer-Gesicht (Chirurgia maxillo-facciale)                |  |
| MR  | Magnet-Resonanz (Risonanza magnetica, RM)                       |  |
| PVS | Praxis-Verwaltungs-Software (Software di gestione dello studio) |  |
| WE  | Werkeinstellung (Impostazione di fabbrica)                      |  |

## 2.1.4 Definizione dei diversi livelli di pericolo

Per evitare danni a persone e oggetti, rispettare le avvertenze e le istruzioni di sicurezza contenute nel presente documento. Esse sono contrassegnate con:

A PERICOLO

Pericolo imminente, che provoca gravi lesioni o la morte.

## AVVERTENZA

Situazione potenzialmente pericolosa, che potrebbe provocare gravi lesioni o la morte.

### ATTENZIONE

Situazione potenzialmente pericolosa, che potrebbe provocare lievi lesioni.

### **AVVISO**

Situazione potenzialmente dannosa, nella quale il prodotto o un oggetto nelle sue vicinanze potrebbero risultare danneggiati.

### IMPORTANTE

Indicazioni per l'utilizzo e altre informazioni importanti.

Suggerimento: Informazioni volte ad agevolare il lavoro.

### 2.1.5 Formattazione e caratteri utilizzati

La formattazione e i caratteri utilizzati in questo documento hanno il seguente significato:

| 1          | Requisito                                         | Invita a eseguire un'azione.                                                                  |
|------------|---------------------------------------------------|-----------------------------------------------------------------------------------------------|
| 1.         | Primo passaggio                                   |                                                                                               |
| 2.         | Secondo passaggio                                 |                                                                                               |
| ор         | pure                                              |                                                                                               |
|            | <ul> <li>Utilizzo alternativo</li> </ul>          |                                                                                               |
| Ŷ          | Risultato                                         |                                                                                               |
| ≻          | Passaggio singolo                                 |                                                                                               |
| ve<br>util | d. "Formattazione e caratteri<br>lizzati [ → 11]" | Contrassegna un riferimento a un altro<br>punto del testo e ne indica il numero di<br>pagina. |
| ٠          | Elenco numerato                                   | Contrassegna un elenco numerato.                                                              |
| "C         | omando / Voce di menu"                            | Contrassegna comandi / voci di menu oppure una citazione.                                     |

## 2.2 Uso previsto

SIDEXIS 4 è un software che fornisce funzioni per l'acquisizione, la gestione, l'analisi, la refertazione, la presentazione e la trasmissione di dati immagine digitali o digitalizzati, ad es. radiografie o videoriprese, per uso medico, nel settore chiave dell'odontoiatria.

## 2.3 Abusi prevedibili

Il presente software è destinato esclusivamente all'impiego con un prodotto radiografico su pazienti e da parte di personale istruito.

## 2.4 Indicazioni e controindicazioni

SIDEXIS 4 è concepito per l'osservazione e la refertazione di dati immagine per problemi di tipo odontoiatrico, otorinolaringologico (HNO), chirurgico maxillo-facciale (MKG) e ortodontico (KFO). Le indicazioni e le controindicazioni sono riportate nelle istruzioni d'uso dei corrispondenti sistemi di imaging.

### 2.4.1 Indicazioni

- Gestione, analisi e refertazione di radiografie e riprese RM digitali / digitalizzate
- Gestione ed analisi di riprese ottiche digitali/digitalizzate
- Preparazione di dati immagine per l'ulteriore elaborazione, ad es. esportazione e pianificazione del trattamento

### 2.4.2 Controindicazioni

- Utilizzo di SIDEXIS 4 per le controindicazioni del rispettivo sistema di imaging. Osservare le rispettive istruzioni d'uso del sistema di imaging, ad es. ORTHOPHOS XG.
- Esecuzione di misurazioni all'interno di immagini non adatte a questo proposito a causa della modalità di creazione dell'immagine stessa.
- Pianificazione protesica in 2D

## 2.5 Omologazione

Questo prodotto reca il marchio CE in conformità con le disposizioni della direttiva 93/42/CEE del 14 giugno 1993 sui prodotti medicali.

Solo per gli USA:

**Attenzione:** La legge federale (USA) limita la vendita di questo dispositivo a o su ordinazione di medici, dentisti o consulenti certificati.

**CE** 0123

## 2.6 Requisiti di sistema

I requisiti di sistema si trovano nel file "readme.html" sul DVD SIDEXIS 4.

## 2.7 Avvertenze generali di sicurezza

### ATTENZIONE

### Scambio di pazienti

Prestare attenzione alla Patient display visibile in modo permanente in SIDEXIS 4 per evitare [ $\rightarrow$  18] lo scambio di pazienti.

## 

### Ora di sistema errata

SIDEXIS 4 utilizza come riferimento temporale l'ora del sistema del PC. Se l'ora del sistema del PC è impostata in modo sbagliato, lo sarà anche l'ora della ripresa salvata al momento di una radiografia. Ciò comporta una documentazione errata dei dati del paziente ed ostacola il sicuro ritrovamento delle radiografie.

Per questo motivo è necessario verificare l'ora di sistema del PC ad intervalli regolari. Per le indicazioni sull'impostazione dell'ora del sistema, fare riferimento alla descrizione del sistema operativo.

#### 

#### Perdita dei dati

Per evitare la perdita dei dati in seguito ad un difetto del sistema, i dati e le immagini dei pazienti devono essere memorizzati ad intervalli regolari dal PC su un supporto dati esterno. In caso di un difetto del sistema del PC sarà sempre possibile accedere alle copie di sicurezza. Si consiglia di eseguire il salvataggio dei dati (backup) regolarmente, anche più volte al giorno, per ridurre il rischio di perdita di dati. Gli intervalli per il backup automatico possono essere definiti nel menu di configurazione *"Reminder"* (vedere da pagina [ $\rightarrow$  45]).

## 2.8 Ampliamenti programma (Plugin)

SIDEXIS 4 può essere ampliato con componenti radiografici e video tramite plugin. Per sapere se un apparecchio è collegabile a SIDEXIS 4, fare riferimento alle istruzioni di installazione del rispettivo componente.

Centro Assistenza Clienti

Indirizzo del produttore

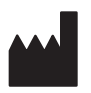

## 2.9 Dati di contatto

In caso di domande riguardanti questioni tecniche potete utilizzare il nostro modulo di contatto all'indirizzo Internet www.sirona.it. Nella barra di navigazione, selezionare le voci di menu "CONTATTI" | "Servizio di Assistenza Clienti", quindi fare clic sul pulsante "CONTACT FORM FOR TECHNICAL QUESTIONS".

Sirona Dental Systems GmbH Fabrikstrasse 31 64625 Bensheim Deutschland

Tel.: +49 (0) 6251/16-0 Fax: +49 (0) 6251/16-2591 E-mail: contact@sirona.com www.sirona.com

## 3 Funzioni di comando generali

3.1 Avvio / chiusura del programma

### Avvio di SIDEXIS 4

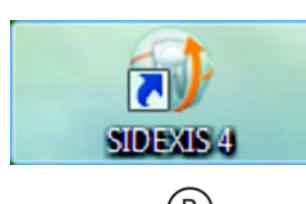

## Fare doppio clic sul simbolo del programma. SIDEXIS 4 si avvia.

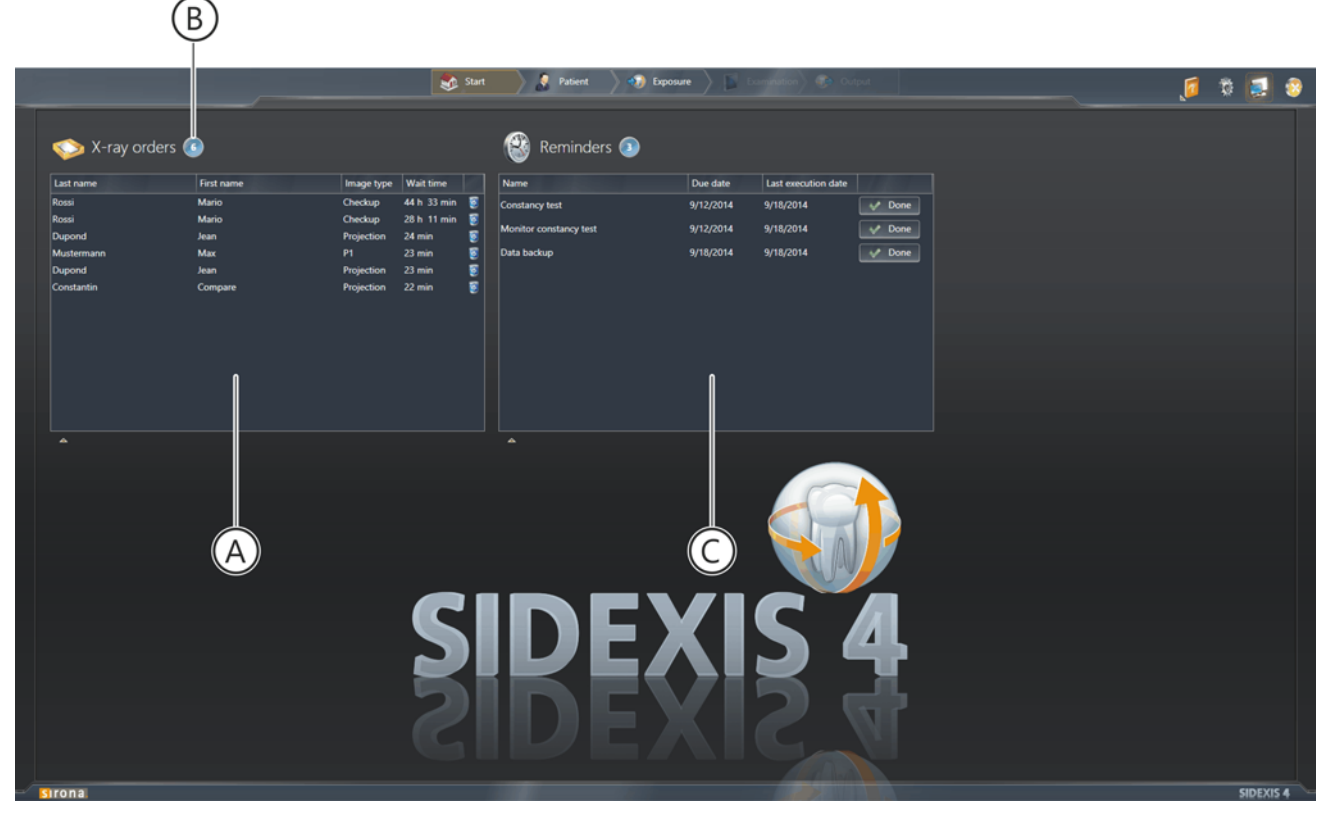

Fase di lavoro "Start" con elenco ordini

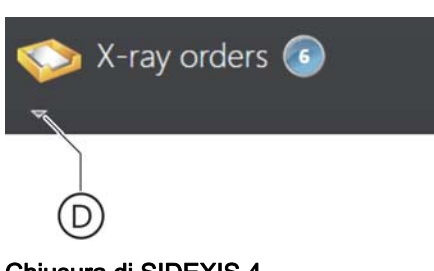

## SIDEXIS 4 si avvia e passa automaticamente alla fase di lavoro "Start".

L'elenco ordini (A) nonché l'elenco appuntamenti (C) vengono visualizzati. Nel campo di visualizzazione (B) viene visualizzato il numero degli ordini radiologici aperti oppure il numero degli appuntamenti presenti. Gli elenchi sono chiusi inizialmente, dopo l'avvio del programma. Facendo clic sul simbolo della freccia (D) è possibile aprire [ -> 20] gli elenchi.

### Chiusura di SIDEXIS 4

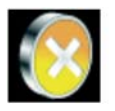

Nella riga del titolo, fare clic sul pulsante "Quit Software".
 SIDEXIS 4 viene chiuso.

## 3.2 Modalità a schermo intero e finestra

Al primo avvio di SIDEXIS 4 dopo l'installazione il programma si avvia nell'impostazione di fabbrica in modalità a schermo intero. Ad ogni ulteriore riavvio SIDEXIS 4 mantiene l'impostazione che era attiva alla chiusura del programma.

## Commutazione tra modalità di visualizzazione

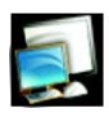

- Fare clic sul simbolo dello schermo nel menu del sistema della riga del titolo.
  - La modalità di visualizzazione viene commutata da modalità a schermo intero a modalità finestra o viceversa.

## 3.3 Manuale per l'utente in formato PDF

- ✓ Sul computer è installato un visualizzatore di file PDF, ad es. Adobe Reader.
- Fare clic sul simbolo della guida nel menu del sistema della riga del titolo.

oppure

- ➢ Premere il tasto F1.
- ✤ Il manuale per l'utente viene aperto nel formato PDF.

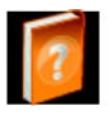

## 4 Interfaccia operativa

Grazie al design moderno ed innovativo, SIDEXIS 4 offre un supporto ottimale alla routine lavorativa.

La funzionalità di SIDEXIS 4 è assegnata a diverse fasi di lavoro [ $\rightarrow$  19], che vengono tipicamente eseguite durante la creazione di un referto odontoiatrico attraverso i sistemi di imaging. Così SIDEXIS 4 aiuta a mantenere uno sguardo d'insieme e offre pieno supporto nel corso del lavoro.

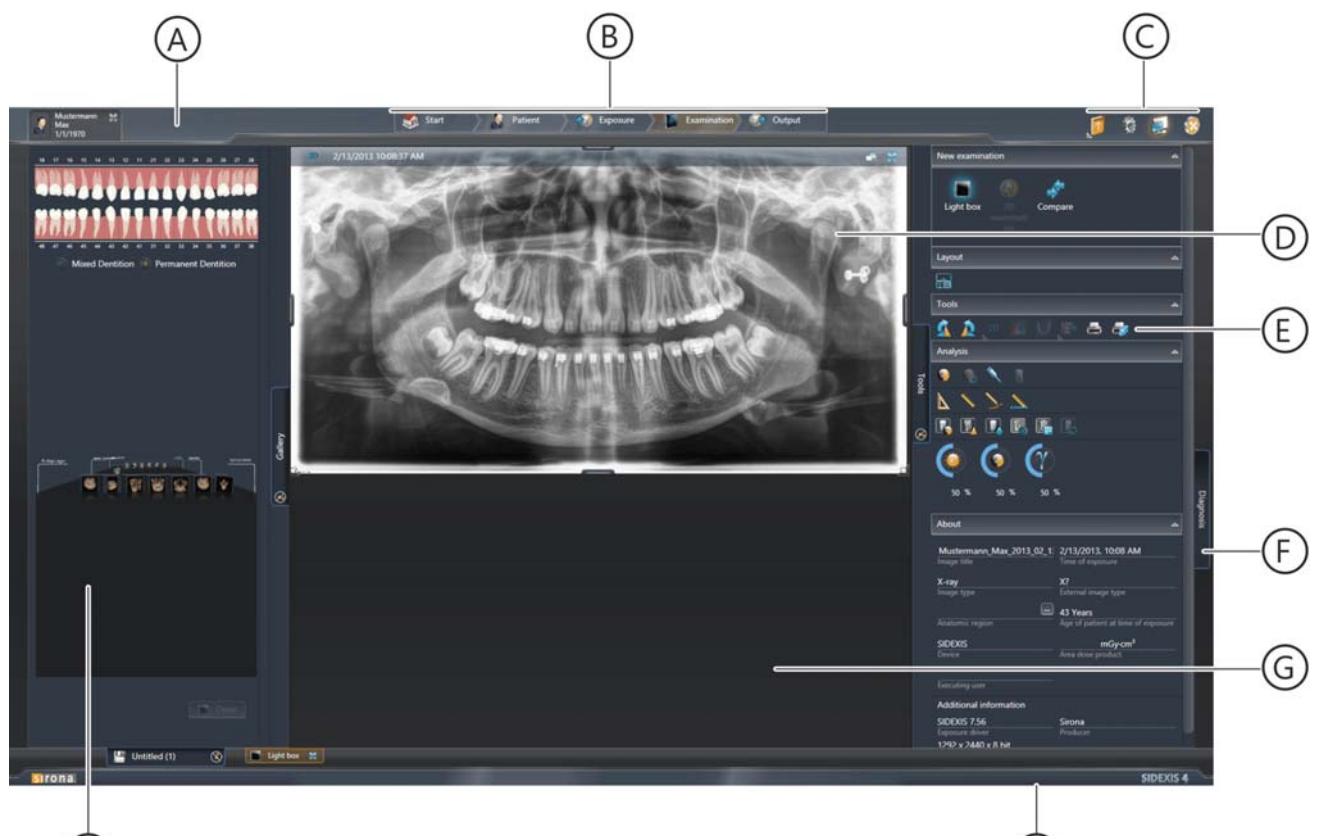

Interfaccia operativa

Ι

| Riga del titolo                                                                                                    |
|----------------------------------------------------------------------------------------------------|
|                                                                                                    |
| Barra delle fasi                                                                                                    |
| Menu di sistema                                                                                                    |
| Finestra immagini (se un'immagine è aperta)                                                                           |
| Finestra ancorata <i>"Tools"</i><br>(solo nella fase di lavoro <i>"Examination"</i> )                                 |
| Finestra ancorata <i>"Diagnosis"</i><br>(solo nella fase di lavoro <i>"Examination"</i> )                             |
| Superficie di lavoro                                                                                                  |
| Barra di stato                                                                                                    |
| Finestra ancorata "Gallery" (solo nelle aree di lavoro "Light Box"<br>e "Compare" nella fase di lavoro "Examination") |
|                                                                                                    |

## 4.1 Riga del titolo

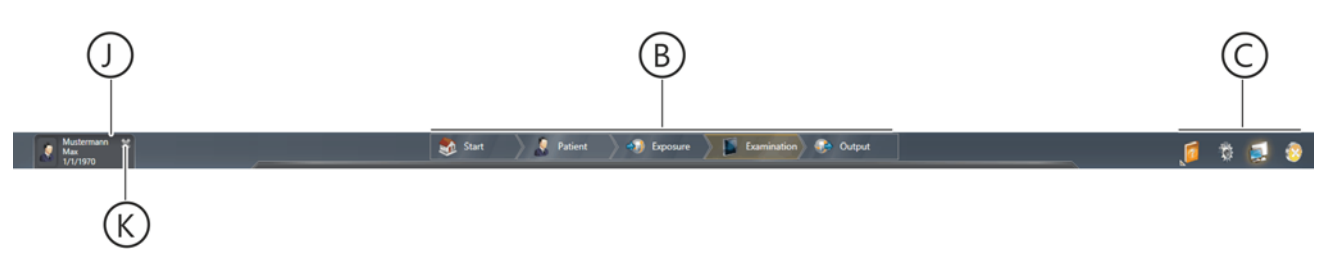

Riga del titolo

| В | Barra delle fasi [ → 19]        |
|---|---------------------------------|
| С | Menu di sistema [ → 45]         |
| J | Paziente attualmente registrato |
| К | Congeda paziente                |

Il paziente attualmente registrato (J) nonché il pulsante per congedare il paziente (K) vengono visualizzati solo se un paziente è registrato.

Le informazioni da visualizzare nella riga del titolo per il paziente attualmente registrato (J) possono essere definite nel menu di configurazione "Patient Settings"  $\Rightarrow$  "Patient display" [ $\rightarrow$  55].

## 4.2 La barra delle fasi

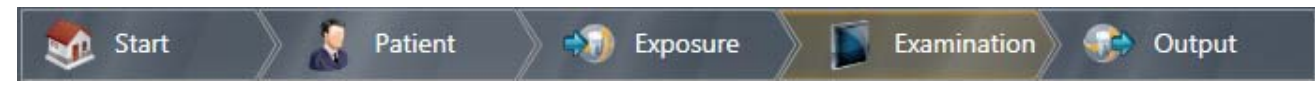

Barra delle fasi

La barra delle fasi contiene cinque pulsanti.

| Pulsante / fase di lavoro | Funzione                                                   |
|---------------------------|------------------------------------------------------------|
| "Start"                   | Finestra iniziale / Elenco ordini / Elenco<br>appuntamenti |
| "Patient"                 | Gestione dati paziente                                     |
| "Acquisition"             | Crea radiografie digitali /<br>Importa immagini            |
| "Examination"             | Analizza e referta immagini                                |
| "Output"                  | Esporta immagini e referto                                 |

Facendo clic sui pulsante della barra delle fasi è possibile richiamare la corrispondente fase di lavoro.

## 4.2.1 Fase di lavoro "Avvio"

*Selezione:* Fare clic sul pulsante *"Start"* o mediante il comando da tastiera [F12]

Dopo un riavvio di SIDEXIS 4 si apre automaticamente la fase di lavoro "Start".

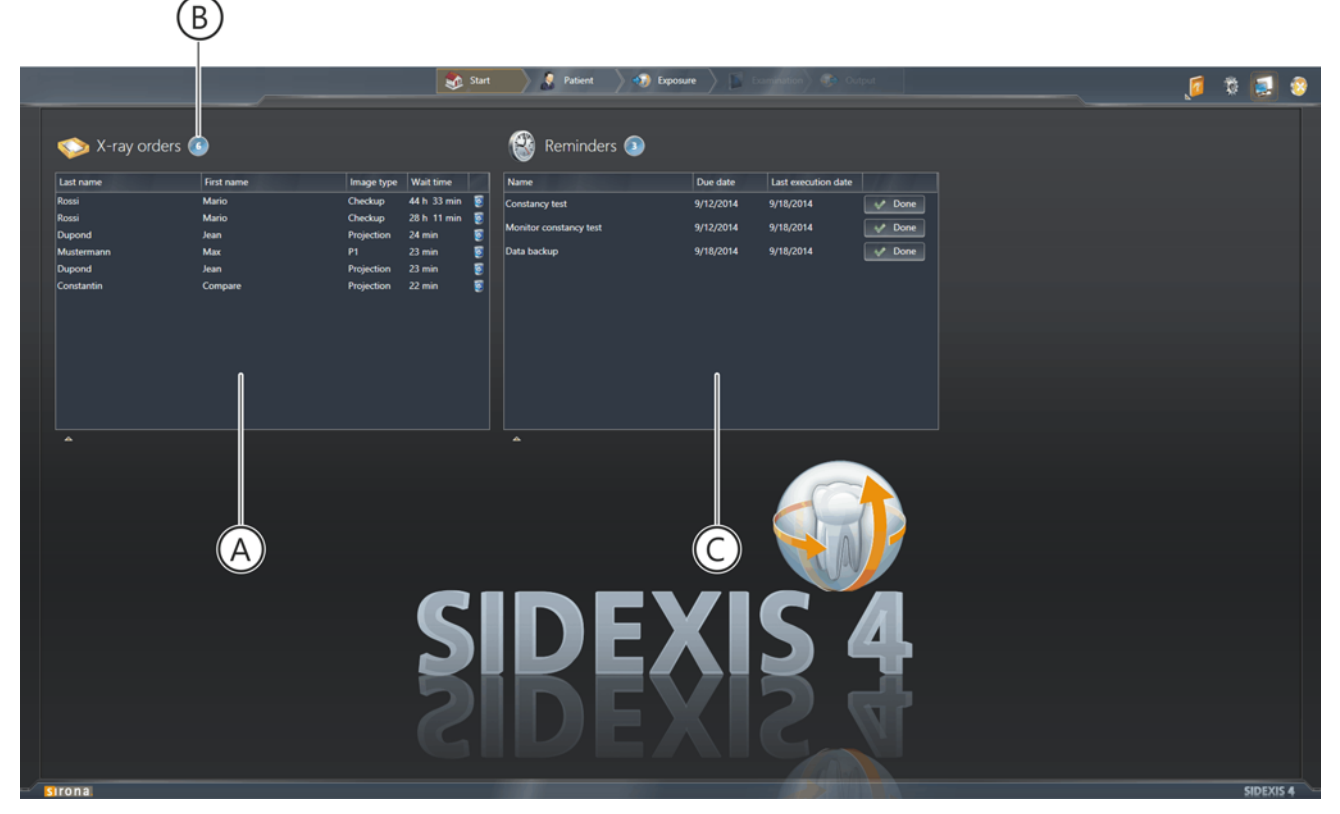

Fase di lavoro "Start"

| А | Elenco ordini           |
|---|-------------------------|
| В | Numero di ordini aperti |
| С | Elenco appuntamenti     |

Nella fase di lavoro "*Start*" vengono visualizzati gli ordini radiologici aperti nell'elenco ordini [ $\rightarrow$  21] nonché importanti appuntamenti [ $\rightarrow$  22].

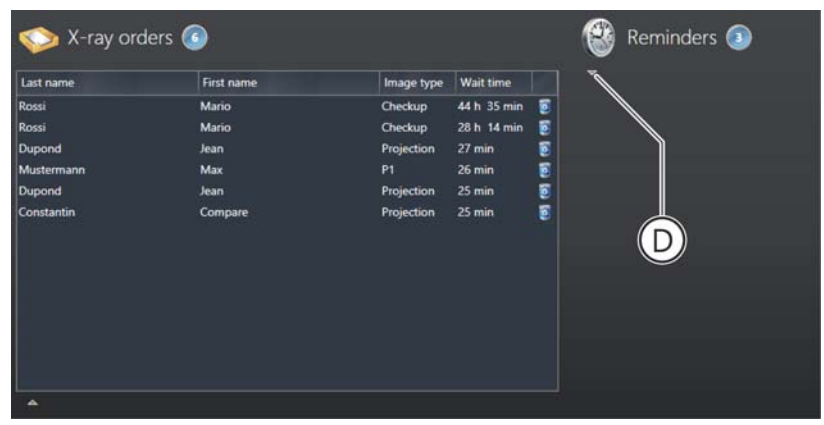

Apertura o chiusura degli elenchi

Facendo clic sulla piccola freccia bianca (D) è possibile aprire o chiudere gli elenchi.

### 4.2.1.1 Elenco ordini

Se nello studio dentistico si lavora con un software di gestione dello studio (**PVS**) centrale, gli ordini radiologici vengono creati nel PVS e da qui inviati a SIDEXIS 4. Gli ordini compaiono quindi nell'elenco ordini.

| Œ                | 3)         |            | (           | E |
|------------------|------------|------------|-------------|---|
| 🚫 X-ray orders 🤇 |            |            |             |   |
| Last name        | First name | Image type | Wait time   |   |
| Rossi            | Mario      | Checkup    | 44 h 35 min | 3 |
| Rossi            | Mario      | Checkup    | 28 h 14 min | 0 |
| Dupond           | Jean       | Projection | 27 min      | 0 |
| Mustermann       | Max        | P1         | 26 min      | 0 |
| Dupond           | Jean       | Projection | 25 min      | 0 |
| Constantin       | Compare    | Projection | 25 min      | 0 |

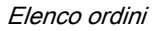

L'elenco ordini mostra gli ordini radiologici aperti con nome paziente, tipo di immagine nonché il tempo di attesa dalla creazione dell'ordine. La legenda (B) indica il numero di ordini aperti.

Facendo doppio clic su una voce nell'elenco si viene trasferiti direttamente nella fase di lavoro *"Acquisition"*.

Facendo doppio clic sul simbolo del cestino (E) è possibile cancellare ordini nell'elenco.

Informazioni dettagliate sull'elenco ordini si trovano al capitolo "Gestione degli ordini [  $\rightarrow$  78]".

### 4.2.1.2 Elenco appuntamenti

| 🛞 Reminders 💿          |           |                     |        |
|------------------------|-----------|---------------------|--------|
| Name                   | Due date  | Last execution date |        |
| Constancy test         | 9/12/2014 | 9/18/2014           | V Done |
| Monitor constancy test | 9/12/2014 | 9/18/2014           | 💉 Done |
| Data backup            | 9/18/2014 | 9/18/2014           | 🧈 Done |

Elenco appuntamenti

L'elenco appuntamenti serve come promemoria per appuntamenti importanti. Gli appuntamenti possono essere definiti [ $\rightarrow$  48] attraverso il menu di configurazione *"Reminder"*.

## 4.2.2 Fase di lavoro "Paziente"

|                                                                                        | *                                                                                                    | Start: 🔰 🧟 Patient 🔵 | Deposer > Discours                                                                                                    | 🧔 💐 🧶                                                                                                    |
|----------------------------------------------------------------------------------------|----------------------------------------------------------------------------------------------------|----------------------|----------------------------------------------------------------------------------------------------|----------------------------------------------------------------------------------------------------|
| Detects terrent or fall name         First name         Date of benth           Nation | Cardi Inden n.     Lat Image     23456     9/17/2014     2245     9/17/2014     2245     9/17/2014     2245     9/16/2014     7254     9/16/2014     7254     9/16/2014     1 | All Firmary deviat   | Patient details  Muteman  Annu  Annu Annu  Annu  Annu  Annu  Annu  Annu  Annu  Annu  Annu | Latest exposures Velane Velane Velane Projection Projection Projec |
| <u>♦ 64</u>                                                                            |                                                                                                    |                      | B                                                                                                    | Register and Timeline     Pequiter and Timeline     Pequiter and Timeline                                                                                                    |

Selezione: Fare clic sul pulsante "Patient"

Fase di lavoro "Patient" / Tabella pazienti e dettagli paziente

| А | Tabella pazienti                      |
|---|---------------------------------------|
| В | Dettagli paziente                     |
| С | Ultima ripresa (per tipo di immagine) |
| D | Ultima seduta                         |

Nella fase di lavoro *"Patient"* vengono visualizzati sotto forma di tabella i dati paziente memorizzati nella banca dati di SIDEXIS 4.

Selezionando un paziente tramite clic del mouse sulla rispettiva riga nella tabella pazienti (A) vengono visualizzati i dettagli paziente del paziente stesso (B) nonché, qualora presenti, le ultime radiografie effettuate (C) e l'ultima seduta paziente (D). Queste possono essere aperte facendo doppio clic sull'immagine corrispondente.

Informazioni dettagliate sull'utilizzo della tabella pazienti e dei dati paziente si trovano nel capitolo "Gestione dati paziente [ $\rightarrow$  205]".

### 4.2.3 Fase di lavoro "Ripresa"

Import

X-ray room
X-ray room
X-ray room
X-ray room
B

Selezione: Fare clic sul pulsante "Acquisition"

Nella fase di lavoro *"Acquisition"* viene realizzata la radiografia. Gli apparecchi radiografici (B) e i sensori (C) presenti in rete vengono visualizzati ordinati per sala radiologica. L'assegnazione degli apparecchi radiografici alle sale radiologiche è configurabile attraverso lo strumento del tecnico *"SiXABCon"*. In linea di principio i sensori intraorali vengono visualizzati sotto il termine generico "Sala radiologica".

|            | L'apparecchio è occupato                                                 |
|------------|--------------------------------------------------------------------------|
|            | Apparecchio non disponibile                                              |
| $\bigcirc$ | Non è stato possibile trasferire i<br>dati a SIDEXIS 4<br>(stato Rescue) |

Facendo doppio clic sul simbolo dell'apparecchio si apre la finestra di dialogo per la preparazione della radiografia.

Oltre alla funzionalità di esecuzione di radiografie, con un doppio clic sul simbolo della cartella (A) è possibile anche importare [ $\rightarrow$  224] dati immagine da sorgenti esterne.

Fase di lavoro "Acquisition"

### Componenti radiografici selezionati

NOTA: Il menu per la preparazione di una radiografia extraorale in SIDEXIS 4 (immissione dell'indicazione e generazione del pronto esposizione) è specifico per l'apparecchio. Di seguito è raffigurato a titolo di esempio il menu dell'apparecchio radiografico ORTHOPHOS XG 3D / Ceph.

| Mustermann 30<br>Max<br>1/1/1970                          | Start Patient 🔊 Exposure                                                                                                    | s 💷 🖉 🦉 🖉                                                                                                    |
|-----------------------------------------------------------|----------------------------------------------------------------------------------------------------|----------------------------------------------------------------------------------------------------|
| Current order<br>Current order<br>Röntgenraum2<br>XG3D_39 | Program info 20 30 VOL1 30 exposure - Fold all cm s Hill cm : Center of rotation 1 VOL1 30 exposure - Fold all cm s Hill cm : Center of rotation 2 VOL1 30 exposure - Fold all cm s Hill cm : Center of rotation 3 | Indication<br>Indicating doctor Dr. Hans Demo<br>Exposure technician Dr. Hans Demo<br>Ministry doctor Dr. Hans Demo<br>Ministry doctor Dr. Hans Demo<br>Ministry doct |
| D                                                         | VOL1<br>30 exposure - FoV all cm x Hit cm : Center of rotation 4                                                                                                    | Planning Implant Surgery<br>Dysgnathia Fracture Sinusitis<br>Control Orthodontia<br>Prospare<br>Region Indication                                                                                                    |
| e Back                                                    |                                                                                                    | Not                                                                                                    |

Esempio di preparazione all'esecuzione di una radiografia extraorale con l'apparecchio radiografico ORTHOPHOS XG 3D / Ceph

D Apparecchio radiografico selezionato

#### Sensore selezionato

NOTA: Il menu per la preparazione di una radiografia intraorale in SIDEXIS 4 (immissione dell'indicazione e generazione del pronto esposizione) è specifico per l'apparecchio. Di seguito è raffigurato a titolo di esempio il menu dell'apparecchio radiografico XIOS XG.

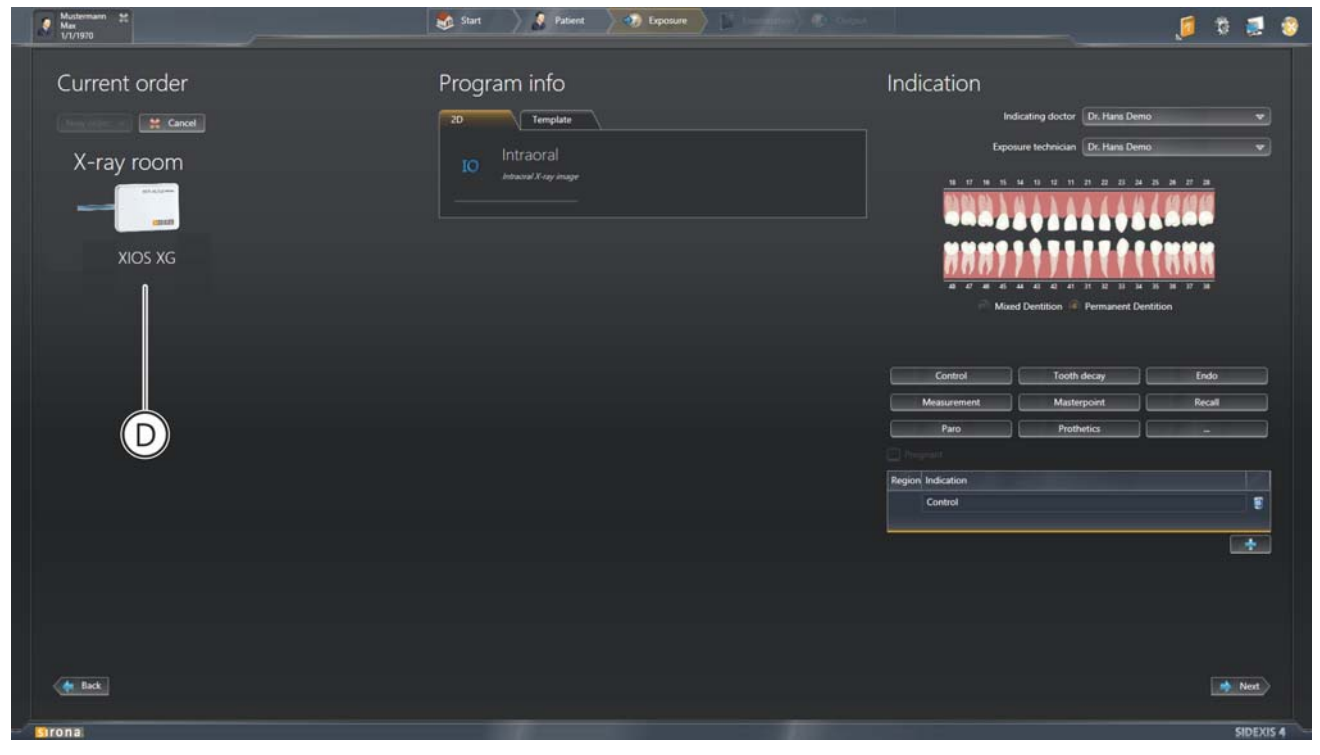

Esempio di preparazione all'esecuzione di una radiografia intraorale con il sensore XIOS XG

D Apparecchio radiografico selezionato

Informazioni dettagliate su preparazione ed esecuzione delle radiografie si trovano al capitolo "Esecuzione di radiografie [ $\rightarrow$  82]".

## 4.2.4 Fase di lavoro "Esame"

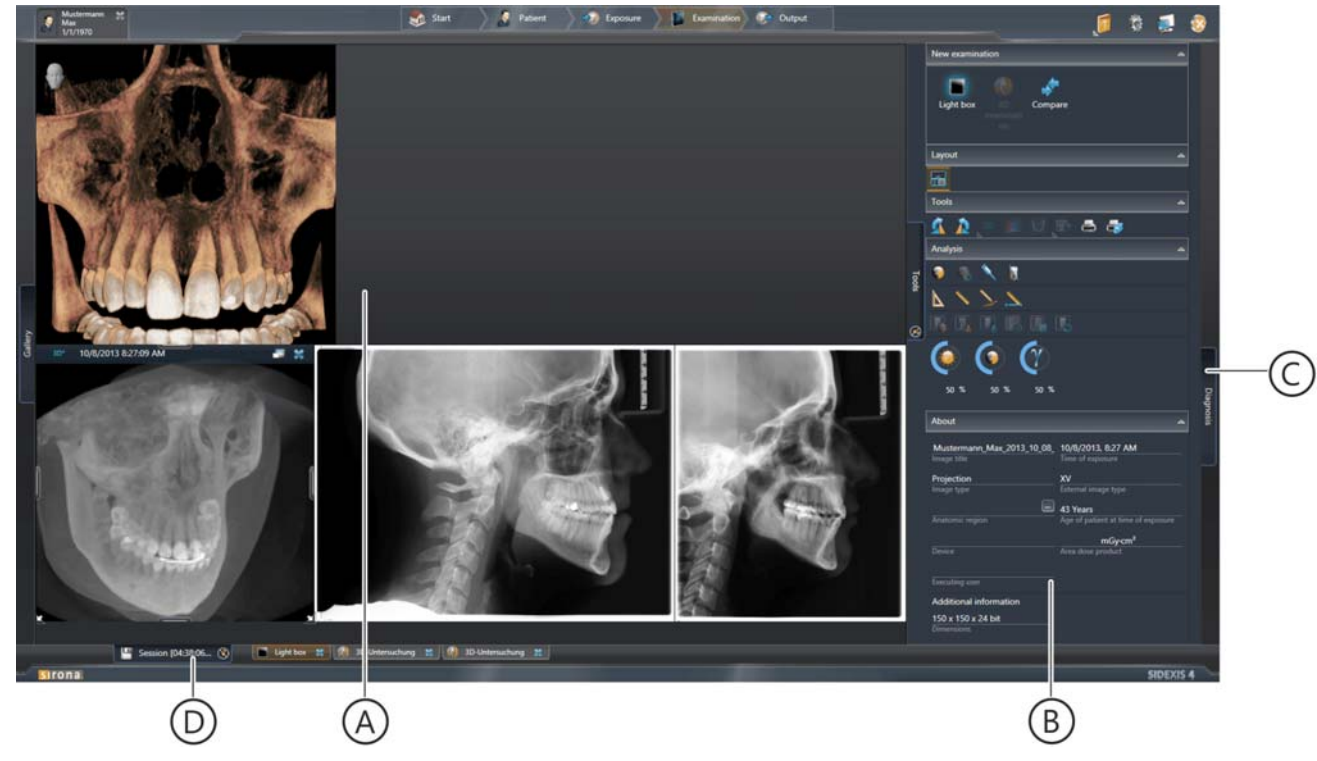

Selezione: Fare clic sul pulsante "Examination"

| А | Superficie di lavoro               |
|---|------------------------------------|
| В | Finestra ancorata "Tools"          |
| С | Finestra ancorata "Diagnosis"      |
| D | Nome della seduta paziente salvata |

Nella fase di lavoro *"Examination"* hanno luogo l'analisi e la refertazione dei dati immagine. In questa fase sono disponibili numerosi strumenti per la valutazione e la refertazione di immagini 2D e volumi 3D. Come area di lavoro (A) è possibile scegliere un'area di lavoro 3D oppure il negatoscopio virtuale nonché un'ulteriore area di lavoro per il confronto dei dati immagine.

Informazioni dettagliate per lavorare nella fase di lavoro *"Examination"* si trovano al capitolo "Analisi e refertazione [ $\rightarrow$  105]".

Fase di lavoro "Examination"

### 4.2.4.1 Aree di lavoro

SIDEXIS 4 mette a disposizione tre diverse aree di lavoro per immagini 2D, volumi 3D e viste di tagli:

- "Light Box"
  - Rappresentazione di immagini 2D, volumi 3D e viste di taglio
  - Possibilità di posizionamento libero delle finestre
  - Possibilità [→ 34]di distribuzione automatica di tutte le finestre immagini aperte tramite la funzione "Automatically Layout"
  - Le finestre non sono correlate fra loro e possono essere impostate in modo indipendente

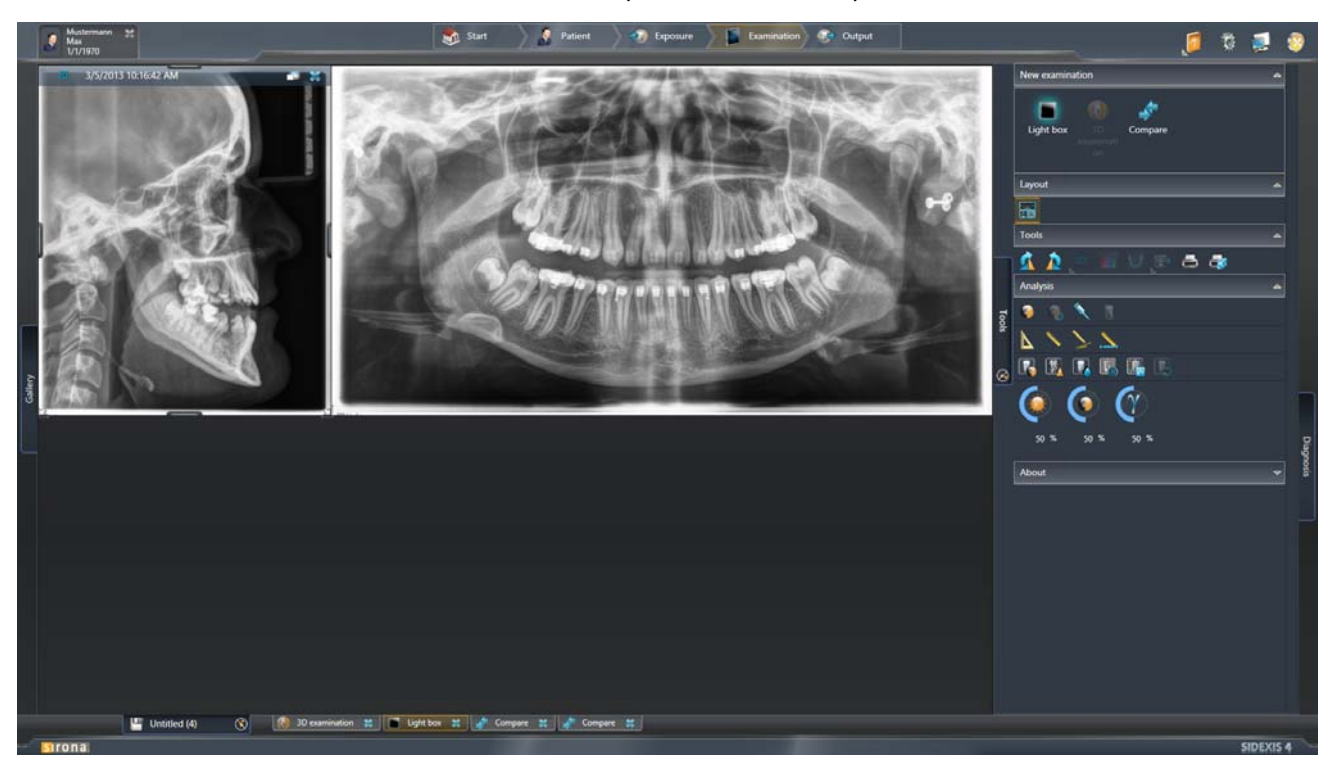

Esempio di rappresentazione di diversi volumi 3D, viste di taglio ed immagini 2D nel negatoscopio

- "3D Examination"
  - Rappresentazione ed elaborazione mirata di volumi 3D e loro viste di taglio (immagini 2D non visualizzabili)
  - Diversi layout standard disponibili (possibilità di adattamenti delle dimensioni della finestra)
  - Le finestre all'interno di un layout sono correlate tra loro
  - Tirando le linee di separazione è possibile adattare i rapporti delle dimensioni delle finestre; non è possibile il posizionamento libero della finestra

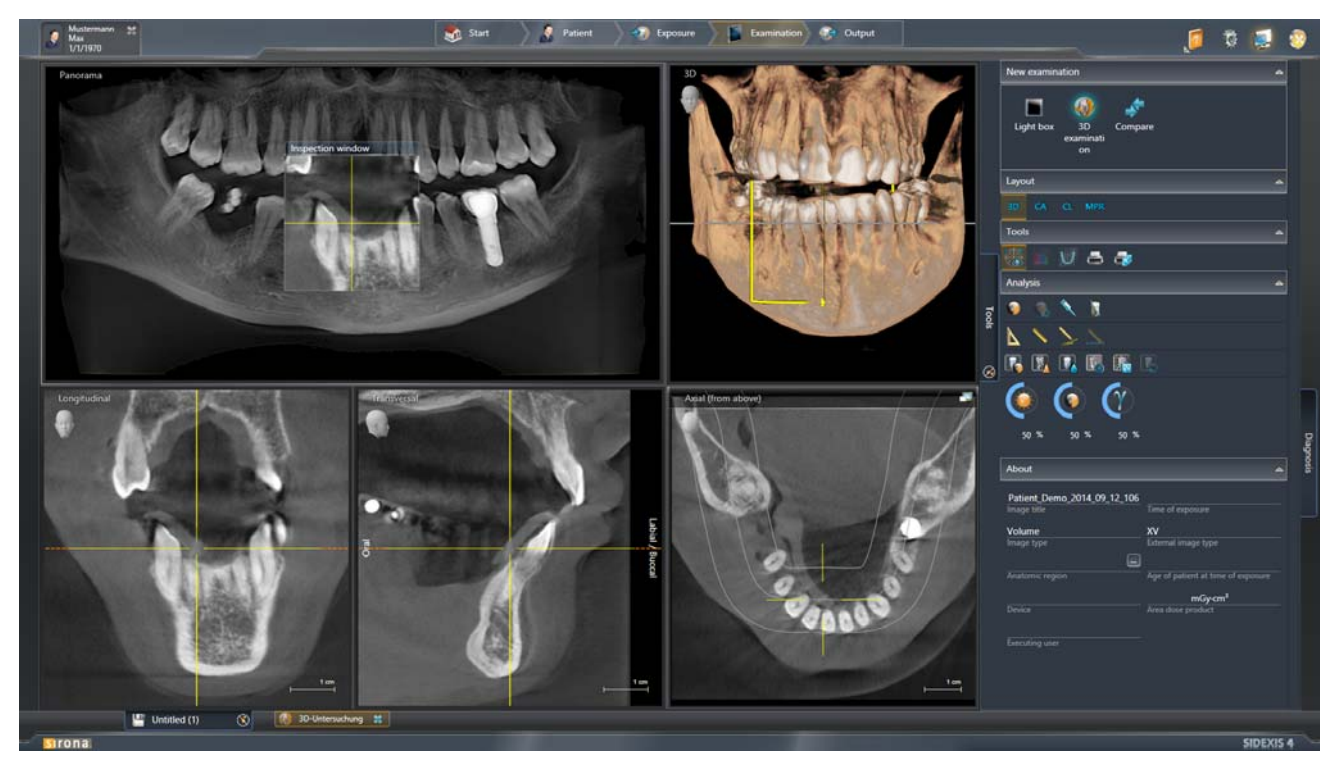

Esempio di rappresentazione di un volume 3D e delle sue viste di taglio nell'area di lavoro "3D Examination"

- Compare"
  - Confronto di massimo quattro immagini 2D o di due volumi 3D o di due viste di taglio
  - Possibilità di confronto di immagini dello stesso tipo

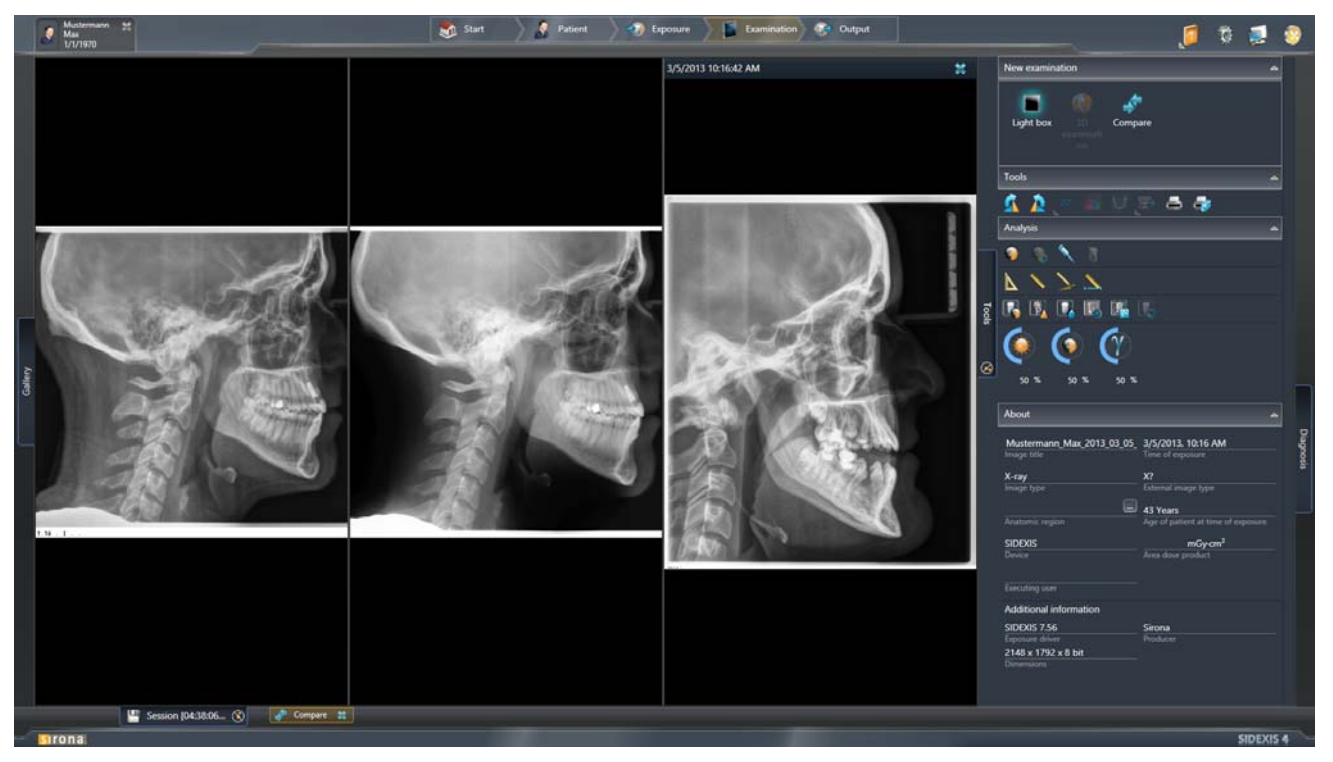

Esempio di un confronto di immagini 2D nell'area di lavoro "Compare"

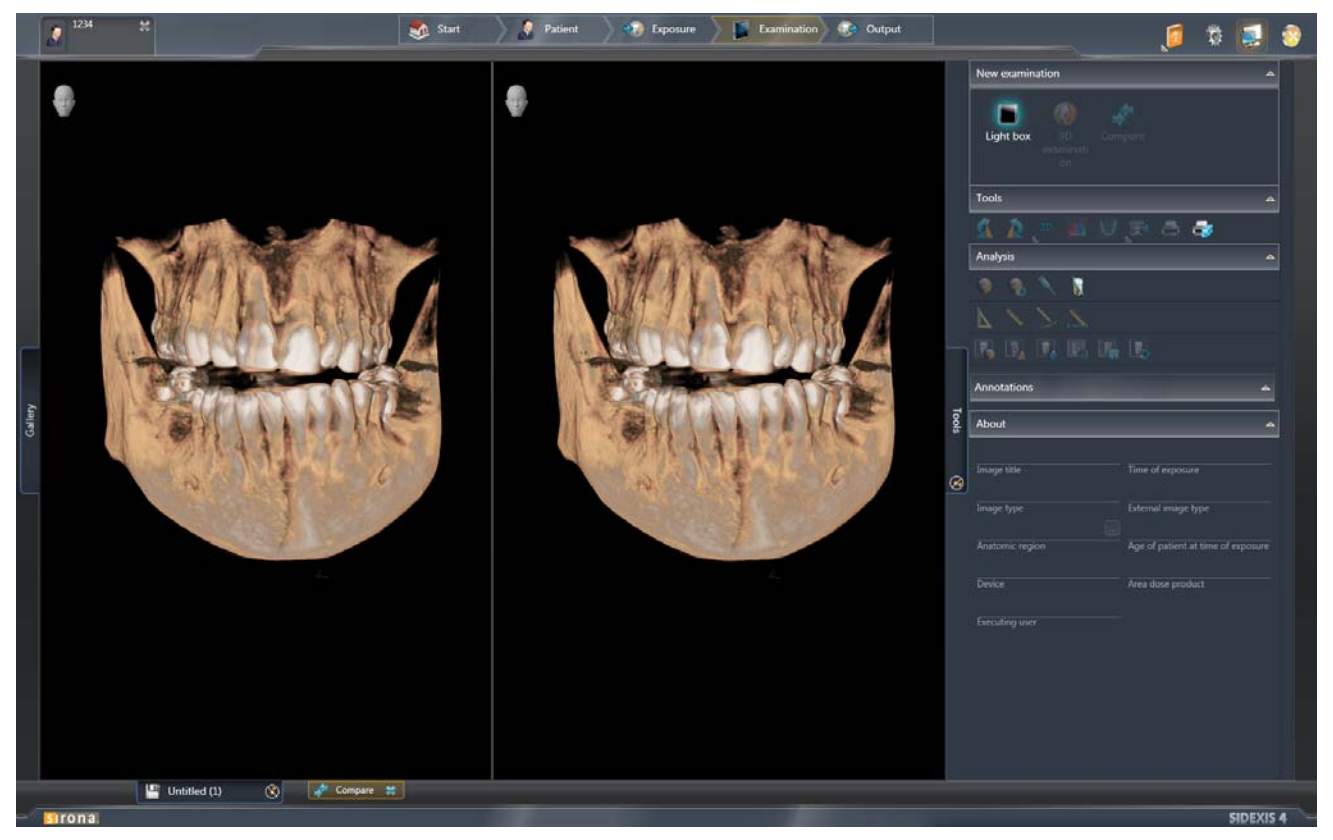

Esempio di un confronto di volumi nell'area di lavoro "Compare"

Informazioni dettagliate per lavorare nelle diverse fasi di lavoro si trovano al capitolo "Analisi e refertazione [ $\rightarrow$  105]".

### 4.2.4.2 Tavolozze degli strumenti

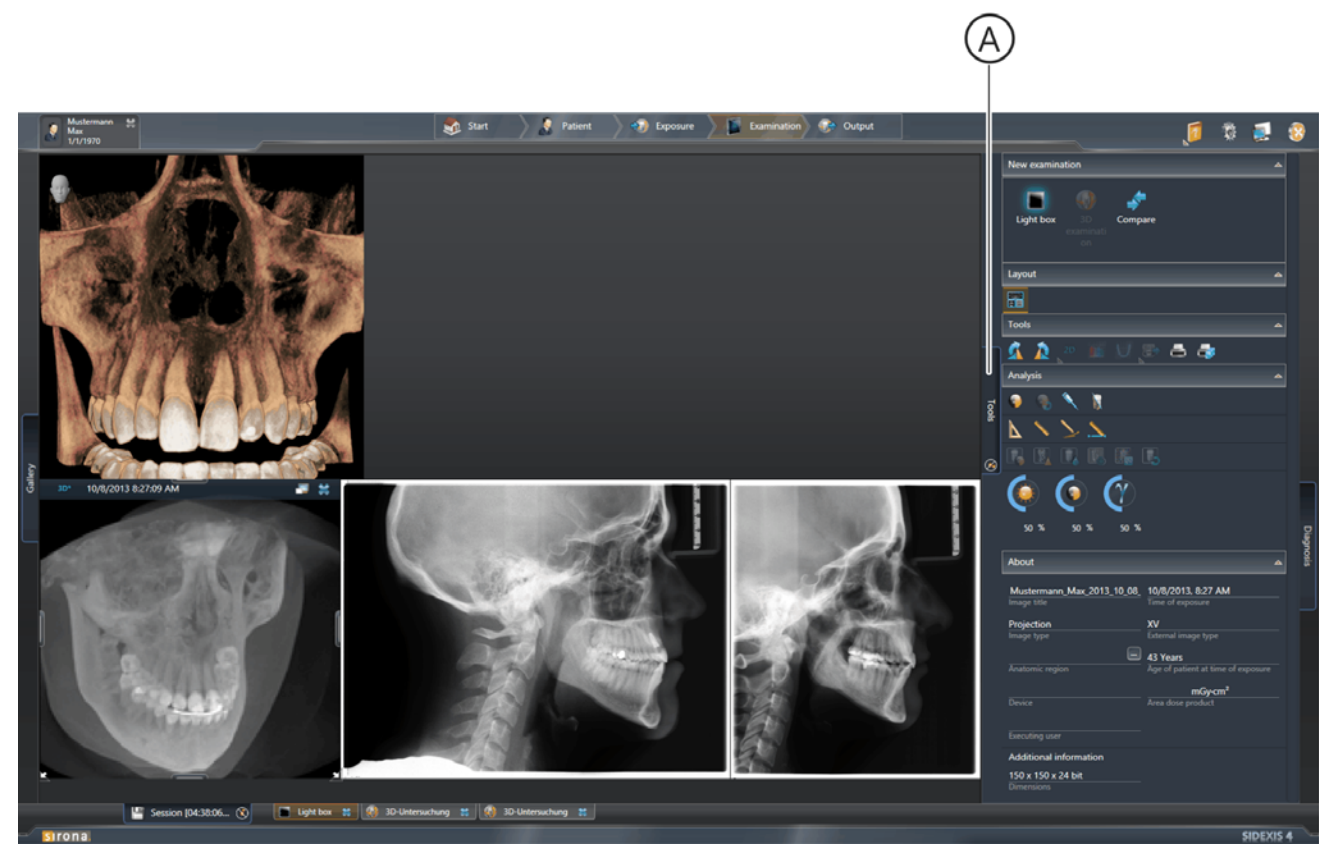

Finestra ancorata "Tools"

La finestra ancorata *"Tools"* (A) offre innumerevoli funzioni per l'analisi e la refertazione di dati immagine; queste funzioni sono organizzate su diverse "tavolozze degli strumenti":

- "New Examination"
- "Layout"
- "Tools"
- "Analysis" con annotazioni e filtri
- "Info"

È possibile aprire e chiudere le tavolozze degli strumenti facendo clic con il mouse sul titolo della tavolozza. Per eseguire le funzioni fare clic sui pulsanti (pittogrammi) nelle tavolozze degli strumenti.

La finestra ancorata *"Tools"* può essere ancorata oppure può essere spostata liberamente. Tramite ancoraggio la finestra ancorata è collegata in modo fisso al margine dell'area di lavoro. Informazioni dettagliate su come lavorare con le finestre ancorate si trovano nel capitolo "Finestra ancorata [ $\rightarrow$  67]".

### 4.2.4.2.1 "Nuovo esame"

| Pulsante              | Funzione                                                                                                    |
|-----------------------|----------------------------------------------------------------------------------------------------|
| 3D<br>examinati<br>on | Aprire il volume in un nuovo "3D Examination"                                                                                                    |
| Light box             | Aprire l'immagine in un nuovo <i>"Light Box"</i>                                                                                                    |
| <b>Compare</b>        | Aprire l'immagine in una nuova area di lavoro<br><i>"Compare"</i><br>NOTA: Possono essere confrontate tra loro soltanto<br>immagini dello stesso tipo, ad es. due volumi 3D,<br>viste di taglio o fino a quattro immagini 2D. |
| GALILEOS<br>Implant   | Richiamare il programma GALILEOS Implant<br>NOTA: Il pulsante viene visualizzato soltanto se è<br>installato il programma GALILEOS Implant ed è<br>selezionato un volume 3D.                                                  |
| SICAT                 | Richiamare il programma <i>"SICATSUITE"</i><br>NOTA: Il pulsante viene visualizzato soltanto se il<br>programma <i>"SICATSUITE"</i> è installato.                                                                             |

### 4.2.4.2.2 "Layout"

La tavolozza degli strumenti *"Layout"* è disponibile soltanto se nella tavolozza *"Examination"* è stata scelta l'area di lavoro *"3D Examination"* oppure *"Light Box"*.

| Pulsante   | Funzione                                       | Viste di taglio                                                              |
|------------|------------------------------------------------|------------------------------------------------------------------------------|
| 3D         | Mostra<br>volume 3D in<br>layout Panoramica    | <ul> <li>Scena<br/>Panoramica [ → 118]</li> <li>Scena 3D [ → 119]</li> </ul> |
|            |                                                | <ul> <li>Tangenziale [ → 125]</li> </ul>                                     |
|            |                                                | Longitudinale                                                                |
|            |                                                | <ul> <li>Assiale<br/>(dall'alto) [ → 127]</li> </ul>                         |
| ~          | Mostra                                         | • Ceph a.p./p.a. [ → 130]                                                    |
| CA         | volume 3D in<br>lavout Ceph a.p. / p.a.        | <ul> <li>Scena 3D [ → 119]</li> </ul>                                        |
|            |                                                | <ul> <li>Assiale<br/>(dall'alto) [ → 127]</li> </ul>                         |
|            |                                                | <ul> <li>Sagittale (da<br/>destra) [ → 128]</li> </ul>                       |
| <b>C</b> 1 | Mostra                                         | • Ceph laterale [ → 131]                                                     |
| CL         | volume 3D in<br>lavout Ceph laterale           | <ul> <li>Scena 3D [ → 119]</li> </ul>                                        |
|            |                                                | <ul> <li>Assiale<br/>(dall'alto) [ → 127]</li> </ul>                         |
|            |                                                | <ul> <li>Coronale (da<br/>davanti) [ → 129]</li> </ul>                       |
| MPR        | Mostra volume 3D in<br>Iayout MPR / Radiologia | <ul> <li>Assiale<br/>(dall'alto) [ → 127]</li> </ul>                         |
|            |                                                | <ul> <li>Scena 3D [ → 119]</li> </ul>                                        |
|            |                                                | <ul> <li>Coronale (da<br/>davanti) [ → 129]</li> </ul>                       |
|            |                                                | <ul> <li>Sagittale (da<br/>destra) [→ 128]</li> </ul>                        |

NOTA: Il pulsante selezionato viene evidenziato in arancione.

### Area di lavoro "3D Examination"

### Area di lavoro "Light Box"

| ÷ .     |
|---------|
|         |
| A. 1993 |
|         |

| Pulsante | Funzione                                                                 |
|----------|--------------------------------------------------------------------------|
|          | Dispone automaticamente la finestra delle immagini in <i>"Light Box"</i> |

NOTA: Il pulsante "Automatically Layout" selezionato viene evidenziato in arancione. Finché il pulsante è evidenziato in arancione le finestre delle immagini nel negatoscopio sono ordinate con layout automatico. Se una finestra delle immagini viene selezionata e spostata manualmente, il pulsante viene automaticamente deselezionato e l'evidenziazione eliminata.

Facendo nuovamente clic sul pulsante *"Automatically Layout"* la funzione verrà nuovamente attivata.

### 4.2.4.2.3 "Strumenti"

| Pulsante | Funzione                                                         | Nota                                                                                                   |
|----------|------------------------------------------------------------------|----------------------------------------------------------------------------------------------------|
|          | Ruota di 90 gradi in senso<br>orario                             | Questa funzione è<br>disponibile solo per le<br>immagini 2D.                                           |
| 2        | Ruota di 90 gradi in senso<br>antiorario                         | Questa funzione è<br>disponibile solo per le<br>immagini 2D.                                           |
| 3D<br>⊾  | Selezione della vista                                            | Questa funzione è<br>disponibile solo per<br>volumi 3D e viste di<br>taglio.                           |
|          | <ul> <li>AX = Assiale (dall'alto)</li> </ul>                     |                                                                                                    |
|          | • SAG = Sagittale (da destra)                                    |                                                                                                    |
|          | <ul> <li>COR = Coronale (da<br/>davanti)</li> </ul>              |                                                                                                    |
|          | <ul> <li>TSA = Vista di taglio</li> </ul>                        |                                                                                                    |
|          | <ul> <li>LSA = Tangenziale</li> </ul>                            |                                                                                                    |
|          | • 3D = 3D                                                        |                                                                                                    |
|          | <ul> <li>PAN = Panoramica</li> </ul>                             |                                                                                                    |
|          | • CA = Ceph a./p.                                                |                                                                                                    |
|          | • CP = Ceph p./a.                                                |                                                                                                    |
|          | CL = Ceph laterale                                               |                                                                                                    |
| 1        | Editor funzioni di trasferimento                                 | Questa funzione è<br>disponibile solo per i<br>volumi 3D (scena 3D).                                   |
| 2        | Correzioni volume ⇒<br>Sottomenu Regolazione curva<br>panoramica | Questa funzione è<br>disponibile solo per le<br>riprese di volume.                                     |
| 2        | Correzioni volume ⇒<br>Sottomenu Orientamenti 3D                 | Questa funzione è<br>disponibile solo per le<br>riprese di volume.                                     |
|          | Invia immagine a partner di<br>comunicazione                     | Questa funzione è<br>disponibile solo se<br>sono stati configurati<br>dei partner di<br>comunicazione. |
| Pulsante | Funzione                                          | Nota                                                                                                    |
|----------|---------------------------------------------------|----------------------------------------------------------------------------------------------------|
| 2        | Stampa l'immagine selezionata                     | Facendo clic su questo<br>pulsante vengono<br>visualizzate [→ 249]<br>l'anteprima di stampa e<br>la finestra ancorata<br><i>"Print Tools"</i> .<br>NOTA: Una volta<br>installato <i>"DICOM PS"</i> ,<br>è possibile scegliere tra<br>una stampa standard e<br>una stampa DICOM. |
| -        | Stampa area di<br>lavoro attuale                  | Facendo clic su questo<br>pulsante vengono<br>visualizzate [ → 249]<br>l'anteprima di stampa e<br>la finestra ancorata<br><i>"Print Tools"</i> .                                                                                                    |
| L R      | Nascondi o mostra gli ausili di<br>posizionamento | Questa funzione è<br>disponibile solo<br>nell'area di lavoro <i>"3D<br/>Examination"</i>                                                                                                    |

NOTA: Facendo clic sul pulsante *"Position Guides"* vengono visualizzati gli ausili di posizionamento ed il pulsante viene evidenziato in arancione. Facendo nuovamente clic sul pulsante *"Position Guides"* gli ausili di posizionamento vengono nuovamente nascosti ed anche la marcatura scompare di nuovo.

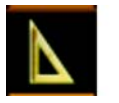

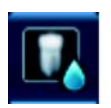

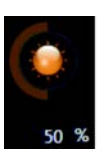

Pulsanti

#### 4.2.4.2.4 "Analisi"

Nella tavolozza degli strumenti "Analysis" si trovano tre diversi tipi di pulsanti:

• Pulsanti attraverso i quali facendo clic viene preparato uno strumento per l'esame delle immagini nell'area di lavoro (ad es. lo strumento *"Angle Measurement"*).

Dopo aver fatto clic oppure in seguito alla selezione del pulsante... – questo viene evidenziato in arancione.

 - il puntatore del mouse (sulle finestre delle immagini) cambia.
 Facendo nuovamente clic sul pulsante, questo viene deselezionato e così lo strumento corrispondente viene disattivato.

- Pulsanti che attraverso un clic applicano una funzione (ad es. filtro immagine). Facendo clic più volte su questi pulsanti la funzione corrispondente viene applicata più volte.
- Regolatore

| Pulsante     | Funzione                                                                                                    | Nota                                                                                                    |
|--------------|----------------------------------------------------------------------------------------------------|----------------------------------------------------------------------------------------------------|
| •            | Impostazione di luminosità o<br>contrasto tramite regolatore del<br>mouse                                                                         | Questa funzione non è<br>disponibile per i volumi<br>3D (scena 3D).                                           |
| Ъ            | Reset di luminosità e contrasto<br>dell'immagine selezionata                                                                                      | Questo funzione è<br>disponibile solo se<br>luminosità o contrasto<br>sono stati cambiati<br>precedentemente. |
| <li></li>    | Misurazione dell'intensità                                                                                                    | Questa funzione non è<br>disponibile per le scene<br>Panoramica e 3D.                                         |
|              | Piano di taglio                                                                                                    | Questa funzione è<br>disponibile solo per la<br>scena 3D.                                                     |
| $\mathbf{N}$ | Misurazione dell'angolo                                                                                                    | Questa funzione non è<br>disponibile per le scene<br>Panoramica e 3D.                                         |
|              | Misura della lunghezza                                                                                                    | Questa funzione non è<br>disponibile per le scene<br>Panoramica e 3D.                                         |
|              | Tracciatura di annotazioni a<br>mano libera<br>"Segni a mano libera" indica la<br>possibilità di fare segni liberi<br>con il puntatore del mouse. | Questa funzione non è<br>disponibile per le scene<br>Panoramica e 3D.                                         |

| Pulsante | Funzione                     | Nota                                                                                            |
|----------|------------------------------|-------------------------------------------------------------------------------------------------|
|          | Misurazione di riferimento   | Questa funzione non è<br>disponibile per le<br>immagini 2D.                                     |
|          | Applica contrasto automatico | Questa funzione non è<br>disponibile per la scena<br>3D.                                        |
|          | Applica filtro nitidezza     | Questa funzione è<br>disponibile solo per le<br>immagini in scala di<br>grigi.                  |
|          | Applica filtro sfumato       | Questa funzione è<br>disponibile solo per le<br>immagini in scala di<br>grigi.                  |
|          | Applica filtro rilievo       | Questa funzione è<br>disponibile solo per le<br>immagini in scala di<br>grigi.                  |
|          | Applica filtro rumore        | Questa funzione è<br>disponibile solo per le<br>immagini in scala di<br>grigi.                  |
| Ŀ        | Reset filtri                 | Questa funzione è<br>disponibile solo se<br>precedentemente sono<br>stati applicati dei filtri. |

#### Regolatore

| Regolatore        | Funzione                                                                           | Nota                                                                                       |
|-------------------|------------------------------------------------------------------------------------|--------------------------------------------------------------------------------------------|
| 50 %              | Impostazione della<br>Iuminosità tramite<br>regolatore                             | Questa funzione non è<br>disponibile per le scene<br>3D dei volumi 3D.                     |
| 50 %              | Impostazione del<br>contrasto tramite<br>regolatore                                | Questa funzione non è<br>disponibile per le scene<br>3D dei volumi 3D.                     |
| <u>رې</u><br>50 % | Impostazione della<br>tonalità tramite regolatore                                  | Questa funzione non è<br>disponibile per le scene<br>3D dei volumi 3D.                     |
| <u>ده</u><br>۰ .  | Inclinazione del piano di taglio tramite regolatore                                | Questa funzione è<br>disponibile solo<br>nell'area di lavoro <i>"3D<br/>Examination"</i> . |
| 50 %              | Impostazione del valore<br>soglia ossa tramite<br>regolatore                       | Questa funzione è<br>disponibile solo per i<br>volumi 3D (scena 3D).                       |
| 50 %              | Impostazione della<br>trasparenza superficiale<br>(Facescan) tramite<br>regolatore | Questa funzione è<br>disponibile solo per i<br>volumi 3D (scena 3D)<br>con Facescan.       |

- 1. Portare il puntatore del mouse sul regolatore.
  - Sul regolatore compare un cursore.
- 2. Portare il puntatore del mouse sulle barre del cursore, fare clic con il tasto sinistro e tenendolo premuto spostare le barre (A) in direzione verticale.
  - ✤ Il valore di impostazione cambia.

NOTA: È anche possibile immettere i valori direttamente tramite tastiera nei campi di immissione sotto i regolatori.

Facendo clic con la freccia bianca di reset (B) è possibile ripristinare le modifiche.

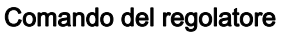

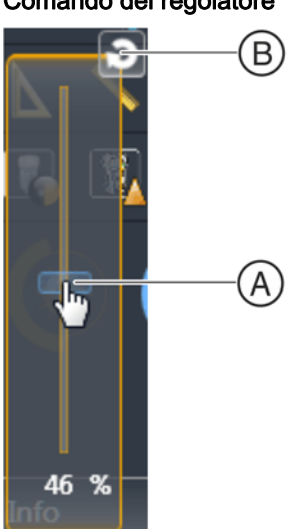

#### 4.2.4.2.5 "Annotazioni"

NOTA: La tavolozza degli strumenti *"Annotations"* viene visualizzata soltanto se sono state effettuate delle annotazioni nella finestra attualmente selezionata tramite gli strumenti *"Angle Measurement"*, *"Lenght Measurement"* o *"Free-hand Annotation"*.

Nella tavolozza degli strumenti "Annotations" vengono visualizzate tutte le annotazioni tracciate. Facendo clic sui pulsanti nella tavolozza degli strumenti "Annotations" è possibile [ $\rightarrow$  189] cambiare il colore, nascondere o cancellare singole annotazioni.

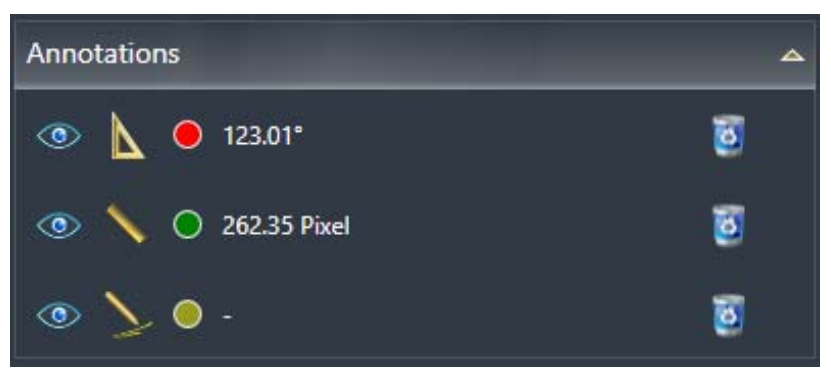

Tavolozza degli strumenti "Annotations"

| Pulsante | Funzione                         |
|----------|----------------------------------|
|          | Annotazione dell'angolo          |
|          | Annotazione della lunghezza      |
|          | Annotazione a mano libera        |
| 0        | Nascondi annotazioni             |
|          | Modifica colore dell'annotazione |
| 0        | Cancella annotazioni             |

#### Ritrova annotazioni nelle viste di taglio

Nelle viste di taglio le annotazioni vengono tracciate sempre nel piano di taglio attualmente visualizzato e nei piani di taglio adiacenti. Navigando attraverso i piani di taglio le annotazioni pertanto potrebbero non essere eventualmente più visibili.

Per ritrovare le annotazioni nei piani di taglio procedere come segue:

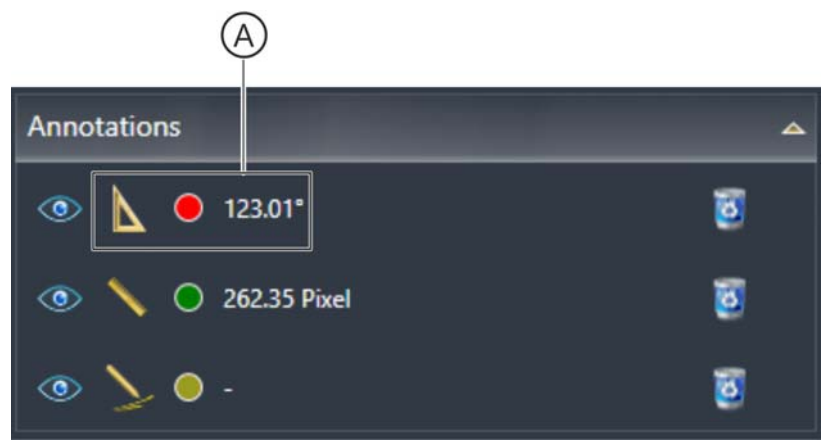

Ritrovare annotazioni

- ➤ Fare doppio clic sull'area (A) dell'annotazione desiderata nella tavolozza degli strumenti "Annotations".
  - Il piano di taglio con la corrispondente annotazione viene visualizzato nuovamente nella finestra delle immagini.

#### 4.2.4.2.6 Filtro

NOTA: La tavolozza degli strumenti *"Filters"* viene visualizzata soltanto se tramite i pulsanti *"Brightness/Contrast"*, *"Edge gain (relief)"*, *"Sharpen"*, *"Reduce Noise"* o *"Blur"* è stato applicato un filtro immagine.

Nella tavolozza degli strumenti *"Filters"* vengono visualizzate tutte le operazioni di filtro applicate. Facendo clic sui pulsanti nella tavolozza degli strumenti *"Filters"* è possibile [ $\rightarrow$  173] nascondere o eliminare singole operazioni di filtro.

| Filter            | ۵ |
|-------------------|---|
| Optimize contrast | 0 |
| Smooth down plus  | 0 |
| Smooth down       | 0 |
| Relief view       | ٥ |
| Reduce noise      | 0 |

Tavolozza degli strumenti "Filters"

| Pulsante | Funzione                        |
|----------|---------------------------------|
|          | Nasconde l'operazione di filtro |
| <b>1</b> | Elimina l'operazione di filtro  |

# 4.2.5 Fase di lavoro "Output"

Selezione: Fare clic sul pulsante "Output"

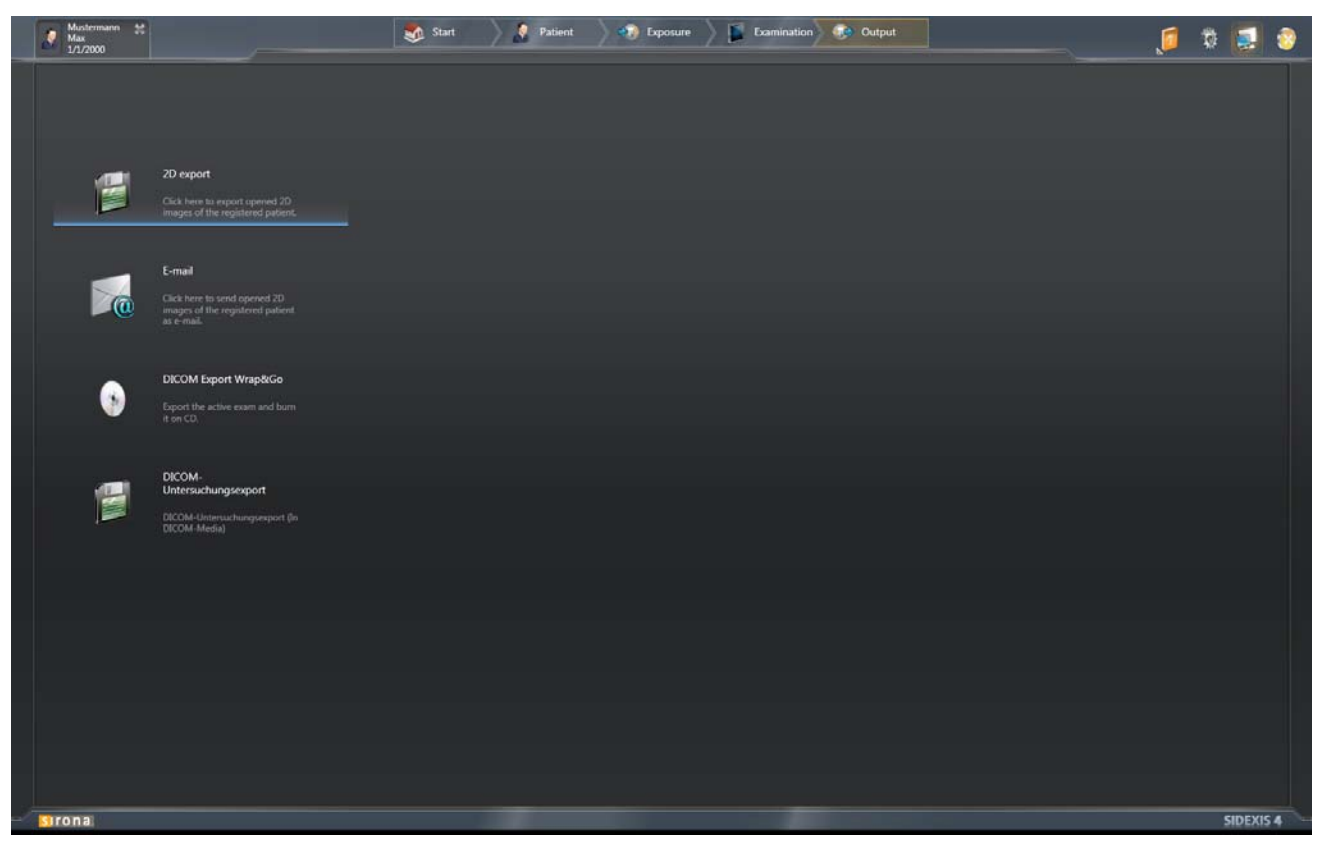

Fase di lavoro "Output"

Nella fase di lavoro "Output" è possibile [ $\rightarrow$  238] esportare o inviare tramite e-mail le immagini.

# 4.3 Menu del sistema

Attraverso il menu del sistema è possibile eseguire funzioni di tipo generale, indipendenti dall'attuale esame, come ad es. richiamare la Guida in linea, commutare tra modalità a schermo intero e modalità finestra, richiamare impostazioni di programma oppure terminare il programma.

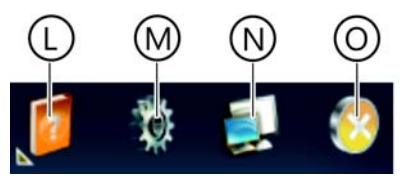

Menu del sistema

| L | Richiama la Guida SIDEXIS 4                             |
|---|---------------------------------------------------------|
| М | Richiama [ $\rightarrow$ 45] il menu di configurazione  |
| Ν | Imposta [ → 16] la modalità a schermo intero / finestra |
| 0 | Chiude [ → 15] il programma                             |

# 4.3.1 Menu di configurazione

È possibile adattare SIDEXIS 4 individualmente alle esigenze del proprio studio dentistico. Per questo scopo è a disposizione un chiaro menu di configurazione.

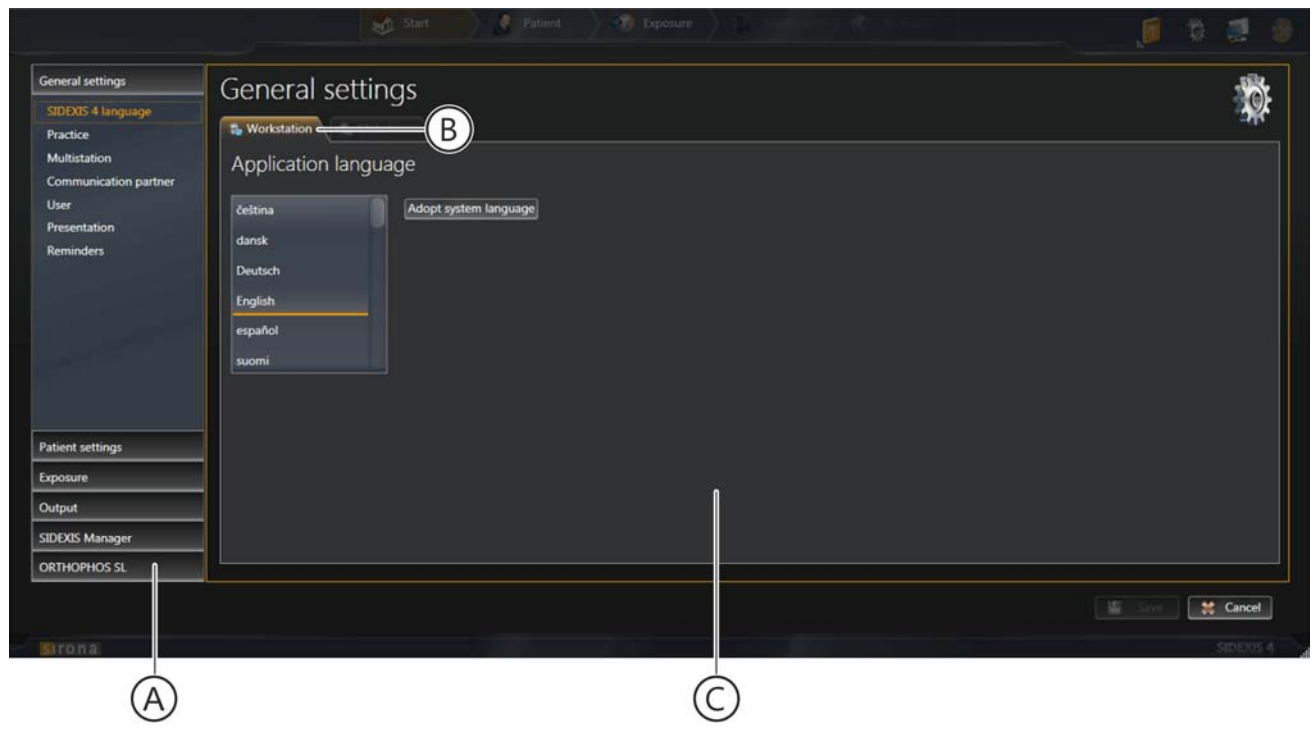

Menu di configurazione, ad es. menu "Application language"

| А | Albero della struttura con pulsanti per la selezione del menu                                                                                 |
|---|----------------------------------------------------------------------------------------------------|
| В | Scheda di visualizzazione: mostra se il menu contiene<br>impostazioni globali, specifiche dell'utente o correlate alla<br>stazione di lavoro. |
| С | Menu                                                                                                    |

I menu per la preimpostazione del programma sono raccolti in gruppi:

- "Gereral Setting"
- "Patient Settings"
- "Acquisition"
- "Output"
- "SIDEXIS Tools"

NOTA: Se in SIDEXIS 4 sono installati dei plugin per i riuniti che richiedono impostazioni, anche queste vengono visualizzate come pulsanti.

Facendo clic sui nomi dei gruppi (E) (ad es. *"Gereral Setting"*) si visualizzano i pulsanti (F) per i rispettivi menu.

Facendo clic su un pulsante si apre il relativo menu.

#### General settings

(E)

SIDEXIS 4 language

Practice

Multistation

Communication partner

User

Presentation

Reminders

Patient settings

Exposure

Output

SIDEXIS Manager

**ORTHOPHOS SL** 

# Contrassegno di configurazioni modificate

| Э                                                                                                    |                              |             |
|----------------------------------------------------------------------------------------------------|------------------------------|-------------|
|                                                                                                    | Start Relient Deposure Start | , 🖉 🖏 🧶     |
| General setting<br>SIDDIS 4 language *<br>Practice<br>Multistation<br>Communication partner<br>User<br>Presentation<br>Reminders | General settings             |             |
| Patient settings                                                                                                    |                              |             |
| Exposure                                                                                                    |                              | <u> </u>    |
| SIDEXIS Manager ORTHOPHOS SL                                                                                                    |                              |             |
| Strong                                                                                                    |                              | Save Cancel |

Contrassegno di una configurazione modificata che non è ancora stata salvata

queste non sono ancora state salvate, i pulsanti corrispondenti nell'albero<br/>della struttura (H) vengono contrassegnati con un \* (I). Questo<br/>contrassegno viene eliminato dopo aver salvato la configurazione.Salvataggio delle modifichePer salvare la configurazione modificata fare clic sul pulsante "Salva" (J)<br/>nel menu di configurazione in basso a destra. Le modifiche vengono<br/>salvate ed il menu viene chiuso.Chiusura del menu di configurazione<br/>senza modificheSe si desidera chiudere il menu di configurazione senza salvare la<br/>configurazione modificata fare clic sul pulsante "Cancel" (G). Le<br/>modifiche vengono scartate ed il menu viene chiuso.

Se nel menu di configurazione sono state effettuate delle modifiche e

## 4.3.1.1 "Impostazioni generali"

#### "Language SIDEXIS 4"

Impostazioni specifiche dell'utente per la lingua del programma

|                                                                                                    | Start Ratient Roberts Composure                   |             |
|----------------------------------------------------------------------------------------------------|---------------------------------------------------|-------------|
| General settings<br>SIDEXIS 4 language *<br>Practice<br>Multistation<br>Communication partner<br>User<br>Presentation<br>Reminders | General settings Workstation Application language |             |
| Patient settings<br>Exposure<br>Output<br>SIDEXIS Manager<br>ORTHOPHOS SL                                                          |                                                   |             |
| Stonal                                                                                                    |                                                   | Save Cancel |

Menu "Application language"

| Campo lista          | Funzione                       |
|----------------------|--------------------------------|
| Application language | Seleziona lingua del programma |

| Pulsante                   | Funzione                                                                                                    |
|----------------------------|----------------------------------------------------------------------------------------------------|
| "Adopt system<br>language" | Seleziona la lingua del sistema come lingua del programma.                                                                                                    |
|                            | La lingua del sistema attualmente impostata<br>viene acquisita come lingua del programma.<br>Qualora la lingua del sistema non fosse<br>disponibile come lingua del programma, come<br>lingua del programma verrà acquisito<br>automaticamente l'inglese. |

#### "Praxis"

Impostazioni *globali* per i dati dello studio dentistico, come compaiono ad es. su una stampa.

Il menu "Gereral Setting" è costituito dai sottocampi:

- "Praxis Settings"
- "Header definition"
- "Dental chart"

Tramite la barra di scorrimento sul margine destro del menu è possibile spostare il menu nella finestra verso l'alto o verso il basso.

| Musterfrau<br>Mananne<br>04.09.1983                                                         |                                                                             | Start Patient                                                | Exposure      | 🥒 🧔 🖏 🗐           |
|---------------------------------------------------------------------------------------------|-----------------------------------------------------------------------------|--------------------------------------------------------------|---------------|-------------------|
| General settings<br>SIDEXIS 4 language<br>Practice<br>Multistation<br>Communication partner | - General sett                                                              | ings<br>India                                                |               |                   |
| User<br>Presentation<br>Reminders                                                           | Practice name<br>Additional information<br>Street<br>Zip<br>City<br>Country | Praxis Mustermann<br>Musterstrasse 1<br>12345<br>Musterstadt | Practice logo |                   |
| Patient settings                                                                            | Phone                                                                       |                                                              |               |                   |
| Exposure                                                                                    | Fax                                                                         |                                                              |               |                   |
| Output                                                                                      |                                                                             |                                                              |               |                   |
| SIDEXIS Manager                                                                             | Web address                                                                 |                                                              |               |                   |
| ORTHOPHOS SL                                                                                |                                                                             |                                                              |               |                   |
|                                                                                             |                                                                             |                                                              |               | Mil Save 😫 Cancel |
| Strona                                                                                      |                                                                             |                                                              |               |                   |

| Musterfrau<br>Marianne<br>04.09.1963                                                                                |                                                         | 🚳 Start 💦 Patient 👘 Expos                                                                                                    |                                                                                                    | 🔊 🧃               |
|----------------------------------------------------------------------------------------------------|---------------------------------------------------------|----------------------------------------------------------------------------------------------------|----------------------------------------------------------------------------------------------------|-------------------|
| General settings<br>SIDEXIS 4 language<br>Practice<br>Multistation<br>Communication partner<br>User<br>Presentation | General sett                                            | ings<br>ation<br>on                                                                                                    |                                                                                                    |                   |
| Reminders                                                                                                    | Line 1<br>Line 2<br>Line 3<br>Line 4<br>Selection       | Practice name  Street  City  City  City  Pull elements to required line Practice name Additional information Street Zip City Country Phone Fax E-mail Web address | 12 v     Header preview       10 v     Praxis Mustermann       10 v     12346 Mustermann       10 v     13346 Mustermann |                   |
| Patient settings<br>Exposure<br>Output<br>SIDEXIS Manager<br>ORTHOPHOS SL                                           | Dental chart<br>International (FDI)<br>Advanced options | American Dental Association (ADA)                                                                                                    |                                                                                                    | J                 |
|                                                                                                    |                                                         |                                                                                                    |                                                                                                    | 🔚 Sarren 😫 Cancel |
| sronal                                                                                                    |                                                         |                                                                                                    |                                                                                                    | SIDENIS 4         |

Menu "Praxis Settings"

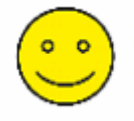

Praxis Mustermann Musterstrasse 1 12345 Musterstadt Esempio per l'indirizzo di uno studio dentistico nella stampa

| Campi di immissione         | Immissione                        |
|-----------------------------|-----------------------------------|
| "Praxis name"               | Nome dello studio                 |
| "Additional<br>information" | Informazioni aggiuntive a piacere |
| "Street"                    | Indirizzo                         |
| "Zip"                       | САР                               |
| "City"                      | Città                             |
| "Country"                   | Stato                             |
| "Phone"                     | Telefono                          |
| "Fax"                       | Fax                               |
| "E-Mail"                    | Indirizzo e-mail                  |
| "Web address"               | Indirizzo Internet                |

| Campo di opzione                       | Campo di opzione attivato                              |
|----------------------------------------|--------------------------------------------------------|
| "International (FDI)"                  | Viene utilizzato lo schema dei denti internazionale    |
| "American Dental<br>Association (ADA)" | Viene utilizzato lo scherma dei denti americano<br>ADA |

| Pulsante       | Funzione                                                                       |
|----------------|--------------------------------------------------------------------------------|
| "Praxis logo"  | Definizione del logo dello studio dentistico per<br>le stampe                  |
| "Show preview" | Anteprima per la visualizzazione dei dati dello<br>studio,<br>ad es. su stampe |

Facendo clic sul pulsante *"Advanced options"* compare ancora una casella di controllo.

| Casella di controllo                | Funzione                                                                                                    |
|-------------------------------------|----------------------------------------------------------------------------------------------------|
| "Temporarily show<br>deleted media" | Visualizza [ → 237] temporaneamente le<br>immagini cancellate per la riattivazione in<br><i>"Timeline"</i> . |

La configurazione per la visualizzazione dell'indirizzo dello studio nella stampa è descritta nel capitolo Personalizzazione di SIDEXIS 4 [ $\rightarrow$  252]  $\Rightarrow$  Impostazioni specifiche per lo studio dentistico [ $\rightarrow$  255].

Queste impostazioni devono essere effettuate esclusivamente da tecnici del servizio di assistenza autorizzati (vedere il Manuale di servizio SIDEXIS 4).

Queste impostazioni devono essere effettuate esclusivamente da tecnici del servizio di assistenza autorizzati (vedere il Manuale di servizio SIDEXIS 4).

"Multistation"

"Communication partners"

#### "User"

#### Configurazione globale degli utenti.

Gli utenti qui configurati vengono inseriti in diversi campi elenco di SIDEXIS 4 (ad es. in caso di immissione dell'indicazione prima della ripresa) e possono essere selezionati qui.

|                                                                            |                                                          | Reposure Deposure                                                                                                    |             |
|----------------------------------------------------------------------------|----------------------------------------------------------|----------------------------------------------------------------------------------------------------|-------------|
| General settings<br>SIDEXIS 4 language<br>Practice                         | General settings                                         |                                                                                                    | <b>*</b>    |
| Multistation<br>Communication partner<br>User<br>Presentation<br>Reminders | User<br>Dr. Hans Demo<br>Dr. Joe Doe<br>Dr. Jim Dolittle | User details Title Dr. First name Jim Last name Dolittle Default for all stations @ Inactive User role Available Assigned Desite |             |
| Patient settings<br>Exposure<br>Output<br>SIDEXIS Manager<br>ORTHOPHOS SL  | ÷ Ada                                                    | Radiology technician                                                                                                    | Save Cancel |
| Sirona                                                                     |                                                          |                                                                                                    | SIDEXIS 4   |

Menu "User/User details/User role"

| Campi di immissione | Immissione          |
|---------------------|---------------------|
| "Title"             | Titolo dell'utente  |
| "First name"        | Nome dell'utente    |
| "Last name"         | Cognome dell'utente |

| Casella di controllo          | Casella di controllo attivata                                                                                                    |
|-------------------------------|----------------------------------------------------------------------------------------------------|
| "Default for all<br>stations" | L'utente selezionato viene definito come<br>operatore standard.<br>Se ad un paziente non è assegnato alcun<br>dentista personale, nei menu viene proposto<br>questo operatore standard come dentista<br>personale. |
| "Inactive"                    | Disattivazione utente                                                                                                    |

| Pulsante | Funzione                 |
|----------|--------------------------|
| "Add"    | Aggiunge un nuovo utente |

#### "Presentation"

Impostazione globale per la proiezione Ceph.

Tramite il menu di configurazione *"Presentation"* è possibile commutare la proiezione Ceph *"CA"* da *"CA Ceph (a.p.)"* (impostazione di fabbrica) a *"CP Ceph (p.a.)"* [ $\rightarrow$  113].

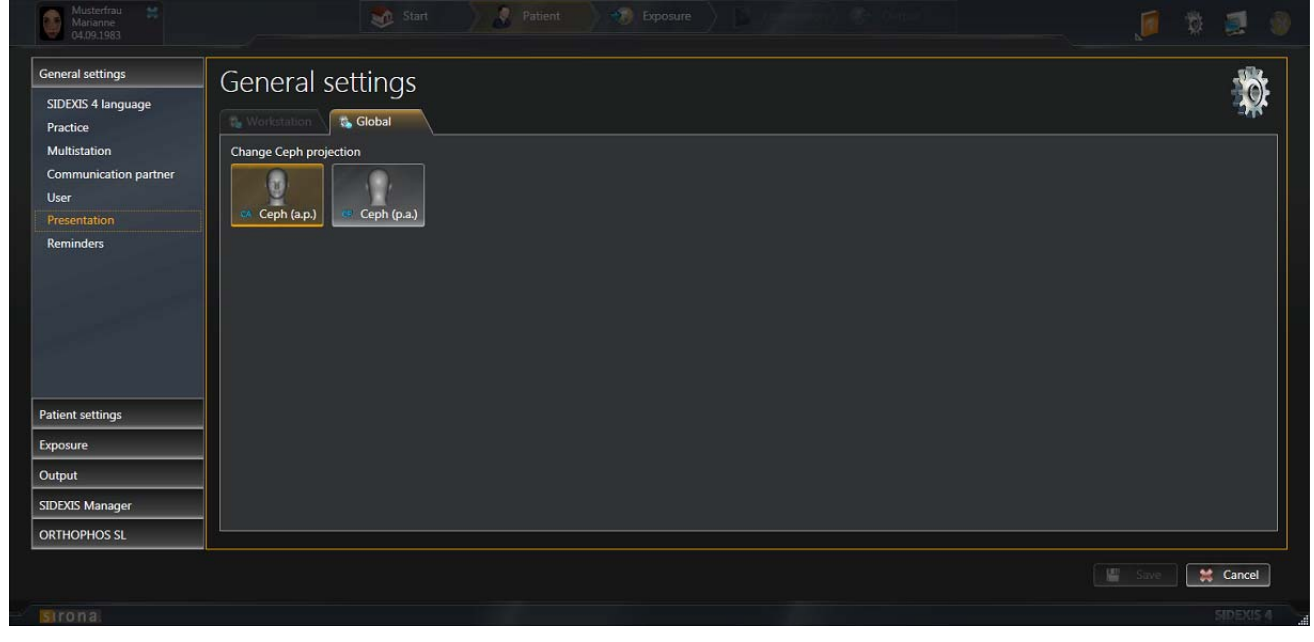

Menu "Presentation"

| Pulsante         | Funzione                               |
|------------------|----------------------------------------|
| "CA Ceph (a.p.)" | "CA" Proiezione anteriore – posteriore |
| "CP Ceph (p.a.)" | "CA" Proiezione posteriore – anteriore |

#### "Reminder"

Impostazioni globali per il calendario degli appuntamenti.

Le immissioni vengono definite tramite il menu di configurazione *"Reminder"* e compaiono [ $\rightarrow$  22] come promemoria nell'elenco appuntamenti nella fase di lavoro *"Start"*.

| Musterfrau<br>Marianne<br>04.09.1983                                                        |                                                         | Ratient 👘                                                                                                    |                                |             |
|---------------------------------------------------------------------------------------------|---------------------------------------------------------|----------------------------------------------------------------------------------------------------|--------------------------------|-------------|
| General settings<br>SIDEXIS 4 language<br>Practice<br>Multistation<br>Communication partner | General settings                                        |                                                                                                    |                                | *           |
| User<br>Presentation<br>Reminders<br>Patient settings                                       | Data backup<br>Constancy test<br>Monitor constancy test | Name<br>Interval (in days)<br>Next reminder date<br>Executing program<br>Automatically set to<br>Enable reminder | Data backup<br>0<br>16.06.2014 |             |
| Exposure Output SIDEXIS Manager ORTHOPHOS SL                                                | Add Bernove                                             |                                                                                                    |                                | Save Cancel |

Menu "Reminder"

| Campi di immissione  | Immissione                                                                                                    |
|----------------------|----------------------------------------------------------------------------------------------------|
| "Name"               | Nome appuntamento                                                                                                    |
| "Interval (in days)" | Intervallo per la creazione automatica di<br>appuntamenti regolari nel calendario degli<br>appuntamenti                  |
| "Executing Program"  | Selezione del programma che deve essere<br>avviato facendo clic su un appuntamento nel<br>calendario degli appuntamenti. |
| "Next reminder"      | Data del prossimo appuntamento                                                                                           |

| Casella di controllo           | Casella di controllo attivata                                                                                            |
|--------------------------------|----------------------------------------------------------------------------------------------------|
| "Set automatically to<br>done" | Dopo aver fatto clic nel calendario degli<br>appuntamenti, gli appuntamenti vengono<br>impostati sullo stato "eseguito". |
| "Enable Reminder"              | L'appuntamento definito è attivato e compare<br>nel calendario degli appuntamenti                                        |

| Pulsante               | Funzione                           |
|------------------------|------------------------------------|
| "Add"                  | Aggiunge un nuovo appuntamento     |
| "Remove"               | Cancella un appuntamento esistente |
| Simbolo della cartella | Selezione del percorso             |

## 4.3.1.2 "Impostazioni paziente"

#### "Patient display"

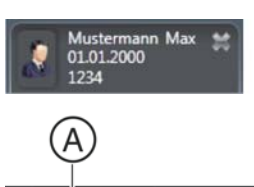

Impostazioni *globali* per la visualizzazione del paziente registrato nella riga del titolo

| 1 usterfrau #<br>arianne<br>0 L09.1983                 | B Start Patient Of Exposure B Constant of Constant                                                             |             |
|--------------------------------------------------------|----------------------------------------------------------------------------------------------------|-------------|
| Genera settings<br>Patient settings<br>Patient display | Patient settings  Verfection  Global  Patient display  Card index number  Last name  First name  Patient image |             |
| Exposure<br>Output<br>SIDEXIS Manager<br>ORTHOPHOS SL  |                                                                                                    |             |
| Sirona                                                 |                                                                                                    | Save Cancel |

Menu "Patient display"

| Casella di controllo | Casella di controllo attivata                    |
|----------------------|--------------------------------------------------|
| "Card-index no."     | L'informazione viene visualizzata nella riga del |
| "Last name"          | titolo                                           |
| "First name"         |                                                  |
| "Date of birth"      |                                                  |
| "Patient image"      |                                                  |

#### IMPORTANTE

Per l'identificazione univoca di un paziente deve essere attivata almeno la casella di controllo *"Card-index no."* oppure le caselle di controllo *"Last name"*, *"First name"* e *"Date of birth"*.

Nel caso in cui fosse attiva una casella di controllo "Card-index no." è necessario inserire un numero di cartella per ogni paziente. Nel caso di un paziente registrato, a cui questo non debba corrispondere (nessun numero di cartella anche se nella configurazione al di fuori della casella di controllo "Patient image" è attiva solo la casella di controllo "Card-index no."), compare il testo in rosso "Not clearly identifiable" nella visualizzazione del paziente registrato.

#### 4.3.1.3 "Ripresa"

#### "Import"

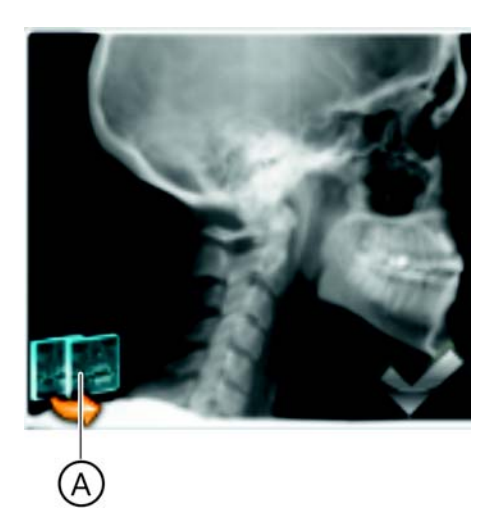

Impostazioni *specifiche per l'utente* per l'importazione di immagini già esistenti

Importando immagini viene verificato se un'immagine è già presente nella banca dati di SIDEXIS 4. Se la casella di controllo è disattivata (impostazione di fabbrica), durante il tentativo di importare un'immagine che è già presente viene visualizzato un simbolo (A) per cui l'importazione non è possibile.

Nel menu *"File Import"* è possibile rimuovere [ $\rightarrow$  231] una volta l'importazione del duplicato attraverso la casella di controllo *"Allow import of duplicates (if image already exists in database)"*.

|                                                      | 🤮 Start 🔰 🤱                  | Patient Sposure | A. 2000 | Ø    | 0 🗐 (     | 9 |
|------------------------------------------------------|------------------------------|-----------------|---------|------|-----------|---|
| General settings<br>Patient settings<br>Exposure     |                              |                 |         |      | -10       |   |
| Import<br>TWAIN<br>Directory monitoring<br>Templates | Ort settings<br>I duplicates |                 |         |      |           |   |
|                                                      |                              |                 |         |      |           |   |
|                                                      |                              |                 |         |      |           |   |
|                                                      |                              |                 |         |      |           |   |
|                                                      |                              |                 |         |      |           |   |
|                                                      |                              |                 |         |      |           |   |
| Output<br>SIDEXIS Manager                            |                              |                 |         |      |           |   |
|                                                      |                              |                 |         | Save | X Cancel  |   |
| - sirona                                             |                              |                 |         |      | SIDEXIS 4 |   |

Menu "Default Import Settings"

| Casella di controllo                                                        | Casella di controllo attivata                                                                                     |
|-----------------------------------------------------------------------------|----------------------------------------------------------------------------------------------------|
| "Allow import of<br>duplicates (if image<br>already exists in<br>database)" | Se l'immagine da importare è già presente nella<br>banca dati, questa viene comunque importata<br>come duplicato. |

#### "TWAIN"

Impostazioni correlate alla workstation per apparecchi TWAIN

| eneral settings                | Exposure                |   |
|--------------------------------|-------------------------|---|
| atient settings                | Exposure                | - |
| qosure                         | C Workstation           |   |
| mport<br>FWAIN                 | TWAIN devices           |   |
| rectory monitoring<br>implates | CanoScan LiDE 90        |   |
|                                | Exposure options:       |   |
|                                | Hide exposure dialog    |   |
|                                | Modal exposure dialog   |   |
|                                | Automatic document feed |   |
|                                | Automatic scan          |   |
|                                | Duplex scan mode        |   |
|                                |                         |   |
|                                |                         |   |
|                                |                         |   |
|                                |                         |   |
|                                |                         |   |
|                                |                         |   |
|                                |                         |   |
|                                |                         |   |
|                                |                         |   |
|                                |                         |   |
|                                |                         |   |
| ut                             |                         |   |
| DOS Manager                    |                         |   |

Menu "TWAIN devices"

"File watcher"

Attraverso le caselle di controllo nel menu *"TWAIN devices"* è possibile impostare il collegamento TWAIN.

Impostazioni *correlate alla workstation* per il monitoraggio directory per l'importazione di immagini

Tramite il monitoraggio directory è possibile configurare un'importazione automatica delle immagini da una cartella "monitorata". Tramite il menu *"File watchers"* è possibile creare cartelle "monitorate", cancellare e definire quali immagini devono [ $\rightarrow$  228]essere importate automaticamente e con quale assegnazione di paziente.

|                                                  |                      |                                                                                                    | 🕉 Start          | 🖉 Patis            | ent 🔪 🧐                                                    | Exposure        | <b>B</b> | 0. 40 server |                         | <b>i</b> 3 | 1        | - |
|--------------------------------------------------|----------------------|----------------------------------------------------------------------------------------------------|------------------|--------------------|------------------------------------------------------------|-----------------|----------|--------------|-------------------------|------------|----------|---|
| General settings<br>Patient settings<br>Exposure | Exposure             | Configuration                                                                                                    | ) of director    | ry monitor         | rina                                                       |                 |          |              |                         |            |          |   |
|                                                  | Directory monitoring | Vontiguration Name Undefined Folder Folder Folder Supported file forma *.dom *.arf *.arf *.arg *.jpg *.jpg *.jzk *.jzc *.jzc * | ablades D        | velete source file | IIII kor<br>kor<br>s after import (ex<br>ored image format | aget DicComDirk |          |              |                         |            |          |   |
| Output                                           | Remove               | <ul> <li>Interactive import</li> </ul>                                                                                                    | t 🦳 Automatic in | nport (backgrou    | ind mode)                                                  |                 |          |              |                         |            |          |   |
| SIDEXIS Manager                                  |                      |                                                                                                    |                  |                    |                                                            |                 |          |              |                         |            |          | 8 |
|                                                  |                      |                                                                                                    |                  |                    |                                                            |                 |          |              | Folder cannot be empty. |            | 😫 Cancel | l |
| sirona                                           |                      |                                                                                                    |                  |                    |                                                            |                 |          |              |                         |            | SIDEXIS  |   |

Menu "File watchers"

| Campi di immissione | Immissione                        |
|---------------------|-----------------------------------|
| "Name"              | Nome dello studio                 |
| "Folder"            | Informazioni aggiuntive a piacere |

| Casella di controllo                  | Casella di controllo attivata                                                                                                    |
|---------------------------------------|----------------------------------------------------------------------------------------------------|
| "include subfolders"                  | Anche le immagini che si trovano nelle<br>sottocartelle della cartella monitorata vengono<br>importate.                                                                                                    |
| "delete source files<br>after import" | Nella cartella monitorata i file originali vengono<br>cancellati dopo l'importazione.<br>NOTA: I dati "cancellati" non vengono<br>realmente cancellati, bensì spostati dalla<br>cartella di importazione alla cartella dei file<br>temporanei. La cartella dei file temporanei deve<br>quindi essere cancellata di tanto in tanto. Con<br>la variabile ambiente "%TMP%" si arriva alla<br>directory desiderata. |

| Campo di opzione                        | Campo di opzione attivato                                                                         |
|-----------------------------------------|---------------------------------------------------------------------------------------------------|
| "interactive import"                    | L'assegnazione delle immagini ai pazienti avviene manualmente in fase di importazione.            |
| "automatic import<br>(background mode)" | L'assegnazione delle immagini (tif, tiff) ai<br>pazienti avviene automaticamente tramite<br>DICOM |

| Pulsante               | Funzione                                        |
|------------------------|-------------------------------------------------|
| "Add"                  | Aggiunge una cartella monitorata                |
| "Remove"               | Cancella una cartella monitorata                |
| "Icon"                 | Definisce il simbolo per la cartella monitorata |
| Simbolo della cartella | Selezione del percorso                          |

#### "Templates"

Impostazioni *globali* per le serie di riprese [→ 92]

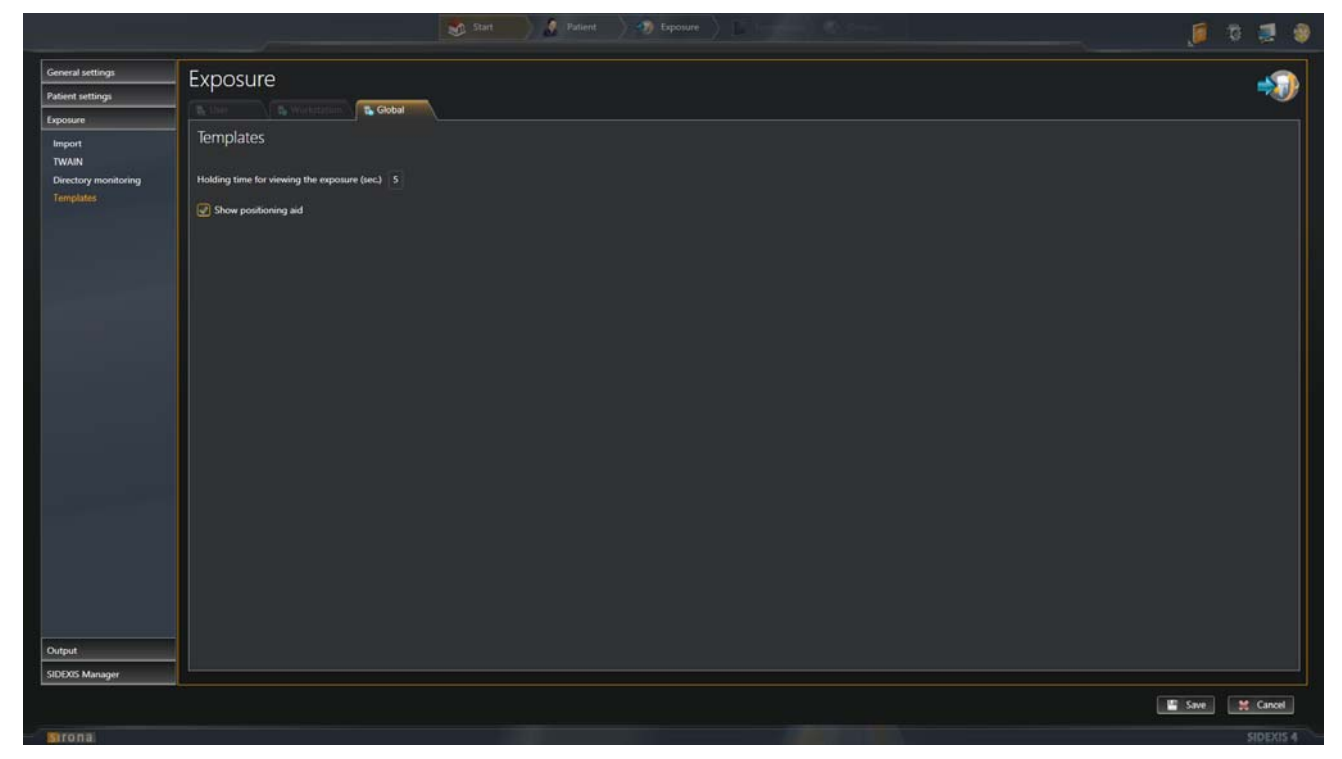

Menu "Templates"

| Campi di immissione                                  | Immissione                                                                                             |
|------------------------------------------------------|----------------------------------------------------------------------------------------------------|
| "Holding time for<br>viewing the exposure<br>(sec.)" | Intervallo di tempo tra la comparsa della ripresa<br>e la richiesta di avvio di una ripresa successiva |

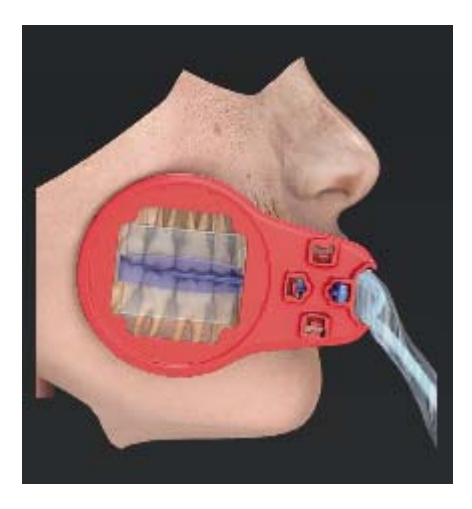

| Casella di controllo   | Casella di controllo attivata                             |
|------------------------|-----------------------------------------------------------|
| "Show positioning aid" | Attiva la guida di posizionamento per le serie di riprese |

#### "Delete raw data"

Impostazioni globali per la cancellazione di dati grezzi

|                                                                                           |                                                                                                    |                                                                                       |                                         | Content (1990) Instante (1996) |        |
|-------------------------------------------------------------------------------------------|----------------------------------------------------------------------------------------------------|---------------------------------------------------------------------------------------|-----------------------------------------|--------------------------------|--------|
| General settings<br>Patient settings                                                      | Exposure                                                                                                    |                                                                                       |                                         |                                |        |
| Peter annue<br>Leanna<br>Walk<br>Totok<br>Destroy manktory<br>Langkan<br>Childre ene date | Deleter Tawa data<br>* Same<br>* Same<br>* Sa | Wala we fan Audel is Abbatt<br>Deren<br>20 kalan (anderene a se<br>20 General te rege | ana ang ang ang ang ang ang ang ang ang |                                |        |
| Dagud<br>SEES: Manager                                                                    |                                                                                                    |                                                                                       |                                         |                                |        |
|                                                                                           |                                                                                                    |                                                                                       |                                         |                                | H Cent |
| Bronz                                                                                     |                                                                                                    |                                                                                       |                                         |                                |        |

Menu "Delete raw data"

| Campi di opzione                                | Immissione                                                                                                    |  |
|-------------------------------------------------|----------------------------------------------------------------------------------------------------|--|
| Configurazione della frequenza di cancellazione |                                                                                                    |  |
| "Never"                                         | l dati grezzi non vengono cancellati.                                                                                                    |  |
| "Daily"                                         | l dati grezzi vengono cancellati<br>quotidianamente,<br>è possibile impostare l'ora                                                                                                    |  |
| "Weelky"                                        | I dati grezzi vengono cancellati<br>settimanalmente,<br>è possibile impostare il giorno della settimana e<br>l'ora                                                                                                    |  |
| "Monthly"                                       | I dati grezzi vengono cancellati mensilmente,<br>è possibile impostare il giorno del mese (1-31)<br>e l'ora<br>NOTA: Se un mese ha un numero di giorni<br>inferiore rispetto a quello impostato, i dati<br>grezzi verranno cancellati l'ultimo giorno di quel<br>mese. |  |

A seconda del campo di opzione selezionato è possibile definire ulteriori opzioni:

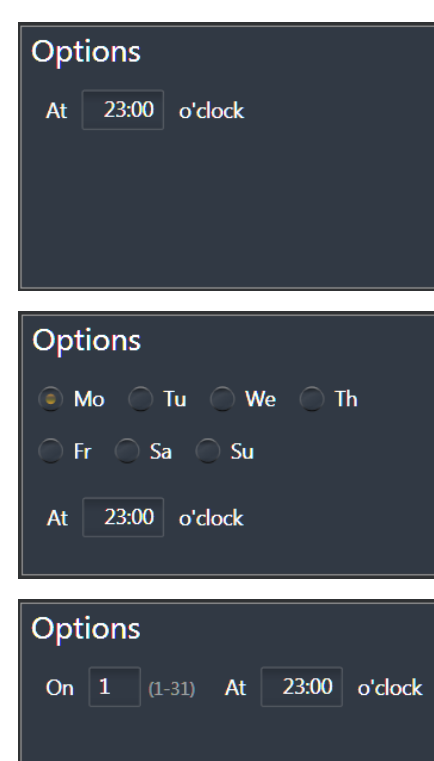

• Con frequenza di cancellazione "Daily": Imposta l'ora

• Con frequenza di cancellazione *"Weelky"*: Imposta il giorno della settimana e l'ora

• Con frequenza di cancellazione *"Monthly"*: Imposta il giorno del mese (1-31) e l'ora

Ulteriori possibilità di impostazione presenti nel menu sono:

| Casella di controllo            | Casella di controllo attivata                                                                                                    |
|---------------------------------|----------------------------------------------------------------------------------------------------|
| Selezione del gruppo di         | dati e del tipo di dati da cancellare                                                                                                    |
| "GALILEOS /<br>ORTHOPHOS XG 3D" | Gruppo di dati GALILEOS / ORTHOPHOS XG<br>3D<br>NOTA: Il gruppo di dati con il tipo di dati<br><i>"Corrected Raw Images"</i> può sempre essere<br>selezionato. A seconda se sono installati<br>ulteriori plugin per l'apparecchio SIDEXIS 4, in<br>questo punto possono comparire altre caselle<br>di controllo. |

| Campi di immissione | Immissione                                                                                                    |
|---------------------|----------------------------------------------------------------------------------------------------|
| "Days"              | Periodo minimo dopo cui cancellare i dati.<br>NOTA: Il campo di immissione si riferisce<br>sempre alla casella di controllo accanto. |

| Pulsanti     | Immissione                                                                                                    |
|--------------|----------------------------------------------------------------------------------------------------|
| "Delete now" | Cancella i dati direttamente<br>(indipendentemente dal ciclo di cancellazione<br>automatico)<br>NOTA: I pulsanti si riferiscono sempre alla<br>casella di controllo accanto. |

# 4.3.1.4 "Output"

#### "Output Profiles"

## Impostazioni globali per i profili di output

|                                                                                                    | Star            | t 🧳 🦉 Patient 🔷 🖘                                                 |                                       |             |
|----------------------------------------------------------------------------------------------------|-----------------|-------------------------------------------------------------------|---------------------------------------|-------------|
| General settings Patient settings Exposure Output Output Output profiles Export options 2D export settings | Output settings | Profile type<br>Profile name:<br>Export 2D images as<br>Anonymize | TwoD ⊽<br>2D Export Profile<br>JPEG ⊽ |             |
| SIDEXIS Manager<br>ORTHOPHOS SL                                                                            |                 |                                                                   |                                       | Save Cancel |
|                                                                                                    |                 |                                                                   |                                       | SIDEXIS 4   |

Menu "Output Profiles"

| Campi di immissione | Immissione                 |
|---------------------|----------------------------|
| "Profile Name"      | Nome del profilo di output |

| Campi lista           | Immissione                    |             |
|-----------------------|-------------------------------|-------------|
| "Profile Type"        | Tipo di profilo selezionato   |             |
| "Export raster images | Selezione del formato per     | JPEG        |
| as"                   | l'esportazione di immagini 2D |             |
|                       |                               | PNG         |
|                       |                               | TIF (8 bit) |

| Casella di controllo | Casella di controllo attivata                                              |  |
|----------------------|----------------------------------------------------------------------------|--|
| "Anomymize"          | Le immagini vengono trasmesse senza dati paziente, ovvero in modo anonimo. |  |

| Pulsante            | Funzione                                                                                                    |
|---------------------|----------------------------------------------------------------------------------------------------|
| "2D Export Profile" | Le definizioni nel menu vengono eseguite per<br>l'esportazione di immagini 2D.                               |
| "E-Mail Profile"    | Le definizioni nel menu vengono eseguite per<br>l'esportazione di immagini 2D come allegato in<br>un'e-mail. |

## "Export options"

Impostazioni *correlate alla workstation* per la disponibilità dei formati di esportazione

| Musterfrau Marianne<br>04.09.1983                       |                    | Start 🦉 Patient      |     | Examination                                    |                |
|---------------------------------------------------------|--------------------|----------------------|-----|------------------------------------------------|----------------|
| General settings<br>Patient settings                    | - Output setting   | js                   |     |                                                |                |
| Exposure                                                | Workstation        |                      |     |                                                |                |
| Output                                                  | Menu of visible ex | port options         |     |                                                |                |
| Output profiles<br>Export options<br>2D export settings | - 6                | E-mail               | 0   | Volume for third party<br>manufacturer (DICOM) |                |
|                                                         | 0                  | 2D export            | 0 📳 | Facescan (OBJ) Export                          |                |
|                                                         |                    | DICOM Export Wrap&Go | • 📳 | DICOM Media export (to dcm<br>file)            |                |
|                                                         | 0 📳                | DICOM exam export    |     |                                                |                |
| SIDEXIS Manager                                         |                    |                      |     |                                                |                |
| ORTHOPHOS SL                                            |                    |                      |     |                                                |                |
|                                                         |                    |                      |     |                                                | 15ave 😫 Cancel |
|                                                         |                    |                      |     |                                                |                |

Menu "Export options"

| Casella di controllo                             | Casella di controllo attivata                                         |
|--------------------------------------------------|-----------------------------------------------------------------------|
| "E-mail"                                         | Questi formati vengono mostrati nella                                 |
| "2D export"                                      | fase di lavoro <i>"Output"</i> .<br>NOTA: Se nessuna delle caselle di |
| "DICOM Export Wrap&Go"                           | controllo è attivata, non è possibile                                 |
| "DICOM exam export"                              | esportare o riprodurre un esame. Il                                   |
| "Volume for third party<br>manufacturer (DICOM)" | nella barra delle fasi.                                               |
| "Facescan (OBJ) Export"                          |                                                                       |
| "DICOM Media export (to dcm<br>file)"            |                                                                       |

#### "2D Settings"

Impostazioni correlate alla workstation per l'output di immagini 2D

|                                                         | Start Reposure Reposure Reposure                                                                            |                   |
|---------------------------------------------------------|----------------------------------------------------------------------------------------------------|-------------------|
| General settings<br>Patient settings                    | Output settings                                                                                             |                   |
| Exposure                                                | Norkstation Global                                                                                          |                   |
| Output                                                  | 2D export settings                                                                                          |                   |
| Output profiles<br>Export options<br>2D export settings | Default target directory C:\Users\XRAYAdmin\AppData\Local\Temp\<br>Default output profile 2D Export Profile |                   |
|                                                         | Erweiterte Rohdaten 🥑 In 2D Export mit einschliessen                                                        |                   |
|                                                         |                                                                                                    |                   |
|                                                         |                                                                                                    |                   |
|                                                         |                                                                                                    |                   |
|                                                         |                                                                                                    |                   |
|                                                         |                                                                                                    |                   |
| SIDEXIS Manager                                         |                                                                                                    |                   |
| ORTHOPHOS SL                                            |                                                                                                    |                   |
|                                                         |                                                                                                    | 🗳 i Save 😫 Cancel |
|                                                         |                                                                                                    |                   |

Menu "2D Settings"

| Campi di immissione             | Immissione                                                     |  |
|---------------------------------|----------------------------------------------------------------|--|
| "Default target<br>destination" | Directory di destinazione standard per l'output di immagini 2D |  |

| Campi lista                 | Immissione                                    |  |
|-----------------------------|-----------------------------------------------|--|
| "Default Output<br>Profile" | Profilo di output per l'output di immagini 2D |  |

| Casella di controllo | Casella di controllo attivata                   |
|----------------------|-------------------------------------------------|
| "In 2D Export mit    | I dati grezzi vengono inclusi nell'esportazione |
| einschliessen"       | 2D.                                             |

## 4.3.1.5 "SIDEXIS Manager"

#### "Devices"

#### Impostazioni dell'apparecchio globali

|                  | Start Patient Di Exposure                                                | 🖉 💐 🖉         |
|------------------|--------------------------------------------------------------------------|---------------|
| General settings | SIDEXIS Manager                                                          | *             |
| Patient settings | SIDEAIS Manager                                                          |               |
| Exposure         | Contraction Contraction Contraction                                      |               |
| Output           | Devices                                                                  |               |
| SIDEXIS Manager  | SiXABCon                                                                 | n i           |
| Devices          | Configuration of the X-ray components                                    |               |
| Miscellaneous    | SiConst                                                                  |               |
| Database         | Constancy test                                                           |               |
|                  | GALILEOS Configuration                                                   |               |
|                  | GALILEOS Configuration                                                   |               |
|                  | ' 🔄 🙀 Sirona Control Admin Rescue                                        |               |
|                  | Management of Sirona Control Servers and device data at the RCU (Rescue) |               |
|                  | Facescan Configuration                                                   |               |
|                  | Facescan Configuration                                                   |               |
|                  | XG3D Configuration                                                       |               |
|                  | KG3D Configuration                                                       |               |
| ORTHOPHOS SL     |                                                                          |               |
|                  |                                                                          | Save 🗱 Cancel |
|                  |                                                                          |               |

Menu "Devices"

| Pulsante   | Funzione                                                                                                    |  |
|------------|----------------------------------------------------------------------------------------------------|--|
| "SiXABCon" | Configurazione dei componenti radiografici                                                                                                    |  |
| "SiConst"  | Verifica di costanza                                                                                                    |  |
| Altri      | A seconda dei componenti radiografici o<br>sensori intraorali disponibili nella rete, in<br>questo menu vengono visualizzati ulteriori<br>pulsanti per l'apertura dei programmi di<br>configurazione corrispondenti. |  |

"Miscellaneous"

"Database"

Queste impostazioni devono essere effettuate esclusivamente da tecnici del servizio di assistenza autorizzati (vedere il Manuale di servizio SIDEXIS 4).

Queste impostazioni devono essere effettuate esclusivamente da tecnici del servizio di assistenza autorizzati (vedere il Manuale di servizio SIDEXIS 4).

# 4.4 Finestra ancorata

Nella fase "Examination" sono disponibili diverse finestre ancorate:

- "Tools"
- "Diagnosis"
- "Gallery"

Dopo aver selezionato le funzioni di stampa attraverso il pittogramma della tavolozza degli strumenti *"Tools"*, nella fase *"Output"* è disponibile la finestra ancorata *"Print Tools"*.

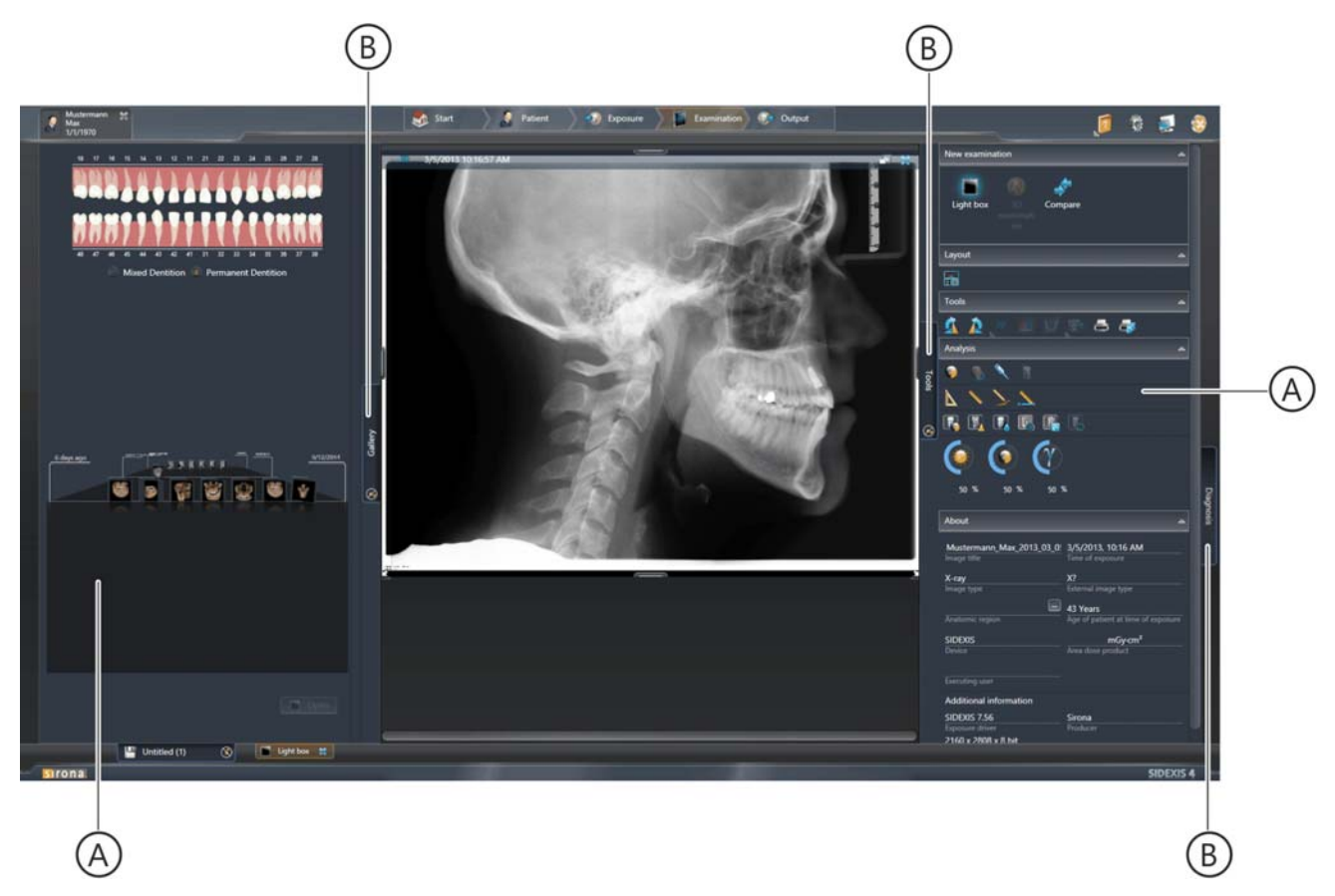

Finestra ancorata

Le finestre ancorate (A) possono essere ancorate (fisse) oppure possono essere spostate liberamente. Tramite ancoraggio una finestra ancorata è collegata in modo fisso al margine dell'area di lavoro. Muovendo il mouse sulla scheda di registro (B) può essere temporaneamente mostrata. Le finestre ancorate possono anche essere mostrate in modo permanente o essere scollegate dal margine e venire spostate liberamente. Nell'impostazione di fabbrica le finestre ancorate sono ancorate e nascoste.

#### Mostra / nascondi finestra ancorata

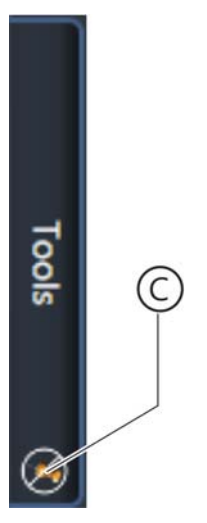

Disancoraggio della finestra ancorata

- > Fare clic sul simbolo di fissaggio (C) nella scheda di registro.
  - ✤ Il simbolo di fissaggio cambia.
  - ✤ La finestra ancorata viene mostrata in modo permanente.

Una finestra ancorata mobile è scollegata dagli altri componenti dell'area di lavoro, così che può essere facilmente spostata.

- 1. Spostare il puntatore del mouse sulla scheda di registro (B) della finestra ancorata.
- 2. Premere il tasto sinistro del mouse.
- **3.** Spostare il puntatore del mouse tenendo premuto il tasto del mouse in un'altra posizione nell'area di lavoro.

 $\bigcirc$ 

|                                                |                                        | Y        |
|------------------------------------------------|----------------------------------------|----------|
| Tools                                          |                                        | *        |
| New examination                                |                                        | -        |
| Light box                                      | are                                    |          |
| Layout                                         |                                        | ~        |
|                                                |                                        |          |
| Tools                                          |                                        | 4        |
| 💁 🧟 💉 💓 j                                      | 8) 📇 🚑                                 |          |
| Analysis                                       |                                        | -        |
| 🦻 i 🐮 🔨 i 🕅                                    |                                        |          |
| 6 1 2 2                                        |                                        |          |
| R 🗓 🖪 🖪                                        |                                        |          |
| ()<br>50 x 0 x 0 x 0 x 0 x 0 x 0 x 0 x 0 x 0 x |                                        |          |
| About                                          |                                        | <u> </u> |
| Mustermann_Max_2013_03_05_<br>Image title      | 3/5/2013, 10:16 AM<br>Time of exposure | -        |
| X-ray                                          | X?<br>External image type              | - 1      |
|                                                | 43 Years                               | Ψ.       |
| Anatomic region                                |                                        |          |
| SIDEXIS<br>Device                              | mGy-cm²<br>Area dose product           | -        |
|                                                |                                        |          |
|                                                |                                        | Ē        |

Ancoraggio della finestra ancorata

- La finestra ancorata viene scollegata dal margine e può essere ora posizionata liberamente.
- Tramite la barra di scorrimento (E) è possibile scorrere all'interno della finestra ancorata.

- ➤ Fare clic sul simbolo "Close Window" (D) nella riga del titolo della finestra ancorata disancorata.
  - ✤ La finestra ancorata viene ancorata nuovamente in modo automatico al margine.

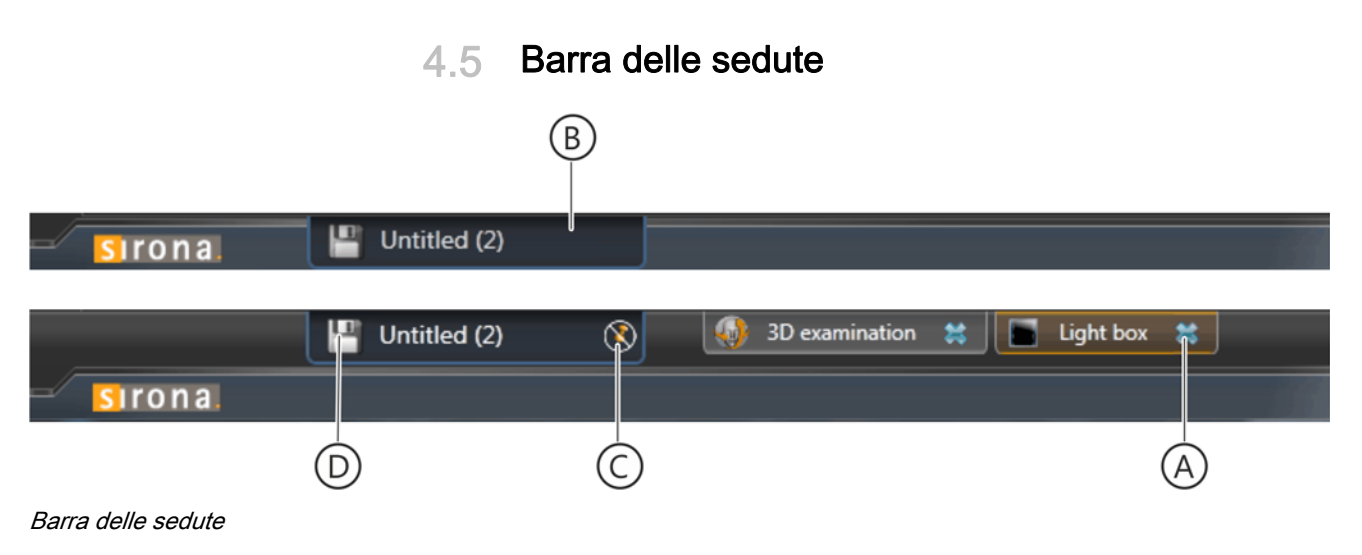

Nell'impostazione di fabbrica del software la barra delle sedute (A) viene mostrata in modo permanente. Facendo clic sul simbolo di fissaggio (B) nella scheda di registro *"Sessions"* è possibile richiamare la visualizzazione permanente della barra delle sedute. In questo caso la barra delle sedute può essere mostrata temporaneamente facendo clic sulla scheda di registro *"Sessions"* (C)

Sulla barra delle sedute attivata vengono visualizzate tutte le aree di lavoro aperte come pulsanti. Facendo clic su questi pulsanti è possibile commutare tra le aree di lavoro aperte. Facendo clic sulla croce nei pulsanti le corrispondenti aree di lavoro vengono chiuse.

Facendo clic sul pulsante "Salva" viene salvata la seduta attuale del paziente. Informazioni dettagliate sul salvataggio e la riapertura delle sedute paziente si trovano nel capitolo "Salvataggio/apertura delle Sedute paziente [ $\rightarrow$  155]".

Casella di controllo

# 4.6 Elementi di comando generali

In SIDEXIS 4 sono disponibili i seguenti elementi di comando:

- Selezione di funzioni, è possibile la selezione multipla (condizione "AND")
- Toccando la casella di controllo con il puntatore del mouse...
  - il puntatore cambia la propria forma da "freccia" a "dito indice"
  - la casella di controllo viene contrassegnata in blu
- Mettendo il segno di spunta tramite clic del mouse alla / togliendo il segno di spunta tramite clic del mouse dalla casella di controllo si attiva / disattiva la relativa funzione.
- Stati possibili:
  - Casella di controllo attivata (con segno di spunta)
  - Casella di controllo disattivata (senza segno di spunta)
- Selezione di funzioni, in un gruppo di campi di opzione è possibile contrassegnare sempre solo un campo (condizione "OR")
- Toccando il campo di opzione con il puntatore del mouse...
  - il puntatore cambia la propria forma da "freccia" a "dito indice"
  - il campo di opzione viene contrassegnato in blu
- Contrassegnando con un clic del mouse il campo di opzione si attiva la relativa funzione. Il contrassegno presente in un altro campo di opzione viene cancellato non appena si fa clic su un altro campo di opzione dello stesso gruppo.
- Stati possibili:
  - Campo di opzione attivato (con contrassegno)
  - Campo di opzione disattivato (senza contrassegno)

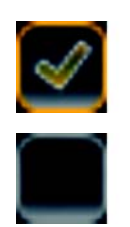

Campi di opzione

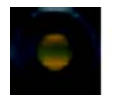

#### Pulsanti

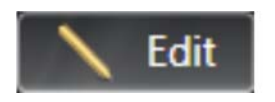

- Comando di funzioni (ad es. richiamo di un menu)
- I pulsanti possono essere testi, simboli o altre aree dell'interfaccia utente.
- Toccando un pulsante con il puntatore del mouse...
  - il puntatore cambia la propria forma da "freccia" a "dito indice"
  - la casella di controllo viene contrassegnata in blu
- Facendo clic sul pulsante viene avviata la relativa funzione.
- Immissione libera di testi o numeri
- Toccando un campo di immissione con il puntatore del mouse il puntatore cambia la propria forma da "freccia" a "barra l".
- Facendo clic sul campo di immissione si imposta il cursore di testo nel campo.
   L'effettiva immissione del testo avviene tramite tastiera.
- Lista di selezione di possibili immissioni in un campo
- Toccando un campo lista con il puntatore del mouse il puntatore cambia la propria forma da "freccia" a "dito indice".
- Facendo clic sul campo lista si apre la lista con le possibili immissioni. Facendo clic su un'immissione, questa viene inserita nel campo lista.

Campi di immissione

Praxis name Dentist Joe Dow

#### Campi lista

| JPEG | ۵) |
|------|----|
| TIF  |    |
| BMP  |    |
| PNG  |    |
| JPEG |    |
### 4.7 Richiamare menu contestuali

Alcune funzioni della finestra ancorata *"Tools"* possono essere anche raggiunte tramite menu contestuali. Questi menu vengono richiamati premendo sulla finestra delle immagini con il tasto destro del mouse.

#### Richiamare menu contestuali

- ✓ La fase di lavoro "Examination" è aperta.
- 1. Spostare il puntatore del mouse sulla finestra delle immagini desiderata.
- 2. Fare clic con il tasto destro del mouse sul contenuto della finestra delle immagini.

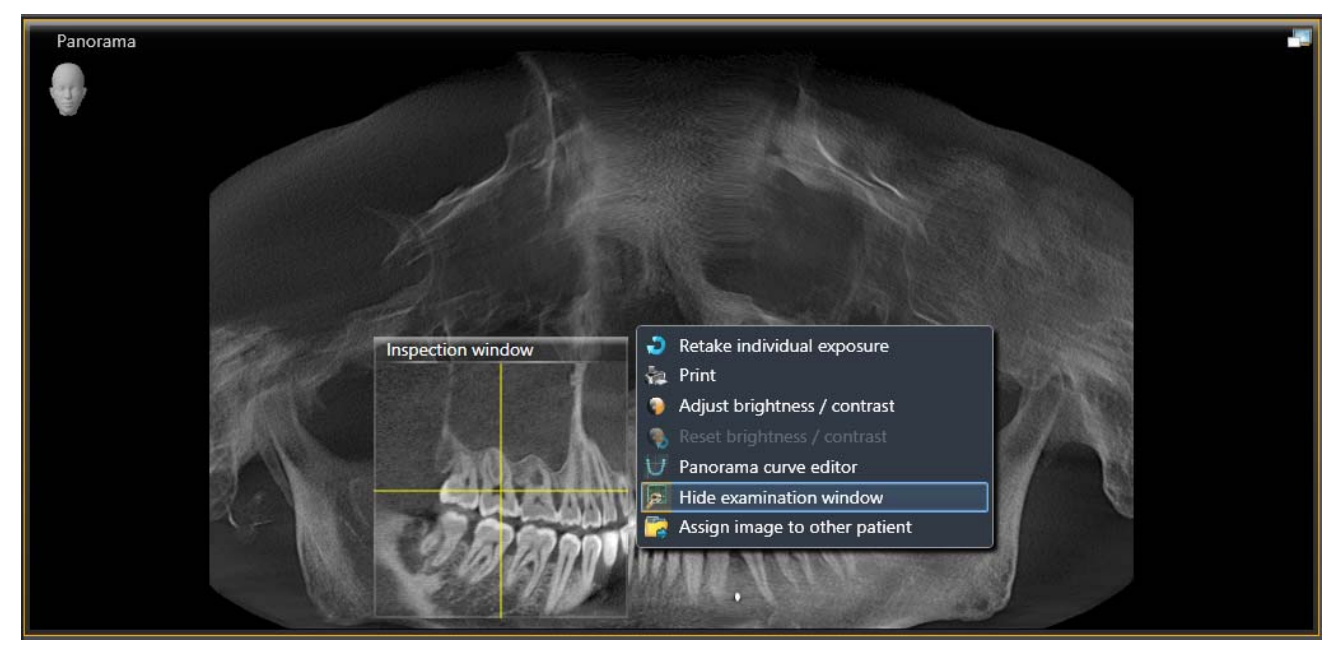

Menu contestuale

- Si apre il menu contestuale.
- **3.** Fare clic con il tasto sinistro del mouse sulla funzione desiderata nel menu contestuale.
  - ✤ La funzione viene richiamata.

### 4.8 Comandi da tastiera

### 4.8.1 Comandi da tastiera generali

| Comandi da tastiera | Funzione                                                             | Prerequisiti                                                                                                    | Nota                                                                                                    |
|---------------------|----------------------------------------------------------------------|----------------------------------------------------------------------------------------------------|----------------------------------------------------------------------------------------------------|
| [Ctrl+C]            | Copia un'immagine<br>dall'area di lavoro negli<br>appunti di Windows | Un'area di lavoro deve<br>essere aperta e deve<br>essere selezionata la<br>finestra delle immagini<br>desiderata |                                                                                                    |
| [F1]                | Richiama la guida                                                    | nessuno                                                                                                    |                                                                                                    |
| [BARRA SPAZIATRICE] | Attiva la modalità a<br>schermo intero                               | Un'area di lavoro deve<br>essere aperta e deve<br>essere selezionata la<br>finestra delle immagini<br>desiderata |                                                                                                    |
| [BARRA SPAZIATRICE] | Esce dalla modalità a<br>schermo intero                              | La modalità a schermo<br>intero deve essere attivata.                                                            | Se uno strumento è<br>attivato, deve prima essere<br>disattivato, ad es. mediante<br>il comando da tastiera [Esc]                                                                                                    |
| [Ctrl]+[+]          | Ingrandisci contenuto                                                | Anteprima di stampa                                                                                              |                                                                                                    |
| [Ctrl]+[-]          | Riduci contenuto                                                     | Anteprima di stampa                                                                                              |                                                                                                    |
| [Ctrl]+[1]          | Rappresentazione "100%"                                              | Anteprima di stampa                                                                                              |                                                                                                    |
| [Ctrl]+[2]          | Larghezza pagina<br>"Larghezza pagina"                               | Anteprima di stampa                                                                                              |                                                                                                    |
| [Ctrl]+[3]          | Rappresentazione "Pagina intera"                                     | Anteprima di stampa                                                                                              |                                                                                                    |
| [Ctrl]+[4]          | Rappresentazione "Due pagine"                                        | Anteprima di stampa                                                                                              |                                                                                                    |
| [Ctrl]+[C]          | Copia                                                                | Anteprima di stampa                                                                                              |                                                                                                    |
| [Ctrl]+[P]          | Stampa l'area di lavoro                                              | Anteprima di stampa "Print<br>entire workspace"                                                                  |                                                                                                    |
| [Ctrl]+[P]          | Stampa l'immagine                                                    | Anteprima di stampa<br><i>"Print selected image"</i>                                                             |                                                                                                    |
| [INVIO]             | Richiama il passaggio<br>logico successivo                           | nessuno                                                                                                    | Fase di lavoro "Start" ⇒<br>Fase di lavoro "Patient"<br>(cursore nel campo di<br>immissione per la ricerca) ⇒<br>"Gallery" ⇒ Fase di lavoro<br>"Examination" ⇒<br>Fase di lavoro "Output"<br>AVVISO! Se il fuoco si trova<br>in un campo di immissione,<br>il comando da tastiera viene<br>eventualmente elaborato<br>dal campo di immissione. |

| Comandi da tastiera                                                   | Funzione                                                                       | Prerequisiti                                                                                                    | Nota                                                                                                    |
|-----------------------------------------------------------------------|--------------------------------------------------------------------------------|----------------------------------------------------------------------------------------------------|----------------------------------------------------------------------------------------------------|
| [BACKSPACE]                                                           | Richiama gli ultimi passaggi<br>logici<br>(un passaggio indietro)              | nessuno                                                                                                    | Fase di lavoro <i>"Output"</i> ⇒<br>Fase di lavoro<br><i>"Examination"</i> ⇒ Fase di<br>lavoro <i>"Patient"</i> (cursore nel<br>campo di immissione per la<br>ricerca) ⇒<br>Fase di lavoro <i>"Start"</i> ⇒<br>AVVISO! Se il fuoco si trova<br>in un campo di immissione,<br>il comando da tastiera viene<br>eventualmente elaborato<br>dal campo di immissione. |
| TASTO FRECCIA<br>a destra/a sinistra                                  | Seleziona le immagini nella<br>galleria delle immagini                         | La galleria delle immagini<br>deve essere aperta.                                                                |                                                                                                    |
| [Ctrl]+[E]                                                            | Passa alla fase di lavoro<br><i>"Output"</i>                                   | Deve essere aperta un'area<br>di lavoro                                                                          |                                                                                                    |
| [Ctrl]+[F4]                                                           | Chiude l'area di lavoro<br>attuale                                             | Deve essere aperta un'area<br>di lavoro                                                                          |                                                                                                    |
| [Ctrl]+[Tab]                                                          | Seleziona l'immagine<br>successiva nell'area di<br>lavoro attuale              | Deve essere aperta un'area<br>di lavoro con più immagini                                                         |                                                                                                    |
| [TASTO FRECCIA<br>verso l'alto/verso il basso/a<br>destra/a sinistra] | Modifica la sezione<br>dell'immagine<br>rappresentata                          | Un'area di lavoro deve<br>essere aperta e deve<br>essere selezionata la<br>finestra delle immagini<br>desiderata |                                                                                                    |
| [+/-]                                                                 | Effettua lo zoom nella<br>finestra delle immagini                              | Un'area di lavoro deve<br>essere aperta e deve<br>essere selezionata la<br>finestra delle immagini<br>desiderata |                                                                                                    |
| [IMMAGINE verso l'alto/<br>verso il basso]                            | Scorre da uno strato all'altro                                                 | La vista di taglio (Volumi)<br>deve essere aperta e<br>selezionata nell'area di<br>lavoro                        |                                                                                                    |
| [Ctrl]+[0]                                                            | Apre la galleria, per<br>aggiungere un'immagine in<br>un'area di lavoro aperta | Deve essere aperta un'area<br>di lavoro                                                                          |                                                                                                    |
| [Esc]                                                                 | Disattiva lo strumento                                                         | Uno strumento, es. lo<br>strumento di misura della<br>lunghezza, è attivato                                      |                                                                                                    |
| [Ctrl]+[Shift]+[I]                                                    | Crea la ripresa intraorale                                                     | Deve essere registrato un<br>paziente                                                                            |                                                                                                    |
| [Ctrl]+[Shift]+[P]                                                    | Crea la ripresa panoramica                                                     | Deve essere registrato un<br>paziente                                                                            |                                                                                                    |
| [Ctrl]+[Shift]+[C]                                                    | Crea la ripresa Ceph                                                           | Deve essere registrato un<br>paziente                                                                            |                                                                                                    |
| [Ctrl]+[Shift]+[3]                                                    | Crea la ripresa volume (3D)                                                    | Deve essere registrato un<br>paziente                                                                            |                                                                                                    |

#### 4.8.2 Comandi da tastiera all'interno della timeline

NOTA: I comandi da tastiera descritti in questo capitolo sono validi solo quando è stata richiamata *"Timeline"*.

Di seguito vengono utilizzati assieme alle immagini di *"Timeline"* i termini "evidenziato" e "selezionato".

Un'*immagine evidenziata* è evidenziata (incorniciata in blu), ma non ancora trasmessa nella *"Clipboard"*.

Un'*immagine selezionata* (incorniciata in arancione) si trova nella *"Clipboard"* di *"Timeline"*.

#### "Timeline" nella vista "Exposures"

| Comandi da tastiera                                                         | Funzione                                                                                                    | Requisito                                            |
|-----------------------------------------------------------------------------|----------------------------------------------------------------------------------------------------|------------------------------------------------------|
| TASTO FRECCIA<br>a destra/a sinistra                                        | Selezione della prima immagine all'interno<br>della riga <i>"Timeline"</i> evidenziata (data di<br>ripresa).<br>Se è già stata evidenziata o selezionata<br>un'immagine nella riga <i>"Timeline"</i> , viene<br>selezionata l'immagine a destra o a sinistra<br>dell'ultima immagine evidenziata/<br>selezionata in questa riga.                 | Non è evidenziata né selezionata alcuna<br>immagine. |
| TASTO FRECCIA<br>sopra / sotto                                              | Cambia riga <i>"Timeline"</i> (data di ripresa). La prima immagine della riga <i>"Timeline"</i> viene selezionata automaticamente.                                                                                                    |                                                      |
| [Ctrl]+BARRA<br>SPAZIATRICE                                                 | L'ultima immagine evidenziata o<br>selezionata viene selezionata o<br>evidenziata.                                                                                                    | È evidenziata o selezionata almeno<br>un'immagine.   |
| [Ctrl]+<br>TASTO FRECCIA<br>a destra / a sinistra                           | Viene evidenziata l'immagine posta<br>accanto all'ultima immagine evidenziata o<br>selezionata. Tramite il comando di tastiera<br>[Ctrl]+BARRA SPAZIATRICE viene<br>selezionata l'immagine evidenziata. Il tasto<br>[Ctrl] non deve essere rilasciato durante<br>l'intera procedura.<br>Le immagini selezionate in precedenza<br>rimangono tali. |                                                      |
| [Shift]+<br>TASTO FRECCIA<br>a destra / a sinistra / in altro<br>/ in basso | Seleziona tutte le immagini presenti nelle<br>righe <i>"Timeline"</i> + tutte le immagini delle<br>righe <i>"Timeline"</i> evidenziate al di sopra e al<br>di sotto.                                                                                                    |                                                      |
| [Ctrl]+[A]                                                                  | Seleziona tutte le immagini disponibili nella <i>"Timeline"</i>                                                                                                    |                                                      |
| [Enter]                                                                     | Apre tutte le immagini selezionate (dalla<br><i>"Clipboard"</i> nell'area di lavoro <i>"Light Box"</i>                                                                                                    | È evidenziata o selezionata almeno<br>un'immagine.   |

#### "Timeline" nella vista "Sessions"

| Comandi da tastiera                               | Funzione                                                                                                    | Requisito                                         |
|---------------------------------------------------|----------------------------------------------------------------------------------------------------|---------------------------------------------------|
| TASTO FRECCIA<br>a destra/a sinistra              | Selezione della prima seduta all'interno<br>della riga <i>"Timeline"</i> evidenziata (data della<br>seduta).<br>Se durante la seduta <i>"Timeline"</i> attuale,<br>una seduta è stata evidenziata o<br>selezionata già una volta in questa riga<br><i>"Timeline"</i> , viene selezionata la seduta a<br>destra o a sinistra dell'ultima seduta<br>evidenziata o selezionata in questa riga. | Non è evidenziata o selezionata alcuna<br>seduta. |
| TASTO FRECCIA<br>sopra / sotto                    | Cambia riga <i>"Timeline"</i> (data di ripresa). La prima seduta della riga <i>"Timeline"</i> viene selezionata automaticamente.                                                                                                    |                                                   |
| [Ctrl]+BARRA<br>SPAZIATRICE                       | L'ultima seduta evidenziata o selezionata viene selezionata o evidenziata.                                                                                                    | Non è evidenziata o selezionata alcuna seduta.    |
| [Ctrl]+<br>TASTO FRECCIA<br>a destra / a sinistra | Viene evidenziata la seduta posta accanto<br>all'ultima seduta evidenziata o selezionata.<br>Tramite il comando di tastiera<br>[Ctrl]+BARRA SPAZIATRICE viene<br>selezionata la seduta evidenziata.                                                                                                    | Non è evidenziata o selezionata alcuna<br>seduta. |

### 5 Gestione degli ordini

La gestione degli ordini avviene nella fase di lavoro "Start".

Nota: Dopo il riavvio di SIDEXIS 4 il software si trova automaticamente nella fase di lavoro "*Start*".

Nella barra delle fasi fare clic sul pulsante "Start".

Fase di lavoro "Start"

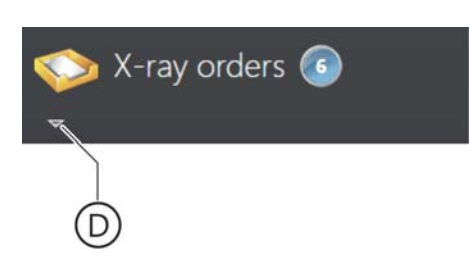

- ✤ SIDEXIS 4 passa alla fase di lavoro "Start".
- L'elenco ordini (A) nonché l'elenco appuntamenti (C) vengono visualizzati. Nel campo di visualizzazione (B) viene visualizzato il numero degli ordini radiologici aperti oppure il numero degli appuntamenti presenti. Gli elenchi sono chiusi inizialmente, dopo l'avvio del programma. Facendo clic sul simbolo della freccia (D) è possibile aprire [ - 20] gli elenchi.

#### Richiamare la fase di lavoro "Start"

### 5.1 Creazione di un ordine radiografico

|                | B          |            | (           | E) |
|----------------|------------|------------|-------------|----|
| 🏷 X-ray orders | 6          |            |             |    |
| Last name      | First name | Image type | Wait time   |    |
| Rossi          | Mario      | Checkup    | 44 h 35 min | 3  |
| Rossi          | Mario      | Checkup    | 28 h 14 min | 0  |
| Dupond         | Jean       | Projection | 27 min      | Ø  |
| Mustermann     | Max        | P1         | 26 min      | Ø  |
| Dupond         | Jean       | Projection | 25 min      | Ø  |
| Constantin     | Compare    | Projection | 25 min      | 0  |

Elenco ordini

| В | Numero di ordini aperti |
|---|-------------------------|
| Е | Cestino                 |

Se nello studio dentistico si lavora con un software di gestione dello studio (**PVS**) centrale, gli ordini radiologici vengono creati nel PVS e da qui inviati a SIDEXIS 4. Gli ordini dal software PVS vengono visualizzati nell'elenco ordini [ $\rightarrow$  20] della fase di lavoro *"Start"*.

### 5.2 Accettazione di un ordine radiografico

L'accettazione di un ordine radiografico può avvenire in modo automatico o manuale. La modalità di accettazione può essere impostata nel menu di configurazione. Con l'accettazione di un ordine radiografico viene registrato automaticamente anche il paziente corrispondente.

#### 5.2.1 Accettazione automatica di un ordine radiografico

Se nel menu di configurazione "Gereral Setting"⇒ "Multistation capability" sono attivate le caselle di controllo "Orders can be accepted here" e "Accept a single order directly", all'arrivo di un ordine radiografico dal software PVS SIDEXIS 4 passa direttamente alla fase di lavoro "Acquisition". Il paziente corrispondente viene registrato e visualizzato nella riga del titolo.

Se attualmente è registrato un paziente e ci si trova già nella fase di lavoro *"Examination"*, l'ordine viene scritto nell'elenco ordini e dovrà essere accettato manualmente più tardi.

Se non ci si trova nella fase di lavoro *"Examination"*, il paziente attualmente registrato viene automaticamente congedato. Il nuovo paziente viene registrato e SIDEXIS 4 genera lo stato di pronto ripresa.

#### 5.2.2 Accettazione manuale di un ordine radiografico

- ✓ La fase di lavoro "Start" è aperta.
- Fare doppio clic nell'elenco ordini sull'ordine radiografico che si desidera eseguire come successivo.
   Suggerimento: Per una panoramica migliore è possibile assortire l'elenco ordini [→ 81].

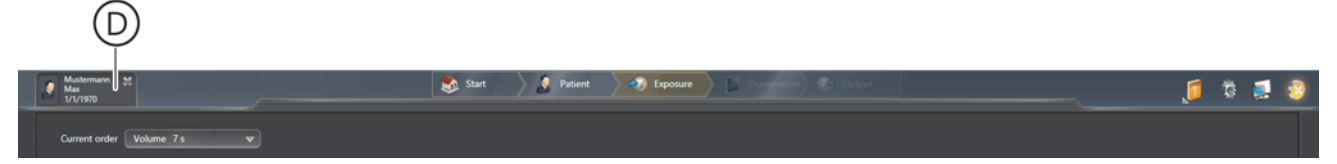

Fase di lavoro "Acquisition" con paziente registrato

- ✤ SIDEXIS 4 passa direttamente alla fase di lavoro "Acquisition".
- L'ordine radiografico viene accettato. Il paziente corrispondente viene registrato e visualizzato nella riga del titolo (D).

Last name

### 5.3 Assortimento dell'elenco ordini

È possibile assortire l'elenco ordini a seconda dei termini nella riga del titolo, ad es. secondo i cognomi.

- 1. Fare clic sul termine corrispondente nella di intestazione della tabella (ad es. "Last Name").
  - ৬ L'elenco viene conformemente assortito.
  - Nella riga di intestazione viene visualizzata accanto al termine una piccola freccia. Questa indica l'ordine di assortimento (verso l'alto/il basso).
- **2.** Facendo nuovamente clic sullo stesso termine è possibile invertire l'ordine di assortimento.

### Esecuzione di radiografie

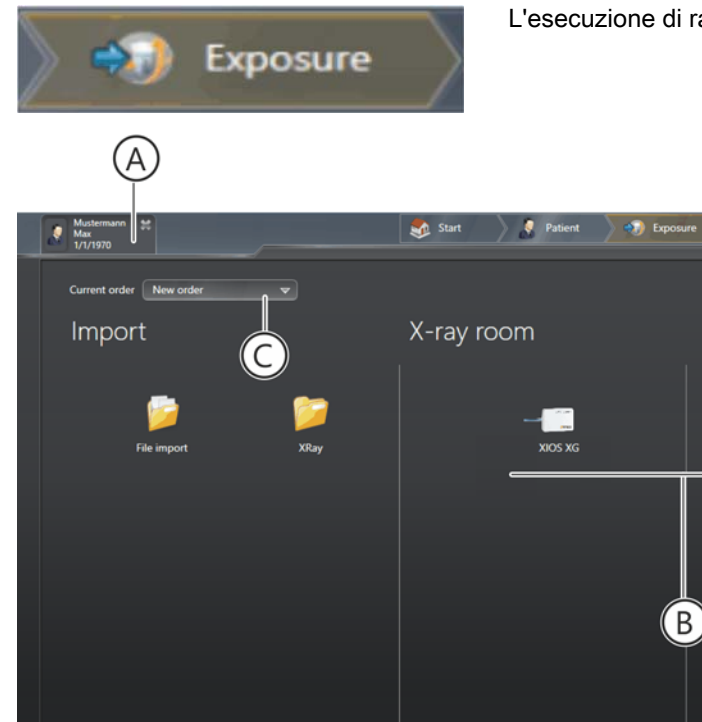

6

L'esecuzione di radiografie avviene nella fase di lavoro "Acquisition".

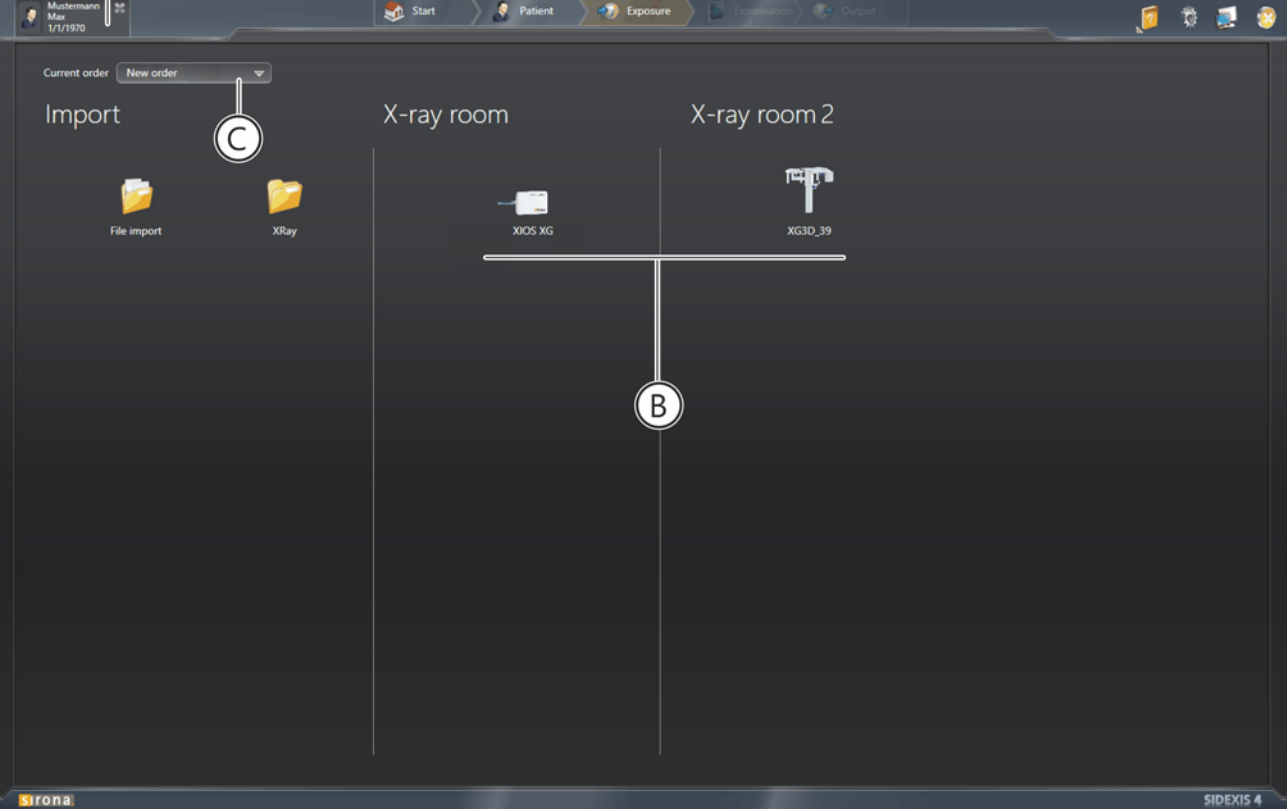

Fase di lavoro "Acquisition"

| А | Paziente registrato                   |
|---|---------------------------------------|
| В | Apparecchi radiografici selezionabili |
| С | Ordine corrente                       |

#### Disponibilità degli apparecchi

| L'apparecchio è occupato                                                 |
|--------------------------------------------------------------------------|
| Apparecchio non disponibile                                              |
| Non è stato possibile trasferire i<br>dati a SIDEXIS 4<br>(stato Rescue) |

Accettazione automatica dell'ordine dal PVS

nt order Volume 7 s 🛛 🛡

Accettazione manuale dell'ordine attraverso l'elenco ordini

### 6.1 Selezione di un ordine radiografico

Se nel menu di configurazione "Gereral Setting"  $\Rightarrow$  "Multistation" sono attivate le caselle di controllo "Orders can be accepted here" e "Accept a single order directly", un ordine radiografico in ingresso dal PVS viene accettato direttamente. SIDEXIS 4 passa automaticamente alla fase di lavoro "Acquisition". Il paziente corrispondente viene registrato e visualizzato nella riga del titolo.

Se all'arrivo del nuovo ordine radiografico un paziente è già registrato e non ci si trova già nella fase di lavoro *"Examination"*, questo paziente viene automaticamente congedato.

Nel campo lista "*Current Order*" (C) è selezionato il nuovo ordine dal PVS. Sono disponibili esclusivamente gli apparecchi idonei a questo ordine.

Se si desidera effettuare una radiografia diversa da quella definita nell'ordine, è possibile selezionare nel campo lista *"Current Order"* anche la voce *"New Aquisition"*. Quindi l'ordine viene spostato dal PVS all'elenco ordini ed è possibile eseguire una radiografia indipendentemente dall'ordine. Tutti gli apparecchi radiografici presenti in rete sono nuovamente a disposizione.

Se all'arrivo del nuovo ordine radiografico ci si trova già nella fase di lavoro *"Examination"*, l'ordine viene scritto nell'elenco ordini e deve essere accettato manualmente più tardi.

Se nel menu di configurazione "Multistation" le caselle di controllo "Orders can be accepted here" e "Accept a single order directly" sono disattivate e all'arrivo di un nuovo ordine radiografico ci si trova già nella fase di lavoro "Examination", gli ordini vengono dal PVS vengono scritti direttamente nell'elenco ordini e devono essere accettati manualmente più tardi.

- ► Fare doppio clic sulla voce desiderata nell'elenco ordini.
  - ✤ SIDEXIS 4 apre la fase di lavoro "Acquisition".
  - Il nuovo paziente (A) viene registrato e visualizzato nella riga del titolo.
  - Nel campo lista "Current Order" è selezionato l'ordine dall'elenco ordini. Sono disponibili esclusivamente gli apparecchi idonei a questo ordine (B).

Se si desidera effettuare una radiografia diversa da quella definita nell'ordine, è possibile selezionare nel campo lista (C) *"Current Order"* anche la voce *"New Aquisition"*. Quindi l'ordine viene spostato dal PVS di nuovo all'elenco ordini ed è possibile eseguire una radiografia indipendentemente dall'ordine. Tutti gli apparecchi radiografici presenti in rete sono nuovamente a disposizione.

64 47 051 D3592

D3592.208.01.05.11 02.2016

| Nuovo ordine senza PVS attraverso la fase di lavoro <i>"Patient"</i>  |                                                                                                    | Se non è stato creato alcun ordine radiografico attraverso il PVS, è possibile anche definire un ordine radiografico completamento nuovo attraverso la fase di lavoro " <i>Patient</i> ". |                                                                                                    |  |
|-----------------------------------------------------------------------|----------------------------------------------------------------------------------------------------|----------------------------------------------------------------------------------------------------|----------------------------------------------------------------------------------------------------|--|
|                                                                       | 1. /                                                                                                    | Aprire                                                                                                    | e la fase di lavoro <i>"Patient"</i> .                                                                                                    |  |
|                                                                       | <b>2.</b> I                                                                                                    | Fare                                                                                                    | clic sul paziente desiderato nell'elenco pazienti.                                                                                                    |  |
|                                                                       | t                                                                                                    | ∛⊳ V<br>Ι'ι                                                                                                    | engono visualizzati i dettagli paziente, le ultime riprese nonché<br>ultima seduta del paziente.                                                           |  |
|                                                                       | 3. I                                                                                                    | Fare o<br>∜⊳ S                                                                                                    | clic sul pulsante <i>"Acquisition"</i> per creare una nuova ripresa.<br>IDEXIS 4 apre la fase di lavoro <i>"Acquisition"</i> .                             |  |
|                                                                       | t                                                                                                    | ∜⊳ II<br>tit                                                                                                    | nuovo paziente (A) viene registrato e visualizzato nella riga del tolo.                                                                                    |  |
|                                                                       | t                                                                                                    | ∜⇒ N<br>Ti<br>di                                                                                                    | lel campo lista <i>"Current Order"</i> è selezionato <i>"New Aquisition"</i> .<br>utti gli apparecchi radiografici presenti in rete sono a<br>isposizione. |  |
| Ripetizione dell'ordine attraverso la fase di lavoro <i>"Patient"</i> | È possibile ripetere [ → 91] la rispettiva ultima ripresa di un tipo di<br>immagine attraverso la fase di lavoro <i>"Patient"</i> . |                                                                                                    |                                                                                                    |  |
|                                                                       |                                                                                                    | Aprire                                                                                                    | e la fase di lavoro <i>"Patient"</i> .                                                                                                    |  |
|                                                                       | <b>2.</b> I                                                                                                    | Fare                                                                                                    | clic sul paziente desiderato nell'elenco pazienti.                                                                                                    |  |
|                                                                       | t                                                                                                    | ∜⊳ A<br>pa                                                                                                    | destra accanto all'elenco pazienti vengono visualizzati i dettagli aziente, le ultime riprese nonché l'ultima seduta del paziente.                         |  |

- **3.** Fare clic con il tasto *destro* del mouse su una delle ultime riprese e quindi sul pulsante *"Create new order"* nel menu contestuale.
  - ✤ SIDEXIS 4 apre la fase di lavoro "Acquisition".
  - Il nuovo paziente (A) viene registrato e visualizzato nella riga del titolo.
  - Nel campo lista "Current Order" è selezionato il vecchio ordine per l"ultima ripresa". Sono disponibili esclusivamente gli apparecchi idonei a questo ordine (B).

### 6.2 Selezione del componente radiografico

- ✓ La fase di lavoro "Acquisition" è aperta.
- Selezionare il componente radiografico per la ripresa. A tale scopo fare clic sul simbolo dell'apparecchio.
  - Compare la finestra di dialogo per la preparazione della ripresa. NOTA: A seconda dell'apparecchio o del sensore selezionato la finestra di dialogo per la preparazione della ripresa può essere diversa dalla versione rappresentata qui. Il paragrafo seguente descrive la preparazione della ripresa ed è pertanto solo esemplificativo.

## Apparecchio radiografico intraorale selezionato

| Mustermann ##<br>Max<br>1/1/1970         | Start Patient 🔊 Exposure                                                                                                    | en) 🕫 📬 🦉 🖉                                                                                                    |
|------------------------------------------|----------------------------------------------------------------------------------------------------|----------------------------------------------------------------------------------------------------|
| Current order<br>Röntgenraum2<br>XG3D_39 | 20       30         20       VOL1         30       VOL1         30       VOL1         30       VOL1         30       VOL1         30       VOL1         30       VOL1         30       VOL1         30       VOL1         30       VOL1         30       VOL1         30       PODU1         30       PODU1         30       VOL1         30       VOL1 | Indication<br>Indicating doctor Dr. Hans Demo<br>Exposure technician Dr. Hans Demo<br>©<br>Composure technician Dr. Hans Demo<br>©<br>Composure tec |
| D<br>Bax                                 | 3D exposure - fold all cm x Hill cm : Center of rotation 4                                                                                                    | Dysgnathia Fracture Sinusitis<br>Control Orthodontia -                                                                                                    |
| - <mark>si</mark> rona                   |                                                                                                    | SIDEXIS 4                                                                                                    |

Preparazione di una ripresa radiografica extraorale sull'esempio dell'apparecchio radiografico ORTHOPHOS XG 3D / Ceph

| D | Apparecchio radiografico selezionato                                  |
|---|-----------------------------------------------------------------------|
| E | Visualizzazione dei programmi di ripresa disponibili sull'apparecchio |
| F | Immissione dell'indicazione                                           |

#### Sensore intraorale selezionato

| Musermann 20<br>Mar<br>V1/1/1920 | Start Patient 💦 Exposure | 🥫 🖬 🔮                                                                                                    |
|----------------------------------|--------------------------|----------------------------------------------------------------------------------------------------|
| Current order                    | Program info             | Indication                                                                                                    |
| Theory (Inclusion of Cancel      | 20 TemplateG             | Indicating doctor Dr. Hans Domo 👓                                                                               |
| X-ray room                       | Intraoral                | Exposure technician Dr. Hans Demo v                                                                             |
|                                  |                          |                                                                                                    |
| XIOS XG                          |                          | NNN I I I I I I I I I I I I I I I I I I                                                                         |
|                                  |                          | Mored Dentition 🖗 Permanent Dentition                                                                           |
|                                  |                          | Control Tooth decay Endo<br>Messurement Masterpoint Recall                                                      |
|                                  | E                        | Paro Prothetics                                                                                                 |
|                                  |                          |                                                                                                    |
|                                  |                          | Region Indication                                                                                               |
|                                  |                          |                                                                                                    |
|                                  |                          |                                                                                                    |
|                                  |                          |                                                                                                    |
|                                  |                          | E Constantino de la constantino de la constantino de la constantino de la constantino de la constantino de la c |
| text .                           |                          | Mont Vert                                                                                                    |
| - Sirona                         |                          | SIDEXIS 4                                                                                                    |

Preparazione di una ripresa radiografica extraorale sull'esempio del sensore intraorale XIOS XG

| D | Apparecchio radiografico selezionato                                     |
|---|--------------------------------------------------------------------------|
| E | Visualizzazione del programma di ripresa disponibile<br>sull'apparecchio |
| F | Immissione dell'indicazione                                              |
| G | Selezione delle serie di riprese [ → 92]                                 |

Successivamente immettere l'indicazione per la radiografia. Procedere come descritto al capitolo "Immissione dell'indicazione [ $\rightarrow$  87]".

Facendo clic sul pulsante *"Back"* SIDEXIS 4 ritorna alla finestra di dialogo per la selezione dell'apparecchio radiografico.

### 6.3 Immissione dell'indicazione

NOTA: Per numerosi componenti radiografici di Sirona, l'immissione dell'indicazione avviene come descritto di seguito. A seconda dell'apparecchio o del sensore selezionato la finestra di dialogo per la preparazione della ripresa può essere diversa dalla versione rappresentata qui. Il paragrafo seguente descrive l'immissione dell'indicazione ed è pertanto solo esemplificativo.

#### IMPORTANTE

#### Per riprese intraorali:

Per le riprese intraorali viene visualizzata una marcatura L/R soltanto se nel momento dell'effettuazione della ripresa è stata selezionata manualmente una regione dentale. La regione dentale selezionata in concreto determina se viene impostata una R o una L. In caso di selezione errata di una regione dentale nel momento della ripresa è pertanto possibile che si verifichino degli scambi. Verificare con particolare attenzione il marcatore L/R nelle riprese IO.

- ✓ Il componente radiografico è selezionato.
- ✓ La finestra di dialogo per la preparazione della ripresa è selezionata.

| Indication                                                     |                                                                                                    |
|----------------------------------------------------------------|----------------------------------------------------------------------------------------------------|
| Indicating doctor<br>Exposure technician                       | Dr. Hans Demo<br>Dr. Hans Demo<br>Dr. Ben S. Heim<br>Dr. Sir Ona                                                                                                    |
| 01 02 03 04 05 06 07 08<br>00000000000000000000000000000000000 | 09       10       11       12       13       14       15       16         10       10       11       12       13       14       15       16         10       10       10       10       10       10       10       10         10       10       10       10       10       10       10       10         12       23       22       21       20       19       18       17         Permanent Dentition |

Campo lista "Indicating Doctor"

1. Selezionare nei campi lista "Indicating Doctor" e "Radiology Tech" i collaboratori dello studio corrispondenti.

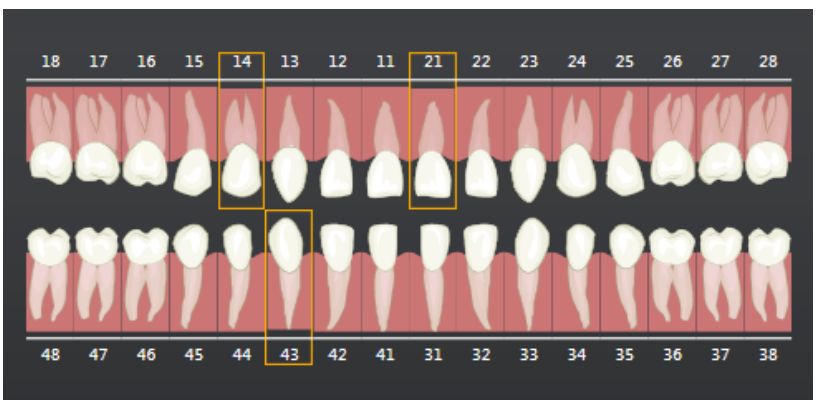

Selezione del dente attraverso lo schema dentale

 Selezionare nello schema dentale tramite clic del mouse un dente da esaminare. È possibile selezionare contemporaneamente anche più denti. Facendo nuovamente clic su un dente, questo viene deselezionato.

La selezione dei denti tramite lo schema dei denti è particolarmente importante nel caso delle riprese intraorali, poiché tramite questa selezione dei denti avviene l'orientamento della ripresa IO. NOTA: È possibile commutare lo schema dei denti tramite selezione dei campi di opzione *"Mixed Dention"* o *"Permanent Dention"* a dentatura adulto o dentatura bambino.

✤ II dente selezionato viene contornato in arancione.

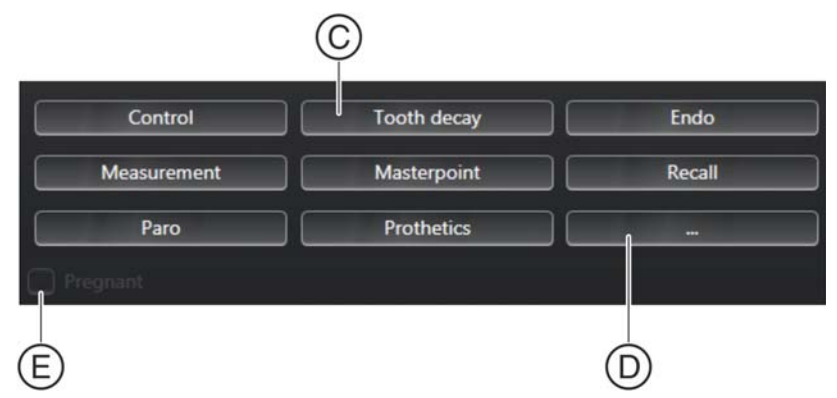

Selezione dell'indicazione

- Aggiungere ora, facendo clic sui rispettivi pulsanti (C), l'indicazione per il dente selezionato.
   Facendo clic sul pulsante (D) si apre un menu contestuale per la selezione di ulteriori indicazioni.
  - L'indicazione per i denti selezionati viene immessa automaticamente nel campo di immissione *"Indication"*.
     È possibile immettere l'indicazione anche manualmente attraverso la tastiera del computer nel campo di immissione.
- **4.** Se lo si desidera, ripetere l'immissione a partire dal punto 2 per ulteriori indicazioni.
  - ✤ Il pulsante "Avanti" diventa selezionabile.

- **5.** Se una paziente gravida deve essere sottoposta a radiografia, attivare la casella di controllo *"Pregnant"* (E).
- 6. Una volta effettuate tutte le immissioni fare clic sul pulsante "Avanti".
  SIDEXIS 4 genera lo stato di pronto per la ripresa.

Facendo clic sul pulsante *"Back"* SIDEXIS 4 ritorna alla finestra di dialogo per la selezione dell'apparecchio radiografico.

### 6.4 Esecuzione della radiografia sull'apparecchio

#### ATTENZIONE

#### Radiazione

*Tramite* SIDEXIS 4 *non è possibile emettere alcuna radiazione*. *Viene attivato soltanto lo stato di pronto*.

Per emettere la radiazione è necessario azionare il tasto di attivazione sull'apparecchio. Le peculiarità per l'esecuzione della radiografia sono riportati nelle istruzioni d'uso dettagliate dell'apparecchio. Rispettare assolutamente le avvertenze e le istruzioni di sicurezza ivi riportate.

- ✓ L'apparecchio radiografico è selezionato.
- ✓ L'indicazione per la radiografia è immessa.
- ✓ SIDEXIS 4 ha generato lo stato di pronto per la ripresa.
- **1.** Inserire l'accessorio sull'apparecchio e infilarvi la corrispondente guaina di protezione.
- 2. Selezionare sull'apparecchio il programma di ripresa desiderato.
- 3. Impostare i parametri di ripresa ed i valori kV/mA.
- 4. Posizionare il paziente all'apparecchio.
- 5. Avviare la ripresa.
  - La ripresa viene visualizzata in SIDEXIS 4 nella fase di lavoro "Examination" e memorizzata nella banca dati di SIDEXIS 4.

## 6.5 Ripetizione della ripresa

SIDEXIS 4 offre due semplici possibilità per ripetere le radiografie:

- Ripetere l'ultima radiografia dalla fase di lavoro "Patient"
- Ripetere una *radiografia attualmente aperta* nella fase di lavoro *"Examination"*

La rispettiva ultima ripresa di ciascun tipo di immagine dalla fase di lavoro *"Patient"* può essere ripetuta.

- ✓ Un paziente deve essere registrato.
- 1. Passare alla fase di lavoro "Patient".
- 2. Fare clic in *"Latest exposures"* con il tasto *destro* del mouse sulla ripresa che si desidera ripetere.

|  | Mustermann<br>Max<br>1/1/2000 | × |             |         |
|--|-------------------------------|---|-------------|---------|
|  | Current order                 |   | Volume 33 s | <b></b> |
|  |                               |   | (           | A       |

Nuovo ordine radiografico nell'elenco ordini

- Si apre un menu contestuale.
- **3.** Con il pulsante sinistro del mouse, fare clic sul pulsante "Create new order".
  - SIDEXIS 4 passa alla fase di lavoro "Acquisition".
  - Il nuovo ordine radiologico (A) viene visualizzato nel campo lista "Current Order".
  - 🤄 Il nuovo ordine radiografico viene visualizzato nell'elenco ordini.

Ogni ripresa aperta nella fase di lavoro "Examination" può essere ripetuta.

- ✓ Una ripresa è aperta nella fase di lavoro "Examination".
- 1. Passare alla fase di lavoro "Examination".
- 2. Fare clic con il tasto *destro* del mouse sulla ripresa che si desidera ripetere.
  - Si apre un menu contestuale.
- 3. Con il pulsante sinistro del mouse, fare clic sul pulsante "Retake".
  - SIDEXIS 4 passa alla fase di lavoro "Acquisition".
  - Il nuovo ordine radiologico (A) viene visualizzato nel campo lista "Current Order".
  - 🖖 Il nuovo ordine radiografico viene visualizzato nell'elenco ordini.

#### Ultima radiografia

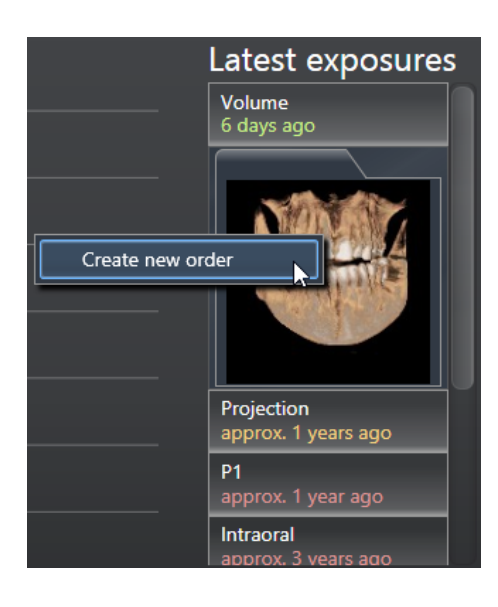

#### Radiografia attualmente aperta

### 6.6 Serie di riprese intraorali

Per poter eseguire più riprese radiografiche intraorali sullo stesso paziente, senza dover predisporre manualmente sul PC ad ogni ripresa lo stato di pronto per la ripresa e la selezione dei componenti radiografici, SIDEXIS 4 mette a disposizione i modelli per varie serie di riprese intraorali (A).

In linea generale esistono due tipi di serie di riprese:

- Serie di riprese di tipo A, ovvero riprese in sequenza eseguite in regioni anatomiche diverse, ad es. per "Bitewings".
   Se configurate, durante l'esecuzione della serie di riprese è possibile ottenere informazioni riguardo la posizione che devono assumere i supporti sensore durante le singole riprese.
- Serie di riprese di tipo B, ovvero riprese multiple eseguite nella stessa regione anatomica ad es. per "Vertical Endo".
   Per questa serie di riprese, è necessario selezionare sotto "Indication" la regione relativa (dente/denti) nello schema dentario.

| Mustermann 😫<br>Max<br>01.01.1963 | Start Patient 😨 Exposure                                                                                                    | ji 🗇 🛃 🤤                                                                                          |
|-----------------------------------|----------------------------------------------------------------------------------------------------|---------------------------------------------------------------------------------------------------|
| Current Order                     | Program info                                                                                                    | Indication<br>Indicating doctor Dr. Hans Demo v<br>Exposure technician Assitentin Gretel Hanpel v |
| XIOS XG                           | Checkup<br>Creatiup template<br>Endo Horizontal (15)                                                                            |                                                                                                   |
|                                   | Ends inter- and template with 15 horizontal arbitrary views Full Mouth Series (18) Full Mouth Series template with 16 reposures | Mixed Dentition Permanent Dentition Control Tooth decay Measurement Masterpoint Recall            |
|                                   | Full Mouth Series (21)<br>Full Abuth Series tomplate with 27 exposures                                                          | Paro Prothetics                                                                                   |
|                                   | Vertical Endo                                                                                                    | Control                                                                                           |
|                                   |                                                                                                    |                                                                                                   |
| Sirona                            |                                                                                                    | Not SIPERS 4                                                                                      |

Esempio per la selezione di una serie di riprese (Sensore XIOS XG)

Dopo aver eseguito una radiografia intraorale mediante un modello, al termine di ogni ripresa singola il Pronto esposizione viene ripristinato automaticamente senza che l'utente debba impartire altri comandi. Ciò risulta particolarmente vantaggioso se il PC è lontano dal sensore radiografico. Inoltre nello stesso locale l'utente può, anche in un momento successivo quando si trova con il paziente, visualizzare sullo schermo l'odontogramma con le regioni anatomiche selezionate e il posizionamento del sensore accanto alla finestra di dialogo dello stato di pronto per la ripresa (anche se si trova a 1,2 m di distanza).

Informazioni dettagliate per l'esecuzione delle serie di riprese sono contenute nelle relative descrizioni del plugin dei sensori.

#### 6.6.1 Esempio di esecuzione di una serie di riprese intraorali

- ✓ Un paziente è registrato.
- ✓ La fase di lavoro "Acquisition" è aperta.
- ✓ Un sensore intraorale è selezionato come componente radiografico, nell'esempio "XIOS XG".

| Mustemann #<br>Max<br>01.01.1963 | Start Patient 🔊 Exposure 🔊 🕼 Common 🧐                                                                                                    | 🦻 🛱 🛃 🥹                                                                                                    |
|----------------------------------|----------------------------------------------------------------------------------------------------|----------------------------------------------------------------------------------------------------|
| Current Order                    | Program info                                                                                                    | Indication<br>Indicating doctor Dr. <u>Hans Demo</u><br>Exposure technician <u>Assitentin Gretel Hanpel</u> |
| XIOS XG                          | Checkup<br>Checkup temptate<br>Checkup temptate<br>Che | More Dentition                                                                                              |
|                                  | Full Mouth Series (18)<br><i>Full Mouth Series tronplate with 18 exposures</i> Full Mouth Series (21) <i>Full Mouth Series tronplate with 31 exposures</i>                                                                                                    | Control     Itoon oncay     Choo       Measurement     Masterpoint     Recall       Paro     Prothetics     |
|                                  | Vertical Endo Endodontic intra oral template with arbitrary with it ingrouves                                                                                                    | B B                                                                                                    |
| sirona                           |                                                                                                    | sinexts 4                                                                                                   |

Fase di lavoro "Acquisition" con il sensore intraorale selezionato

- 1. Selezionare il modello (A) per la serie di riprese desiderata, nell'esempio *"Bitewings"*
- **2.** Inserire l'indicazione (B)  $[\rightarrow 87]$ .
- 3. Fare clic sul pulsante "Avanti".

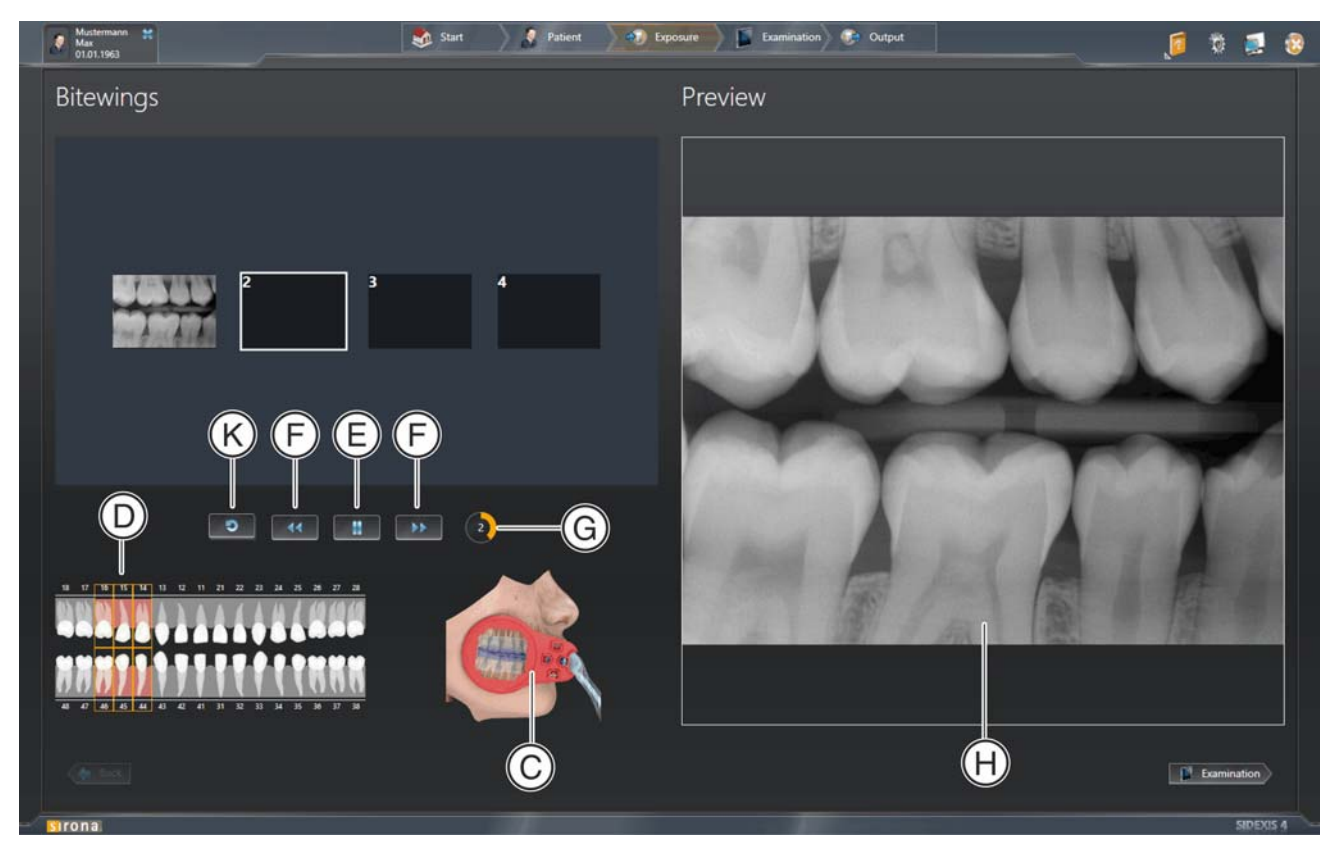

Finestra di dialogo di serie "Bitewings"

| С | Pittogramma, posizionamento del supporto sensore                                                                           |
|---|----------------------------------------------------------------------------------------------------|
| D | Regione anatomica della singola ripresa successiva (evidenziata in arancione nello schema dei denti)                       |
| E | Pulsante "Avvio ripresa" e "Pausa ripresa".<br>Avvia la serie di riprese                                                   |
| F | Pulsante "Doppio tasto freccia in avanti/indietro":                                                                        |
|   | Selezione [ → 99] della ripresa                                                                                            |
| G | Visualizzazione countdown: Tempo di attesa fino a che non viene attivato lo stato di pronto per la radiografia successiva. |
| Н | Finestra anteprima                                                                                                    |
| К | Pulsante "Ripetizione della ripresa"                                                                                       |

- Si apre la finestra di dialogo di serie "Bitewings".
- 4. Fare clic sul pulsante "Avvio ripresa" (E).
  - ✤ La serie di riprese viene avviata.
  - Compare la finestra di dialogo della ripresa (ved. anche le istruzioni d'uso del relativo apparecchio radiografico).

- 5. Avviare la ripresa radiografica.
  - Bopo la ripresa, l'immagine radiografica viene visualizzato nella finestra anteprima. Al termine del *"Holding time for viewing the exposure (sec.)"*, che può [→ 56] essere definito mediante il menu di configurazione, viene automaticamente selezionata la regione dentale successiva e riattivato lo stato di pronto per la ripresa.
- 6. Ripetere la procedura a partire dal passaggio 5.

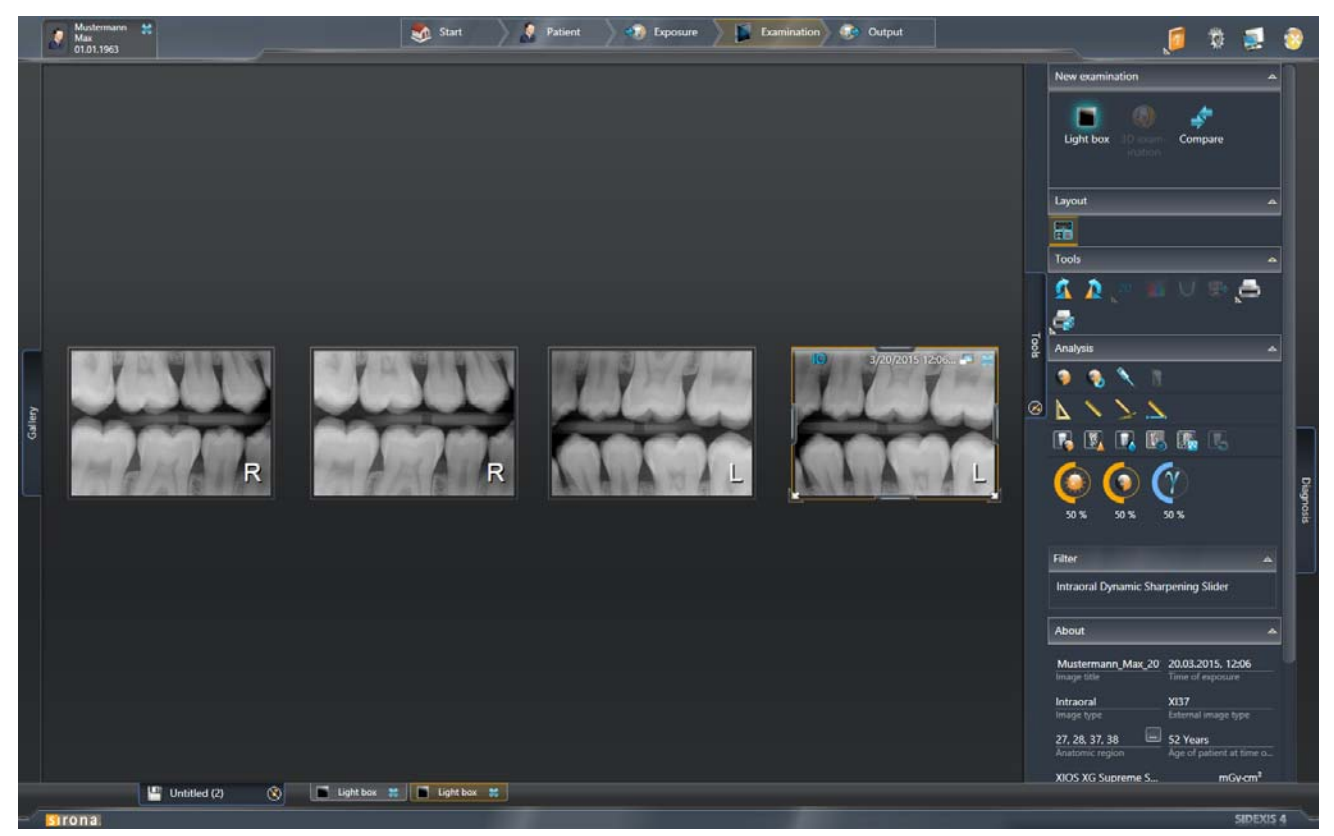

Serie di riprese nell'area di lavoro "Light Box"

♥ Una volta eseguite, tutte le riprese vengono visualizzate nell'area di lavoro "Light Box".

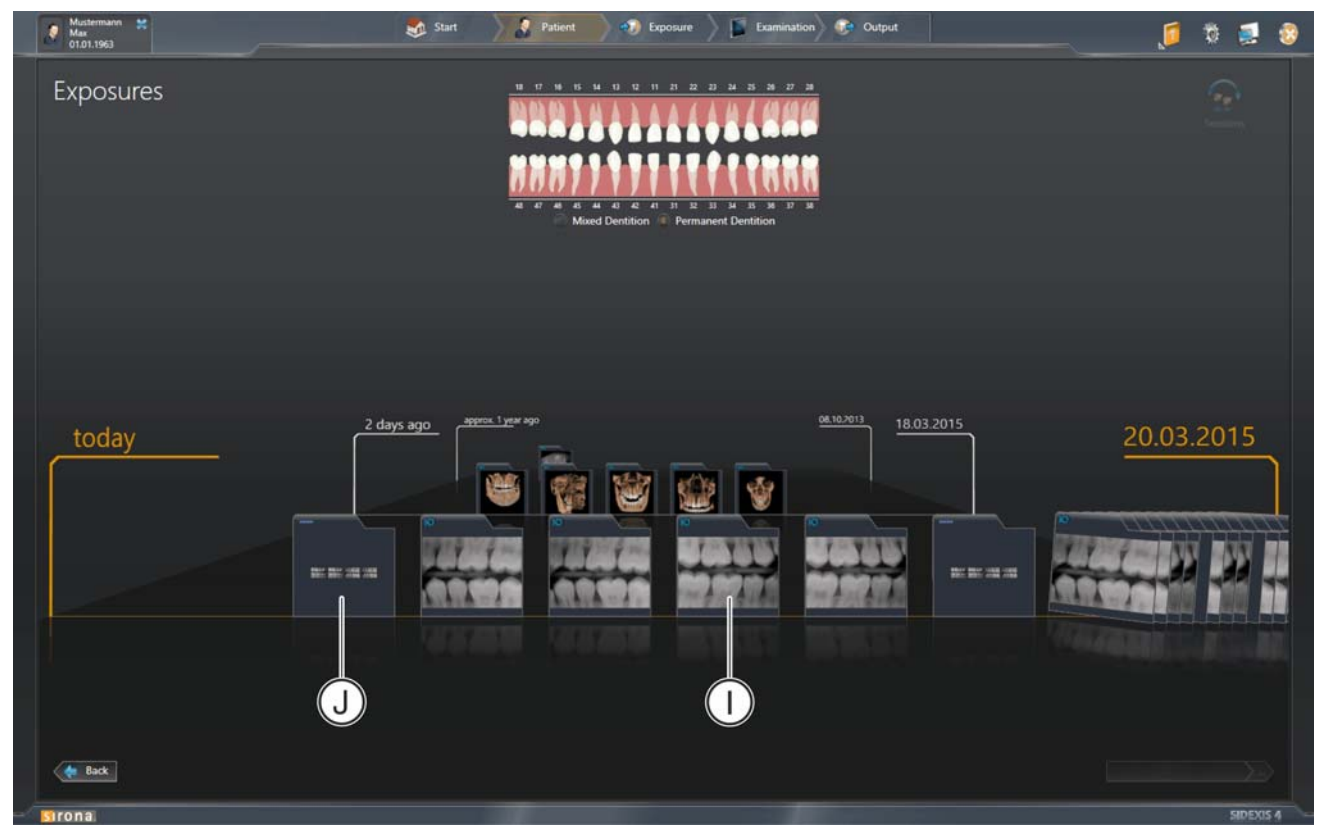

Serie di riprese (Immagini singole e raggruppamento) nella vista "Exposures" della "Timeline"

<sup>t</sup> Le riprese singole (I) e il raggruppamento della serie di riprese (J) vengono visualizzati nella vista *"Exposures"* della *"Timeline"*, da dove è anche possibile aprirle [→ 220].

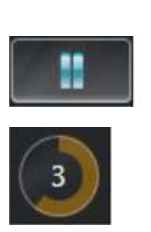

# 6.6.2 Avvio e arresto della serie di riprese nella finestra di dialogo di serie (pausa)

Per visualizzare ad es. un'anteprima senza stampa dell'orario o ripetere [ $\rightarrow$  99] nuovamente e con calma una ripresa fatta in precedenza, è possibile arrestare la serie di riprese tramite la funzione di pausa e riavviarla in seguito.

- 1. Per arrestare la serie di riprese fare clic sul pulsante "Pausa ripresa".
  - ✤ La serie di riprese si arresta.
  - ✤ II tempo di attesa si arresta.
- **2.** Per avviare o continuare la serie di riprese fare clic sul pulsante "Avvio ripresa".
  - ✤ La serie di riprese viene continuata.
  - ♥ II tempo di attesa termina.

#### 6.6.3 Ripetizione della ripresa nella finestra di dialogo di serie

Non appena la finestra di dialogo di serie si apre, è possibile ripetere ancora una volta le riprese già eseguite.

- ✓ La finestra di dialogo di serie è aperta.
- 1. Arrestare la serie di riprese tramite il pulsante "Avvio ripresa".
- 2. Fare clic con il tasto destro del mouse sull'immagine nella finestra di dialogo di serie di cui si desidera nuovamente eseguire una ripresa.

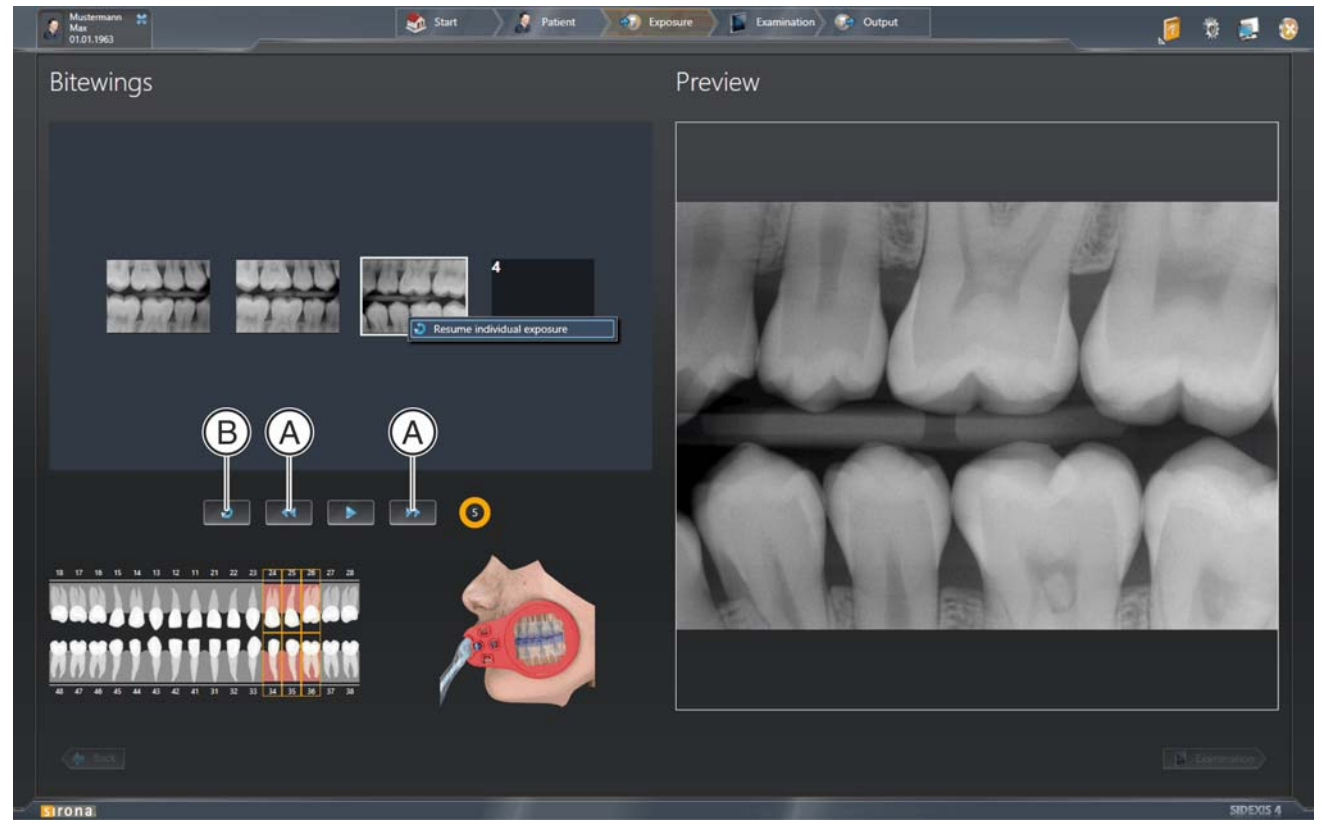

Ripetizione della ripresa nella finestra di dialogo di serie

Si apre un menu contestuale.

- **3.** Con il pulsante sinistro del mouse, fare clic sul pulsante *"Resume individual exposure"*.
  - ✤ La ripresa viene ripetuta.

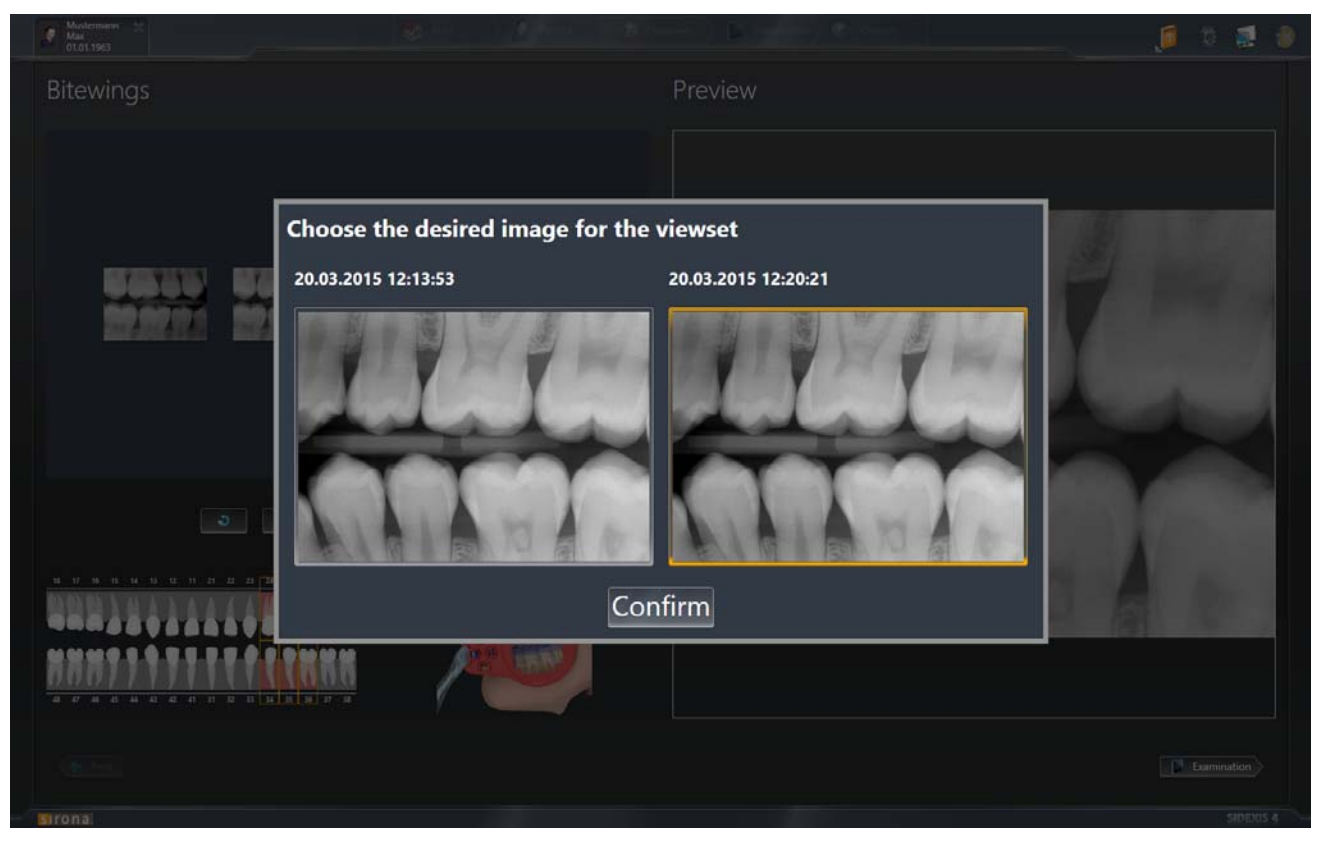

Selezione della ripresa desiderata

- Section 2 Compare una finestra con l'anteprima della vecchia e della nuova ripresa.
- **4.** Selezionare nella finestra la ripresa (evidenziata in arancione) che si desidera utilizzare e confermare la selezione tramite il pulsante *"Confirm"*.
  - ✤ La ripresa selezionata viene utilizzata nella serie di riprese.

NOTA: Invece dei passi 2 e 3 è possibile selezionare l'immagine di cui si desidera ripetere la ripresa anche tramite il "Tasto freccia doppia avanti/ indietro" (A) e in seguito fare clic sul pulsante "Ripeti ripresa" (B).

#### 6.6.4 Interruzione della serie di riprese

Se non sono necessarie tutte le immagini di una serie di riprese, è possibile interrompere la serie in anticipo.

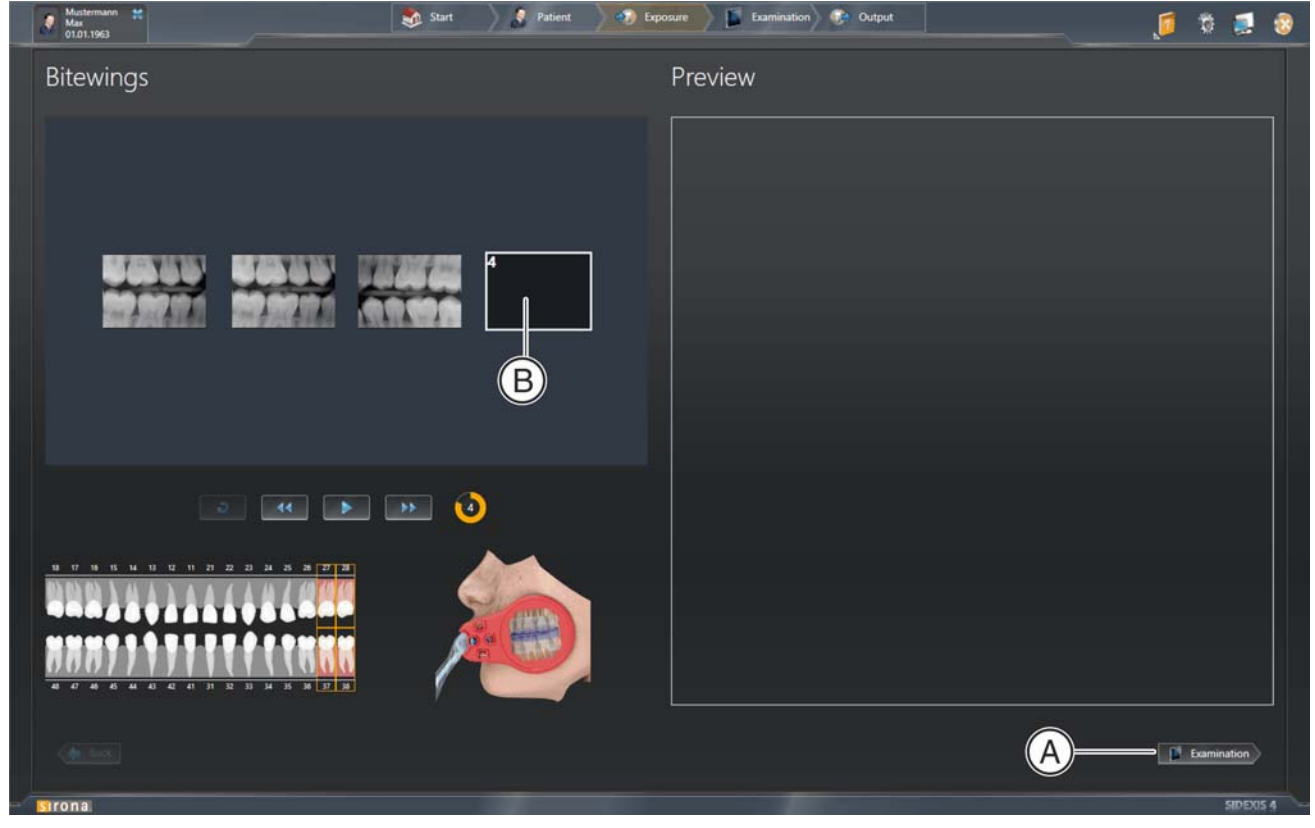

Finestra di dialogo di serie

- Per interrompere la serie di riprese fare clic sul pulsante "Examination" (A).
  - ✤ La serie di riprese viene interrotta.

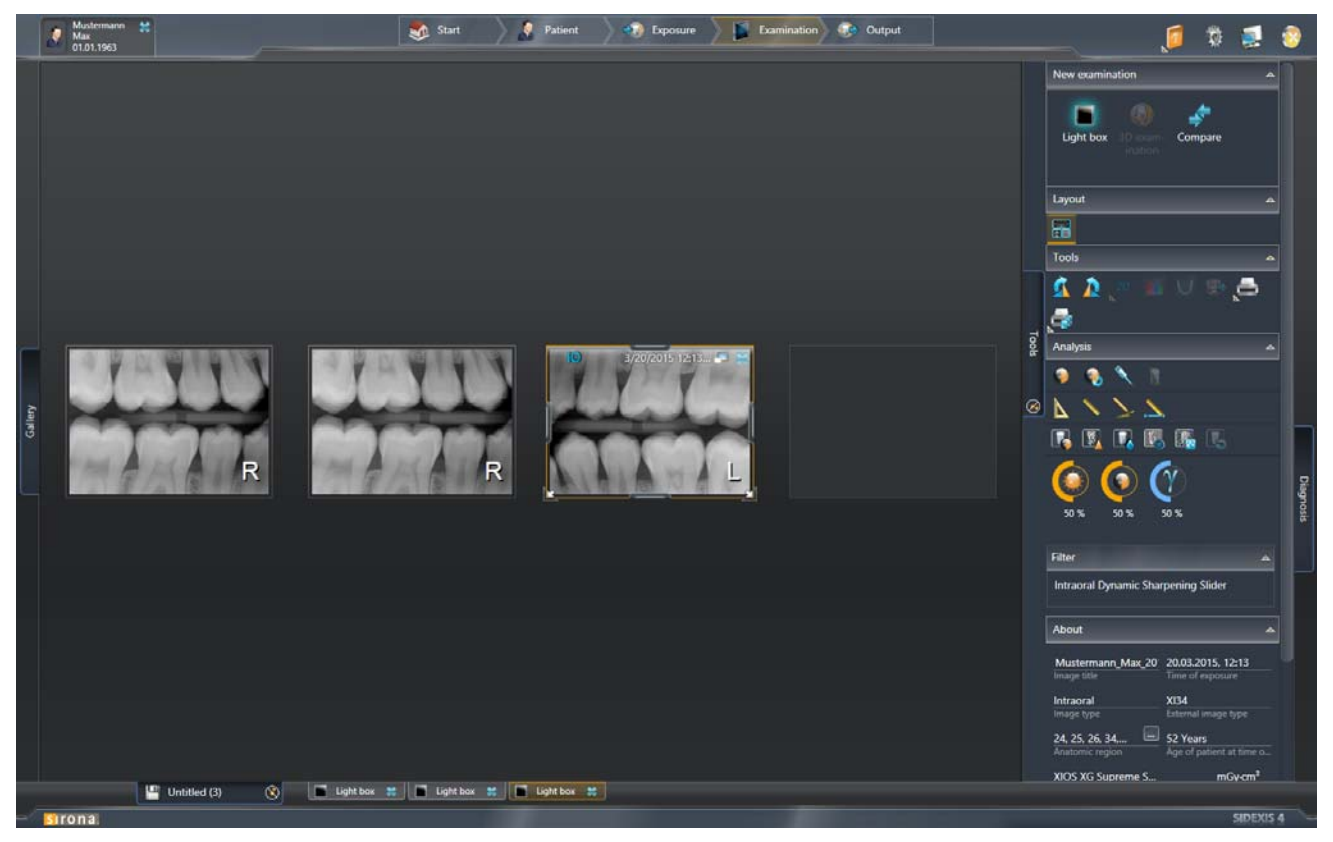

Visualizzazione di una serie di riprese terminate in anticipo nell'area di lavoro "Light Box"

- Le immagini riprese prima dell'interruzione vengono visualizzate in "Light Box" della fase di lavoro "Examination".
- ⇔ Per le riprese della serie non eseguite vengono visualizzati segnaposto (B) in *"Light Box"* della fase di lavoro *"Examination"*. Tramite questi segnaposto è possibile continuare [→ 103] in qualsiasi momento la serie di riprese.

#### 6.6.5 Prosecuzione della serie di ripresa

È possibile proseguire in qualsiasi momento successivo una serie di riprese interrotta.

**1.** Aprire il raggruppamento della serie di riprese dalla *"Timeline"* (vedere capitolo "Apertura delle riprese per esame [ $\rightarrow$  220]").

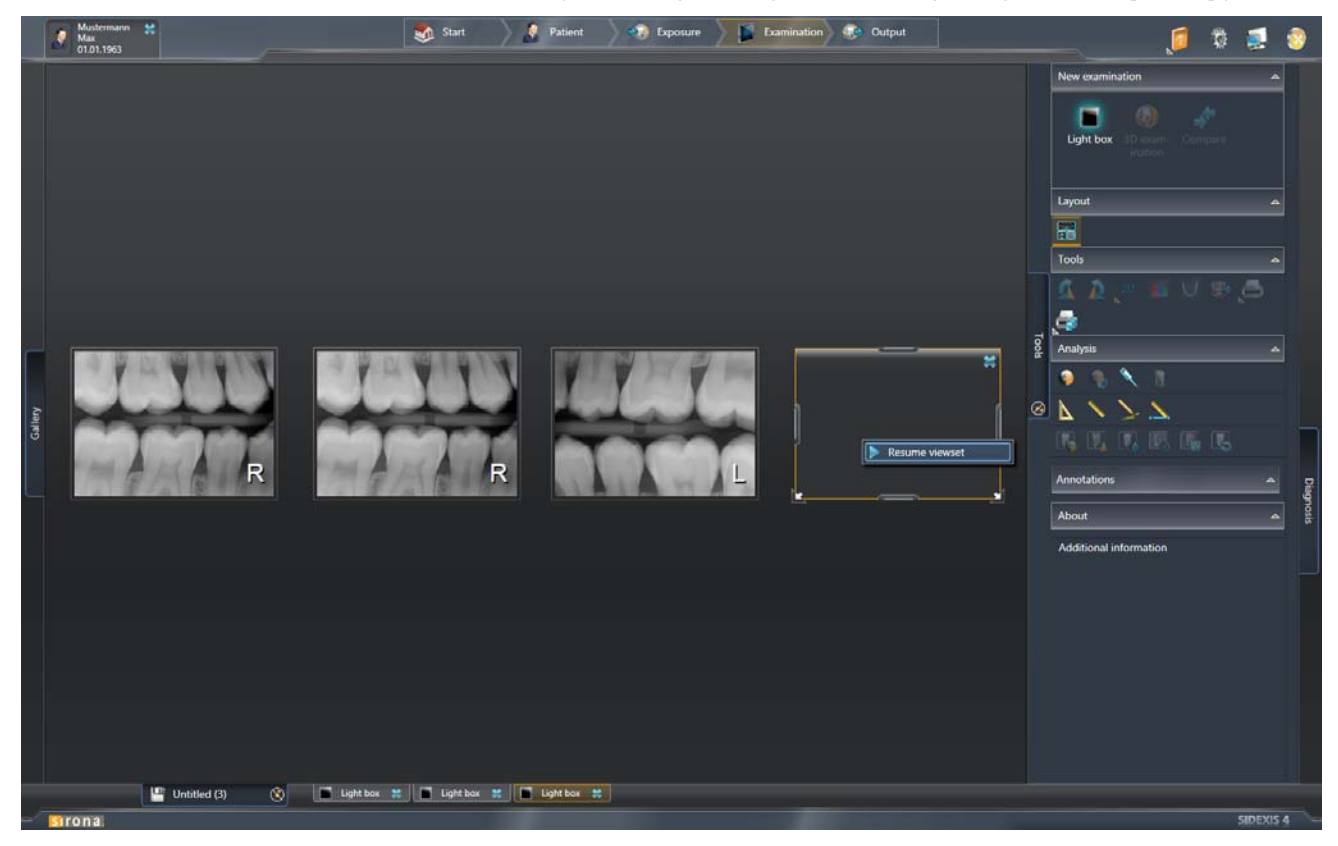

Prosecuzione della serie di ripresa

- **2.** Fare clic con il tasto destro del mouse sul segnaposto della ripresa con cui si desidera proseguire la serie di riprese.
  - ✤ SIDEXIS 4 passa alla finestra di dialogo di serie.

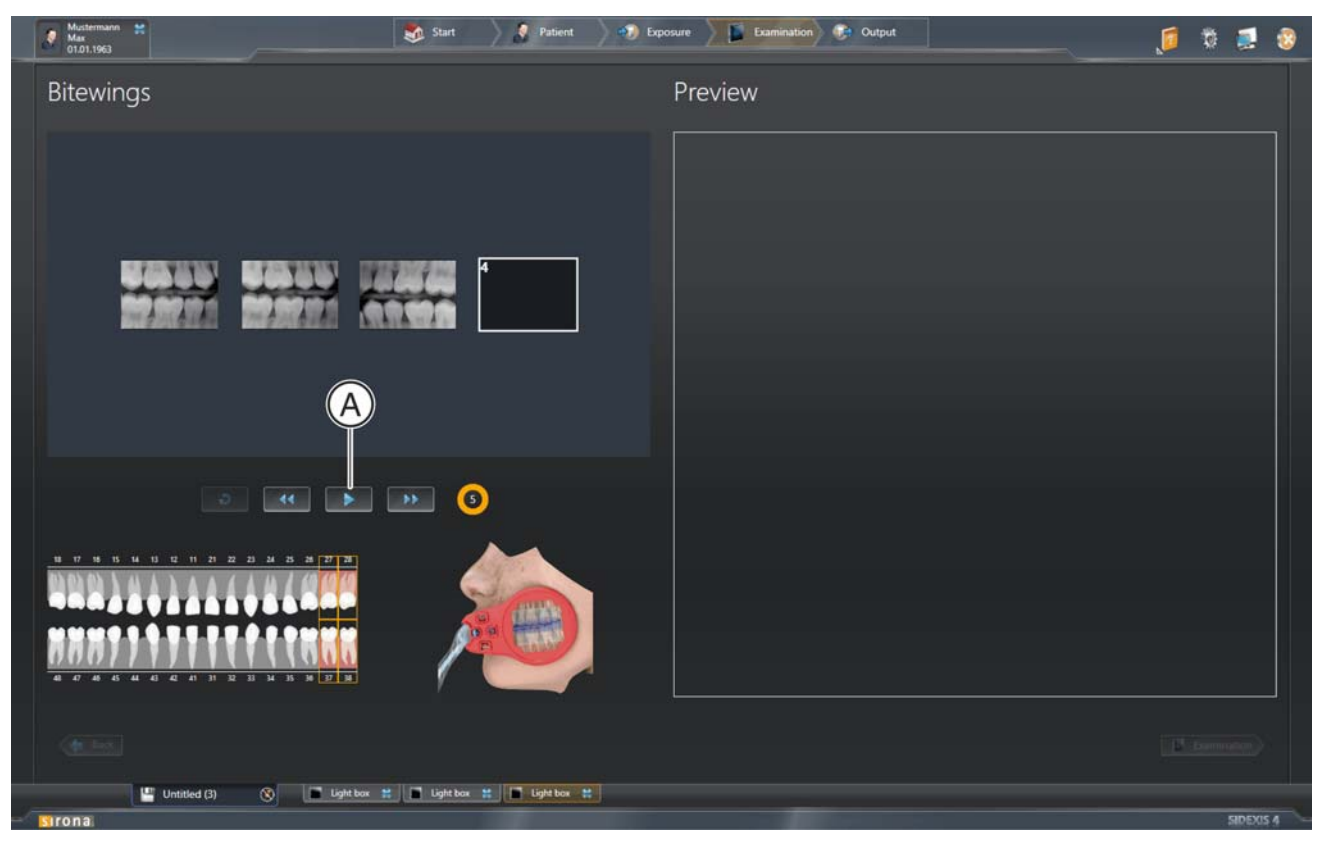

Avvio di finestra di dialogo di serie / serie di riprese

- **3.** Per avviare o continuare la serie di riprese fare clic sul pulsante "Avvio ripresa" (A).
  - ✤ La serie di riprese viene continuata.

# Richiamo della fase di lavoro *"Examination"*

Examination

### Analisi e refertazione

L'analisi e la refertazione dei dati immagini avvengono nella fase di lavoro "*Examination*". Per l'analisi dei volumi e delle immagini sono a disposizione diverse aree di lavoro nonché numerose tavolozze degli strumenti.

Subito dopo l'apertura di un'immagine o dell'esecuzione di una radiografia SIDEXIS 4 passa automaticamente nella fase di lavoro *"Examination"*. A seconda che si tratti di una ripresa di un'immagine 2D, di una ripresa di un volume 3D o di una vista di taglio, la ripresa viene visualizzata per prima cosa in *"Light Box"* o nell'area di lavoro *"3D Examination"*. Fintantoché che un'area di lavoro è aperta, da qualsiasi punto del software è possibile ritornare nuovamente in questa fase di lavoro. Dopo il congedo del paziente o la chiusura di tutti gli esami, la fase di lavoro non può più essere selezionata.

Per passare nella fase di lavoro "Examination" procedere come segue:

- ✓ Un paziente è registrato.
- ✓ È stata realizzata una ripresa.
- > Nella barra delle fasi fare clic sul pulsante "Examination".

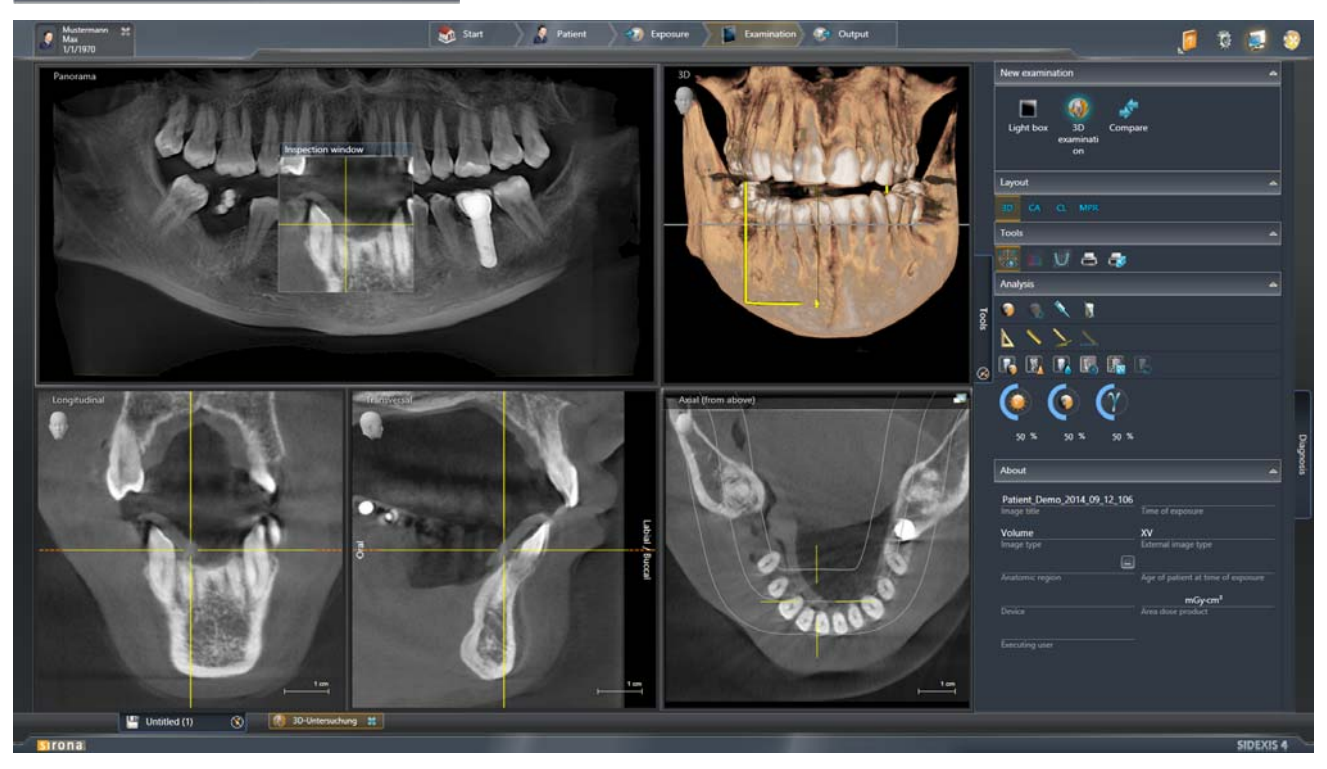

Fase di lavoro "Examination"

♦ SIDEXIS 4 passa alla fase di lavoro "Examination".

# 7.1 Aree di lavoro per immagini 2D, volumi 3D e viste di taglio

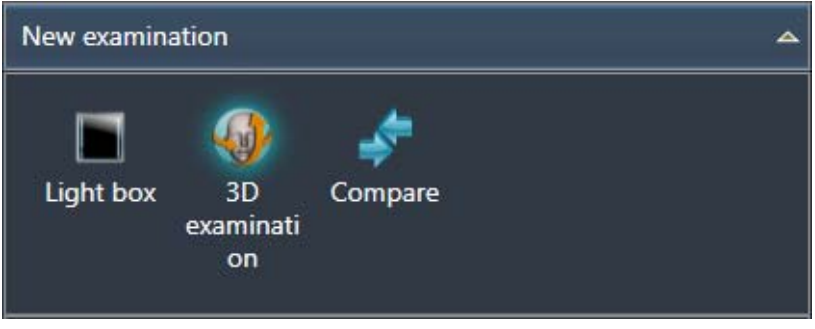

Aree di lavoro

Visualizzazione, elaborazione e refertazione delle immagini avvengono nella fase di lavoro "*Examination*". A seconda del tipo di immagine (volume o immagine a scatti 2D) ci sono tre diverse aree di lavoro disponibili [ $\rightarrow$  28]:

- "Light Box"
- "3D Examination"
- "Compare"

Dopo l'apertura di un volume 3D o di una immagine 2D dalla galleria di immagini della fase di lavoro "*Patient*" SIDEXIS 4 apre automaticamente una nuova area di lavoro nella fase di lavoro "*Examination*". A seconda del tipo di immagini viene aperta una nuova area di lavoro 3D oppure un nuovo negatoscopio. Tutte le aree di lavoro aperte vengono visualizzate nella barra di stato come pulsanti e tramite questi possono essere mostrate o nascoste o chiuse [ $\rightarrow$  70].

IMPORTANTE: L'area di lavoro "3D Examination" è idonea esclusivamente alla visualizzazione e alla refertazione di volumi 3D e viste di taglio, mentre nell'area di lavoro "Light Box" possono essere visualizzati e refertati tutti i tipi di immagine, ovvero sia immagini 2D sia volumi sia viste di taglio.

Nella terza area di lavoro "Compare" è possibile confrontare [ $\rightarrow$  149] dati immagine dello stesso tipo di immagine.

Nelle aree di lavoro *"Light Box"* e *"Compare"* è possibile caricare più volumi e/o lo stesso volume più volte. Tramite questa funzione è possibile rappresentare una accanto all'altra diverse viste di taglio di un volume e/ o elaborare viste dello stesso volume in modi diversi (ad es. filtrate).

30

#### 7.1.1 "Esame 3D"

*Selezione:* Fare clic sul pulsante *"3D Examination"* nella tavolozza degli strumenti *"New Examination"*.

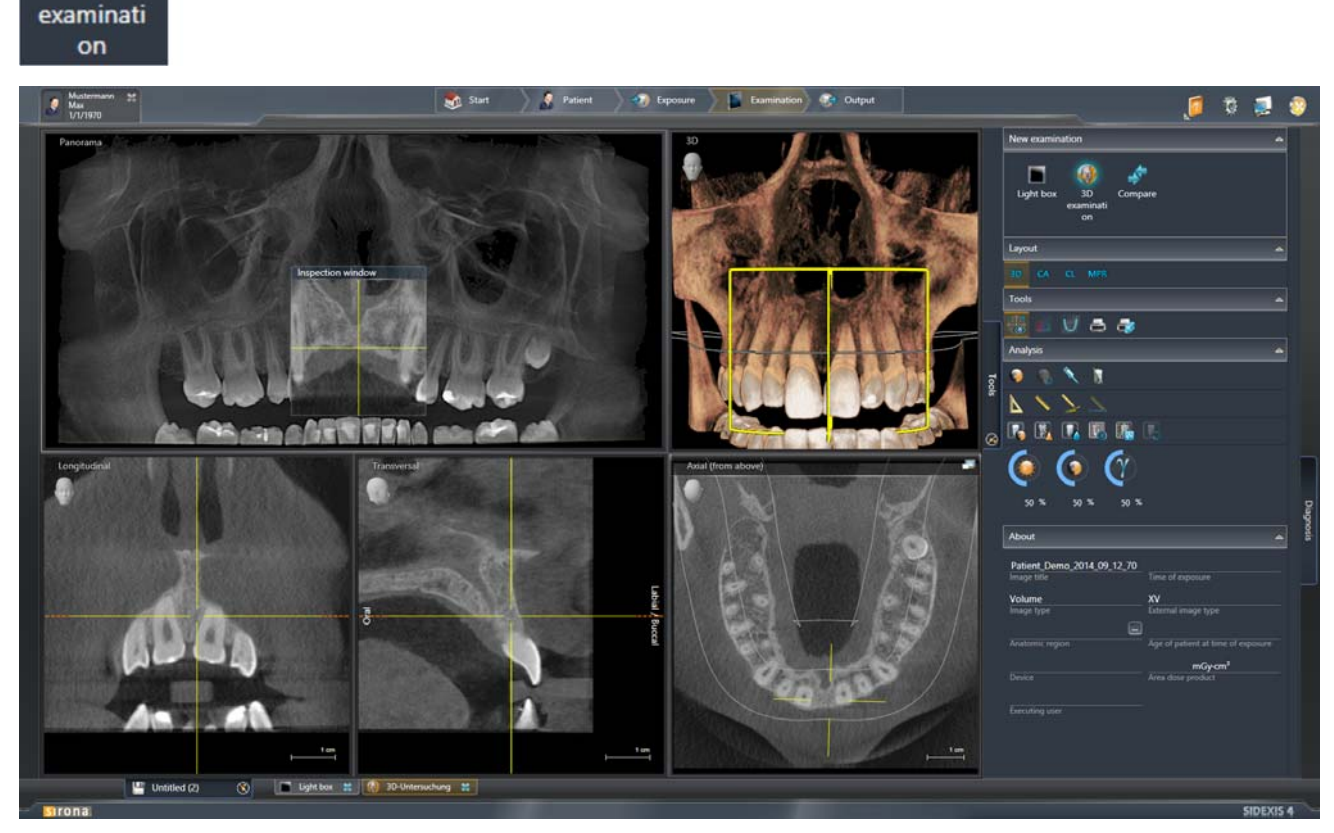

Esempio di rappresentazione di un volume 3D nell'area di lavoro "3D Examination"

I volumi 3D e le rispettive viste di taglio vengono visualizzati ed analizzati per un esame dettagliato solitamente nell'area di lavoro "3D Examination" . Nella tavolozza degli strumenti "Layout" per la "3D Examination" sono a disposizione quattro layout standard comuni per lo studio, che possono essere selezionati [ $\rightarrow$  113] attraverso i pulsanti "3D", "CA", "CL" o "MPR".

l piani di taglio possono essere modificati attraverso la finestra di esame [ $\rightarrow$  108] nonché attraverso le viste di taglio. Se la posizione del piano di taglio viene modificata, la modifica ha effetto nelle viste visualizzate e nella finestra di esame.

#### 7.1.1.1 Finestra dell'esame

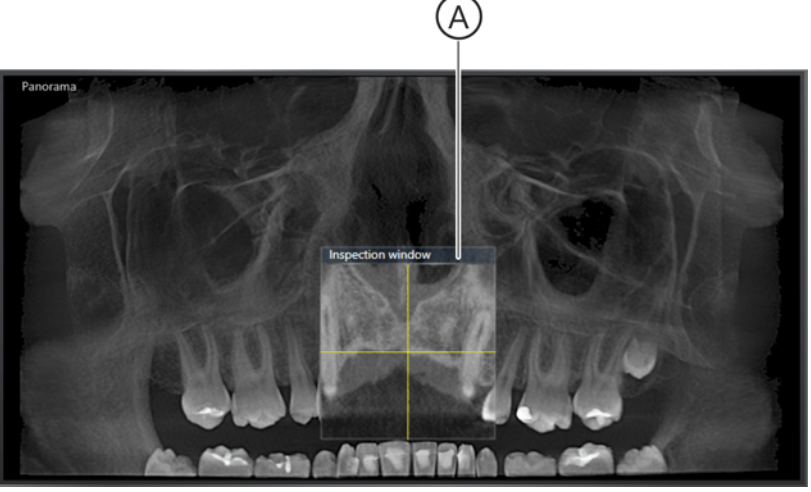

Scena Panoramica con "Inspection Window" (A) visualizzata

Attraverso la *"Inspection Window"* (A) è possibile esaminare strati sottili del volume lungo la curva panoramica per valutare le strutture anatomiche (di norma denti singoli) in tutte e tre le dimensioni.

Il piano di taglio *"Panorama"* visualizzato in *"Inspection Window"* viene visualizzato nella scena 3D come ausilio di posizionamento (B).

La finestra dell'esame può essere mostrata e nascosta nella scena Panoramica.

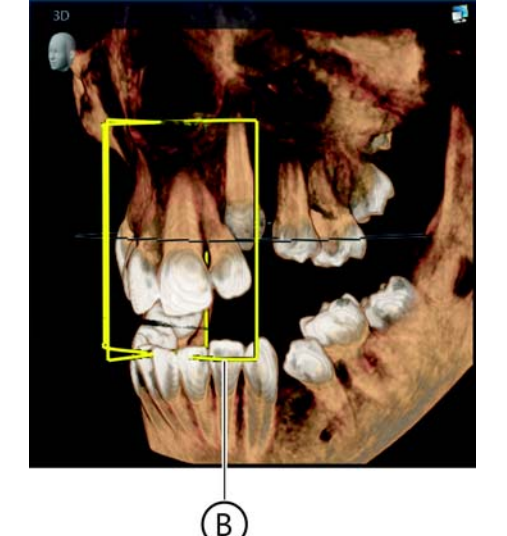
#### 7.1.1.1.1 Mostrare o nascondere la finestra dell'esame

- ✓ L'area di lavoro "3D Examination" è selezionata.
- ✓ La finestra dell'esame è nascosta.
- 1. Spostare il puntatore del mouse sulla scena Panoramica.
- 2. Premere il tasto destro del mouse.
  - ♥ Si apre un menu contestuale.
- **3.** Fare clic nel menu contestuale sul pulsante *"Show Inspection Window"*.
  - ✤ La finestra dell'esame viene mostrata.
- **4.** Facendo nuovamente clic sul pulsante *"Show Inspection Window"* la finestra dell'esame viene nuovamente nascosta.

## 7.1.1.1.2 Spostamento di piani di taglio o di proiezione attraverso la finestra dell'esame

- ✓ L'area di lavoro "3D Examination" è selezionata.
- ✓ La finestra dell'esame viene mostrata.
- Muovere il mouse sulla barra del titolo della finestra dell'esame.
  Il puntatore del mouse cambia forma.
- 2. Premere il tasto sinistro del mouse.
  - ✤ Il puntatore del mouse cambia forma.

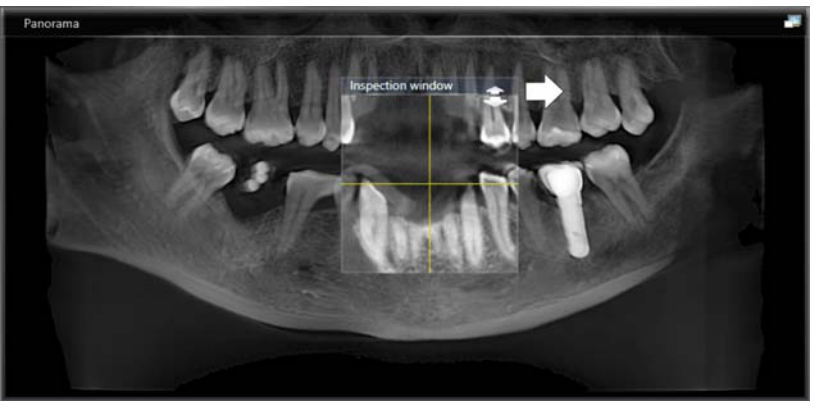

Spostamento della finestra dell'esame

- **3.** Spostare la finestra dell'esame mantenendo premuto il tasto del mouse in direzione verticale o orizzontale.

– Verticale = Spostamento dei piani di taglio longitudinalmente in direzione OK  $\Leftrightarrow$  UK

- Nella scena 3D i piani di taglio "Panorama" e "Transversal" vengono posizionati [→ 111] come ausili di posizionamento.
- ✤ Le viste di taglio cambiano in base al piano di taglio selezionato.

# Show inspection window Print Adjust brightness / contrast Reset brightness / contrast

Panorama curve editor

Spostamento di piani di taglio in direzione mesiale ⇔ distale o longitudinale OK ⇔ UK

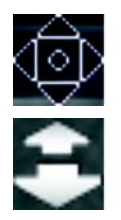

## Spostamento dei piani di taglio in direzione linguale/palatale ⇔ buccale

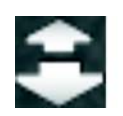

- ✓ L'area di lavoro "3D Examination" è selezionata.
- ✓ La finestra dell'esame viene mostrata.
- 1. Muovere il mouse sul contenuto della finestra dell'esame.
  - ✤ Il puntatore del mouse cambia forma.

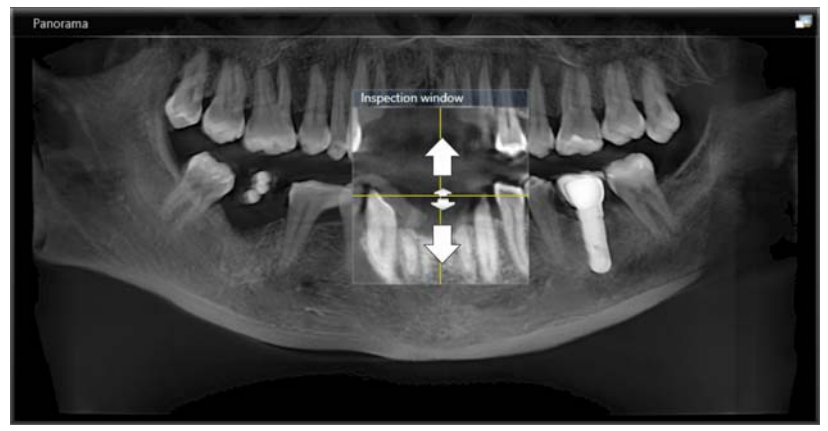

Navigazione nella finestra dell'esame

- 2. Premere il tasto sinistro del mouse e spostare il puntatore del mouse tenendo premuto il tasto verso l'alto o verso il basso.
  - I piani di taglio vengono spostati in modo corrispondente.
    verso l'alto = Spostamento dei piani di taglio in direzione linguale/palatale

 verso il basso = Spostamento dei piani di taglio in direzione buccale

- Sella scena 3D i piani di taglio "Panorama" e "Transversal" vengono posizionati [→ 111] come ausili di posizionamento.
- ✤ Le viste di taglio cambiano in base al piano di taglio selezionato.

#### 7.1.1.2 Ausili di posizionamento

Per la scena 3D nonché per le viste di taglio è possibile mostrare e nascondere ausili di posizionamento. Questi rappresentano la posizione dei piani di taglio.

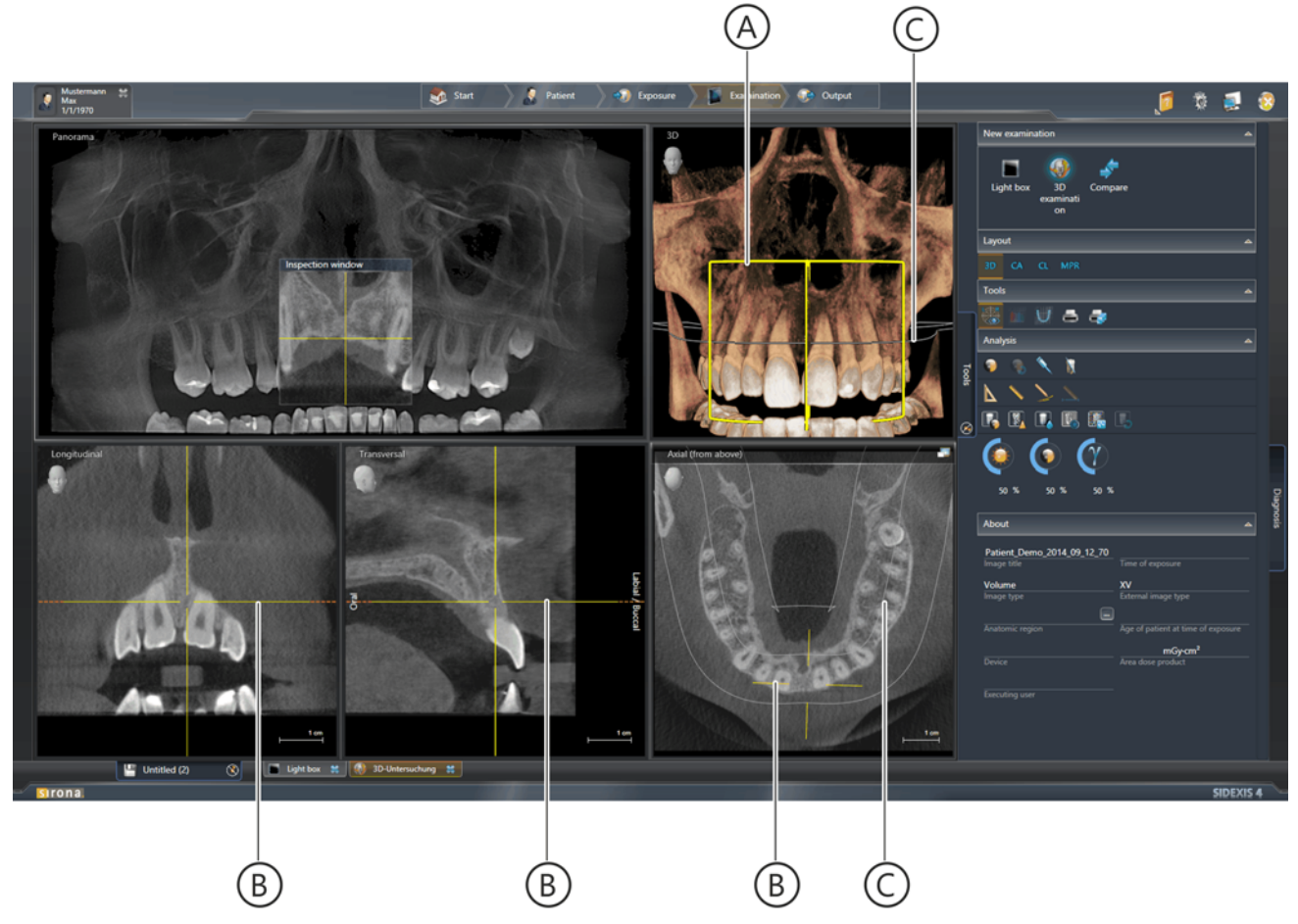

Ausili di posizionamento nell'area di lavoro "3D Examination"

|   | А | Ausili di posizionamento nella scena 3D [ → 119]          |  |  |  |  |  |
|---|---|-----------------------------------------------------------|--|--|--|--|--|
|   | В | Ausili di posizionamento nelle viste di taglio [→ 125]    |  |  |  |  |  |
| ĺ | С | Curva panoramica (corrisponde al piano di taglio assiale) |  |  |  |  |  |

#### 7.1.1.2.1 Mostra/nascondi gli ausili di posizionamento

- ✓ L'area di lavoro "3D Examination" è selezionata.
- 1. Fare clic sul pulsante "Position Guides" nella tavolozza degli strumenti "Tools".
  - 🏷 Gli ausili di posizionamento vengono mostrati.
  - Dopo l'attivazione del pulsante questo viene evidenziato in arancione.
- 2. Facendo nuovamente clic sul pulsante gli ausili di posizionamento vengono nuovamente nascosti ed anche l'evidenziatura scompare di nuovo.

#### 7.1.1.3 Layout standard

Nell'area di lavoro *"3D Examination"* sono a disposizione quattro layout standard comuni per lo studio, che possono essere selezionati attraverso i pulsanti *"3D"*, *"CA"*, *"CL"* o *"MPR"* della tavolozza degli strumenti *"Layout"*.

Il layout "3D" contiene le seguenti viste:

- "Panorama" con finestra dell'esame (se visualizzato), vedere [→ 118]
- "3D", vedere [ $\rightarrow$  119]
- "Longitudinal", vedere [→ 125]
- "Transversal", vedere [ $\rightarrow$  126]
- "Axial (from above)", vedere [→ 127]

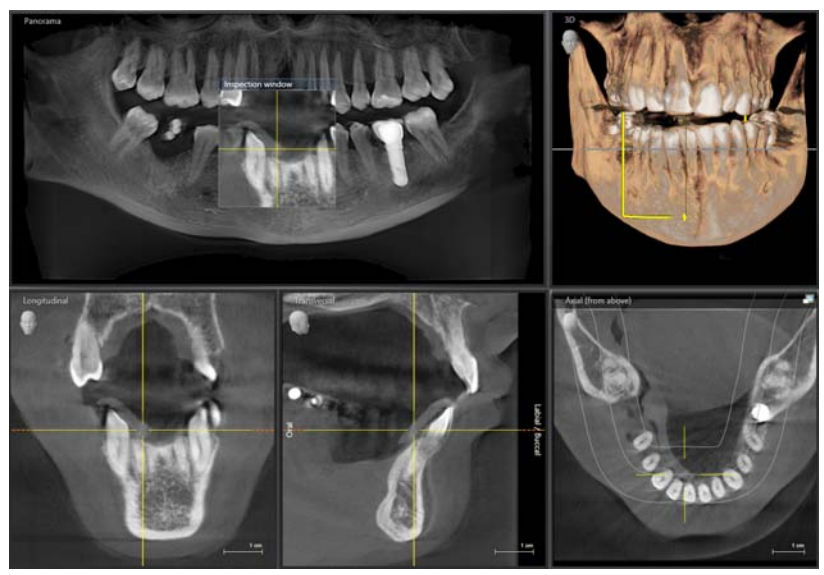

Layout Panoramica

Layout Panoramica

#### Layout Ceph a.p./p.a.

Il layout "CA" contiene le seguenti viste:

- "Ceph a.p./p.a.", vedere [ $\rightarrow$  130]
- *"3D"*, vedere [ → 119]
- "Axial (from above)", vedere [→ 127]
- "Sagittal (from right)", vedere [→ 128]

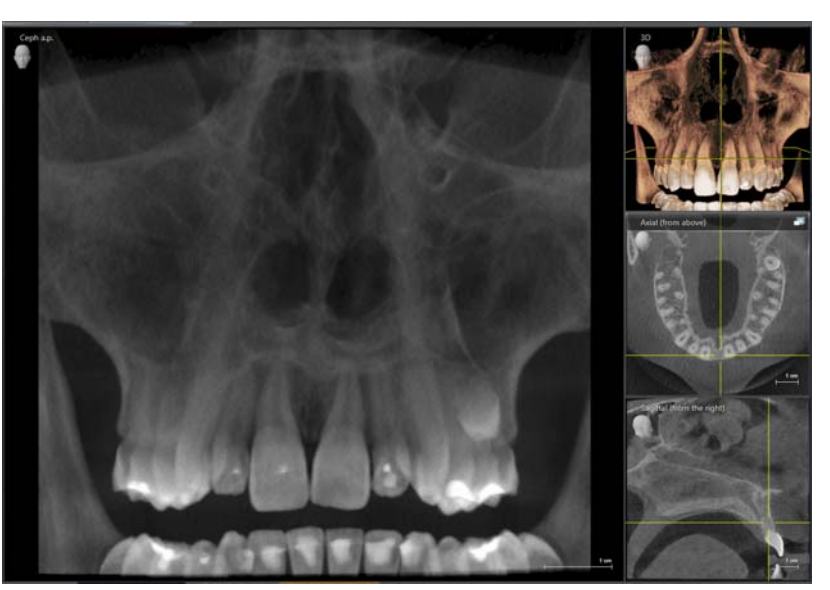

Layout Ceph a.p./p.a.

Il layout "CL" contiene le seguenti viste:

- *"Ceph lateral"*, vedere [ → 131]
- *"3D"*, vedere [ → 119]
- "Axial (from above)", vedere [ → 127]
- "Coronal (from front)", vedere [→ 129]

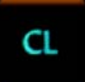

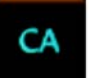

### Layout Ceph laterale

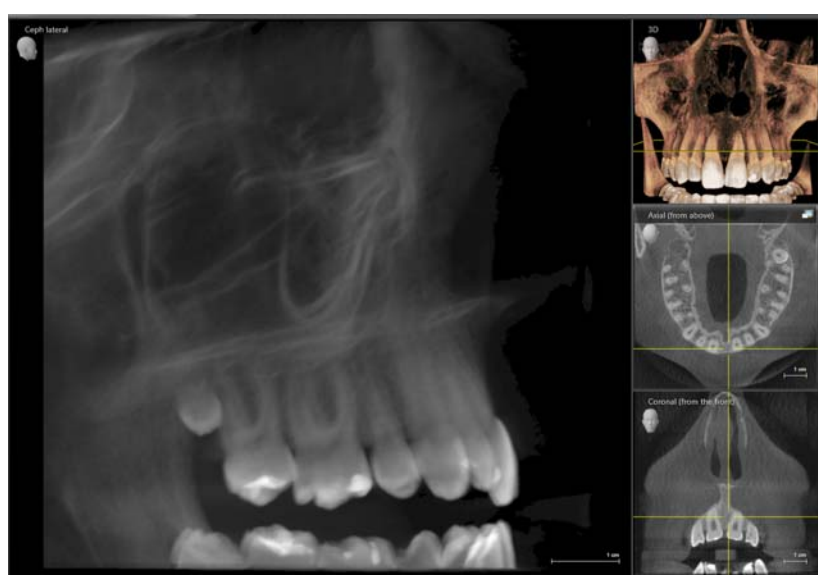

Layout Ceph laterale

Il layout "MPR" contiene le seguenti viste:

- "Axial (from above)", vedere [ $\rightarrow$  127]
- *"3D"*, vedere [ → 119]
- "Coronal (from front)", vedere [ $\rightarrow$  129]
- "Sagittal (from right)", vedere [→ 128]

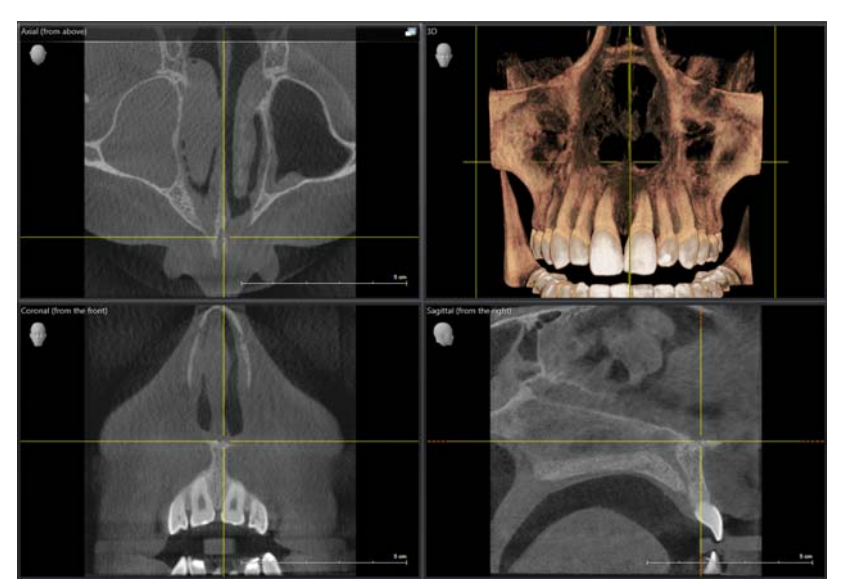

Layout MPR

Layout MPR

MPR

#### 7.1.1.3.1 Selezione dei layout standard

✓ L'area di lavoro "3D Examination" è selezionata.

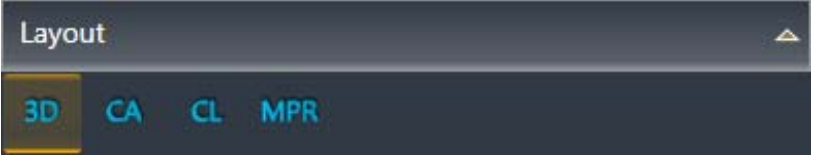

#### Selezione del layout

- ➤ Fare clic nella tavolozza degli strumenti "Layout" sul pulsante "3D", "CA", "CL" oppure "MPR".
  - ✤ Il volume 3D viene visualizzato nel layout selezionato.

#### 7.1.1.3.2 Modifica dei layout standard

È possibile modificare la ripartizione dei layout standard. Procedere a riguardo come descritto di seguito:

- ✓ L'area di lavoro "3D Examination" è selezionata.
- ✓ Il layout desiderato è selezionato.
- 1. Portare il puntatore del mouse sulla linea di ripartizione bianca che si desidera spostare.
  - ✤ Il puntatore del mouse cambia forma.
- **2.** Premere il tasto sinistro del mouse e spostare la linea tenendo premuto il tasto.

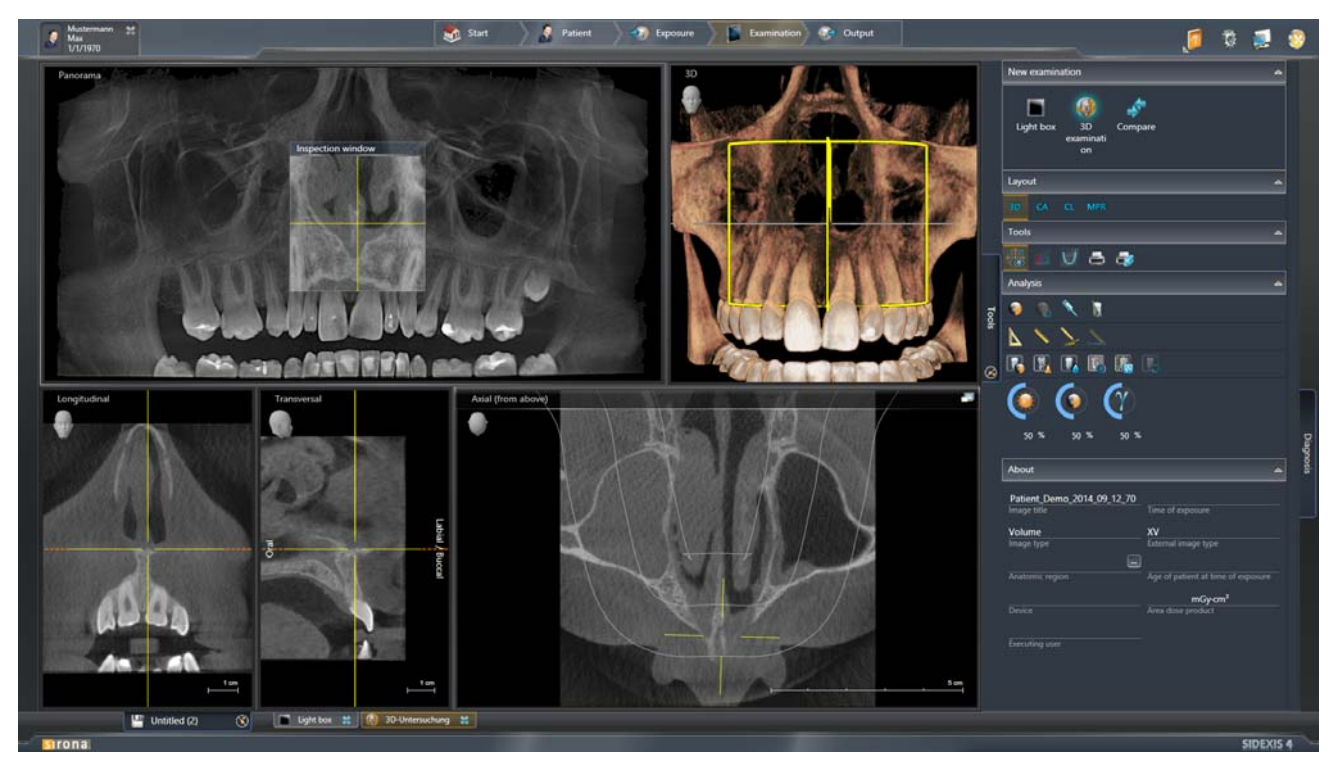

Layout con ripartizione modificata

Le dimensioni della finestra o dell'immagine cambiano in modo corrispondente.

Ĵ ⇔

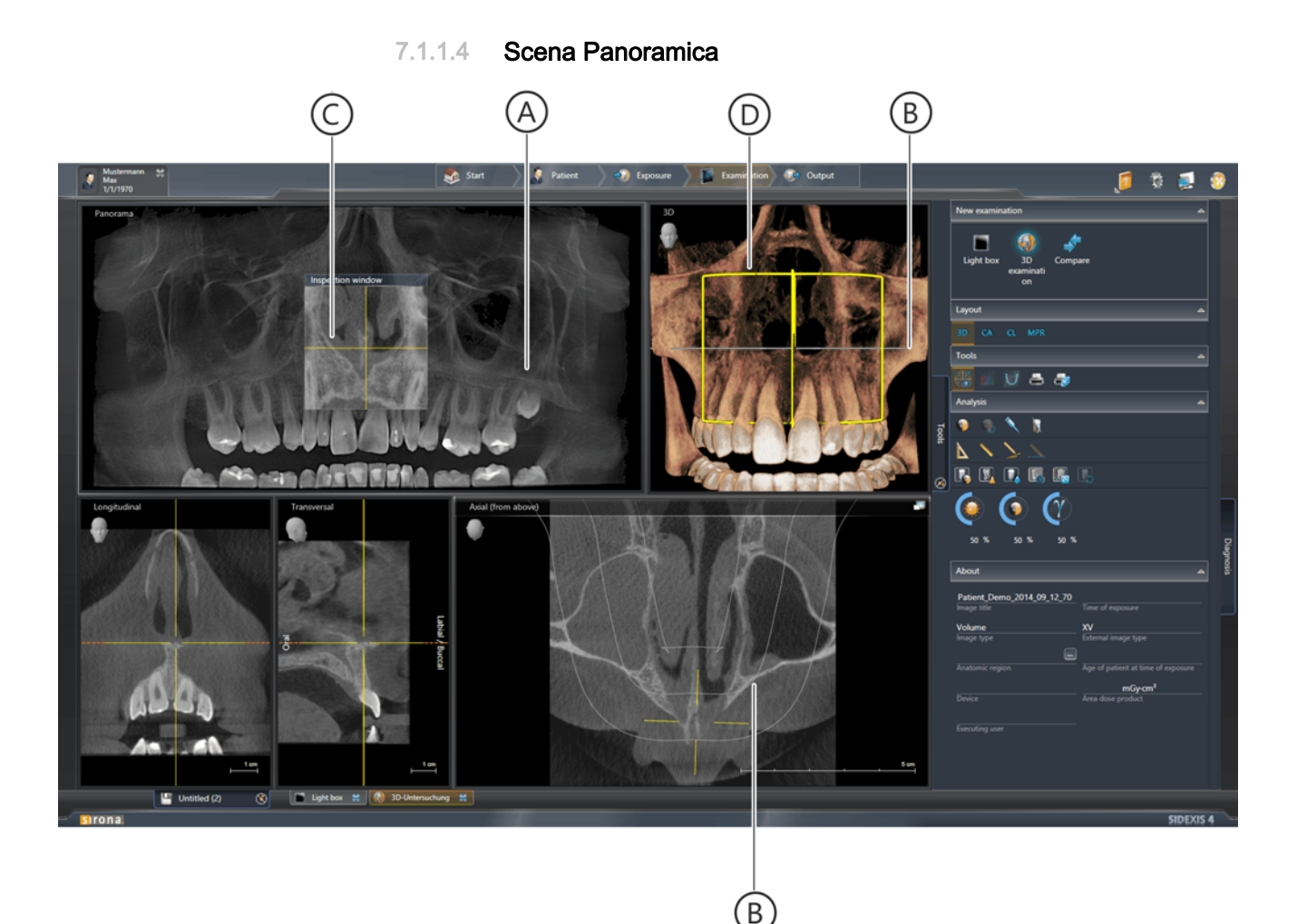

Scena Panoramica

| А | Scena Panoramica                  |
|---|-----------------------------------|
| В | Curva panoramica                  |
| С | Finestra dell'esame               |
| D | Piano di taglio <i>"Panorama"</i> |

Nella scena Panoramica (A) dell'area di lavoro *"3D Examination"* viene visualizzata una stratigrafia panoramica calcolata o ricostruita dal volume 3D.

La stratigrafia panoramica viene calcolata dal volume sulla base della curva panoramica (B). La curva panoramica può essere adattata [ $\rightarrow$  159] in modo ottimale all'arco mandibolare tramite il *"Panorama Curve Editor"*.

Nella scena Panoramica può essere mostrata una finestra dell'esame (C). Nella finestra dell'esame viene visualizzato il piano di taglio (D) del volume.

Tramite la finestra dell'esame i piani di taglio possono essere spostati [ $\rightarrow$  108] nella scena 3D e nelle viste di taglio.

#### 7.1.1.5 Scena 3D

Nella scena 3D dell'area di lavoro *"3D Examination"* viene visualizzata una ricostruzione 3D della ripresa DVT.

La ricostruzione 3D può essere ruotata [  $\rightarrow$  120] tramite mouse nei tre assi x, y o z.

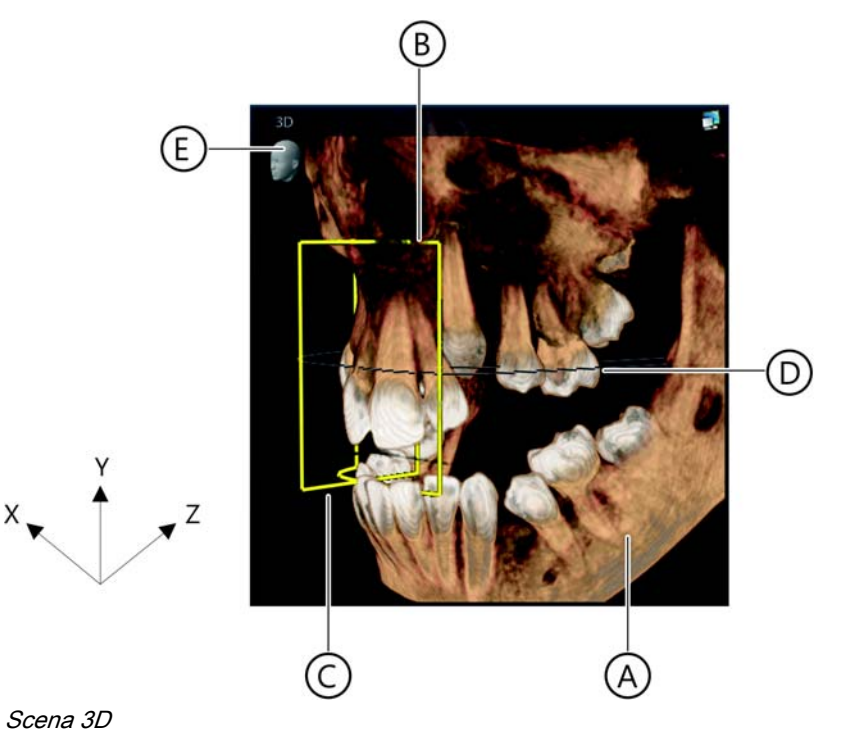

| А | Ricostruzione 3D                     |  |  |  |  |
|---|--------------------------------------|--|--|--|--|
| В | Piano di taglio <i>"Panorama"</i>    |  |  |  |  |
| С | Piano di taglio <i>"Transversal"</i> |  |  |  |  |
| D | Curva panoramica                     |  |  |  |  |
| Е | Indicazione di orientamento          |  |  |  |  |

#### 7.1.1.5.1 Modifica della prospettiva

#### Modica della prospettiva tramite mouse

Selezione della prospettiva fissa

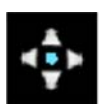

È possibile ruotare liberamente la ricostruzione 3D tramite mouse nei tre assi x, y o z. Procedere a riguardo come descritto di seguito:

- 1. Spostare il puntatore del mouse sulla scena 3D.
- 2. Premere il tasto sinistro del mouse.
  - ✤ Il puntatore del mouse cambia forma.
- **3.** Muovere il puntatore del mouse tenendo premuto il tasto del mouse in direzione x, y o z.

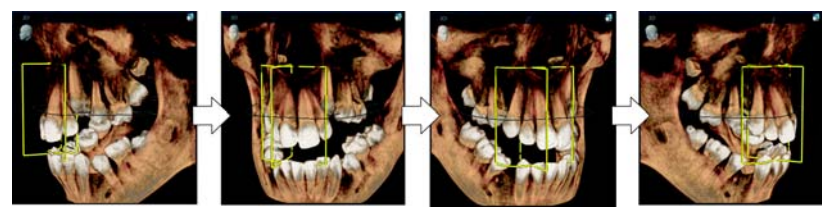

Modifica della prospettiva

La ricostruzione 3D viene ruotata corrispondentemente al movimento del puntatore del mouse.

SIDEXIS 4 offre otto prospettive standard, che possono essere selezionate tramite pittogrammi nella scena 3D:

- sopra
- dietro
- sotto
- a destra
- a destra inclinata
- davanti
- a sinistra inclinata
- a sinistra

Per selezionare le prospettive procedere come segue:

- 1. Spostare il puntatore del mouse sull'indicazione di orientamento nella scena 3D.
  - Vengono mostrati i pittogrammi per la selezione della prospettiva. L'attuale prospettiva (A) viene rappresentata in arancione.
- 2. Fare clic sul pittogramma con la prospettiva desiderata, ad es. "a destra" (B).

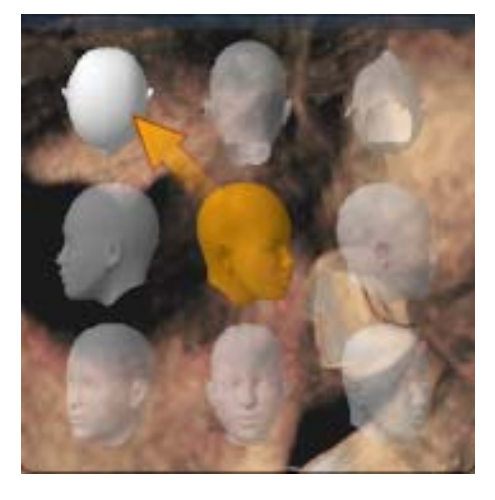

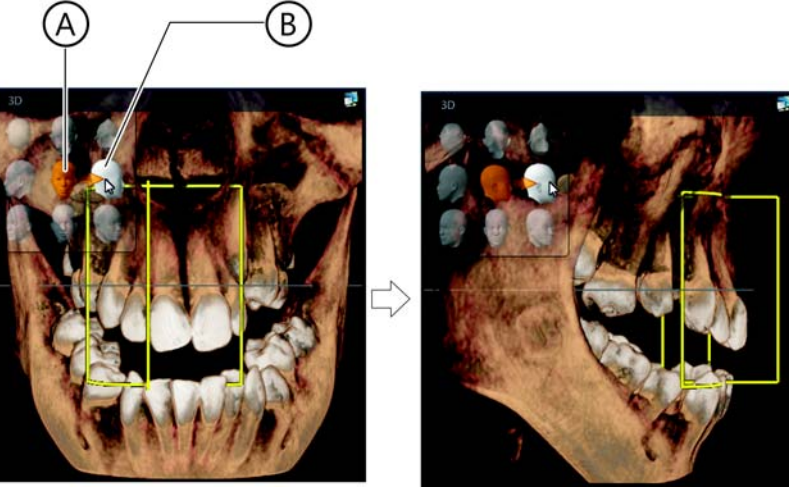

Selezione della prospettiva standard

La ricostruzione 3D viene ruotata nella corrispondente prospettiva.

#### 7.1.1.5.2 Tagli planari

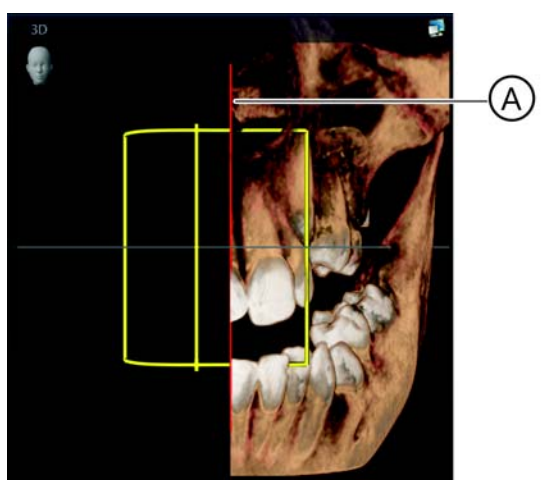

Maschera di taglio interattiva (A) nella scena 3D

Nella scena 3D è possibile impostare interattivamente tagli planari per poter analizzare strutture anatomiche interne. A questo riguardo è possibile impostare nella prospettiva selezionata attualmente una maschera di taglio (A). Questa maschera (clipping plane) può essere spostata tramite mouse attraverso il volume.

#### Impostazione della maschera di taglio

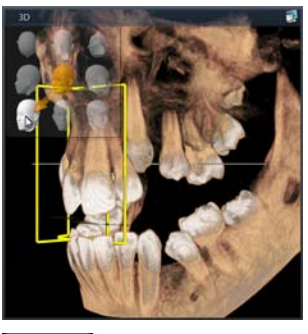

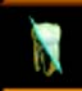

1. Selezionare la prospettiva in cui si desidera [ $\rightarrow$  120] impostare il taglio planare.

2. Fare clic sul pulsante "Clipping Plane".

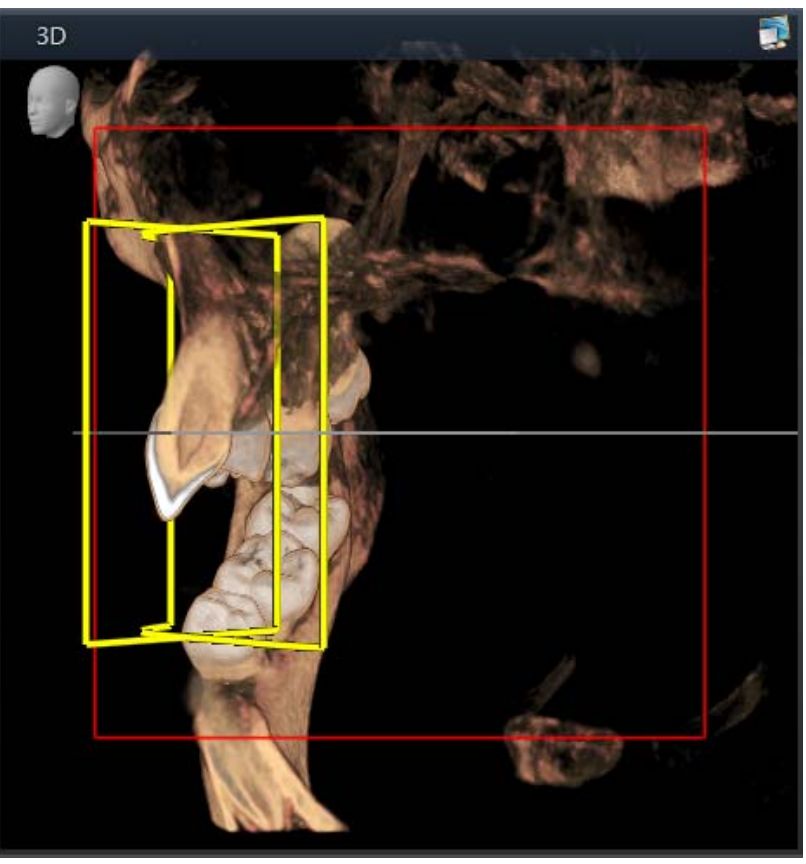

Impostazione della maschera di taglio

♦ Viene visualizzata la maschera di taglio (A).

1. Spostare il puntatore del mouse sul contenuto della maschera di taglio.

- ✤ Il puntatore del mouse cambia forma.
- 2. Premere il tasto sinistro del mouse.
  - ✤ Il puntatore del mouse cambia forma.
- **3.** Muovere il puntatore del mouse tenendo il tasto del mouse premuto all'interno della maschera di taglio.

Spostamento della maschera di taglio

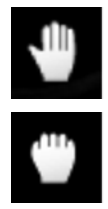

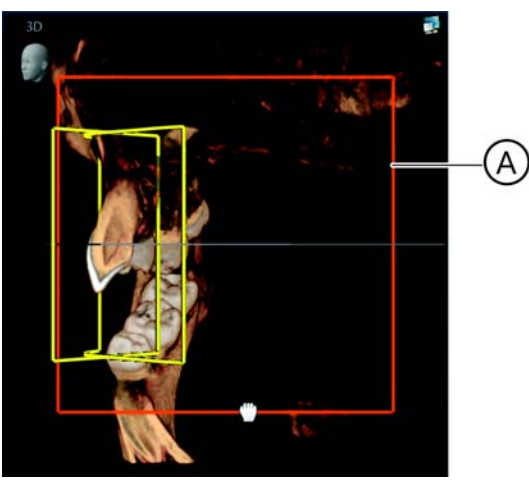

Spostamento della maschera di taglio attraverso la ricostruzione 3D

La maschera di taglio viene spostata attraverso la ricostruzione 3D.

Il taglio attraverso la ricostruzione 3D cambia in modo corrispondente.

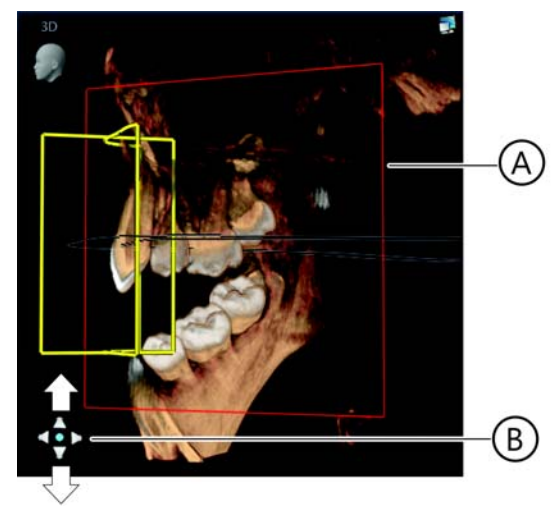

Modifica della prospettiva della costruzione 3D inclusa la maschera di taglio

La modifica della prospettiva per la ricostruzione 3D inclusa la maschera di taglio avviene in modo analogo alla descrizione del capitolo "Modifica della prospettiva" [ $\rightarrow$  120].

AVVISO! Per modificare la prospettiva tramite mouse va tuttavia osservato che il puntatore del mouse (B) si trovi all'esterno della maschera di taglio (A) quando viene premuto il tasto sinistro del mouse. Altrimenti non viene cambiata la prospettiva, bensì viene spostata la maschera di taglio.

Modifica della prospettiva della ricostruzione 3D inclusa la maschera di taglio

#### 7.1.1.6 Viste di taglio

Ciascun piano (di taglio) del volume 3D può essere rappresentato in SIDEXIS 4 come vista di taglio. Sulla base delle viste di taglio è possibile valutare e misurare precisamente le strutture anatomiche da diverse prospettive. SIDEXIS 4 mette a disposizione diverse viste di taglio standard nei layout standard [ $\rightarrow$  113]. Tramite il mouse è possibile navigare interattivamente tra i tagli.

#### 7.1.1.6.1 Longitudinale

La vista di taglio *"Longitudinal"* visualizza tagli planari che corrono tangenzialmente alla curva panoramica. La curva panoramica può essere adattata in modo ottimale all'arco mandibolare tramite l'editor delle curve panoramiche. In questo modo con l'ausilio della vista di taglio longitudinale è possibile esaminare tagli lungo l'arco mandibolare.

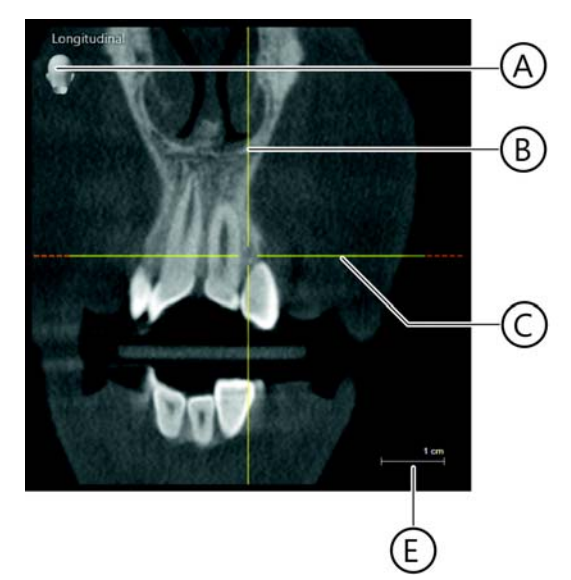

Vista di taglio "Longitudinal"

| А | Indicazione di orientamento                                                                                               |
|---|----------------------------------------------------------------------------------------------------|
| В | Posizione verticale del piano di taglio "Transversal"                                                                     |
| С | Posizione orizzontale del piano di taglio <i>"Axial (from above)"</i> (corrisponde alla posizione della curva panoramica) |
| Е | Indicazione della scala                                                                                                   |

#### 7.1.1.6.2 Trasversale

La vista di taglio *"Transversal"* visualizza tagli planari che corrono verticalmente rispetto alla curva panoramica. La curva panoramica può essere adattata in modo ottimale all'arco mandibolare tramite l'editor delle curve panoramiche. In questo modo con l'ausilio della vista di taglio trasversale è possibile esaminare tagli trasversalmente lungo l'arco mandibolare.

Informazioni per spostare e inclinare i piani di taglio si trovano al capitolo "Navigazione nelle viste di taglio [ $\rightarrow$  132]".

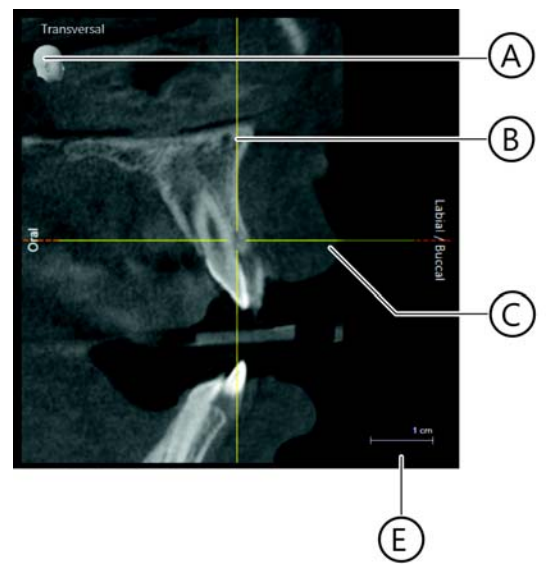

Vista di taglio "Transversal"

| А | Indicazione di orientamento                                                                                               |  |  |  |  |
|---|----------------------------------------------------------------------------------------------------|--|--|--|--|
| В | Posizione verticale del piano di taglio "Longitudinal"                                                                    |  |  |  |  |
| С | Posizione orizzontale del piano di taglio <i>"Axial (from above)"</i> (corrisponde alla posizione della curva panoramica) |  |  |  |  |
| Е | Indicazione della scala                                                                                                   |  |  |  |  |

#### 7.1.1.6.3 Assiale (dall'alto)

La vista di taglio "Axial (from above)" visualizza tagli planari che corrono parallelamente alla curva panoramica. In questo modo con l'ausilio della vista di taglio assiale è possibile esaminare tagli trasversali nel piano occlusale. Il piano di taglio assiale può essere spostato o inclinato [ $\rightarrow$  132].

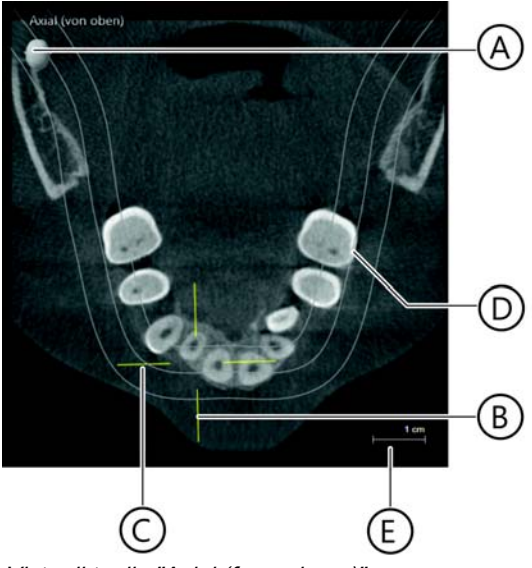

Vista di taglio "Axial (from above)"

| А | Indicazione di orientamento                  |  |  |  |  |
|---|----------------------------------------------|--|--|--|--|
| В | Posizione del piano di taglio "Transversal"  |  |  |  |  |
| С | Posizione del piano di taglio "Longitudinal" |  |  |  |  |
| D | Curva panoramica                             |  |  |  |  |
| E | Indicazione della scala                      |  |  |  |  |

#### 7.1.1.6.4 Sagittale (da destra)

La vista di taglio *"Sagittal (from right)"* visualizza tagli planari nel piano sagittale. In questo modo con l'ausilio della vista di taglio sagittale è possibile esaminare tagli nel piano sagittale. Il piano di taglio sagittale può essere spostato, ribaltato e inclinato [ $\rightarrow$  132].

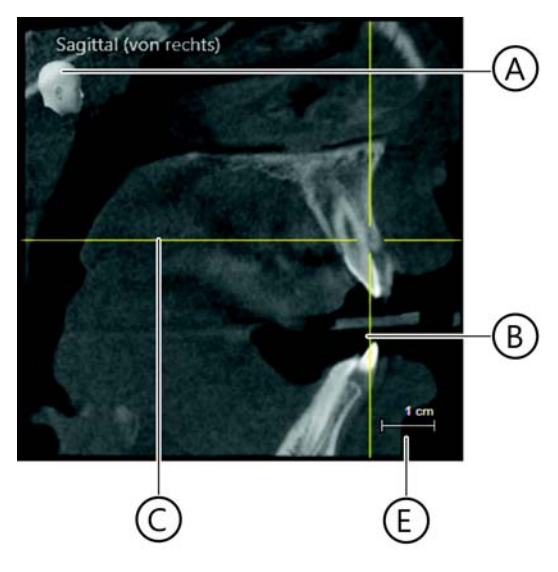

Vista di taglio "Sagittal (from right)"

| А | Indicazione di orientamento                                                                                        |  |  |  |  |
|---|----------------------------------------------------------------------------------------------------|--|--|--|--|
| В | Posizione del piano di taglio "Coronal (from front)"                                                               |  |  |  |  |
| С | Posizione orizzontale del piano di taglio "Axial (from above)" (corrisponde alla posizione della curva panoramica) |  |  |  |  |
| Е | Indicazione della scala                                                                                            |  |  |  |  |

#### 7.1.1.6.5 Coronale (da davanti)

La vista di taglio *"Coronal (from front)"* visualizza tagli planari nel piano coronale. In questo modo con l'ausilio della vista di taglio coronale è possibile esaminare tagli nel piano coronale.

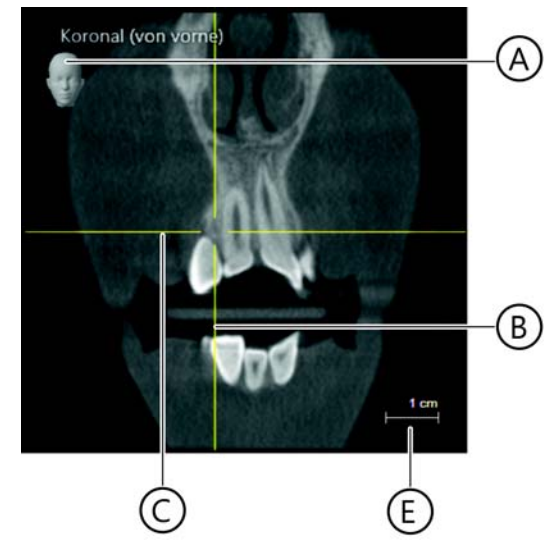

Vista di taglio "Coronal (from front)"

| А | Indicazione di orientamento                                                                                        |  |  |  |  |
|---|----------------------------------------------------------------------------------------------------|--|--|--|--|
| В | Posizione del piano di taglio "Sagittal (from right)"                                                              |  |  |  |  |
| С | Posizione orizzontale del piano di taglio "Axial (from above)" (corrisponde alla posizione della curva panoramica) |  |  |  |  |
| E | Indicazione della scala                                                                                            |  |  |  |  |

#### 7.1.1.6.6 Ceph a.p./p.a.

La proiezione dello strato spesso "Ceph a.p./p.a." viene calcolata dai dati del volume.

- Ceph a./p. = da davanti
- Ceph p./a. = da dietro

La proiezione dello strato spesso da rappresentare (Ceph a./p. o Ceph p./ a.) in questo punto può essere definita nel menu di configurazione "Gereral Setting" | "Presentation" [ $\rightarrow$  48].

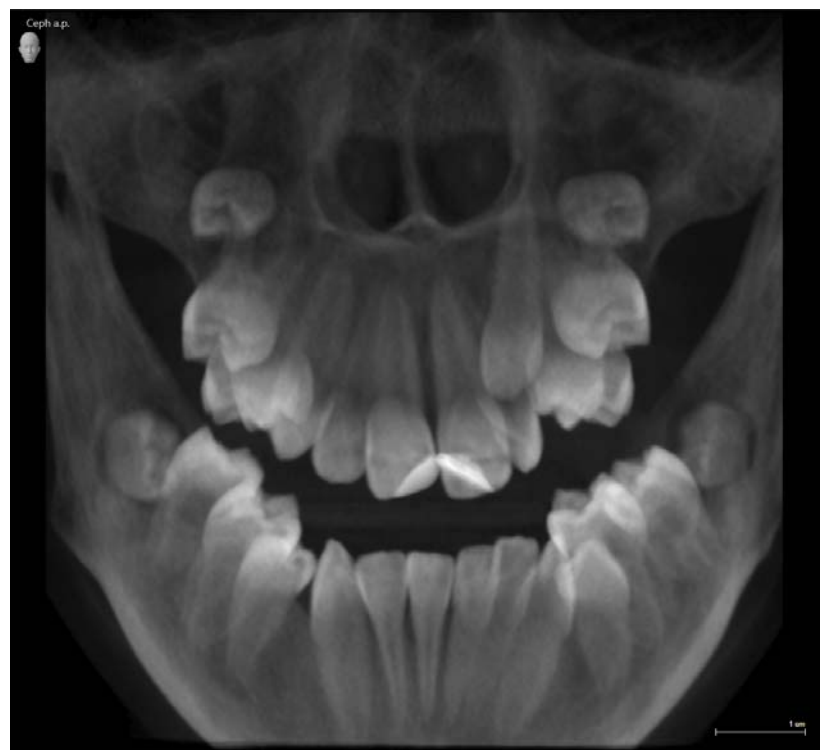

Proiezione dello strato spesso "Ceph a.p./p.a."

**Suggerimento:** Per ottimizzare le viste Ceph, è possibile utilizzare  $[\rightarrow 166]$ la funzione *"3D Align"*.

#### 7.1.1.6.7 Ceph laterale

La proiezione dello strato spesso "Ceph lateral" viene calcolata dai dati del volume.

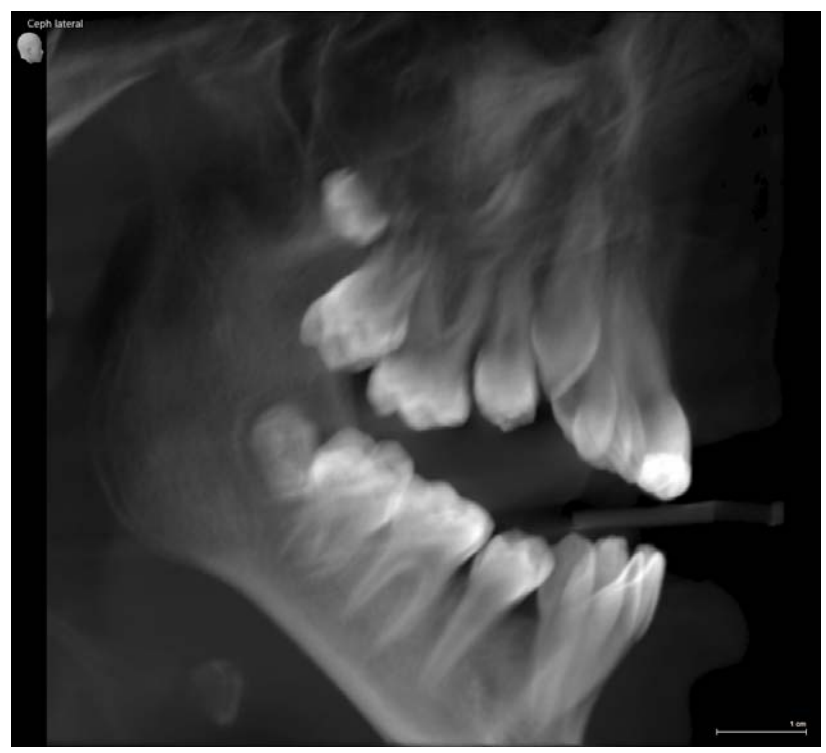

Proiezione dello strato spesso "Ceph lateral"

**Suggerimento:** Per ottimizzare le viste Ceph, è possibile utilizzare  $[\rightarrow 166]$ la funzione "3D Align".

#### 7.1.1.6.8 Navigazione nelle viste di taglio

SIDEXIS 4 visualizza nei layout i seguenti piani di taglio:

- "Longitudinal"
- "Transversal"
- "Axial (from above)"
- "Coronal (from front)"
- "Sagittal (from right)"
- "Ceph a.p./p.a."
- "Ceph lateral"

#### 7.1.1.6.8.1 Spostamento dei piani di taglio

- 1. Muovere il puntatore del mouse sopra la vista di taglio in cui si desidera navigare.
- 2. Premere il tasto sinistro del mouse.
  - ✤ Viene selezionata la corrispondente finestra delle immagini.
  - ✤ Il puntatore del mouse cambia forma.
- **3.** Muovere il puntatore del mouse tenendo premuto il tasto del mouse in direzione verticale.
  - Il piano di taglio viene spostato in modo corrispondente.
    *"Longitudinal"* = Spostamento del piano di taglio
    - in direzione linguale/palatale ⇔ buccale
    - "Transversal" = Spostamento del piano di taglio tangenzialmente alla curva panoramica
    - "Axial (from above)" = Spostamento del piano di taglio longitudinalmente in direzione OK ⇔ UK
    - "Sagittal (from right)" = Spostamento del piano di taglio trasversalmente
    - "Coronal (from front)" = Spostamento del piano di taglio sagittalmente
  - Sella scena 3D vengono visualizzati [→ 111] come ausili di posizionamento i nuovi piani di taglio o di proiezione "Transversal", "Panorama", nonché la curva panoramica.
  - ✤ Le viste di taglio cambiano in base al nuovo piano di taglio.

#### 7.1.1.6.8.2 Ribaltamento o inclinazione dei piani di taglio

I piani di taglio *"Longitudinal"*, *"Transversal"*, *"Axial (from above)"*, *"Sagittal (from right)"* e *"Coronal (from front)"* possono essere ribaltati o inclinati.

Per ribaltare o inclinare i piani esistono due procedimenti:

- tramite spostamento del puntatore del mouse sopra la vista di taglio
- tramite il regolatore "Inclination" (D) nella tavolozza degli strumenti "Analysis"
- 1. Muovere il puntatore del mouse nella vista di taglio desiderata sopra il margine sinistro o destro (tratteggiato in arancione) nell'ausilio di posizionamento orizzontale.
  - ✤ Il puntatore del mouse cambia forma.
- **2.** Premere il tasto sinistro del mouse. Muovere il puntatore del mouse tenendo premuto il tasto del mouse in direzione verticale.

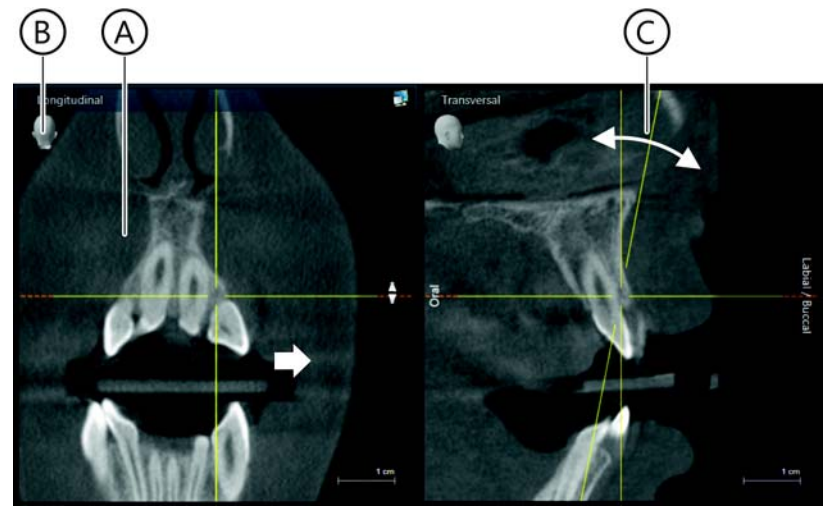

Ribaltamento o inclinazione del piano di taglio, nell'esempio piano di taglio "Longitudinal"

- Il piano di taglio (A) viene ruotato attorno all'asse di rotazione (ausilio di posizionamento orizzontale giallo).
- La posizione del piano di taglio inclinato viene rappresentato nelle altre viste di taglio come linea tratteggiata gialla (C) finché il piano di taglio è rappresentato nelle proiezioni.
- Inoltre la posizione del piano di taglio viene rappresentata tramite l'ausilio di posizionamento (B).

Ribaltamento o inclinazione dei piani di taglio muovendo il puntatore del mouse sopra la vista di taglio

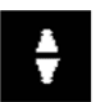

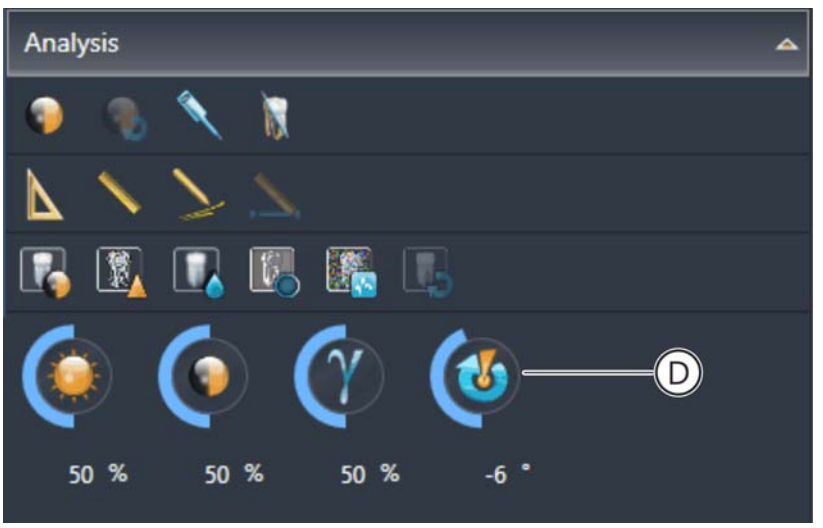

Regolatore "Inclination" (D)

- L'angolo di inclinazione del piano di taglio selezionato viene visualizzato nel regolatore "Inclination" (D) nella tavolozza degli strumenti "Analysis".
- 1. Selezionare nell'area di lavoro la vista di taglio desiderata.

| Analysis |     |    |   |      | <b>A</b> |            |       |  |
|----------|-----|----|---|------|----------|------------|-------|--|
| ٩        | 8   | ٩  | N |      |          |            |       |  |
| Δ        | 1   | 2  |   |      |          |            |       |  |
| R        |     |    |   |      | 5        |            |       |  |
| 6        |     | 0  |   | Y    | (        | <b>5</b> - | <br>D |  |
| 5        | 0 % | 50 | % | 50 % | 6        | -6 *       |       |  |

Regolatore "Inclination" (D)

- 2. Portare il puntatore del mouse sul regolatore "Inclination" (D).
  - Sul regolatore compare un cursore.
- **3.** Portare il puntatore del mouse sulle barre del cursore, fare clic con il tasto sinistro e tenendolo premuto spostare le barre in direzione verticale.

oppure

Immettere il valore tramite tastiera nel campo di immissione sotto il regolatore.

Ribaltamento o inclinazione del piano di taglio tramite regolatore *"Inclination"* 

Eliminazione del ribaltamento o

dell'inclinazione del piano di taglio

E

- Il piano di taglio viene ruotato attorno all'asse di rotazione (ausilio di posizionamento orizzontale giallo).
- La posizione del piano di taglio inclinato viene rappresentato nelle altre viste di taglio come linea tratteggiata gialla finché il piano di taglio è rappresentato nelle proiezioni.
- L'angolo di inclinazione del piano di taglio selezionato viene visualizzato nel regolatore *"Inclination"* (D).
- 1. Selezionare nell'area di lavoro il piano di taglio inclinato.
- 2. Portare il puntatore del mouse sul regolatore "Inclination".
  - Sul regolatore compare un cursore.
- **3.** Portare il puntatore del mouse sulle barre del cursore, premere il tasto sinistro del mouse.
  - ♥ Il cursore è attivato.
- 4. Fare clic sulla freccia bianca di reset (E) sul cursore "Inclination".
  - ✤ L'inclinazione del piano di taglio viene riportato al valore iniziale, ovvero 0°.

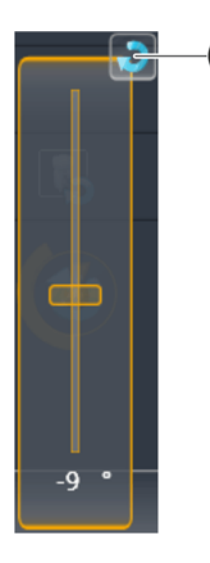

#### 7.1.1.7 Apertura di una nuova area di lavoro "Esame 3D"

Esistono diverse possibilità per aprire un nuovo "3D Examination":

- dalla "Timeline" della fase di lavoro "Patient"
- tramite il pulsante "3D Examination" della tavolozza degli strumenti "New Examination"
- ✓ La fase di lavoro "Patient" è selezionata.
- 1. Fare clic sul pulsante "Register and Timeline".
  - ♥ Viene visualizzata la "Timeline".
- 2. Scorrere con il mouse fino al volume 3D desiderato.
- 3. Fare doppio clic sul volume 3D.
  - ✤ Il volume 3D viene aperto come nuovo "3D Examination".
- ✓ La fase di lavoro "Examination" è selezionata.
- 1. Selezionare un "3D Examination" aperto.
- 2. Fare clic sul pulsante "3D Examination" della tavolozza degli strumenti "New Examination".
  - ♥ L'"3D Examination" selezionato viene aperto come copia in una nuova area di lavoro.

Apertura di un nuovo "3D Examination" dalla "Timeline"

tramite il pulsante "3D Examination"

Apertura di un nuovo "3D Examination"

#### 7.1.2 "Negatoscopio"

Light box

*Selezione:* Fare clic sul pulsante *"Light Box"* nella tavolozza degli strumenti *"New Examination"*.

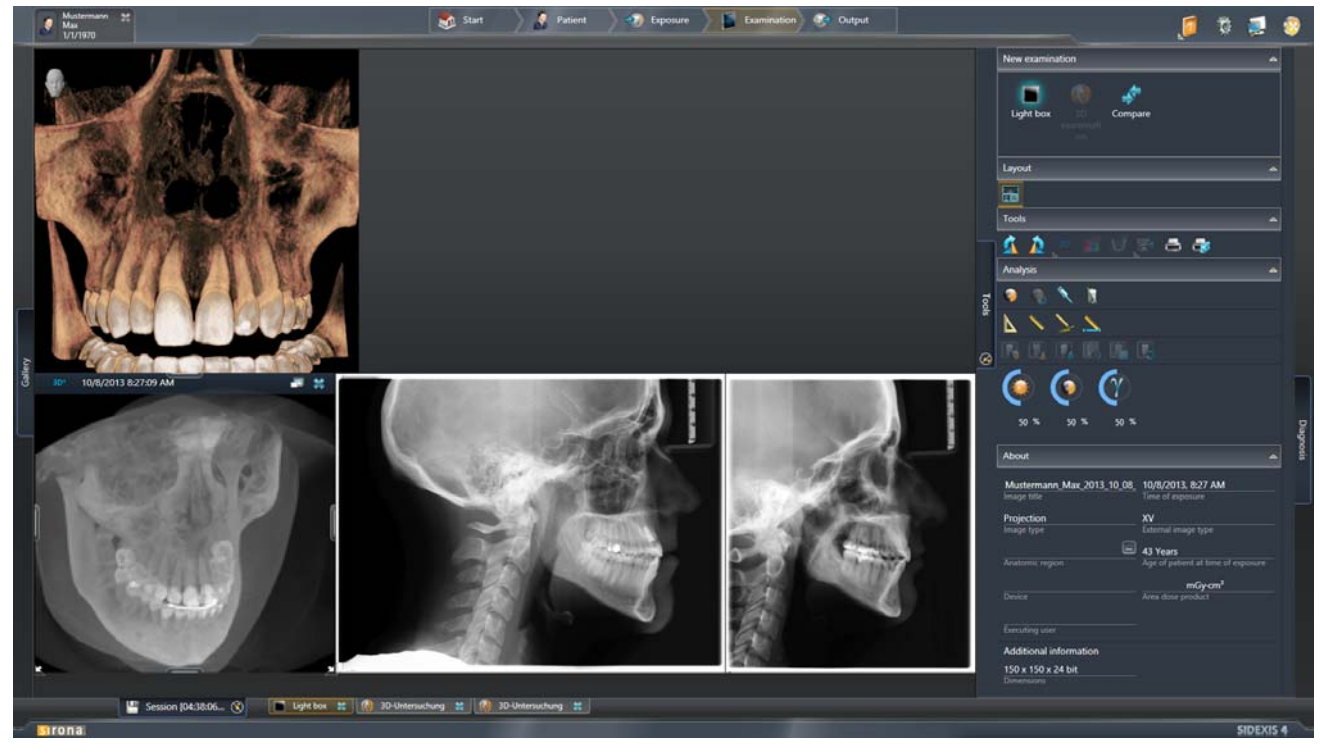

Esempio di rappresentazione di più finestre delle immagini nel negatoscopio

La funzionalità richiama quella del negatoscopio tradizionale. In questo "negatoscopio virtuale" è possibile aprire sia immagini 2D sia volumi 3D e viste di taglio. Ciascuna immagine viene aperta una propria finestra delle immagini.

#### 7.1.2.1 Apertura di una nuova area di lavoro "Negatoscopio"

Esistono diverse possibilità per aprire un nuovo "Light Box":

- dalla galleria immagini della fase di lavoro "Patient"
- tramite il pulsante "*Light Box*" della tavolozza degli strumenti "*New Examination*".
- ✓ La fase di lavoro "Patient" è selezionata.
- 1. Fare clic sul pulsante "Register and Timeline".
  - ♥ Viene visualizzata la "Timeline".
- 2. Scorrere con il mouse fino all'immagine 2D desiderato.
- 3. Fare doppio clic sull'immagine 2D.
  - ✤ L'immagine 2D viene aperta in un nuovo "Light Box".

#### IMPORTANTE

È anche possibile aprire contemporaneamente più immagini in un nuovo negatoscopio oppure aggiungere immagini successivamente al negatoscopio aperto. Informazioni a riguardo si trovano al capitolo "Gestione delle immagini [ $\rightarrow$  215]".

- **tramite I** La fase di lavoro *"Examination"* è selezionata.
  - 1. Selezionare un "Light Box" aperto.
  - 2. Fare clic sul pulsante "Light Box" della tavolozza degli strumenti "New Examination"
    - Il "Light Box" selezionato viene aperto come copia in una nuova area di lavoro.

#### Apertura di un nuovo "Light Box" dalla "Timeline"

Apertura di un nuovo "Light Box" tramite il pulsante "Light Box"

#### 7.1.2.2 Lavorare con finestre delle immagini

Nell'area di lavoro *"Light Box"* ciascuna immagine, sia essa un volume 3D, una vista di taglio o un'immagine 2D viene visualizzata in una propria finestra delle immagini. È possibile aprire più finestre delle immagini o immagini in modo parallelo. Facendo clic su una finestra delle immagini questa viene selezionata e portata in primo piano. È sempre possibile selezionare soltanto una finestra delle immagini. Nella finestra delle immagini selezionata è mostrata una riga del titolo. Nella riga di intestazione vengono visualizzati tipo di immagine, data e ora della ripresa nonché i pulsanti *"Close Window"* e *"Maximize Image"*.

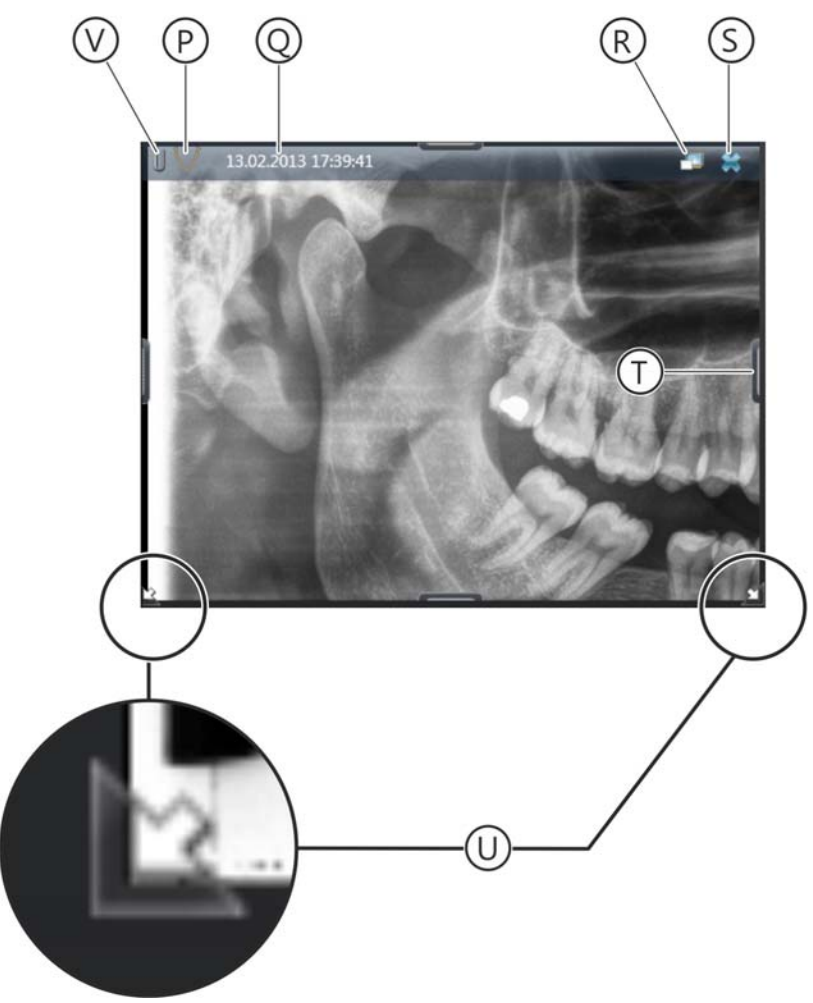

Finestra delle immagini

| Ρ | Indicazione del tipo di immagine (3D / 2D / Panoramica)                                    |  |  |  |  |
|---|--------------------------------------------------------------------------------------------|--|--|--|--|
| Q | Data e ora della ripresa / del video                                                       |  |  |  |  |
| R | Pulsante "Maximize Image"                                                                  |  |  |  |  |
| S | Pulsante "Close Window"                                                                    |  |  |  |  |
| Т | Seleziona / taglia finestra delle immagini (sezione dell'immagine)                         |  |  |  |  |
| U | Ingrandisci / riduci proporzionalmente la finestra delle immagini<br>(contenuto)           |  |  |  |  |
| V | Simbolo graffetta se con l'immagine è [ $\rightarrow$ 201] stata salvata una refertazione. |  |  |  |  |

#### 7.1.2.2.1 Chiusura della finestra delle immagini

\*

- Fare clic sulla croce blu in alto a destra nella riga del titolo della finestra delle immagini.
  - ✤ La finestra delle immagini viene chiusa.
- 7.1.2.2.2 Disposizione automatica della finestra delle immagini nell'area di lavoro
  - ✓ Nel "Light Box" sono aperte più finestre delle immagini (immagini).
  - ➤ Fare clic sul pulsante "Automatically Layout".

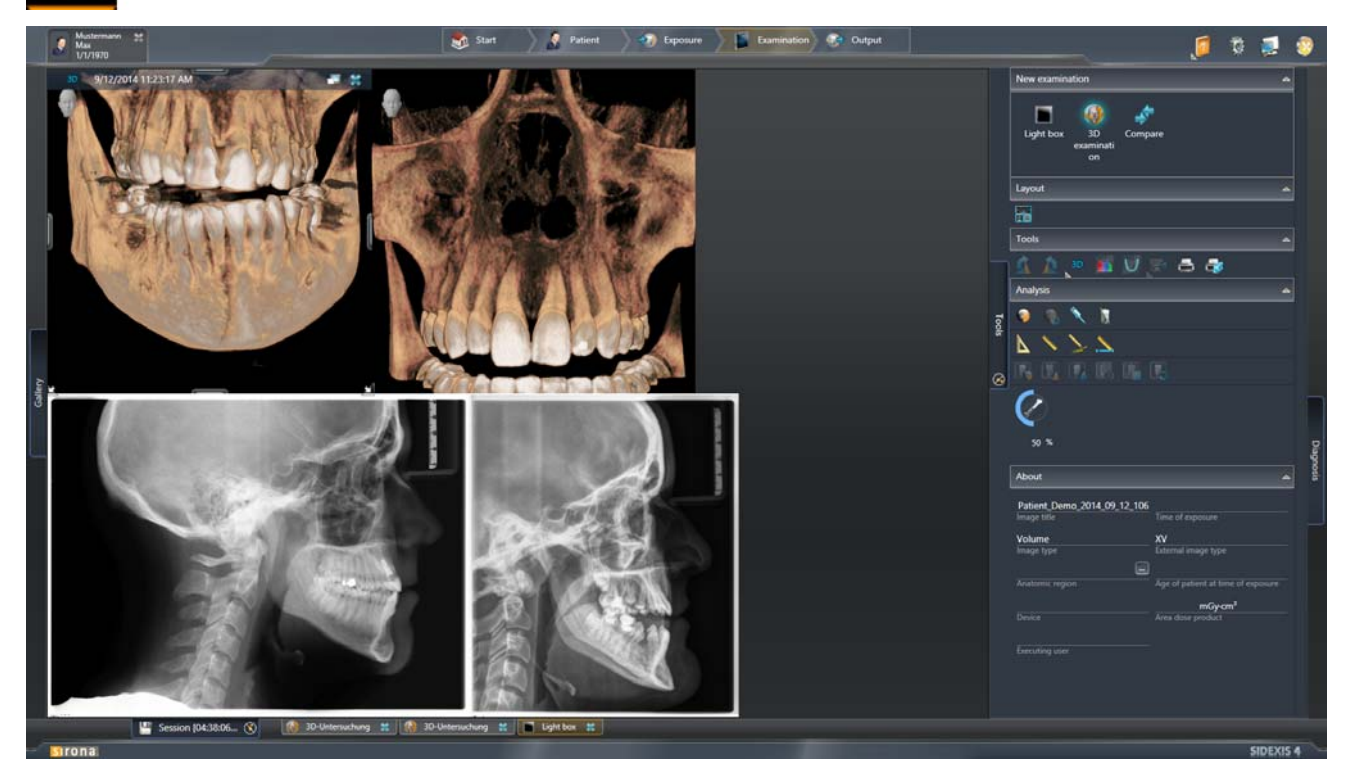

Disposizione automatica delle finestre delle immagini aperte

Le finestre delle immagini (immagini) aperte vengono disposte automaticamente nel "Light Box". In questo processo le immagini di tipo uguale vengono disposte successivamente in ordine cronologico.

#### 7.1.2.2.3 Spostamento della finestra delle immagini

- 1. Selezionare la finestra delle immagini desiderata.
- 2. Spostare il puntatore del mouse sulla riga del titolo della finestra delle immagini.
  - ✤ Il puntatore del mouse cambia forma.

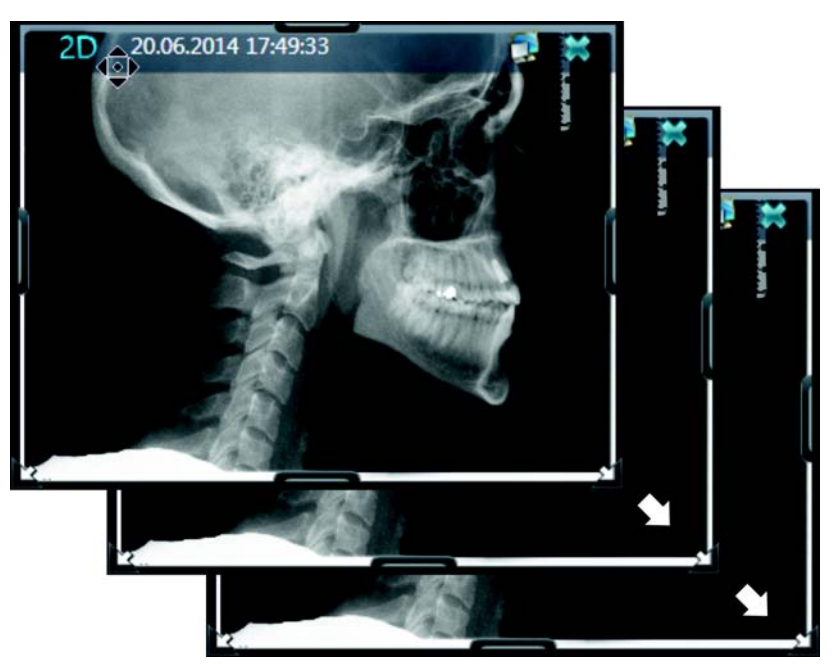

Spostamento della finestra delle immagini nel "Light Box"

- **3.** Premere il tasto sinistro del mouse e spostare la la finestra delle immagini tenendo premuto il tasto sinistro.
  - ✤ La finestra delle immagini viene spostata in un'altra posizione.

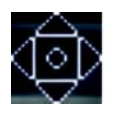

#### 7.1.2.2.4 Seleziona / taglia una sezione dell'immagine

- 1. Selezionare la finestra delle immagini desiderata.
- **2.** Spostare il puntatore del mouse su un punto di trascinamento della finestra delle immagini.
  - ✤ Il puntatore del mouse cambia forma.
- 3. Premere il tasto sinistro del mouse.

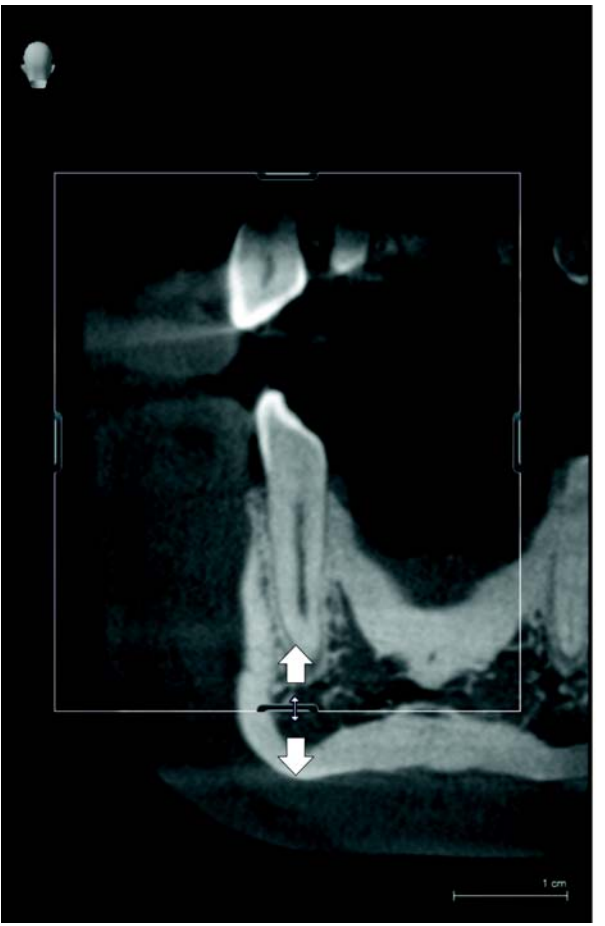

Seleziona / taglia finestra delle immagini (sezione dell'immagine)

- Il contorno della finestra delle immagini viene visualizzato come linea bianca sopra l'immagine.
- **4.** Ingrandire o ridurre la finestra delle immagini tirandola tenendo premuto il tasto del mouse.
  - L'immagine viene tagliata. L'effettiva grandezza dell'immagine rimane invariata.

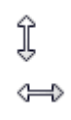

#### Modifica delle dimensioni dell'immagine

- ✓ La finestra delle immagini desiderata è selezionata.
- 1. Spostare il puntatore del mouse sull'immagine nella finestra delle immagini.
- 2. Ruotare verso avanti o verso dietro la rotella del mouse.
  - 🏷 La dimensione dell'immagine nella finestra delle immagini cambia.
    - Ruotare la rotella del mouse verso avanti = Ingrandimento dell'immagine
    - Ruotare la rotella del mouse verso dietro = Rimpicciolimento dell'immagine

- ✓ La finestra delle immagini desiderata è selezionata.
- 1. Spostare il puntatore del mouse sull'immagine nella finestra delle immagini.
- 2. Premere il tasto destro del mouse.

16.06.2014 11:13:01

3D

✤ Il puntatore del mouse cambia forma.

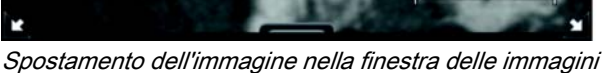

- 3. Spostare l'immagine tenendo premuto il tasto destro del mouse.
  - b L'immagine viene spostata nella finestra delle immagini.

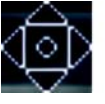

Spostamento dell'immagine

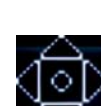
#### 7.1.2.2.5 Ingrandisci / riduci proporzionalmente la finestra delle immagini

- 1. Selezionare la finestra delle immagini desiderata.
- 2. Spostare il puntatore del mouse sulla freccia bianca nell'angolo inferiore della finestra delle immagini.
  - ✤ Il puntatore del mouse cambia forma.

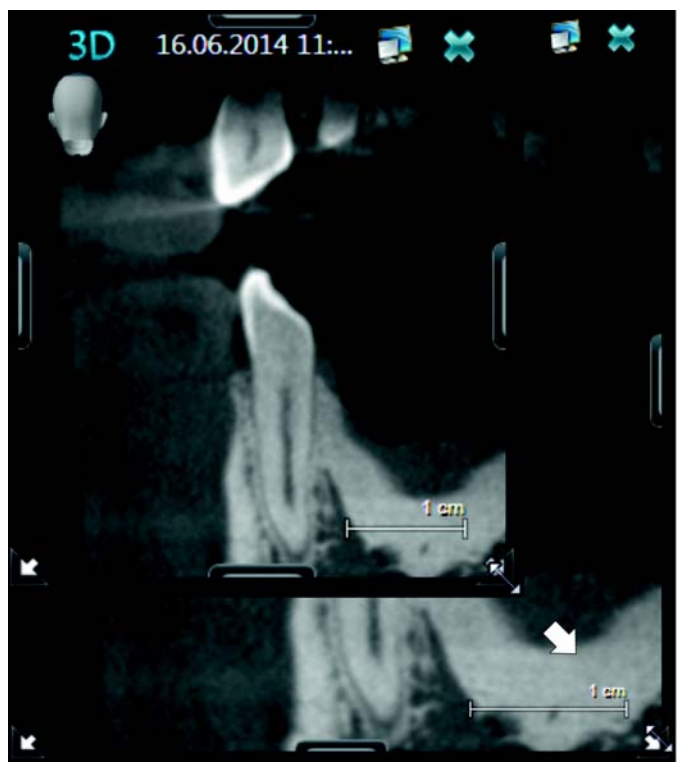

Ingrandire o ridurre proporzionalmente la finestra delle immagini (immagine)

- **3.** Premere il tasto sinistro del mouse e ingrandire o ridurre diagonalmente la finestra delle immagini tenendo premuto il tasto.
  - La finestra delle immagini si ingrandisce o si riduce. Con la finestra viene ingrandito o ridotto anche il suo contenuto. La sezione dell'immagine rimane invariata.

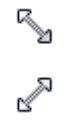

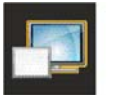

Normal view

# 7.1.2.2.6 Massimizzare la finestra delle immagini all'area di lavoro (modalità immagine singola)

- ✓ La finestra delle immagini desiderata è selezionata.
- ➤ Fare clic sul pulsante "Maximize Image" in alto a destra nella riga del titolo della finestra delle immagini.

oppure

- ➢ premere la barra spaziatrice.
- 🗞 L'immagine viene massimizzata nell'area di lavoro.
- ➤ Facendo clic sul pulsante *"Normal view"* oppure premendo la barra spaziatrice viene ripristinata la modalità immagine singola.
  - L'immagine viene nuovamente visualizzata nella finestra delle immagini.

#### 7.1.2.2.7 Modifica del tipo di proiezione nella finestra delle immagini

Nelle finestre delle immagini nel *"Light Box"* contenenti un volume 3D o una vista di taglio è possibile cambiare il tipo di proiezione. Procedere a riguardo come descritto di seguito:

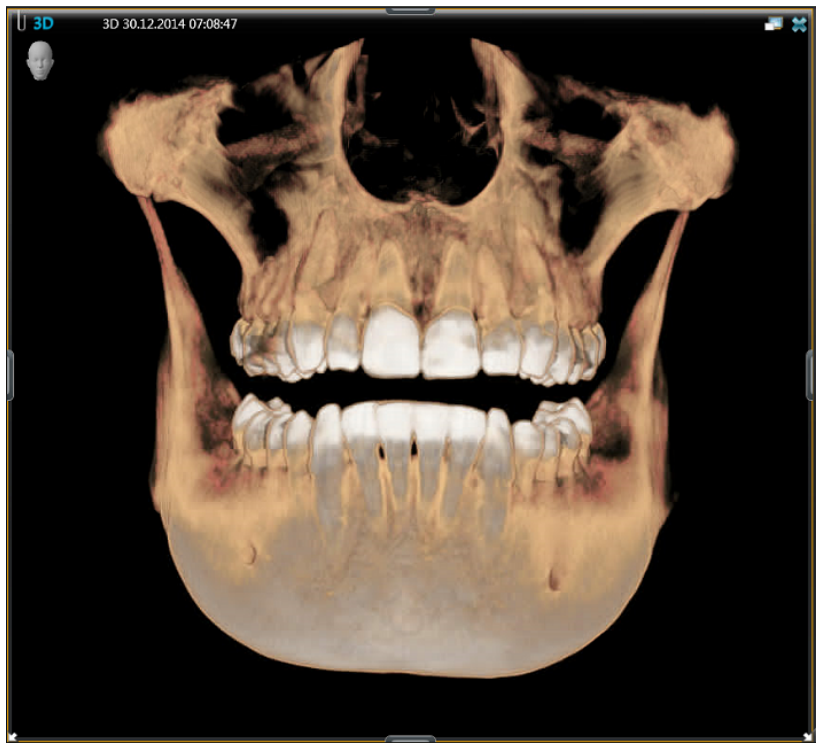

Esempio: Finestra delle immagini in "Light Box" con un volume 3D

✓ Nel "Light Box" è selezionata una finestra delle immagini con un volume 3D o una vista di taglio (nell'esempio un volume 3D).

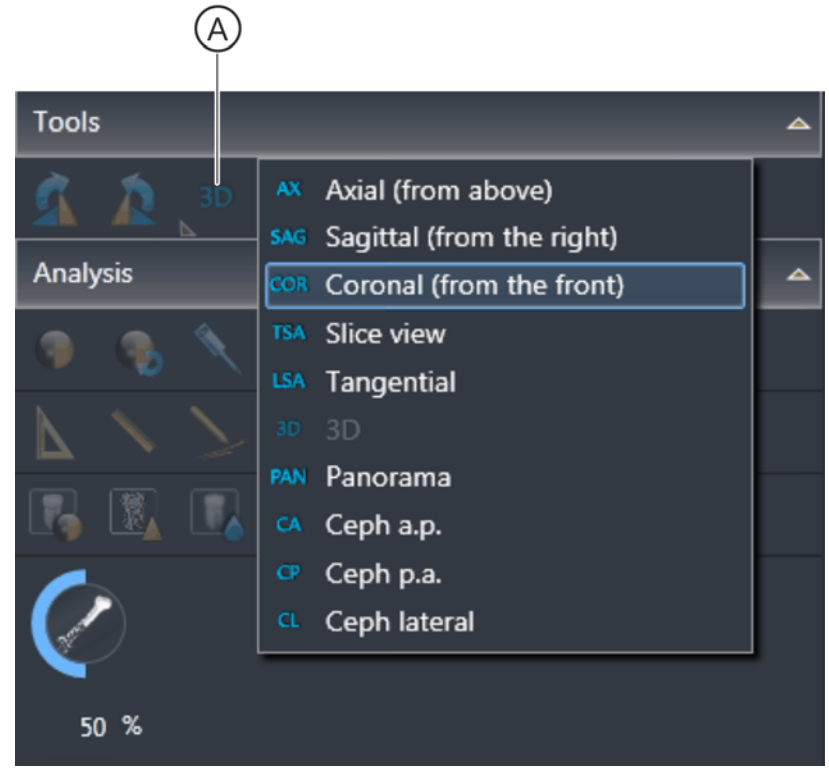

Modifica del tipo di proiezione

1. Fare clic sul pulsante "Projection type" (A) nella tavolozza degli strumenti "Tools".

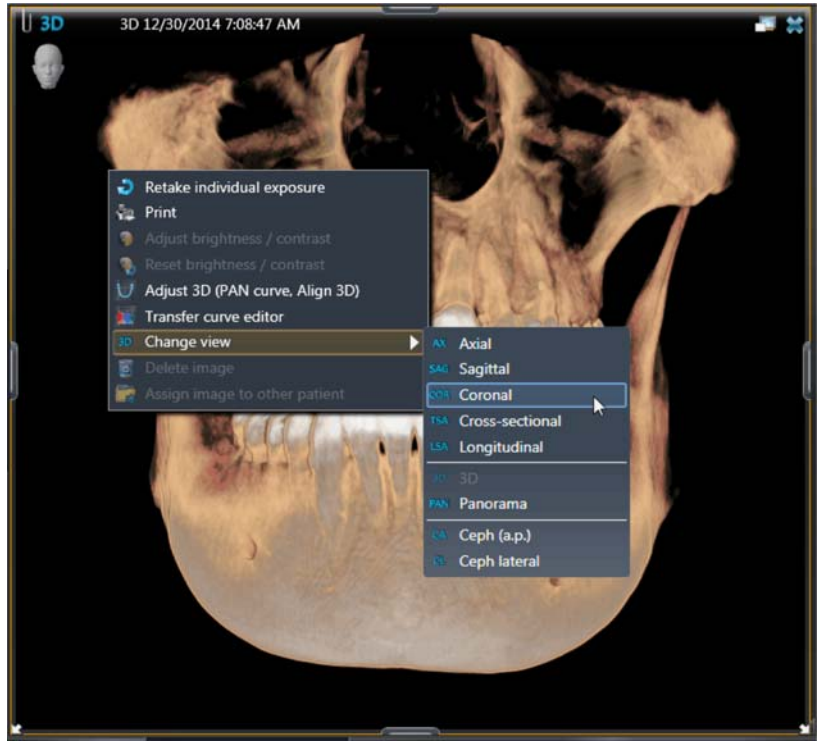

Modifica della proiezione nella finestra delle immagini attraverso il menu contestuale

oppure

- > Fare clic sul pulsante "Change View" del menu contestuale [ $\rightarrow$  73].
- ✤ Si apre un sottomenu.
- **2.** Fare clic nel sottomenu sul tipo di proiezione desiderato, ad es. *"Coronal (from front)"*.

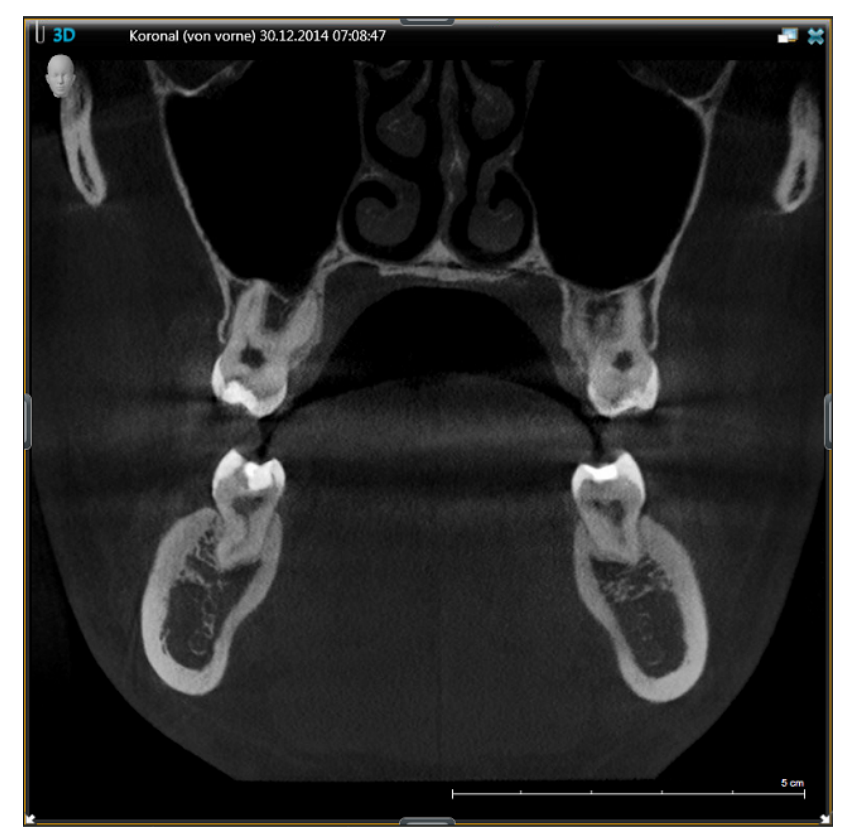

Esempio: Vista di taglio "Coronal (from front)"

Nella finestra delle immagini viene visualizzata la vista di taglio "Coronal (from front)").

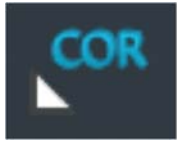

Pulsante modificato "Projection type" nella tavolozza degli strumenti "Tools"

✤ Il pulsante "Projection type" nella tavolozza degli strumenti cambia (nell'esempio da "3D" a "COR").

## 7.1.3 "Compare"

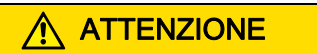

In qualità di utente accertarsi di confrontare tra loro aree clinicamente equivalenti.

Per il confronto delle riprese SIDEXIS 4 offre una speciale area di lavoro. Nell'area di lavoro *"Compare"* è possibile confrontare tra loro due volumi o due viste di taglio oppure fino a quattro immagini 2D.

Le immagini confrontate fra loro sono correlate (se la funzione *"Synchronize views"* è attivata [ $\rightarrow$  150]), così che le seguenti funzioni, eseguite in una delle finestre, possono essere applicate anche a tutte le finestre aperte:

- Modifica di luminosità o contrasto [→ 169]
- Modifica della tonalità (gamma) [→ 169]
- Filtro immagine [ → 173]
- Ingrandimento / riduzione del contenuto della finestra delle immagini [→ 143]
- Spostamento del contenuto nella finestra delle immagini
- Modifica del tipo di proiezione (con confronto di volumi 3D o viste di taglio) [→ 146]
- Navigazione attraverso le viste di taglio

La correlazione delle viste può essere disattivata e riattivata [→ 150].

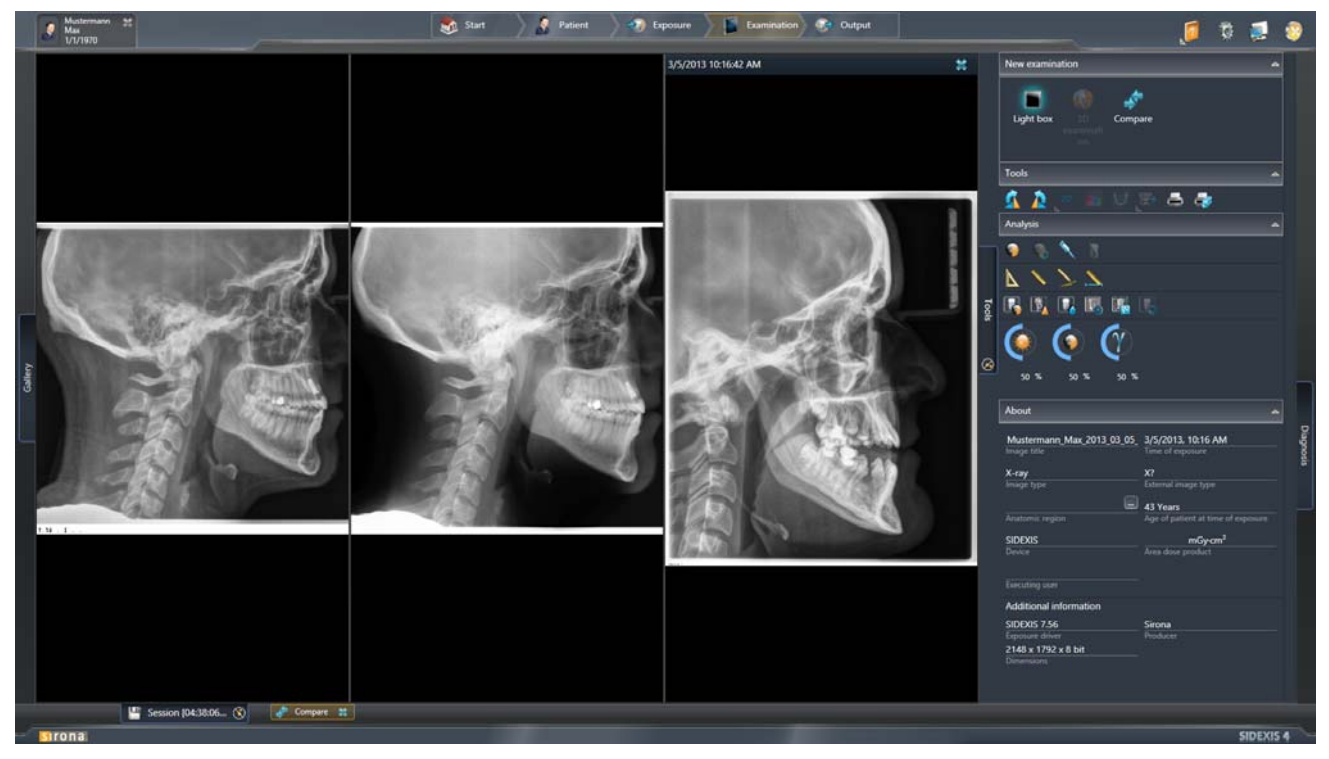

Esempio di un confronto di immagini 2D nell'area di lavoro "Compare"

| 64 47 051 D3592    |         |     |
|--------------------|---------|-----|
| D3592.208.01.05.11 | 02.2016 | 149 |

7.1 Aree di lavoro per immagini 2D, volumi 3D e viste di taglio

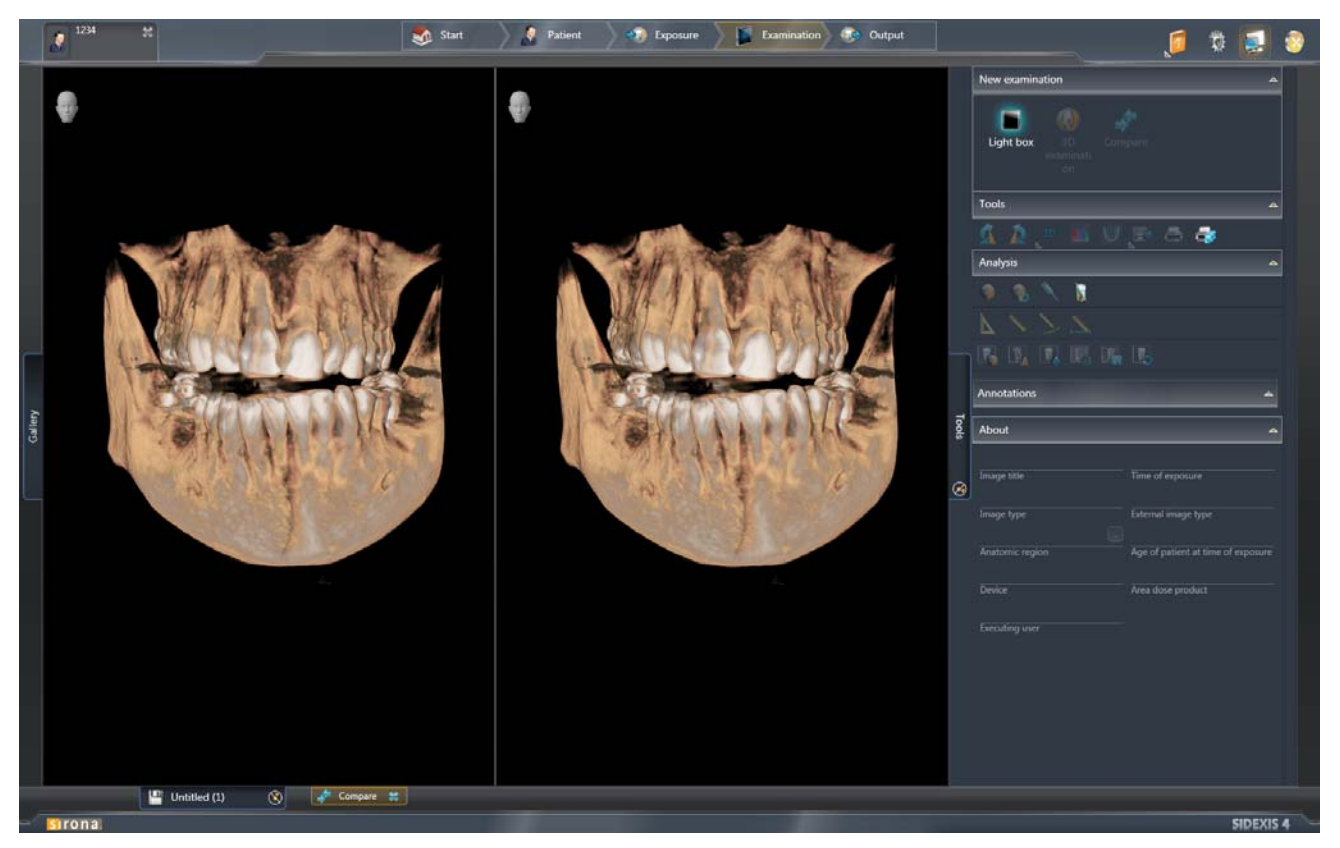

Esempio di un confronto di volumi nell'area di lavoro "Compare"

NOTA: In qualità di utente accertarsi di confrontare tra loro aree clinicamente equivalenti.

#### 7.1.3.1 Accoppiamento/disaccoppiamento viste

La correlazione delle viste può essere disattivata e riattivata. Procedere a riguardo come descritto di seguito:

- 1. Portare il puntatore del mouse su un'immagine.
- 2. Premere il tasto destro del mouse.
  - Si apre un menu contestuale.

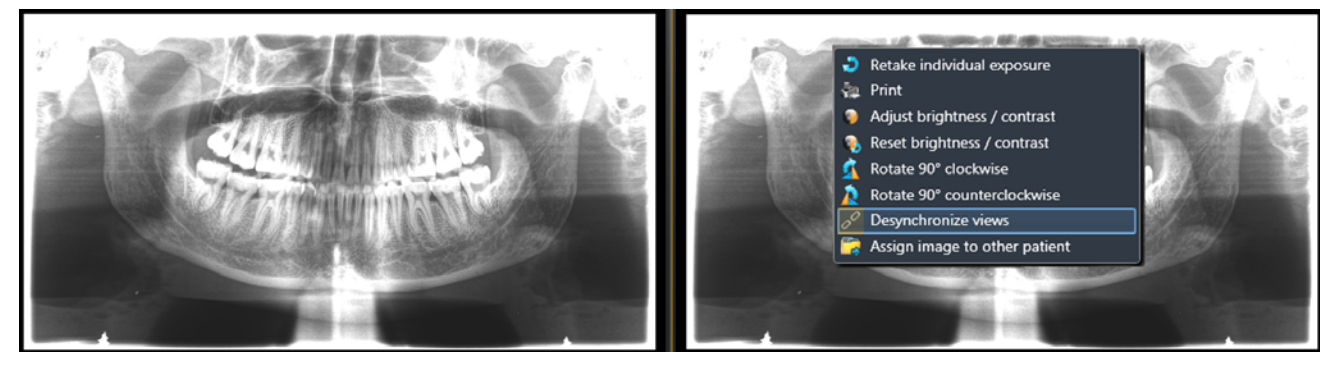

Accoppiamento/disaccoppiamento viste

- **3.** Nel menu contestuale fare clic sul pulsante "Desynchronize views" o "Synchronize views".
  - ✤ La correlazione delle viste viene disattivata o riattivata.

#### 7.1.3.2 Apertura di una nuova area di lavoro "Compare"

Esistono due possibilità per aprire l'area di lavoro "Compare":

- Apertura delle immagini dalla fase di lavoro "Patient" ("Timeline") nell'area di lavoro "Compare".
- Apertura e inserimento delle immagini presenti nella fase di lavoro "Examination" nell'area di lavoro "Compare".

#### **IMPORTANTE**

È possibile confrontare tra loro due volumi o due viste di taglio oppure fino a quattro immagini 2D.

Apertura delle immagini dalla fase di lavoro "Patient" ("Timeline") nell'area di lavoro "Compare".

- ✓ La fase di lavoro "Patient" è aperta.
- ✓ La "Timeline" è aperta.

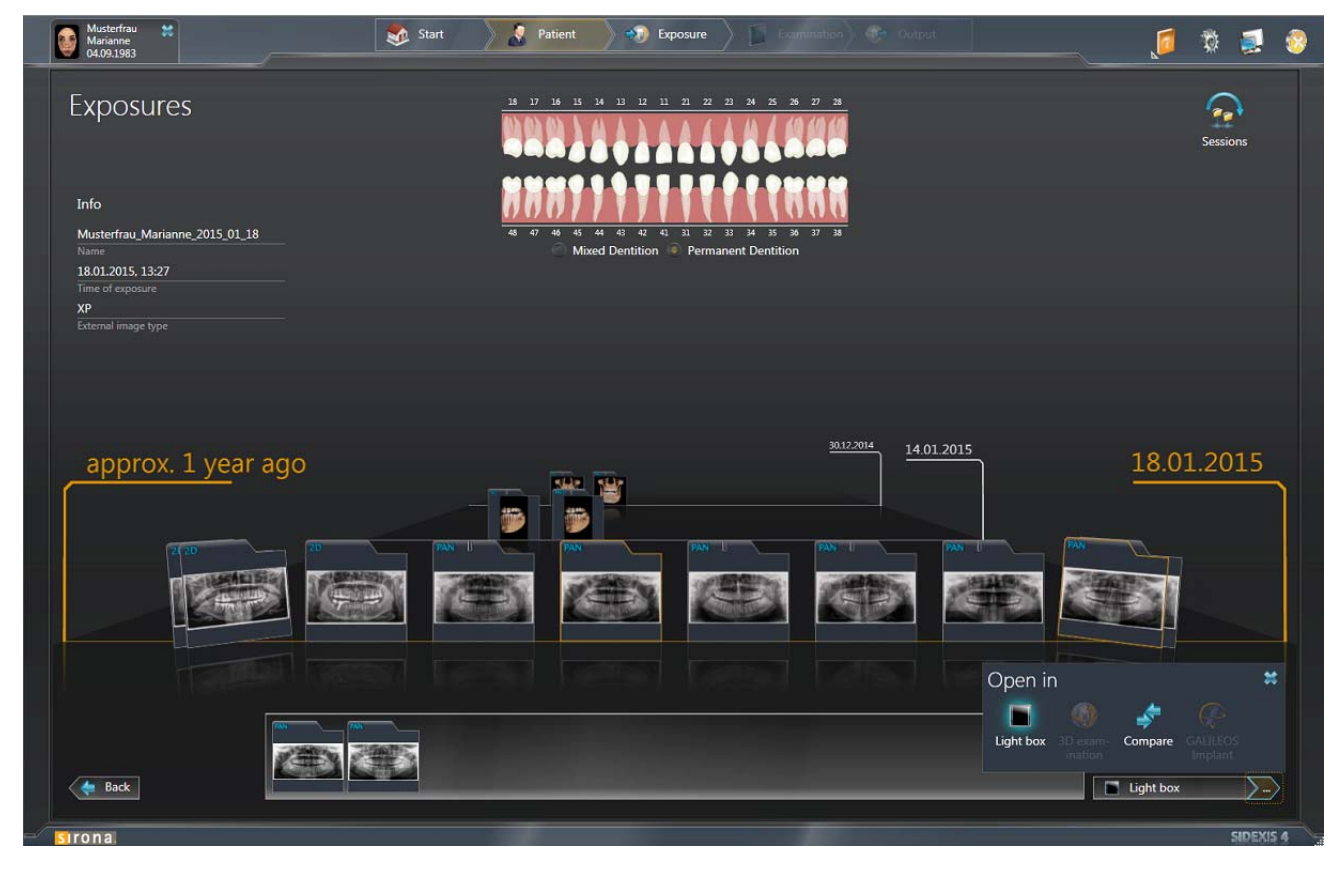

- 1. Trascinare le immagini da confrontare per Drag&Drop negli appunti della "*Timeline*".
  - ✤ Le immagini si trovano negli appunti.
- 2. Fare clic sul pulsante con i tre puntini e in seguito sul pittogramma "Compare".
  - ✤ Vengono aperte le immagini nell'area di lavoro "Compare".

Vedere anche capitolo "Apertura di più immagini contemporaneamente nell'area di lavoro [  $\rightarrow$  221]".

Apertura e inserimento delle immagini presenti nella fase di lavoro *"Examination"* nell'area di lavoro *"Compare"* 

- ✓ La fase di lavoro "Examination" è aperta.
- 1. Selezionare una finestra delle immagini.
- 2. Fare clic nella tavolozza degli strumenti "New Examination" sul pulsante "Compare".
  - La finestra delle immagini viene aperta in una nuova area di lavoro di confronto.
- 3. Aprire la finestra ancorata "Gallery".
  - ♥ La "Timeline" viene visualizzata nella finestra ancorata "Gallery"

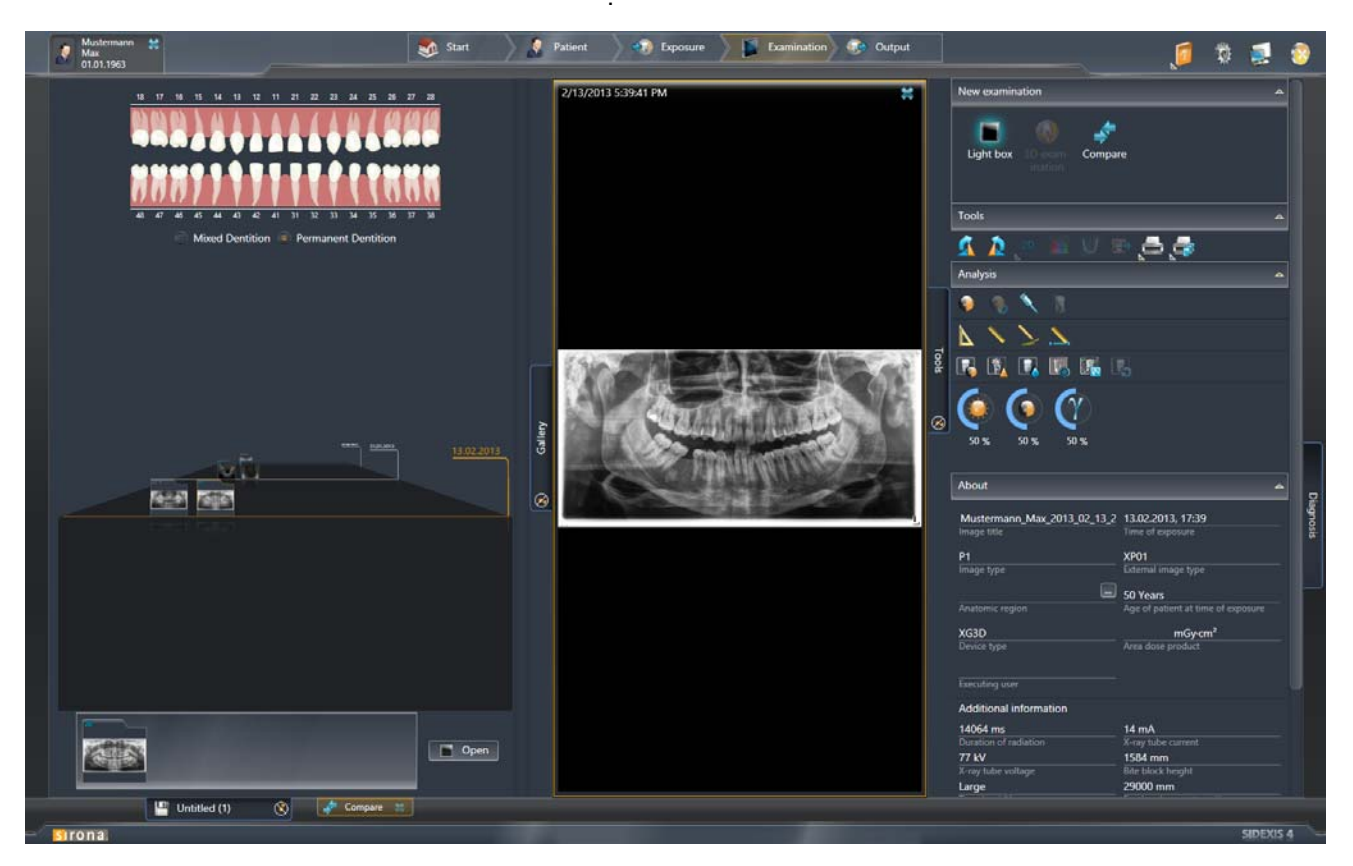

**4.** Trascinare le immagini da confrontare per Drag&Drop negli appunti della *"Timeline"*.

oppure

- trascinare le immagini da confrontare per Drag&Drop direttamente nell'area di lavoro.
- ✤ Le immagini si trovano negli appunti.
- 5. Fare clic sul pulsante "Open".
  - ✤ Le immagini vengono inserite nell'area di lavoro "Compare".

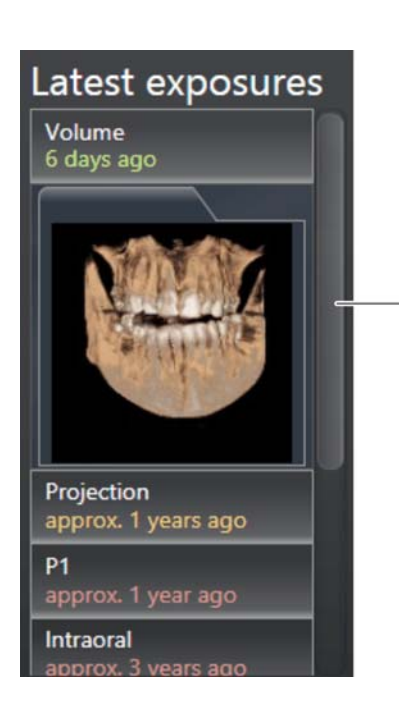

(A)

# 7.2 Apertura delle ultime riprese

- ✓ La fase di lavoro *"Patient"* è aperta.
- 1. Fare clic nella riga del paziente desiderato nella tabella pazienti.
  - Accanto alla tabella pazienti vengono visualizzati i dati del paziente in dettaglio.
  - Inoltre vengono visualizzate le ultime riprese (di qualsiasi tipo di immagine) del paziente nonché la sua ultima seduta paziente [→23].
    Tramite la barra di scorrimento (A) è possibile scorrere all'interno della finestra.
- 2. Fare clic in *"Latest exposures"* sul tipo di immagine desiderata, che si vuole aprire, ad es. *"Volume"*.
  - ৬ L'ultima immagine viene visualizzata.
- **3.** Fare doppio clic sull'immagine.
  - Se un paziente dovesse essere registrato, questo viene automaticamente congedato ed il nuovo paziente registrato [→ 214].
  - L'ultima immagine viene aperta a seconda del tipo di immagine nell'area di lavoro "3D Examination" o "Light Box".

# 7.3 Continuare l'ultima seduta del paziente

L'ultima seduta del paziente aperta viene visualizzata nella fase di lavoro *"Patient"* come seduta, anche quando questa non è stata esplicitamente salvata [ $\rightarrow$  155]. È possibile continuare l'ultima seduta.

Tuttavia una seduta non salvata non è disponibile [ $\rightarrow$  215] nella vista "Sessions" della "Timeline".

- ✓ La fase di lavoro "Patient" è aperta.
- 1. Fare clic nella riga del paziente desiderato nella tabella pazienti.
  - Accanto alla tabella pazienti vengono visualizzati i dati del paziente in dettaglio.
  - Inoltre vengono visualizzate le ultime riprese (di ciascun tipo di immagine) del paziente nonché la sua ultima seduta paziente. NOTA: Se la seduta paziente è stata salvata, ne viene visualizzato anche il nome.
- 2. Fare doppio clic sull'immagine "Latest Session".
  - Se un altro paziente dovesse essere registrato, questo viene automaticamente congedato ed il nuovo paziente registrato [→ 214].
  - L'ultima seduta paziente del nuovo paziente viene aperta e può essere proseguita.

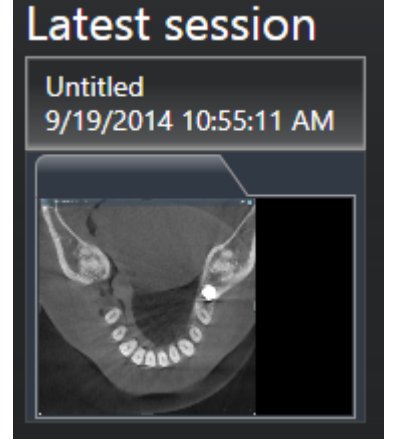

## 7.4 Salvataggio/apertura delle Sedute paziente

È possibile salvare le sedute paziente e riaprirle per un'elaborazione successiva. Le sedute paziente salvate possono essere visualizzate nella *"Timeline"* e aperte tramite la vista *"Sessions"* della *"Timeline"*  $[\rightarrow 215]$ .

- ✓ Un paziente è registrato.
- ✓ È aperto un "Examination".

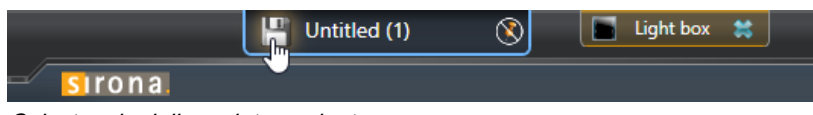

Salvataggio della seduta paziente

1. Nella barra di stato fare clic sul simbolo di salvataggio nella scheda di registro della seduta paziente.

|                               | A            |
|-------------------------------|--------------|
| Save session                  |              |
| as: Max Mustermann [04:16:14] |              |
| 🖌 Sa                          | ave 😫 Cancel |

Inserimento del nome della seduta

- Si apre la finestra di dialogo per il salvataggio della seduta attuale.
- 2. Nel campo di immissione (A) inserire il nome desiderato per la seduta paziente e fare clic sul pulsante "Salva".

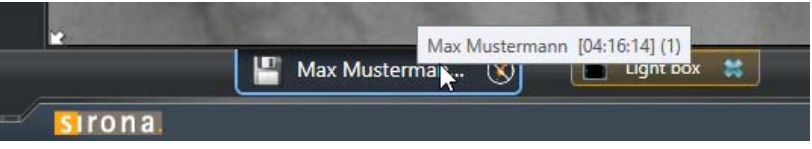

Seduta paziente salvata visualizzata nella barra di stato

La seduta paziente viene salvata con il nome inserito e può essere riaperta in futuro mediante la "Timeline".

Salvataggio della seduta paziente attuale

# Apertura di una seduta paziente salvata ✓ Sono presenti sedute paziente salvate. 1. Richiamare la fase di lavoro "Patient". 2. Selezionare il paziente desiderato dalla tabella pazienti. 3. Fare clic sul pulsante "Register and Timeline". ✤ Il paziente viene registrato e la sua "Timeline" viene visualizzata nella vista "Exposures". Questa vista della "Timeline" permette di visualizzare le riprese assegnate al paziente. 2 10 📃 📀 Max Jol class Exposures 10/8/2013 6 days ago 🔶 Back

"Timeline" nella vista "Exposures"

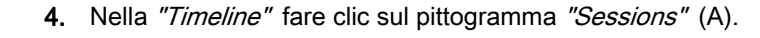

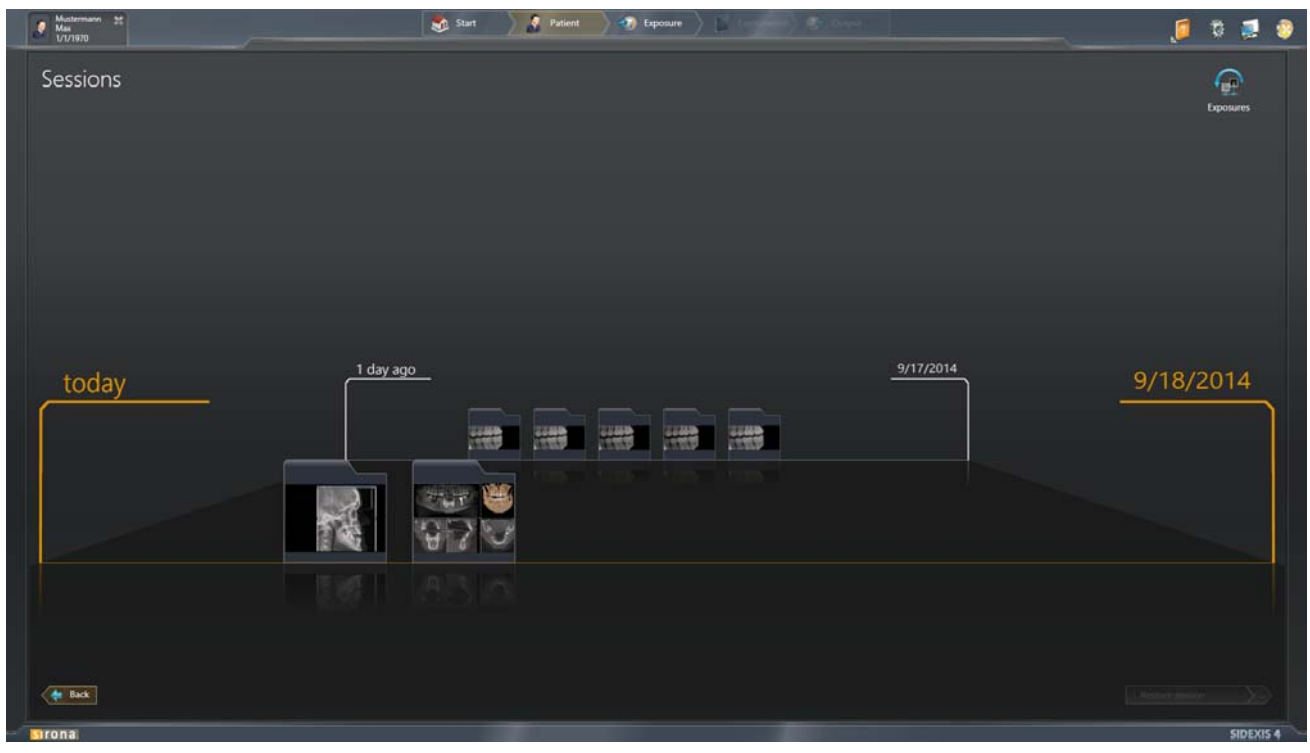

"Timeline" nella vista "Sessions"

✤ La "Timeline" passa alla vista "Sessions".

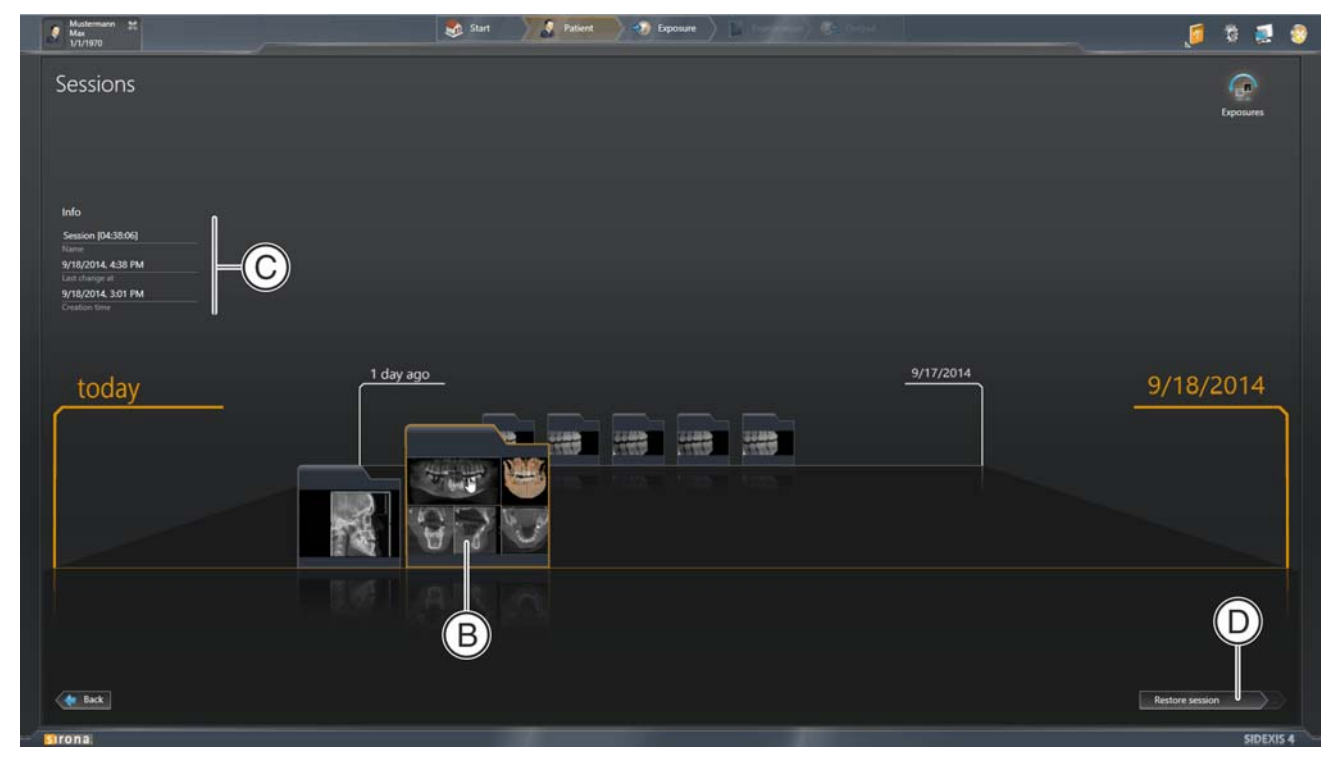

5. Fare clic sulla seduta paziente desiderata.

Ripresa della seduta

- ✤ La seduta (B) selezionata è evidenziata in arancione.
- Vengono mostrate ulteriori informazioni (C) riguardo alla seduta selezionata.

NOTA: Qui è possibile editare il titolo della seduta paziente. Il titolo avvisa che esiste già un messaggio corrispondente. Per il salvataggio delle modifiche apportate al titolo premere il tasto *"[Enter]"*. Per rifiutare le modifiche, premere il tasto *"[Esc]"*.

- 6. Fare clic sul pulsante "Restore session" (D).
  - La seduta paziente viene aperta e visualizzata nella fase di lavoro "Examination".

# 7.5 Configura curva panoramica

Se la qualità delle viste create automaticamente nell'area di lavoro Panoramica non soddisfa gli scopi di diagnosi è possibile calcolare nuovamente l'area di lavoro Panoramica.

L'impostazione della curva panoramica dovrebbe avvenire in modo tale per cui...

- la curva panoramica racchiude tutti i denti e la mascella
- le radici dentarie vengono visualizzate il più possibile in posizione centrale Sarebbe ideale che la linea centrale (mediana) della curva panoramica (arco mandibolare) passasse centralmente attraverso le radici dentarie.

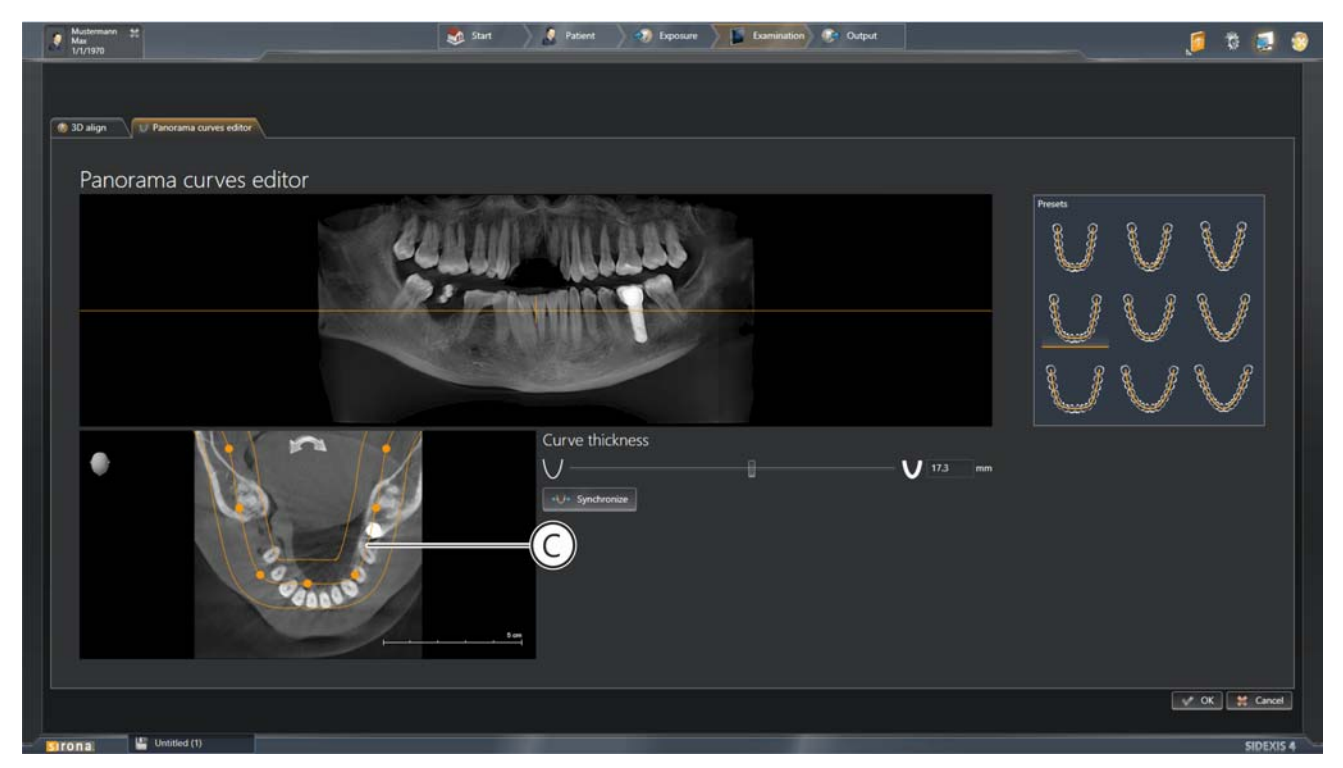

"Panorama Curve Editor"

A questo riguardo ottimizzare la curva panoramica (C) tramite l'*"Panorama Curve Editor"*. L'*"Panorama Curve Editor"* offre le seguenti possibilità di configurazione della curva panoramica:

- Spostamento verticale della curva panoramica nel piano di taglio
- Adattamento automatico della curva panoramica tramite preselezione di corrispondenti forme della dentatura (arco mandibolare)
- Elaborazione manuale della curva panoramica (spessore, forma, posizione orizzontale, simmetria)

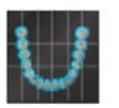

## 7.5.1 Apertura menu "Editor curve panoramiche"

- ✓ Un paziente è registrato.
- ✓ Un esame 3D è aperto nella fase di lavoro "Examination".
- ➤ Fare clic sul pittogramma "Adjust 3D (PAN curve, Align 3D)" nella tavolozza degli strumenti "Tools".

oppure

- nell'esame 3D, sopra alla scena panoramica, premere il tasto destro del mouse e fare clic nel menu contestuale sul pulsante "Panorama Curve Editor".
- $\forall$  Viene visualizzato [ $\rightarrow$  159] il menu "Panorama Curve Editor".

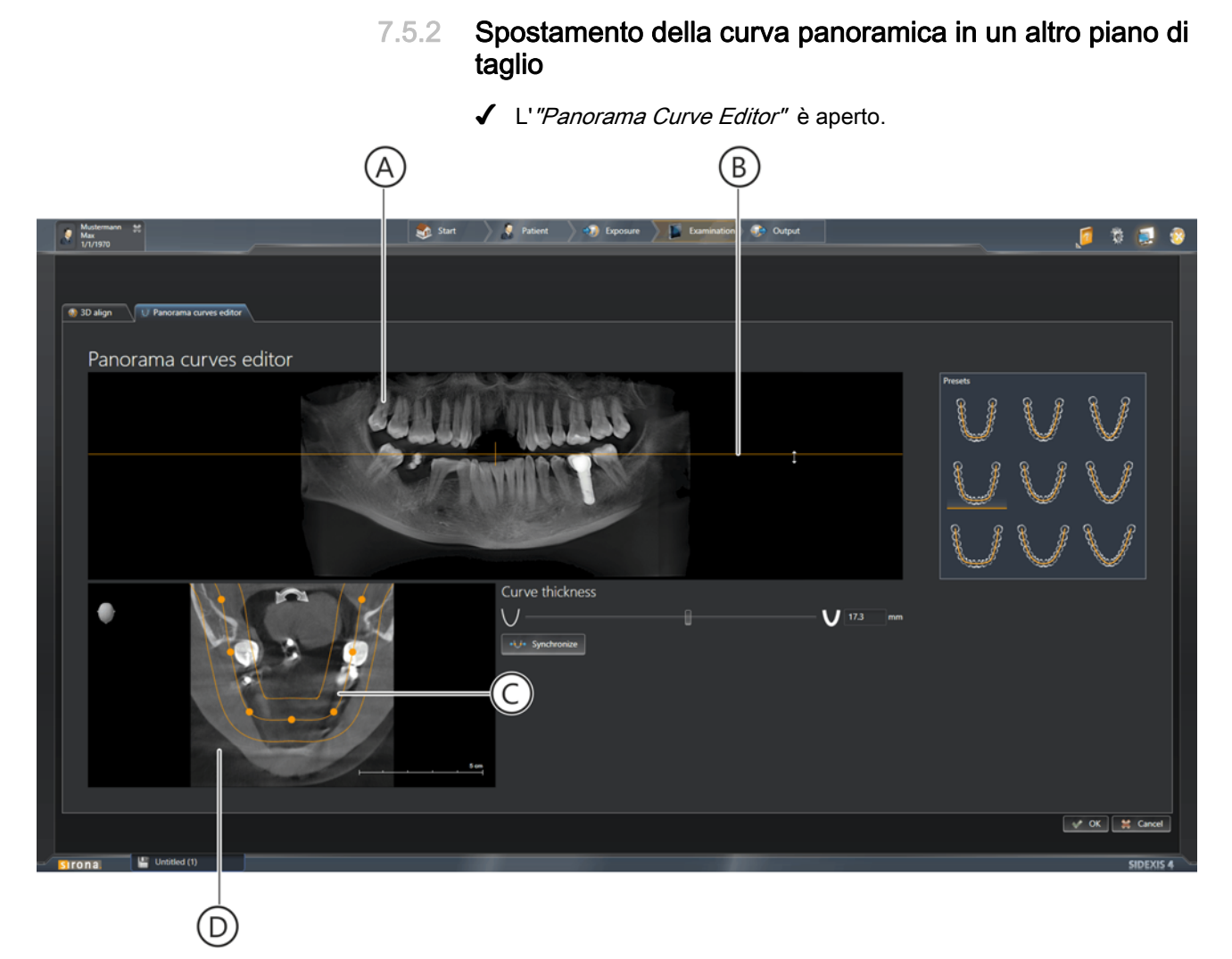

Spostamento della curva panoramica in un altro piano di taglio

- 1. Muovere il puntatore del mouse sopra la linea arancione (B) nella vista panoramica (A).
- 2. Premere il tasto sinistro del mouse e spostare la linea tenendo premuto il tasto in direzione verticale. Lasciando il tasto del mouse il processo viene terminato.
  - La curva panoramica (C) viene spostata in un nuovo piano di taglio.
  - ✤ Il nuovo piano di taglio viene visualizzato nella finestra (D).

7.5.3 Adattamento automatico della curva panoramica alla forma e alla dimensione della dentatura

L'*"Panorama Curve Editor"* mette a disposizione tre diverse forme e tre diverse dimensioni della dentatura standard. Per regolare la curva panoramica alla forma e alle dimensioni della dentatura procedere come segue:

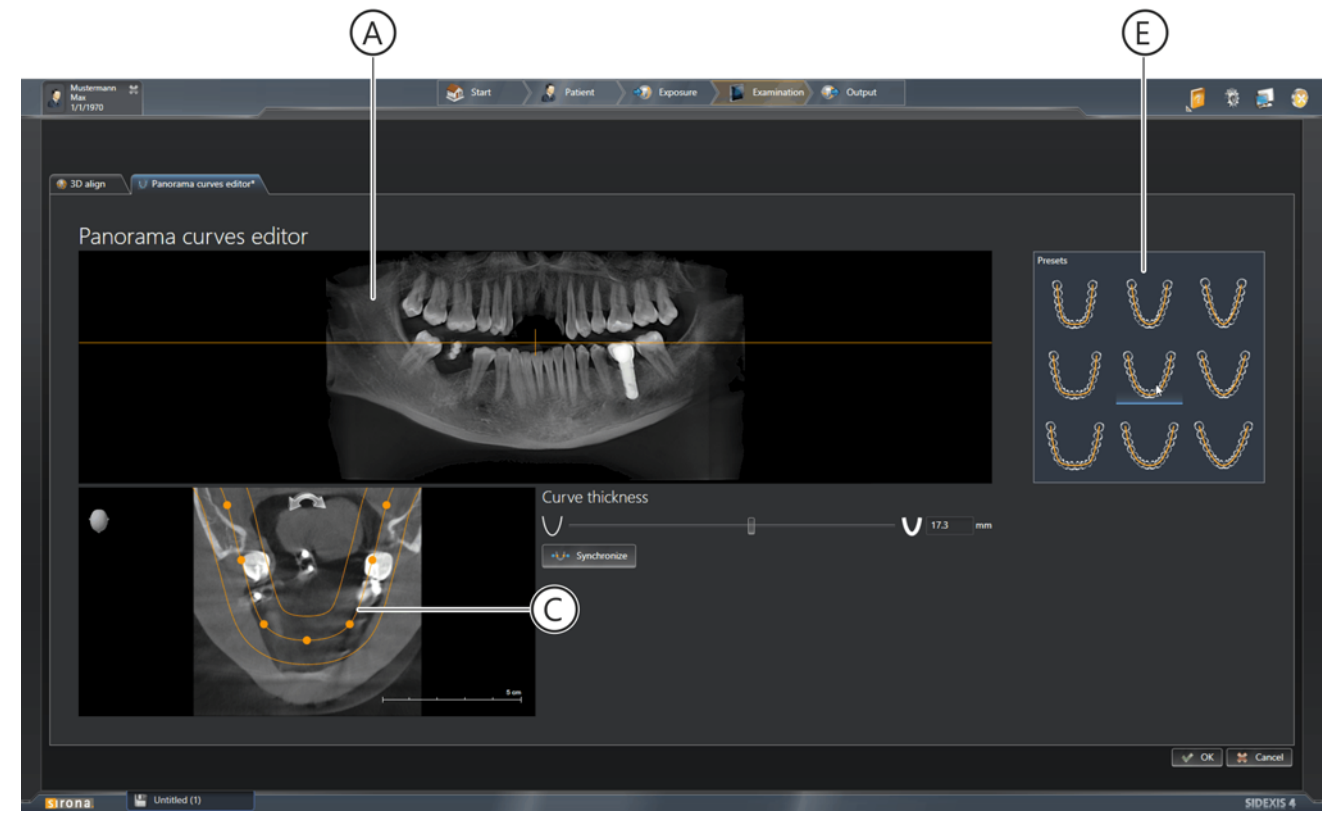

Adattamento automatico della curva panoramica alle forme della dentatura

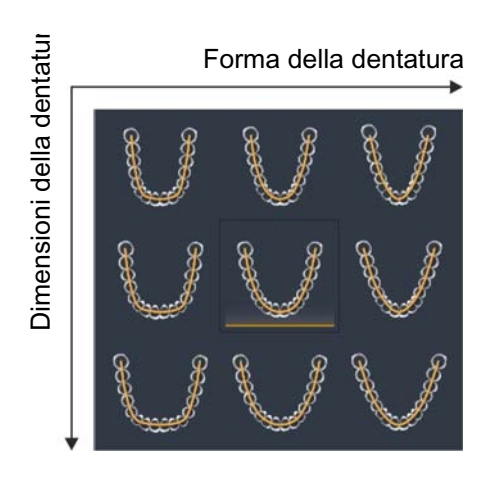

- ✓ L'"*Panorama Curve Editor*" è aperto.
- ➤ Fare clic su una forma/dimensione della dentatura nella finestra "Presets" (E) dell' "Panorama Curve Editor".
  - La curva panoramica (C) e la vista panoramica (A) vengono automaticamente adattate alla nuova forma della dentatura.

## 7.5.4 Elaborazione manuale della curva panoramica

NOTA: Prestare attenzione affinché la curva panoramica abbia un andamento clinicamente adatto anche dopo un'elaborazione manuale, cosicché la vista panoramica possa avere ancora una funzione di visione d'insieme.

È possibile adattare la curva panoramica all'arco mandibolare in modo manuale.

- ✓ L'"Panorama Curve Editor" è aperto.
- ✓ La curva panoramica si trova nel piano di strato [ $\rightarrow$  161] desiderato.
- ✓ La forma dell'arco mandibolare è preselezionata [→ 162] tramite i pulsanti della finestra Presets.
- Adattare spessore, contorno, simmetria e posizione della curva panoramica manualmente all'arco mandibolare.

Tramite il cursore (F) dell'editor della curve panoramiche lo spessore della curva panoramica può essere modificato.

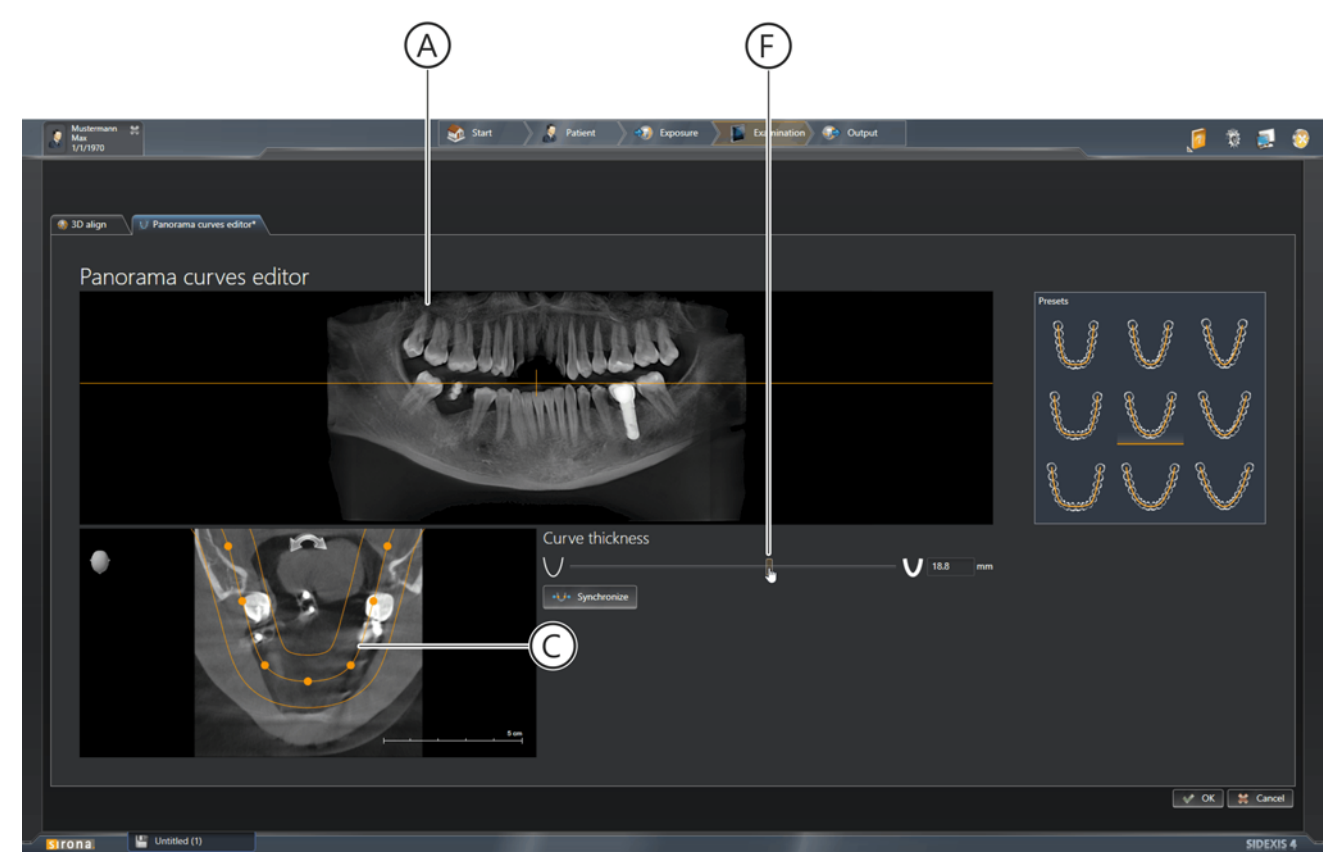

Regolazione dello spessore della curva panoramica

- 1. Spostare il puntatore del mouse sopra il cursore (F).
- Premere il tasto sinistro del mouse e spostare il cursore tenendo premuto il tasto del mouse verso sinistra (curva più sottile) o verso destra (curva più spessa).
  - ✤ La curva panoramica (C) diventa più sottile o più spessa.
  - ✤ La ripresa panoramica viene adattata di conseguenza.

#### Regolazione dello spessore della curva

# Adattamento della forma della curva panoramica all'arco mandibolare

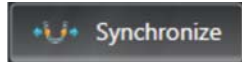

La curva panoramica (C) può essere adattata nella sua forma in modo ottimale all'arco mandibolare.

**Suggerimento:** Attivando il pulsante *"Synchronize"* (G) le modifiche della curva panoramica vengono sincronizzate automaticamente per entrambi i lati dell'arco mandibolare. L'attivazione del pulsante avviene con un clic del mouse sul pulsante. Il pulsante attivo viene evidenziato in arancione.

Per adattare la forma della curva panoramica procedere come segue:

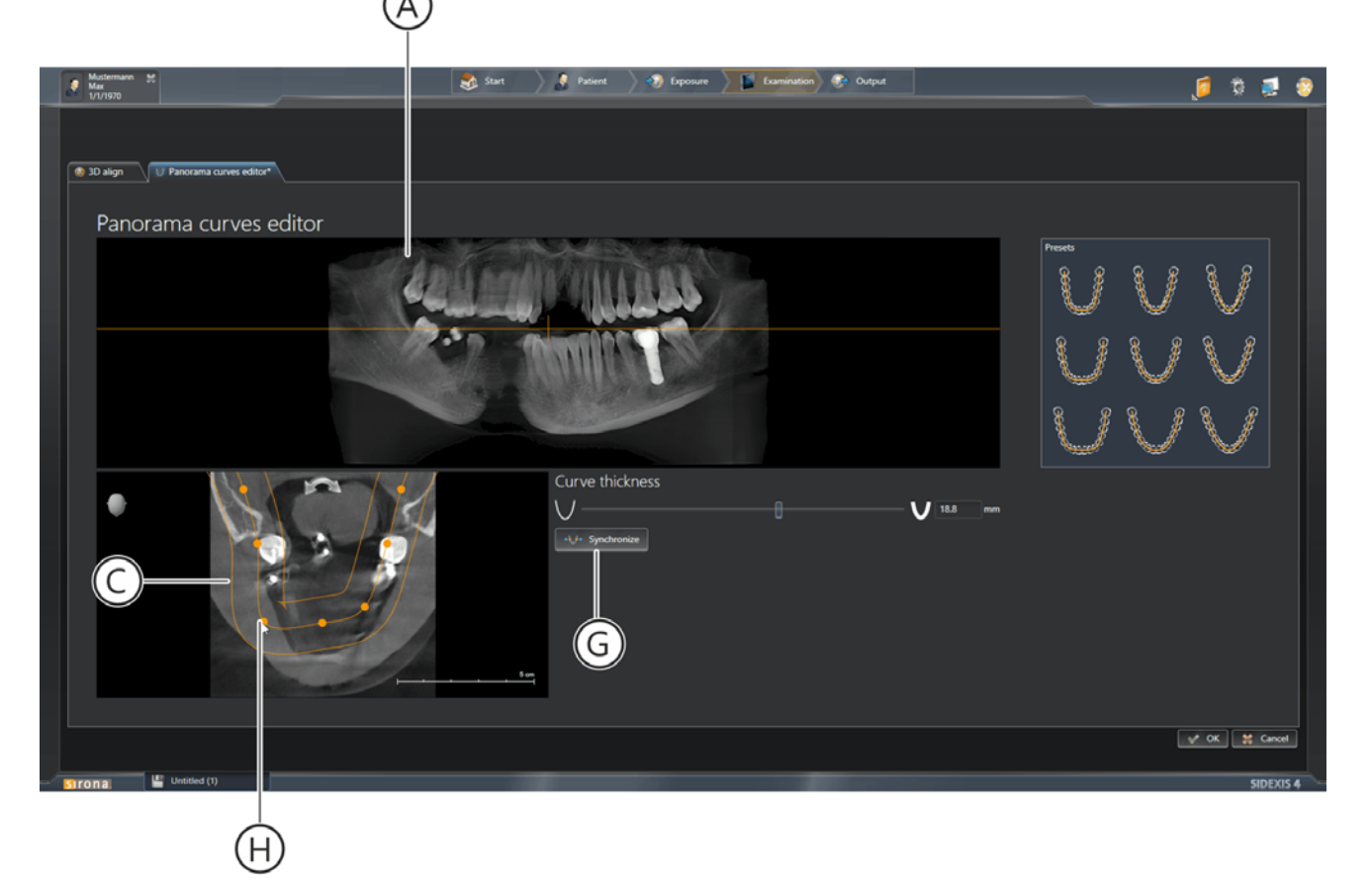

Modifica della forma della curva panoramica

- 1. Spostare il puntatore del mouse sopra un punto di appoggio (H) della curva panoramica.
- **2.** Premere il tasto sinistro del mouse e spostare il punto di appoggio tenendo premuto il tasto in una qualsiasi direzione.
  - ✤ La forma della curva panoramica (C) viene modificata.
  - Con pulsante attivato (G):
    La modifica di un punto di appoggio della curva panoramica agisce automaticamente su entrambi i lati della curva panoramica (speculare).
  - ✤ La ripresa panoramica (A) viene adattata di conseguenza.

#### Rotazione della curva panoramica

La curva panoramica (C) può essere ruotata. Questo può essere necessario se il paziente non era posizionato in modo ottimale durante la ripresa.

Per ruotare la curva panoramica procedere come segue:

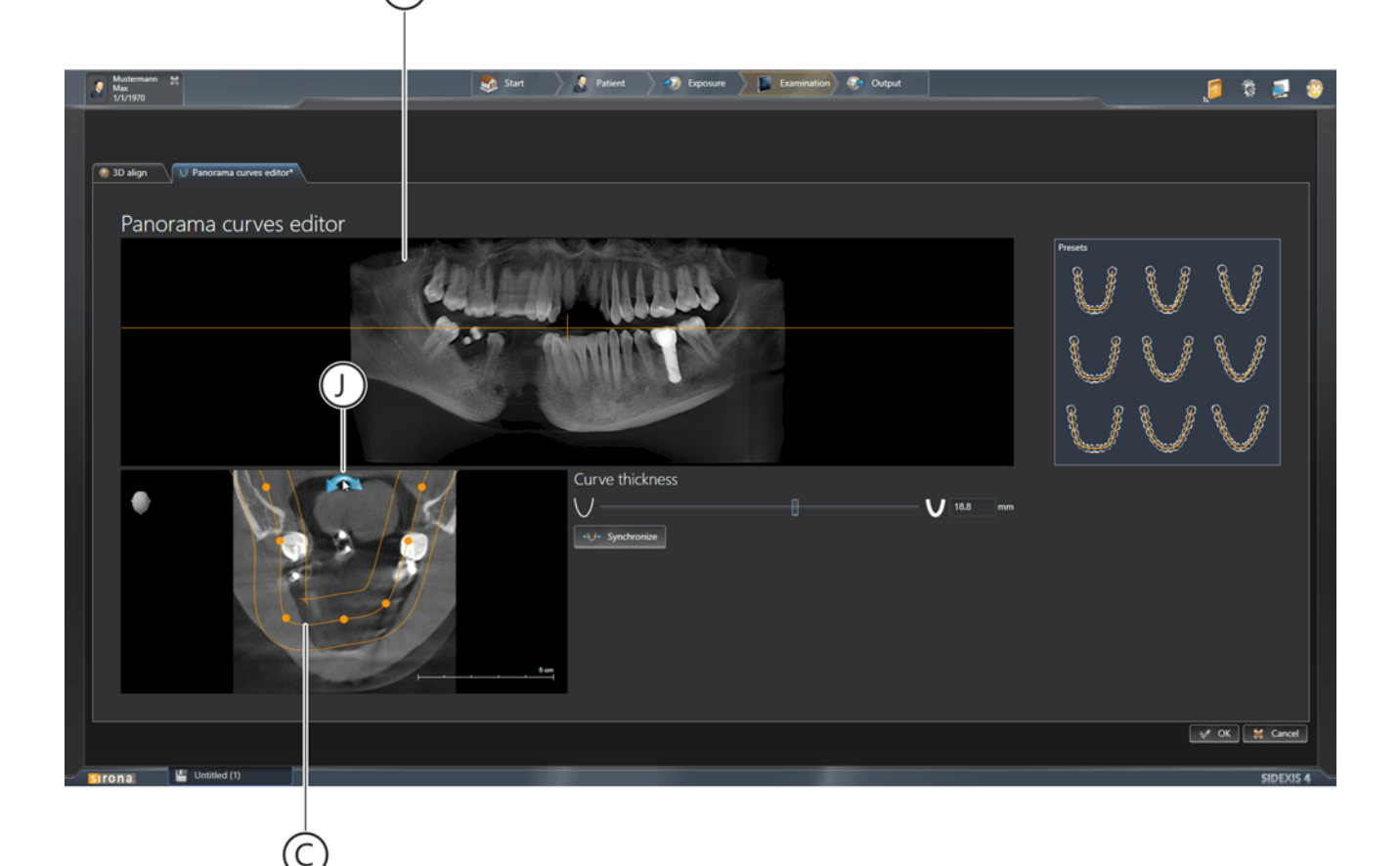

Rotazione della curva panoramica

- 1. Spostare il puntatore del mouse sopra la freccia (J) nella finestra (D) dell'editor delle curve panoramiche della curva panoramica.
- 2. Premere il tasto sinistro del mouse e muovere il puntatore del mouse tenendo premuto il tasto verso sinistra o verso destra. Lasciando il tasto del mouse il processo viene terminato.
  - ✤ La curva panoramica (C) viene ruotata di conseguenza.
  - ✤ La ripresa panoramica (A) viene adattata di conseguenza.

## 7.6 Orientamento 3D

In SIDEXIS 4 la funzione *"3D Align"* è a disposizione per la correzione della ripresa .

NOTA: Dopo l'orientamento 3D, nella maggioranza dei casi la curva panoramica deve essere adattata nuovamente tramite il *"Panorama editor"*.

7.6.1 Apertura menu "Orientamento 3D"

- Un paziente è registrato.
- ✓ Un esame 3D è aperto nella fase di lavoro "Examination".
- 1. Fare clic sul pittogramma "Adjust 3D (PAN curve, Align 3D)" nella tavolozza degli strumenti "Tools".
  - ♥ Viene visualizzato [→ 159] il sottomenu "Panorama Curve Editor"

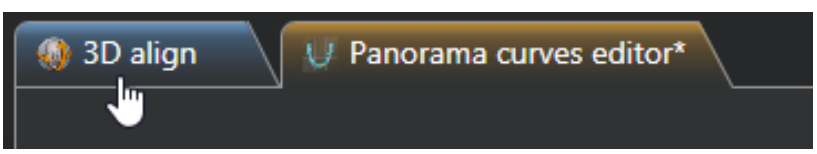

Scheda di registro "3D Align"

- 2. Fare clic sulla scheda di registro "3D Align".
  - ✤ Il programma passa alla vista "3D Align".

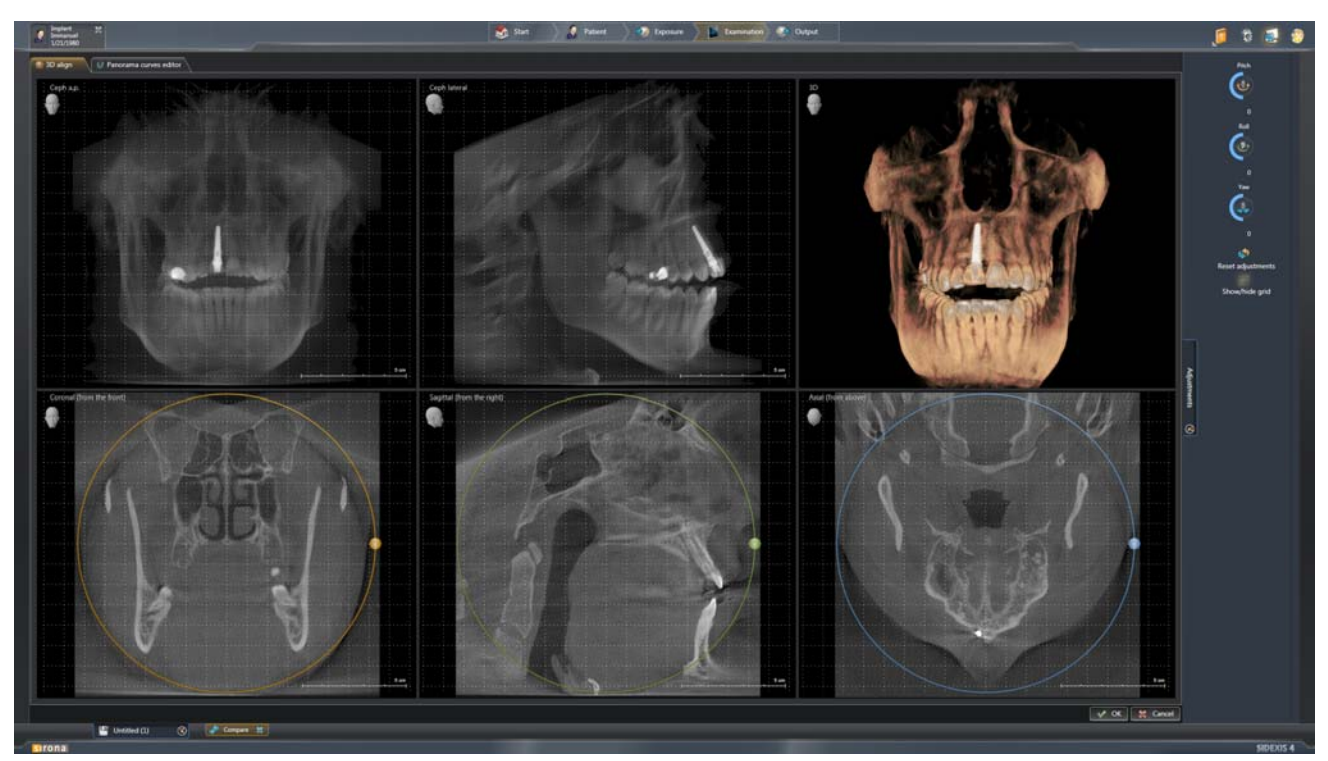

Menu "Adjust 3D (PAN curve, Align 3D)" , vista "3D Align"

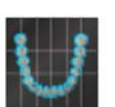

## 7.6.2 Correzione della posizione

✓ II menu "3D Align" è aperto.

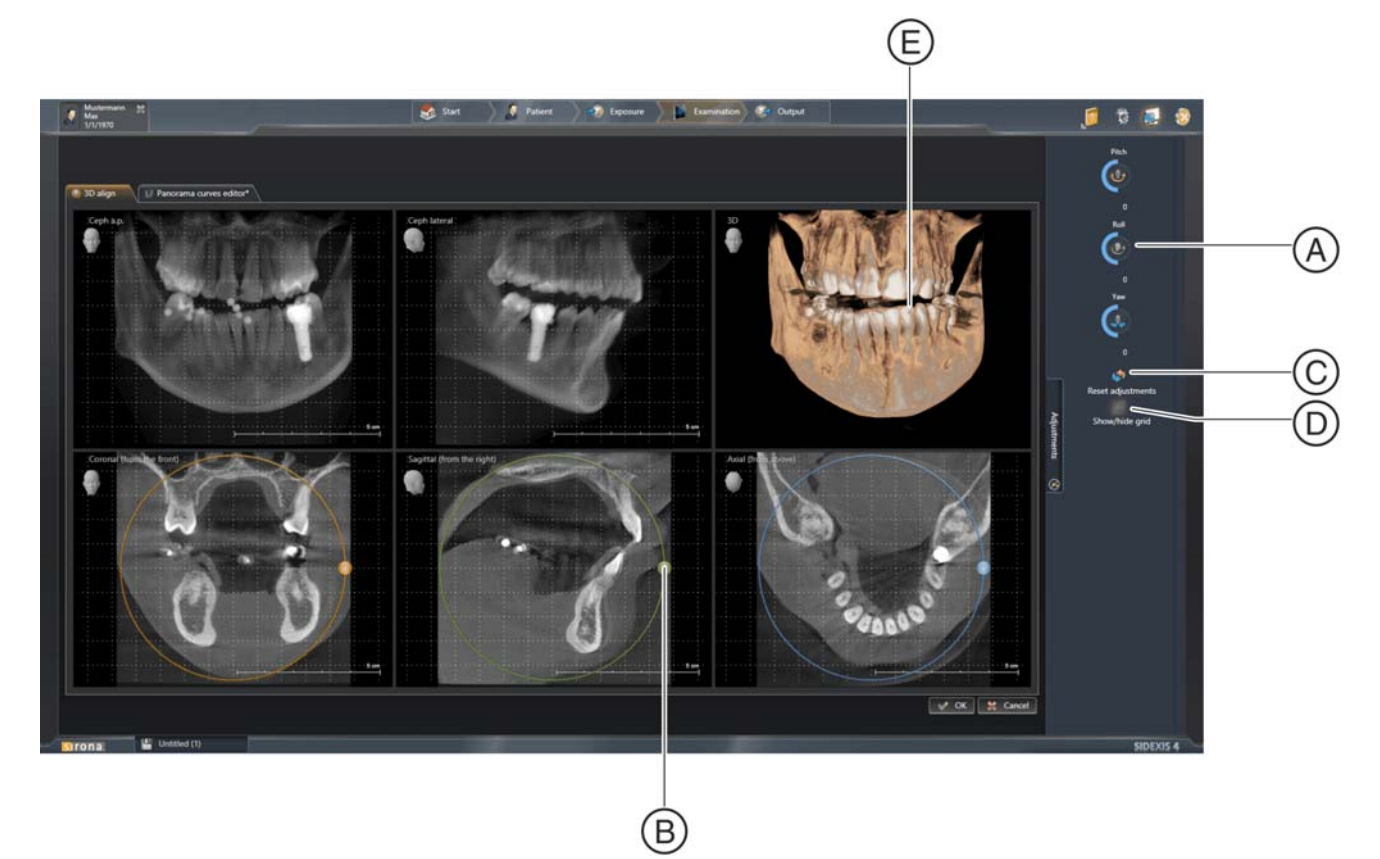

Menu "Adjust 3D (PAN curve, Align 3D)" , vista "3D Align"

| А | Regolatore per la correzione della posizione                                     |
|---|----------------------------------------------------------------------------------|
| В | Correzione facendo ruotare le viste di taglio mediante il punto di trascinamento |
| С | Ripristino correzione                                                            |
| D | Mostra/nascondi griglia                                                          |
| E | Vista 3D della ripresa di volume                                                 |

Correggere la posizione del volume tramite regolatore (A) oppure

> ruotando il volume nelle viste (B).

Correzione della posizione tramite regolatore

Sono a disposizione 3 regolatori per la correzione dell'orientamento del volume.

Modificare la posizione del volume tramite regolatore (A). Il comando del regolatore avviene in modo analogo al regolatore nella tavolozza degli strumenti "Analysis".

 Regolatore "Pitch" (Direzione di correzione "Coronale" (contrassegnato in arancione))

 Regolatore "Roll" (Direzione di correzione "Sagittale" contrassegnato in verde))

 Regolatore "Yaw" (Direzione di correzione "Assiale" contrassegnato in blu))

- Il punto di trascinamento sulle circonferenze nelle viste di taglio viene spostato di conseguenza.

La correzione della posizione può anche avvenire nelle viste di taglio mediante il puntatore del mouse.

- 1. Spostare il puntatore del mouse su un punto di trascinamento (B).
- 2. Fare clic con il tasto sinistro del mouse e tenendolo premuto spostare il punto di trascinamento lungo la circonferenza.

– Lo spostamento sulla circonferenza arancione corrisponde al regolatore "Pitch"

– Lo spostamento sulla circonferenza verde corrisponde al regolatore *"Roll"* 

 Lo spostamento sulla circonferenza blu corrisponde al regolatore "Yaw"

- ✤ La posizione del volume si modifica di conseguenza.
- Le visualizzazioni sui regolatori vengono modificate di conseguenza.

Correzione della posizione facendo ruotare le viste di taglio mediante il punto di trascinamento

# 7.7 Elaborazione di immagini

### **IMPORTANTE**

La modifica di parametri di visualizzazione come luminosità, contrasto, gamma e di diversi filtri può portare ad una visualizzazione insufficiente per la refertazione.

## IMPORTANTE

#### Archiviazione di immagini modificate

Le modifiche alle immagini effettuate tramite le funzioni delle tavolozze degli strumenti (ad es. luminosità, contrasto, filtri o annotazioni) devono essere salvate [ $\rightarrow$  239] per l'archiviazione nell'ambito della seduta paziente. Le refertazion documentate tramite la finestra ancorata *"Diagnosis"* vengono salvate in modo automatico e continuo ad ogni singola ripresa staccate dal contesto della seduta.

## 7.7.1 Luminosità / contrasto / tonalità

NOTA: Queste funzioni non sono disponibili per la scena 3D.

Per evidenziare i dettagli delle immagini, per meglio delimitarle o migliorarne la qualità di visualizzazione, è possibile modificare la luminosità e il contrasto di un'immagine.

A questo riguardo sono disponibili diversi strumenti nella tavolozza degli strumenti "Analysis" della finestra ancorata "Tools".

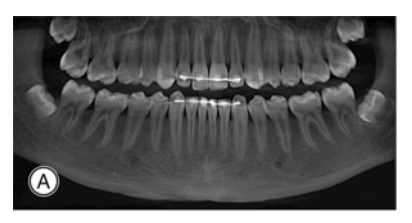

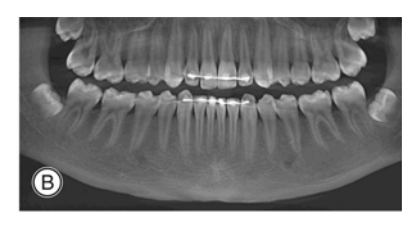

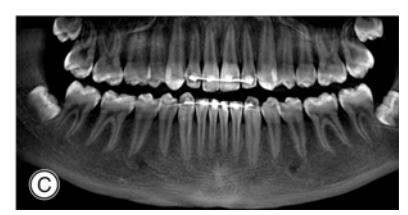

Esempio di regolazione di luminosità e contrasto

| А | Originale             |
|---|-----------------------|
| В | Luminosità modificata |
| С | Contrasto modificato  |

Luminosità / contrasto

#### Tonalità (gamma)

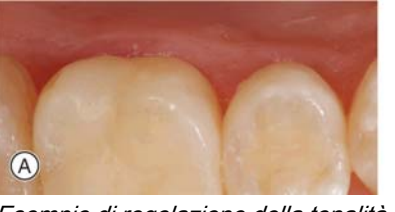

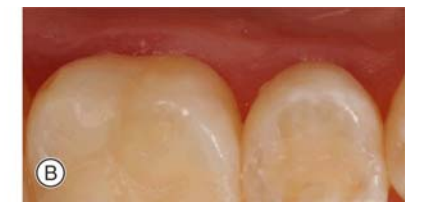

Esempio di regolazione della tonalità

| А | Originale           |
|---|---------------------|
| В | Tonalità modificata |

#### 7.7.1.1 Regolazione di luminosità / contrasto tramite controller del mouse

Il cosiddetto controller del mouse consente di impostare la luminosità e il contrasto in modo semplice ed elegante. Tramite controller del mouse è possibile modificare luminosità e contrasto in modo interattivo.

- 1. Selezionare la finestra delle immagini desiderata.
- 2. Fare clic sul pulsante *"Brightness/Contrast"* nella tavolozza degli strumenti *"Tools"* nella finestra ancorata *"Analysis"*.

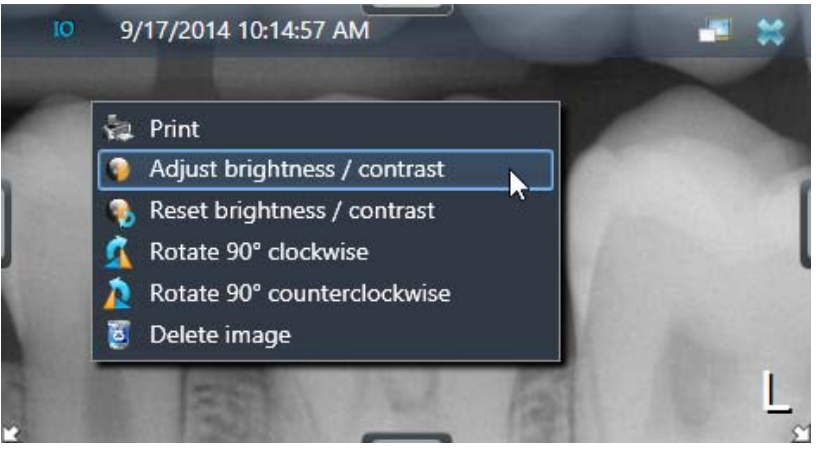

Regolazione di luminosità / contrasto tramite menu contestuale

#### oppure

- Fare clic sul pulsante "Adjust Brightness / Contrast" del menu contestuale [→ 73].
- **3.** Spostare il puntatore del mouse sull'immagine nella finestra delle immagini.
  - 🤄 La forma del puntatore del mouse cambia in controller del mouse.
- Premere il tasto sinistro del mouse e spostare il controller del mouse tenendo premuto il tasto verticalmente o orizzontalmente.
   Movimento verticale del controller del mouse = Cambia la luminosità

 Movimento orizzontale del controller del mouse = Cambia il contrasto dell'immagine

I valori impostati per luminosità e contrasto vengono visualizzati [→ 171] sui regolatori della tavolozza degli strumenti "Analysis".

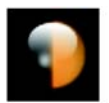

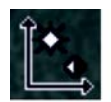

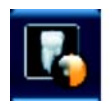

### 7.7.1.2 Ottimizzazione automatica del contrasto

L'ottimizzazione automatica del contrasto analizza la distribuzione attualmente presente in un'immagine dei valori di grigio e li ottimizza secondo un metodo statistico non lineare.

- ✓ La tavolozza degli strumenti "Analysis" della finestra ancorata "Tools" è aperta.
- 1. Selezionare la finestra delle immagini desiderata.
- 2. Fare clic sul pulsante "Optimize Contrast".
  - Il contrasto nella finestra delle immagini selezionata viene ottimizzato.

#### 7.7.1.3 Regolazione di luminosità / contrasto e tonalità tramite i regolatori

- ✓ La tavolozza degli strumenti "Analysis" della finestra ancorata "Tools" è aperta.
- 1. Selezionare la finestra delle immagini desiderata.
  - Le impostazioni attuali della vista per luminosità, contrasto, gamma nonché rotazione del piano di taglio vengono visualizzate tramite le barre sui regolatori nonché tramite i valori nei campi di immissione.

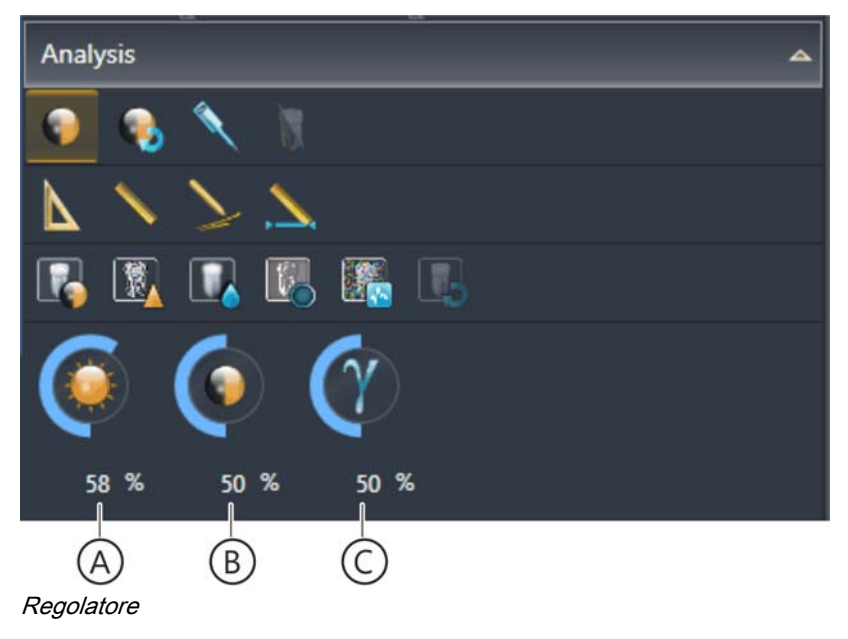

|   | Regolatore e campo di immissione per |                 |
|---|--------------------------------------|-----------------|
| А | Luminosità                           | 50% = Originale |
| В | Contrasto                            | 50% = Originale |
| С | Tonalità (gamma)                     | 50% = Originale |

2. Spostare il puntatore del mouse sopra il regolatore desiderato (A, B o C).

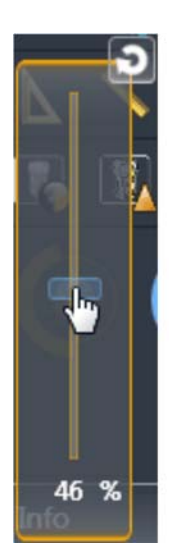

Ripristino insieme di luminosità e contrasto

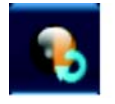

Ripristino di luminosità, contrasto o tonalità singolarmente

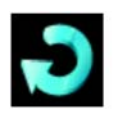

- Sul regolatore compare un cursore.
- **3.** Portare il puntatore del mouse sulle barre del cursore, fare clic con il tasto sinistro e tenendolo premuto spostare le barre in direzione verticale.

#### oppure

- Immettere il valore desiderato nel campo di immissione corrispondente e confermare l'immissione con il tasto Return.
- L'impostazione per luminosità, contrasto o tonalità viene cambiata.
- ✤ Il regolatore viene contrassegnato in arancione.
- 7.7.1.4 Ripristino al valore originale delle impostazioni per luminosità, contrasto e tonalità

Il ripristino comune di luminosità e contrasto di un'immagine avviene tramite la tavolozza degli strumenti *"Analysis"* nella finestra ancorata *"Tools"*.

- ✓ Luminosità e/o contrasto sono stati modificati tramite il pulsante "Brightness/Contrast" ed il controller del mouse.
- ➤ Fare clic sul pulsante "Reset Brightness / Contrast".
  - La luminosità ed il contrasto vengono ripristinati allo stato originale dell'immagine.

Il ripristino separato di luminosità, contrasto o tonalità di un'immagine avviene tramite i regolatori della tavolozza degli strumenti *"Analysis"* nella finestra ancorata *"Tools"*.

- 1. Spostare il puntatore del mouse sopra il regolatore desiderato (A, B o C).
- 2. Fare clic sulla freccia bianca di reset sul regolatore.
  - ✤ La corrispondente impostazione viene resettata.

## 7.7.2 Filtro immagine

NOTA: Queste funzioni non sono disponibili per la scena 3D.

Per evidenziare o separare meglio tra loro i dettagli di un'immagine, oppure per migliorare qualitativamente la visualizzazione di un'immagine, SIDEXIS 4 offre nella tavolozza degli strumenti *"Analysis"* nella finestra ancorata *"Tools"* diversi filtri immagine. Tutti i filtri immagine possono essere applicati più volte ad un'immagine.

#### 7.7.2.1 Rilievo

Tramite il filtro immagine *"Edge gain (relief)"* i margini tra i dettagli dell'immagine che presentano un elevato contrasto, vengono analizzati e visualizzati in modo più chiaro o più scuro. In questo modo si ha una visualizzazione a rilievo dell'immagine in cui i contorni sono particolarmente evidenziati.

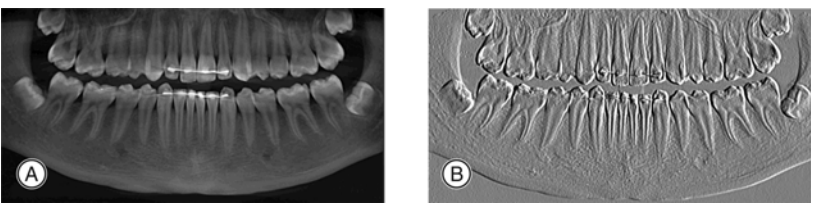

Esempio di applicazione del filtro "Edge gain (relief)"

| А | Originale                             |
|---|---------------------------------------|
| В | Filtro "Edge gain (relief)" applicato |

- 1. Selezionare la finestra delle immagini desiderata.
- **2.** Fare clic sul pulsante *"Edge gain (relief)"* nella tavolozza degli strumenti *"Analysis"* nella finestra ancorata *"Tools"*.
  - ✤ Il filtro viene applicato all'immagine selezionata.
  - b L'operazione del filtro viene visualizzata [→ 43] nella tavolozza degli strumenti *"Filters"*.

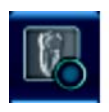

#### 7.7.2.2 Nitidezza

Attraverso il filtro immagine "Sharpen" i contrasti dei pixel adiacenti vengono aumentati. In questo modo bordi e profili dell'immagine vengono accentuati. Si ottiene così l'effetto di un'immagine complessivamente più nitida.

AVVISO! Tuttavia, nelle immagini molto rumorose, l'applicazione di "nitidezza" può influire negativamente sull'effetto dell'immagine.

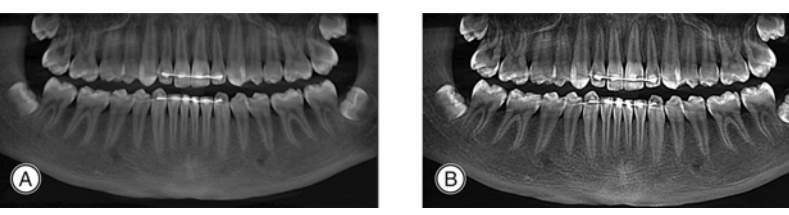

Esempio di applicazione del filtro "Sharpen"

| А | Originale                  |
|---|----------------------------|
| В | Filtro "Sharpen" applicato |

- 1. Selezionare la finestra delle immagini desiderata.
- 2. Fare clic sul pulsante "Sharpen" nella tavolozza degli strumenti "Analysis" nella finestra ancorata "Tools".
  - ✤ Il filtro viene applicato all'immagine selezionata.
  - b L'operazione del filtro viene visualizzata [→ 43] nella tavolozza degli strumenti "*Filters*".

#### 7.7.2.3 Riduzione del rumore

Attraverso il filtro immagine *"Reduce Noise"* vengono eliminati singoli pixel sparsi e informazioni di disturbo minori, senza ridurre la nitidezza complessiva dell'immagine.

Nel caso di immagini poco rumorose o con contrasto ridotto o "morbido" questo filtro mostra soltanto un'efficacia ridotta.

- 1. Selezionare la finestra delle immagini desiderata.
- 2. Fare clic sul pulsante *"Reduce Noise"* nella tavolozza degli strumenti *"Analysis"* nella finestra ancorata *"Tools"*.
  - ✤ Il filtro viene applicato all'immagine selezionata.
  - b L'operazione del filtro viene visualizzata [→ 43] nella tavolozza degli strumenti "*Filters*".

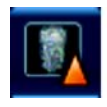

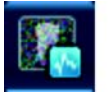

#### 7.7.2.4 Sfumato

Attraverso il filtro immagine *"Blur"* il contrasto dei pixel adiacenti viene ridotto o portato su valori medi "ammorbidendo" così i bordi contrastati. Si ottiene così un effetto sfumato e la nitidezza complessiva dell'immagine diminuisce.

- 1. Selezionare la finestra delle immagini desiderata.
- **2.** Fare clic sul pulsante *"Blur"* nella tavolozza degli strumenti *"Analysis"* nella finestra ancorata *"Tools"*.
  - ♥ Il filtro viene applicato all'immagine selezionata.
  - $\stackrel{\text{t}}{\Rightarrow}$  L'operazione del filtro viene visualizzata [ $\rightarrow$  43] nella tavolozza degli strumenti "*Filters*".

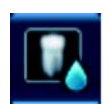

## 7.7.2.5

#### Ripristina assieme tutti i filtri immagine

Il ripristino comune di tutti i filtri immagine applicati manualmente ad un'immagine avviene tramite il pulsante *"Reset Filters"* della tavolozza degli strumenti *"Analysis"* nella finestra ancorata *"Tools"*.

- ✓ Alla finestra delle immagini selezionata sono stati applicati filtri immagine.
- ➤ Fare clic sul pulsante "Reset Filters".

Ripristina / nascondi i filtri immagine

Tutti i filtri che sono stati applicati manualmente alla finestra delle immagini selezionata vengono ripristinati.

Interpreter II ripristino separato di un filtro immagine applicato avviene tramite la tavolozza degli strumenti "Filters" nella finestra ancorata "Tools".

- 1. Selezionare la finestra delle immagini desiderata.
- **2.** Fare clic nella tavolozza degli strumenti *"Filters"* sul pulsante *"Remove"* (D) dell'operazione di filtro desiderata (A).

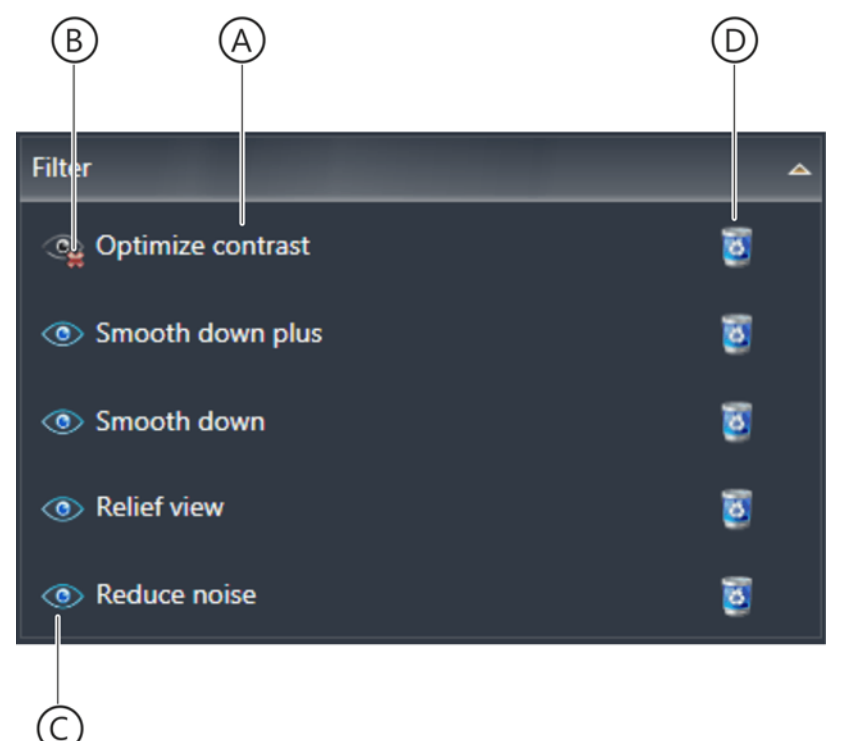

#### Eliminazione di singole operazioni di filtro

- 🗞 La corrispondente operazione di filtro viene resettata.
- ✤ Tutte le altre operazioni di filtro rimangono inalterate.

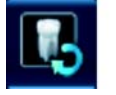

Ripristina processi di filtro singolarmente

# Nascondi / mostra operazioni di filtro singolarmente

L'attivazione o la disattivazione (mostra / nascondi) della visualizzazione di un filtro immagine applicato avviene tramite la tavolozza degli strumenti *"Filters"* nella finestra ancorata *"Tools"*.

- 1. Selezionare la finestra delle immagini desiderata.
- 2. Fare clic nella tavolozza degli strumenti *"Filters"* sul pulsante *"Toggle Visibility"* (C) dell'operazione di filtro desiderata.

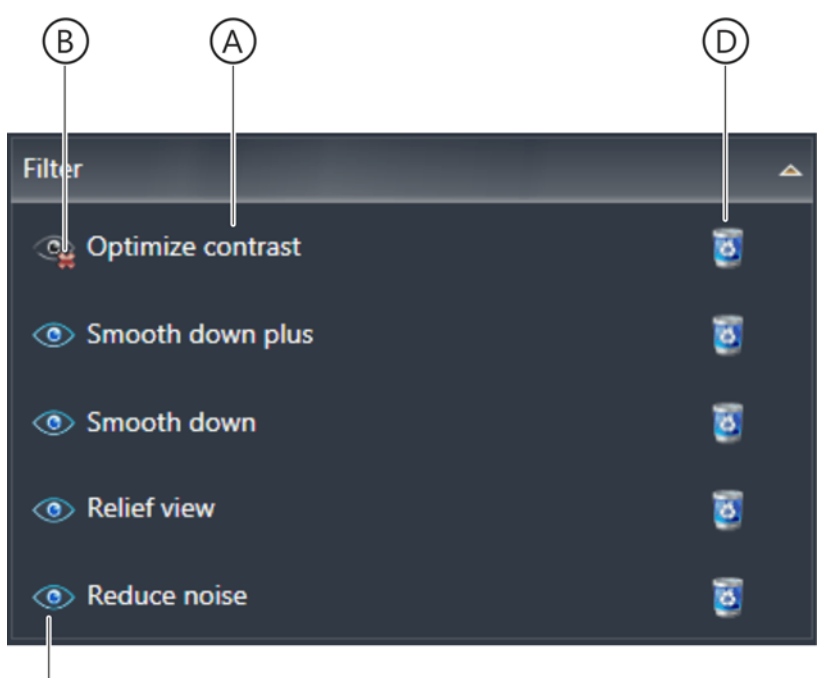

Nascondi / mostra una singola operazione di filtro

C

- ৬ L'operazione di filtro viene nascosta.
- ✤ Il pulsante cambia il proprio aspetto (B).
- **3.** Per attivare la visualizzazione dell'operazione di filtro fare nuovamente clic sul pulsante *"Toggle Visibility"*.
  - ✤ L'operazione filtro viene nuovamente visualizzata.
  - ✤ Il pulsante cambia il proprio aspetto (C).

## 7.7.3 Rotazione

NOTA: Queste funzioni sono disponibili solo nel *"Light Box"* e nell'area di lavoro *"Compare"*.

Per poter compensare diversi orientamenti durante l'esecuzione della ripresa è possibile ruotare immagini 2D a passi di 90° in senso orario o antiorario.

- 1. Selezionare la finestra delle immagini desiderata.
- 2. Fare clic sul pulsante *"Rotate 90° clockwise"* o *"Rotate 90° counterclockwise"* nella tavolozza degli strumenti *"Tools"* nella finestra ancorata *"Tools"*.

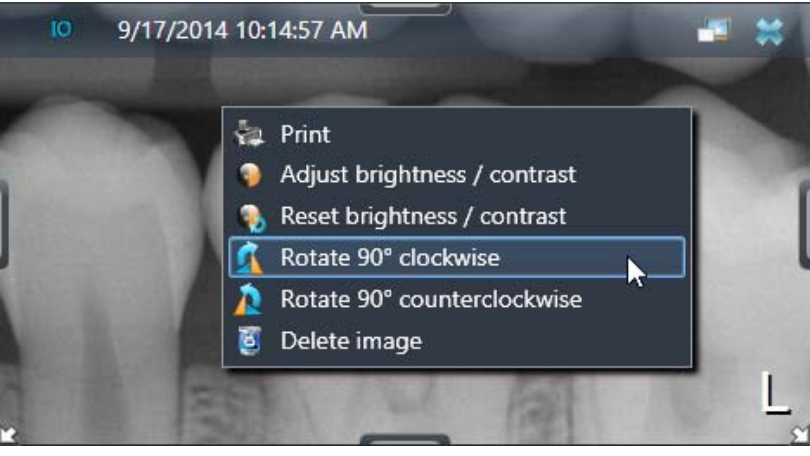

Rotazione dell'immagine tramite menu contestuale

#### oppure

- Fare clic sul pulsante "Rotate 90° counterclockwise" (rotazione in senso antiorario) o "Rotate 90° clockwise" (rotazione in senso orario) del menu contestuale [→73].
- L'immagine selezionata viene ruotata di 90° in senso antiorario o di 90° in senso orario.
- Se la stessa immagine è aperta più volte, tutte le visualizzazioni vengono ruotate in modo corrispondente.

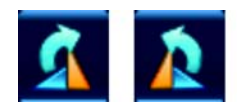

# 7.8 Esecuzione di misurazioni

NOTA: Queste funzioni non sono disponibili per le scene Panoramica e 3D.

Per l'esecuzione di operazioni di misura su immagini 2D e viste di taglio SIDEXIS 4 offre diversi strumenti nella tavolozza degli strumenti *"Analysis"* nella finestra ancorata *"Tools"*.

## IMPORTANTE

#### Per immagini di origine sconosciuta

Osservare che le informazioni sulla risoluzione dell'immagine per immagini di origine sconosciuta possono essere errate. Operazioni di misura certe in questo caso sono possibili [→ 186] solo dopo l'adattamento delle dimensioni in base ad un oggetto di riferimento.

## 7.8.1 Angolo

#### 7.8.1.1 Misurazione dell'angolo

Per le misurazioni dell'angolo SIDEXIS 4 offre nella tavolozza degli strumenti *"Analysis"* nella finestra ancorata *"Tools"* un semplice strumento di misura.

- 1. Fare clic sul pulsante *"Angle Measurement"* nella tavolozza degli strumenti *"Analysis"* della finestra ancorata *"Tools"*.
- **2.** Spostare il puntatore del mouse sulla finestra delle immagini desiderata.
  - ✤ Il puntatore del mouse cambia forma.
- **3.** Impostare il punto iniziale del primo lato dell'angolo facendo clic sul punto desiderato nell'immagine.
- **4.** Tracciare con il puntatore del mouse il primo lato per la misurazione dell'angolo.
- 5. Impostare il punto finale del primo lato dell'angolo facendo clic sul punto desiderato nell'immagine.
- **6.** Tracciare con il puntatore del mouse il secondo lato dell'angolo. L'angolo può essere misurato verso destra o verso sinistra.
  - L'angolo risultante viene visualizzato "Annotations""live" nell'immagine e nella tavolozza degli strumenti.
- 7. Impostare il punto finale del secondo lato dell'angolo facendo clic sul punto desiderato nell'immagine.

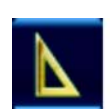

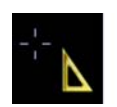

B

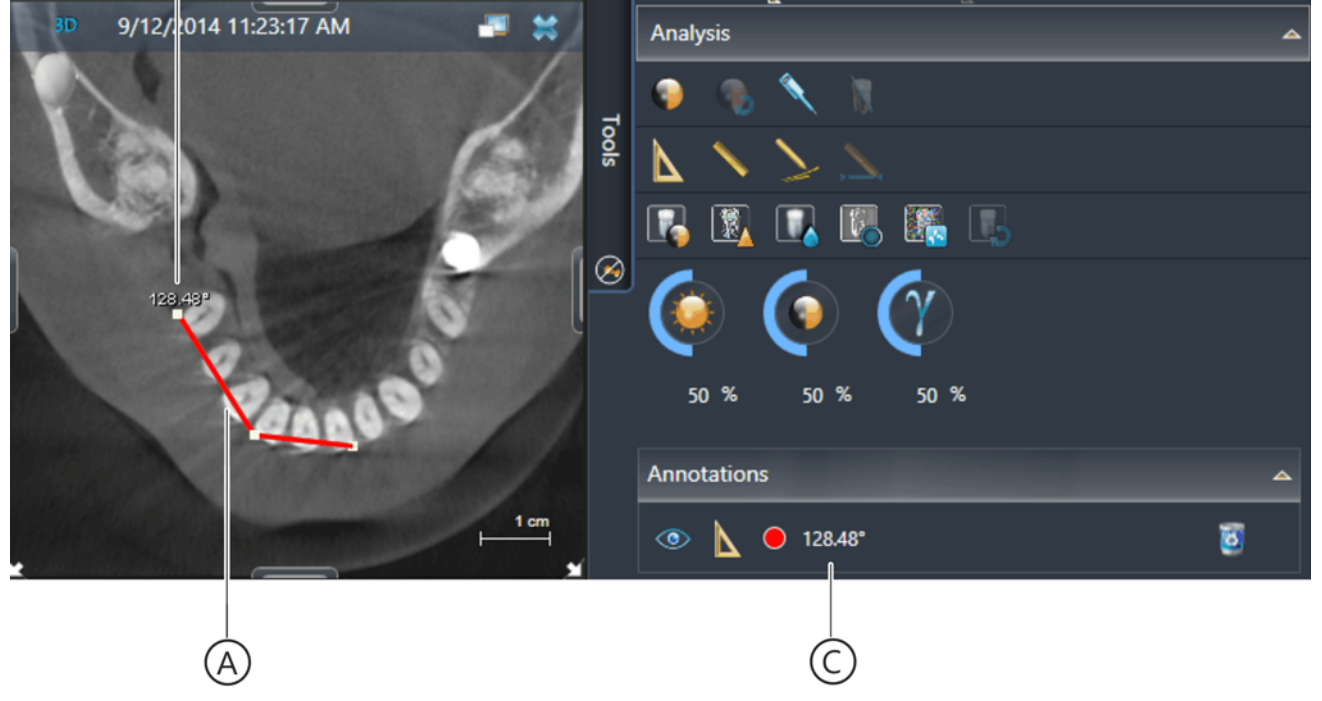

Misurazione dell'angolo

- & L'angolo viene tracciato nell'immagine come linea colorata (A).
- La dimensione dell'angolo (B) viene visualizzata nell'immagine nel punto iniziale del primo lato dell'angolo.
- Sella tavolozza degli strumenti "Annotations" l'angolo viene visualizzato come annotazione (C) con il colore di rappresentazione e la dimensione dell'angolo. NOTA: Il colore dell'angolo può essere modificato in seguito (vedere capitolo "Modifica del colore dell'annotazione [→ 194]").
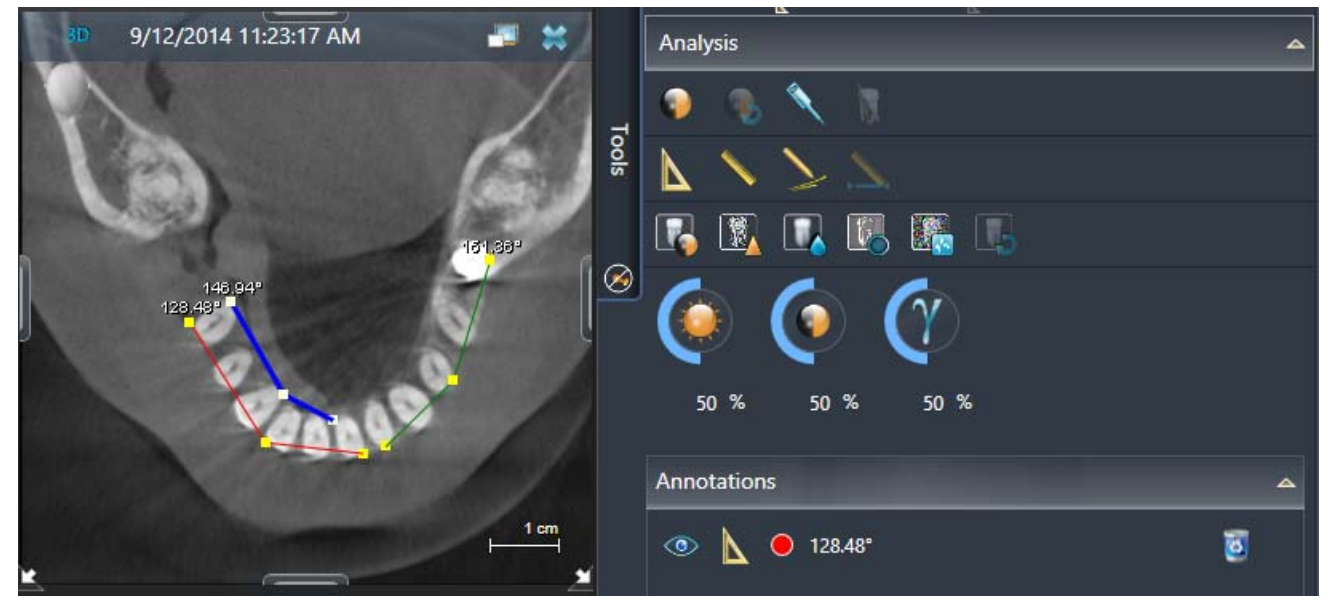

Più angoli (annotazioni) in un'immagine

Se in un'immagine vengono misurati più angoli SIDEXIS 4 li visualizza automaticamente in colori diversi. Ciascun angolo compare nella tavolozza degli strumenti "*Annotations*" come nuova annotazione di angolo.

È sempre possibile modificare o ottimizzare [ $\rightarrow$  182] successivamente l'ampiezza dell'angolo tracciato nell'immagine.

Spostamento, mostra/nascondi e cancellazione di annotazioni degli angoli nonché la modifica del colore delle annotazione sono descritti nel capitolo "Creazione e modifica di annotazioni [ $\rightarrow$  189]".

### 7.8.1.2 Modifica dell'ampiezza dell'angolo

- 1. Muovere il puntatore del mouse su uno dei tre punti di trascinamento (D) dell'angolo.
  - ✤ Il puntatore del mouse cambia forma.
- 2. Premere il tasto sinistro del mouse.
  - ✤ Il puntatore del mouse cambia forma.

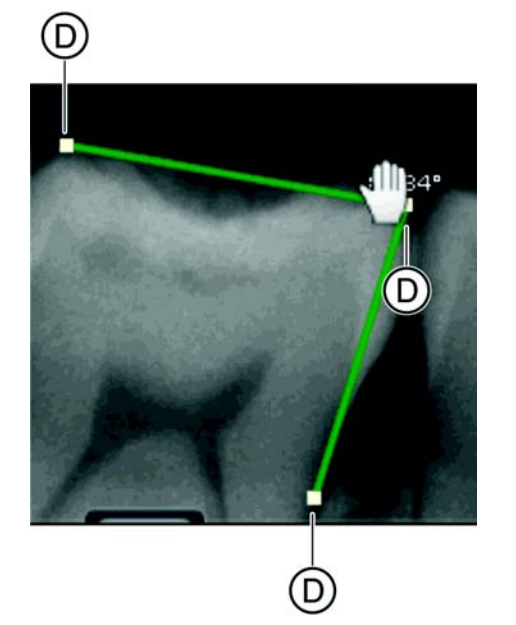

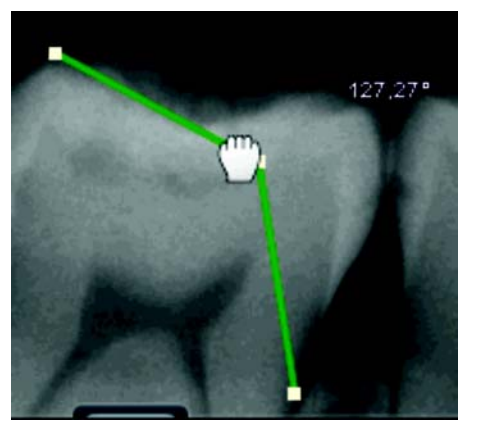

- **3.** Spostare il puntatore del mouse tenendo premuto il tasto del mouse in un'altra posizione.

  - ✤ Viene visualizzata la nuova dimensione dell'angolo.

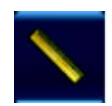

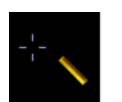

### 7.8.2 Lunghezza

### 7.8.2.1 Misurazione della lunghezza

Per le misurazioni della lunghezza SIDEXIS 4 offre nella tavolozza degli strumenti *"Analysis"* nella finestra ancorata *"Tools"* un semplice strumento di misura.

- 1. Fare clic sul pulsante "Lenght Measurement" nella tavolozza degli strumenti "Analysis" della finestra ancorata "Tools".
- 2. Spostare il puntatore del mouse sulla finestra delle immagini desiderata.
  - ✤ Il puntatore del mouse cambia forma.
- **3.** Impostare il punto iniziale della misurazione della lunghezza facendo clic sul punto desiderato nell'immagine (singolo clic).
- Tracciare con il puntatore del mouse la retta da misurare. Se lo si desidera, impostare più punti di appoggio per la retta da misurare attraverso semplici clic con il mouse.
  - La lunghezza della retta risultante viene visualizzata "Annotations" "live" nell'immagine e nella tavolozza degli strumenti.
- **5.** Impostare il punto finale della misurazione della lunghezza facendo doppio clic sul punto desiderato nell'immagine (doppio clic).

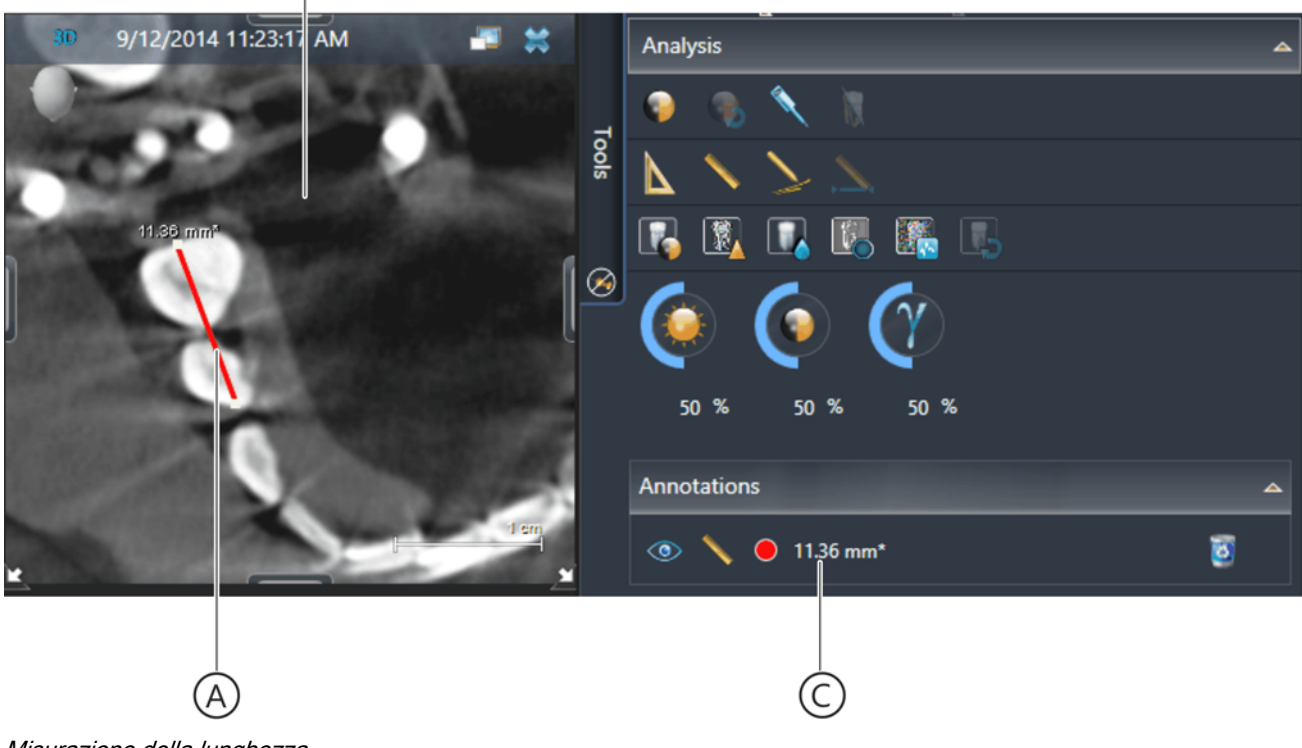

Misurazione della lunghezza

В

- La retta viene tracciata come linea colorata (A). NOTA: Il colore della retta può essere modificato in seguito (vedere capitolo "Modifica del colore dell'annotazione [ → 194]").
- La dimensione della lunghezza (B) viene visualizzata nel punto iniziale della retta.
- Nella tavolozza degli strumenti "Annotations" la retta visualizzata come annotazione (C) con il colore di rappresentazione e la dimensione della lunghezza.

NOTA: Se prima della misurazione della lunghezza non ha avuto luogo alcun referenziamento, il valore di misura visualizzato viene contrassegnato con un \* dietro l'unità.

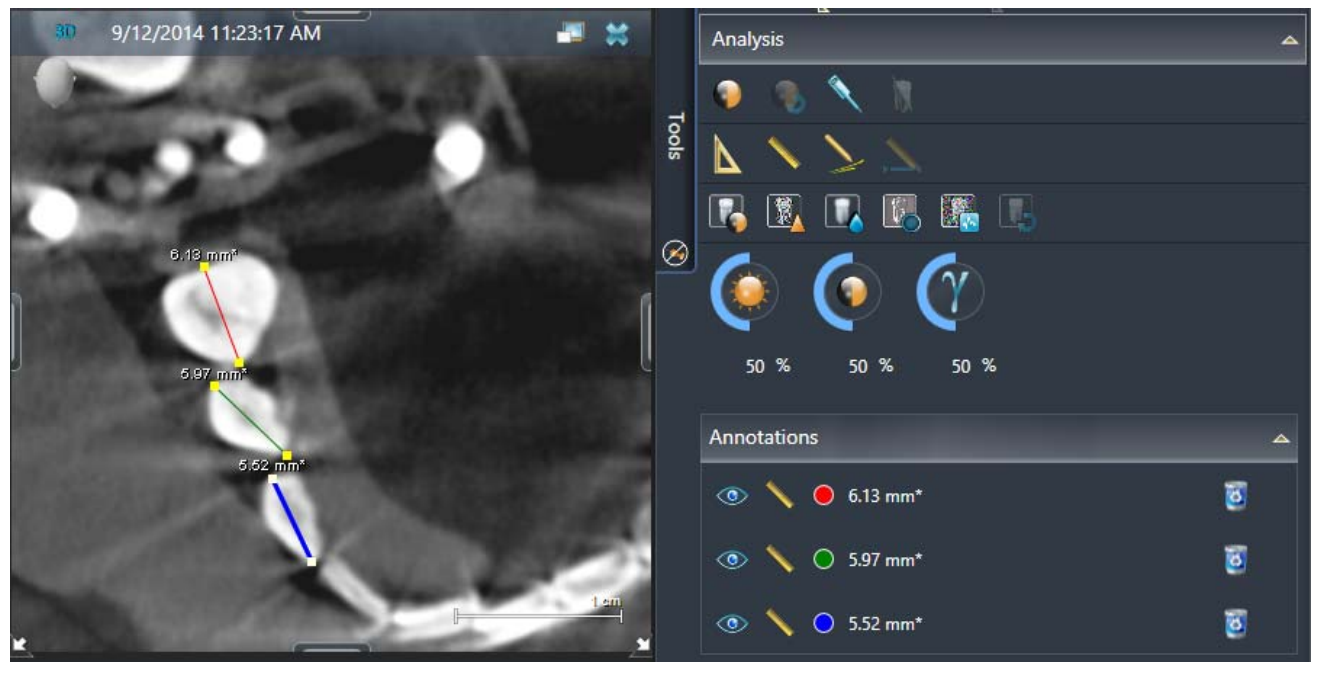

Misurazione di più angoli (annotazioni) in un'immagine

Se in un'immagine vengono misurate più lunghezze SIDEXIS 4 le visualizza automaticamente in colori diversi. Ciascuna retta compare nella tavolozza degli strumenti *"Annotations"* come nuova annotazione di lunghezza.

È sempre possibile modificare o ottimizzare [ $\rightarrow$  185] successivamente la retta tracciata nell'immagine.

Funzioni quali spostamento, mostra/nascondi e cancellazione di annotazioni di lunghezza nonché modifica del colore delle annotazione sono descritti nel capitolo "Creazione e modifica di annotazioni" [ $\rightarrow$  189].

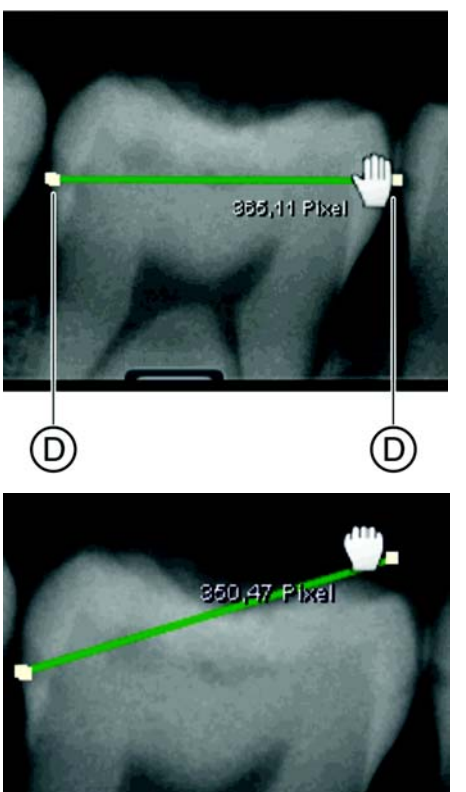

### 7.8.2.2 Modifica della retta

- 1. Muovere il puntatore del mouse su uno dei punti di trascinamento (D) della retta.
  - 🖖 Il puntatore del mouse cambia forma.
- 2. Premere il tasto sinistro del mouse.
  - ✤ Il puntatore del mouse cambia forma.

- Spostare il puntatore del mouse tenendo premuto il tasto del mouse in un'altra posizione.
  - ♦ La retta cambia.
  - ✤ Viene visualizzata la nuova dimensione della retta.

#### 7.8.3 Misurazione di riferimento

#### 7.8.3.1 Misurazione dell'oggetto di riferimento

Se su un'immagine 2D devono essere eseguite delle misurazioni, la risoluzione dell'immagine deve essere adattata in base ad un oggetto di riferimento. Ciò significa che la lunghezza misurata (in mm\*) nell'immagine 2D di un oggetto di riferimento viene referenziata con la lunghezza effettiva dell'oggetto (in mm). A questo riguardo l'oggetto di riferimento durante la ripresa deve essere posizionato nelle dirette vicinanze dell'area da misurare.

- ✓ Sull'immagine 2D deve essere posizionato nelle dirette vicinanze dell'area da misurare un oggetto di riferimento.
- 1. Fare clic sul pulsante "Reference Measurement" nella tavolozza degli strumenti "Analysis" della finestra ancorata "Tools".
- 2. Spostare il puntatore del mouse sulla finestra delle immagini desiderata.
  - ✤ Il puntatore del mouse cambia forma.
- 3. Misurare la lunghezza dell'oggetto di riferimento come descritto nel capitolo "Misurazione della lunghezza" [  $\rightarrow$  183].

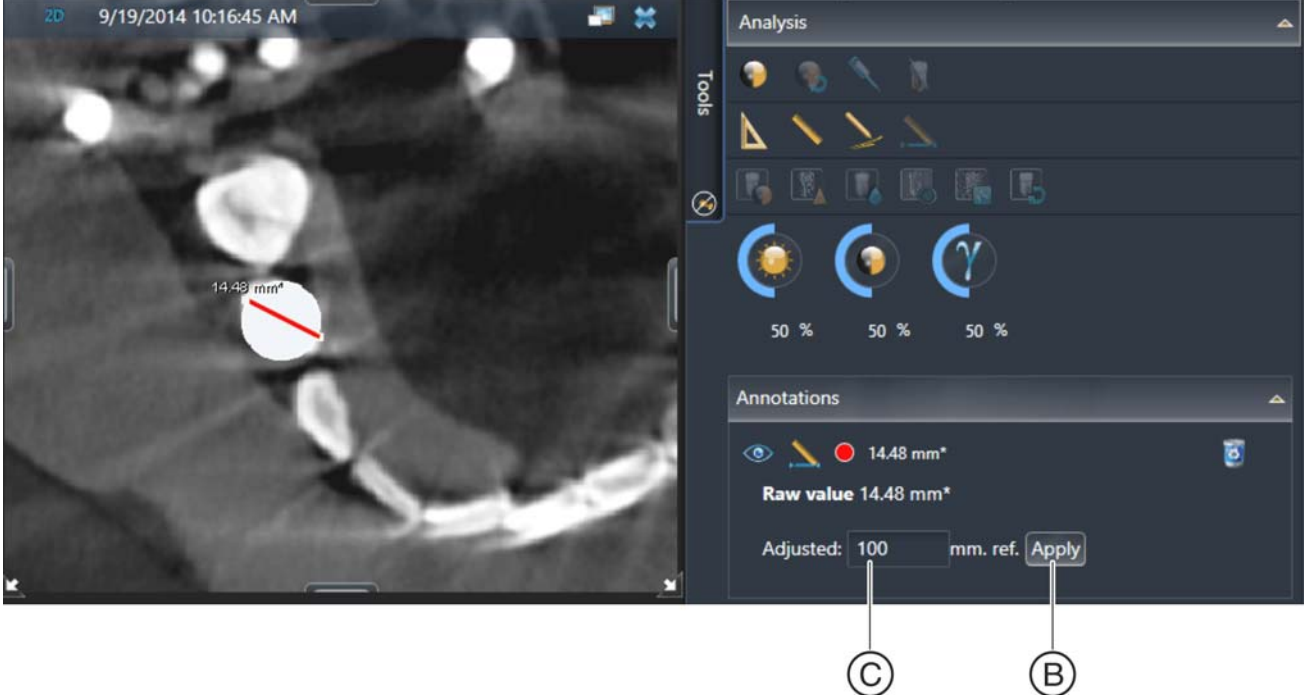

- 4. Immettere la lunghezza effettiva dell'oggetto di riferimento nel campo di immissione (C) della tavolozza degli strumenti "Annotations".
- 5. Fare clic sul pulsante "Apply" (B).

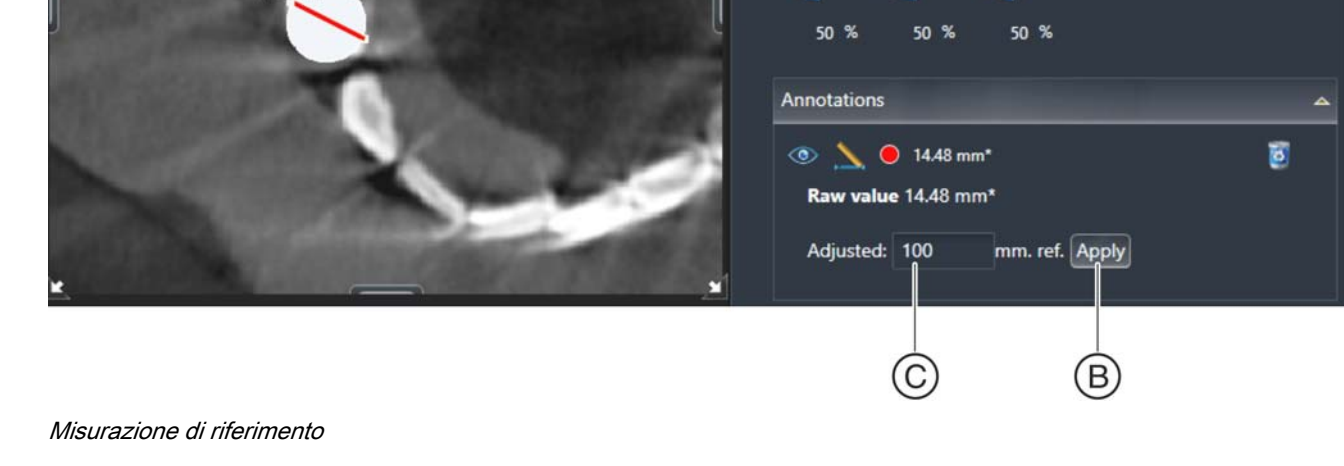

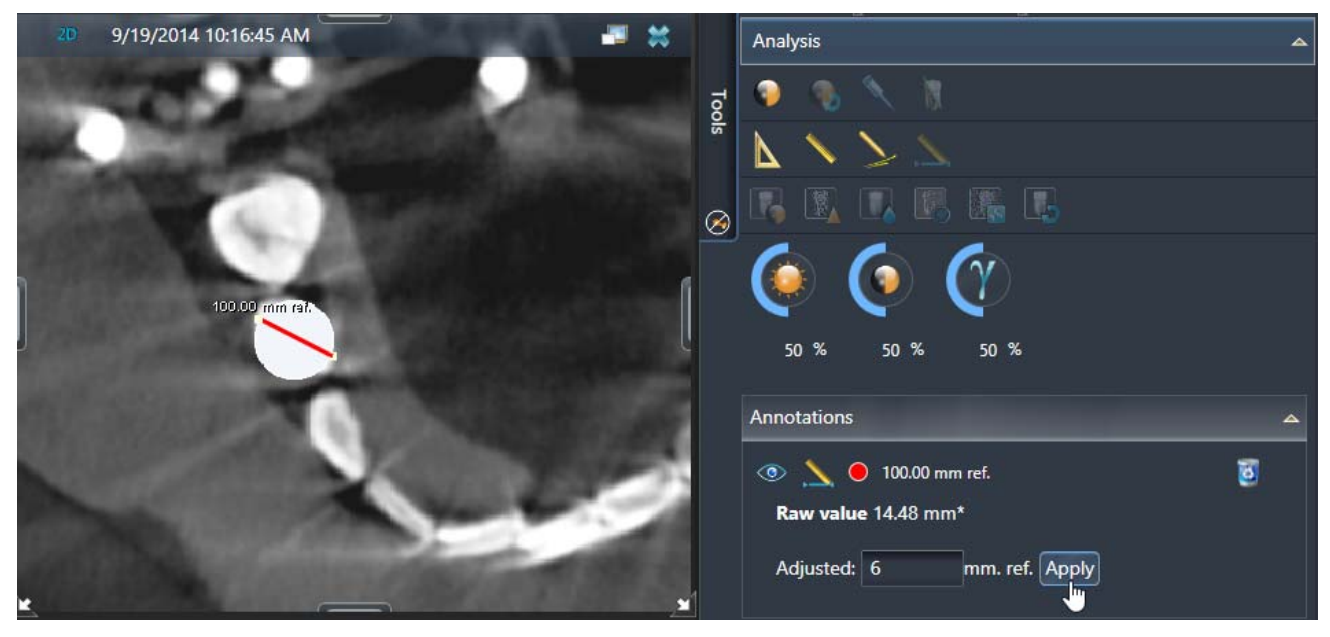

Misurazione referenziata

- ✤ Il referenziamento è stato eseguito.
- La lunghezza effettiva dell'oggetto di riferimento viene visualizzata nell'immagine come dimensione di lunghezza sulla retta di riferimento con l'aggiunta di "ref".

È sempre possibile modificare o ottimizzare successivamente la misurazione di riferimento.

Spostamento, mostra/nascondi ed eliminazione di annotazioni di riferimento nonché la modifica del colore delle annotazione sono descritti nel capitolo "Creazione e modifica di annotazioni" [→ 189].

5.24 mm raf.

D

#### 7.8.3.2 Modifica della misurazione di riferimento

- 1. Muovere il puntatore del mouse su uno dei punti di trascinamento (D) della retta di riferimento.
  - ✤ Il puntatore del mouse cambia forma.
- 2. Premere il tasto sinistro del mouse.
  - ✤ Il puntatore del mouse cambia forma.

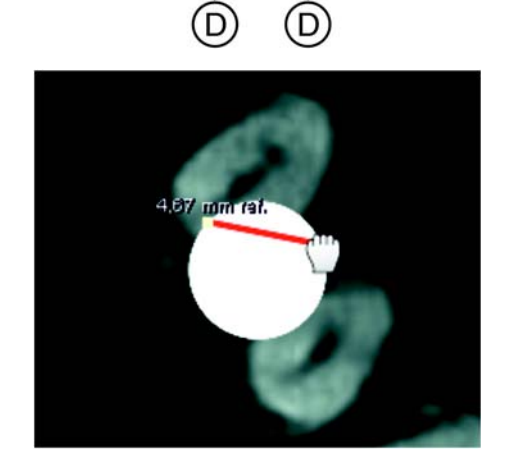

- 3. Spostare il puntatore del mouse tenendo premuto il tasto del mouse in un'altra posizione.
  - ♦ La retta cambia.
  - ✤ Viene visualizzata la nuova dimensione della retta.

# 7.9 Creazione e modifica di annotazioni

NOTA: Le annotazioni non sono disponibili per le scene Panoramica e 3D.

Per la creazione e la modifica di annotazioni SIDEXIS 4 offre diversi strumenti nella tavolozza degli strumenti *"Analysis"* nella finestra ancorata *"Tools"*.

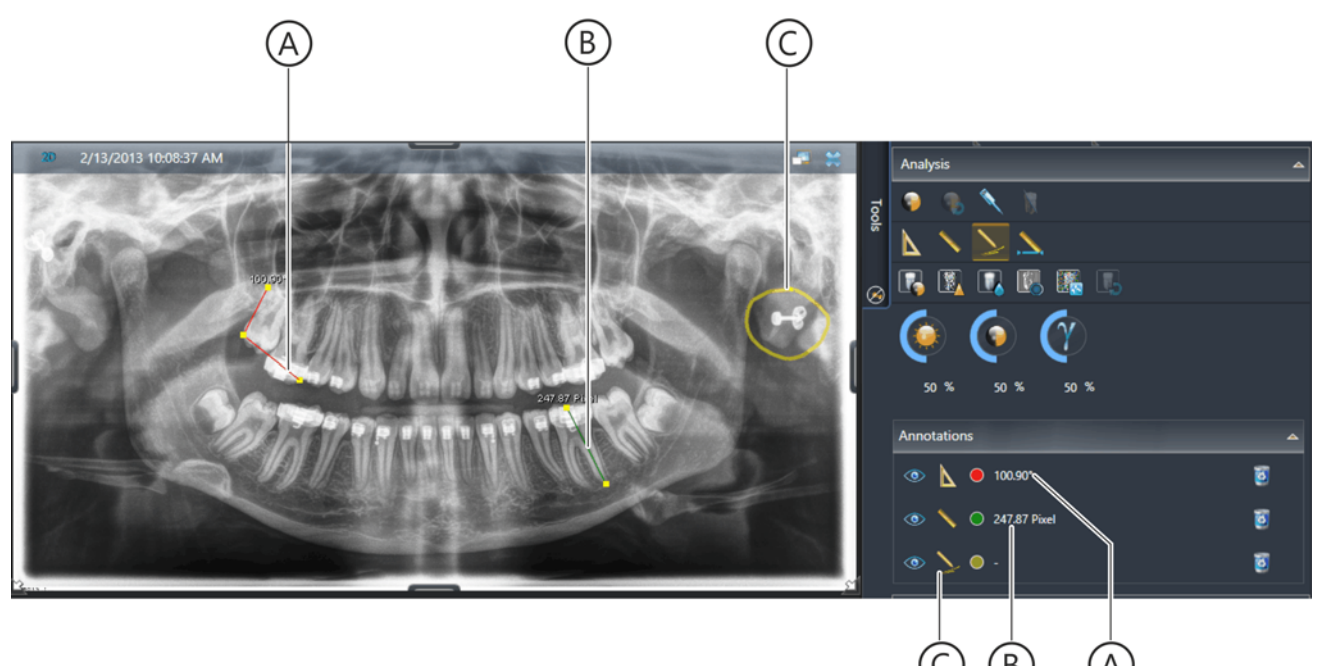

Annotazioni

Come annotazioni in un'immagine 2D o in una vista di taglio è possibile tracciare angoli (A), lunghezze (B) o curve a mano libera (C).

### IMPORTANTE

Per le viste di taglio l'annotazione viene tracciata nel piano di taglio attuale ed è pertanto anche visibile solo in questo e nei piani di taglio adiacenti.

Facendo doppio clic sull'annotazione nella tavolozza degli strumenti *"Annotations"* è possibile visualizzare nuovamente nella finestra delle immagini il piano di taglio in cui l'annotazione è stata tracciata [ $\rightarrow$  191].

Le annotazioni possono essere misurazioni (angoli [  $\rightarrow$  179] e lunghezze [  $\rightarrow$  183]) oppure curve a mano libera.

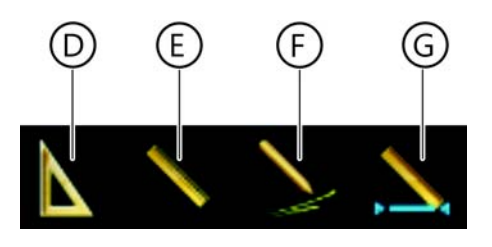

### 7.9.1 Creazione di annotazioni

NOTA: Questa funzione non è disponibile per le scene Panoramica e 3D.

- 1. Fare clic sul pulsante per l'annotazione desiderata nella tavolozza degli strumenti *"Analysis"* della finestra ancorata *"Tools"*.
  - D = Angolo [  $\rightarrow$  179]
  - E = Lunghezza [ $\rightarrow$  183]
  - F = Annotazione a mano libera
  - G = Lunghezza di riferimento [ $\rightarrow$  186]

("Segni a mano libera" = segni a mano libera con puntatore del mouse)

- 2. Spostare il puntatore del mouse sulla finestra delle immagini desiderata.
  - ✤ Il puntatore del mouse cambia forma.

A seconda dell'annotazione selezionata, il puntatore del mouse ha un aspetto diverso (nell'esempio puntatore del mouse per annotazione di angolo).

- 3. Tracciare l'annotazione nell'immagine:
  - L'inserimento di angoli e lunghezze è descritto nel capitolo "Esecuzione di misurazioni [  $\rightarrow$  179]".

 Per tracciare annotazioni a mano libera premere il tasto sinistro del mouse e tirare il puntatore del mouse nella linea desiderata sopra l'immagine. Per terminare il processo rilasciare il tasto del mouse.

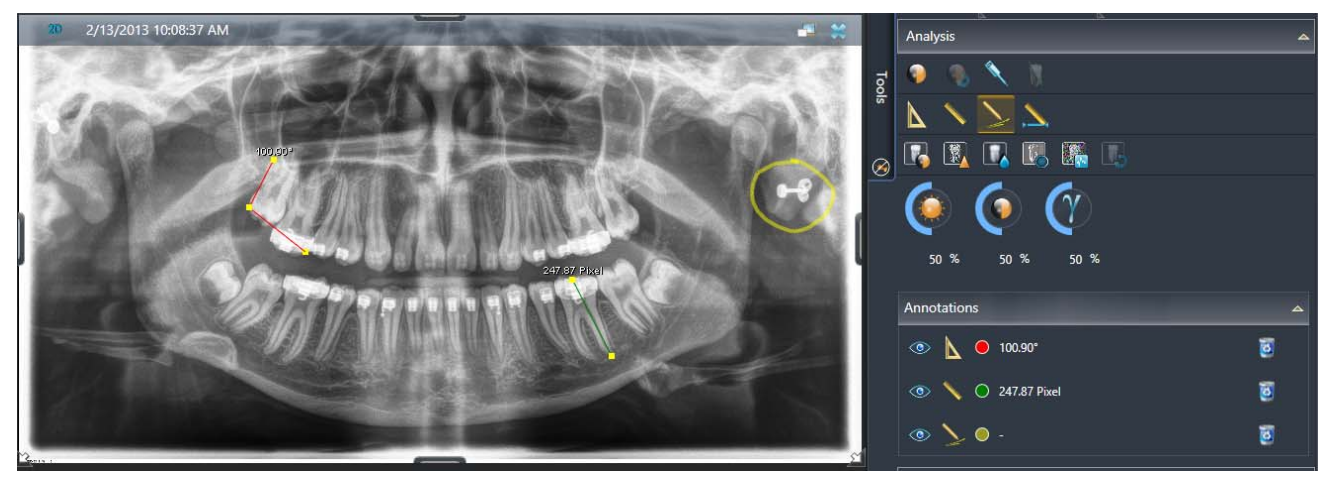

Annotazioni tracciate

Nella tavolozza degli strumenti "Annotations" l'annotazione viene visualizzata con dimensioni e colore.

Se in un'immagine vengono tracciate più annotazioni di angoli o lunghezze SIDEXIS 4 le visualizza automaticamente in colori diversi. Le annotazioni a mano libera hanno dapprima sempre lo stesso colore. Ciascuna annotazione compare nella tavolozza degli strumenti *"Annotations"* come nuova riga.

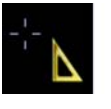

### 7.9.2 Ritrovare annotazioni nelle viste di taglio

Nelle viste di taglio le annotazioni vengono tracciate sempre nel piano di taglio attualmente visualizzato e nei piani di taglio adiacenti. Navigando attraverso i piani di taglio le annotazioni pertanto potrebbero non essere eventualmente più visibili.

Per ritrovare le annotazioni nei piani di taglio procedere come segue:

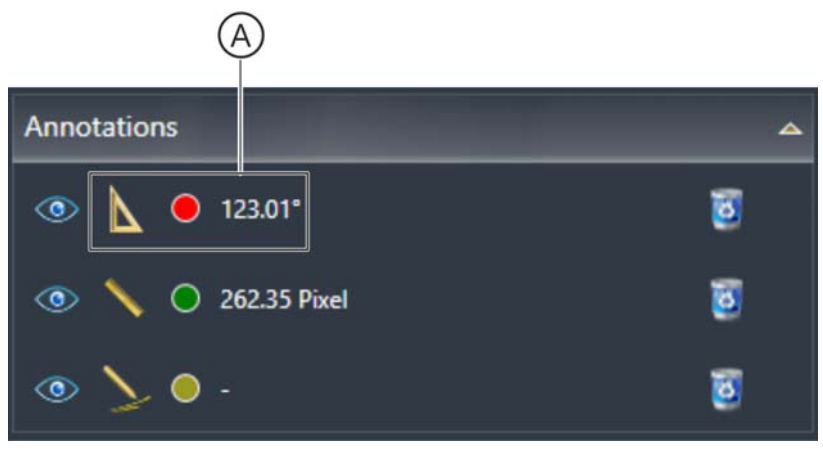

Ritrovare annotazioni

- Fare doppio clic sull'area (A) dell'annotazione desiderata nella tavolozza degli strumenti "Annotations".
  - Il piano di taglio con la corrispondente annotazione viene visualizzato nuovamente nella finestra delle immagini.

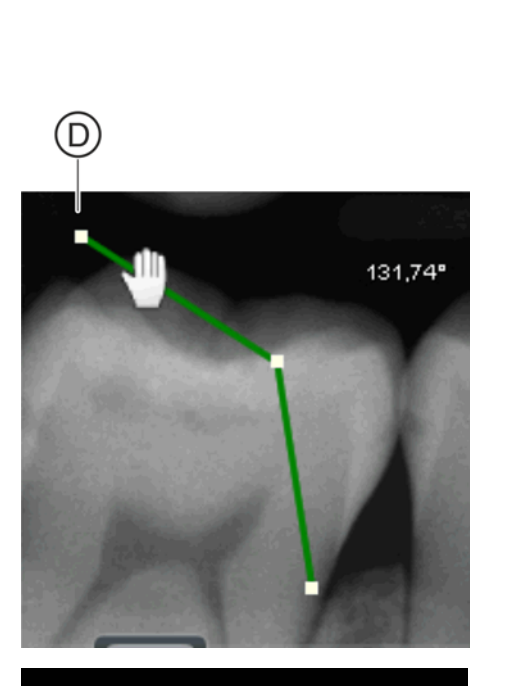

### 7.9.3 Spostamento di annotazioni

NOTA: Le annotazioni a mano libera non possono essere spostate.

- 1. Spostare il puntatore del mouse sull'annotazione, però *non* sul punto di trascinamento (D) di un'annotazione.
  - b Il puntatore del mouse cambia forma.
- 2. Premere il tasto sinistro del mouse.
  - ✤ Il puntatore del mouse cambia forma.

- 131,74° 131,74° 13
- **3.** Spostare il puntatore del mouse tenendo premuto il tasto del mouse in un'altra posizione.
  - L'annotazione con la corrispondente indicazione della dimensione viene spostata in un'altra posizione nell'immagine.

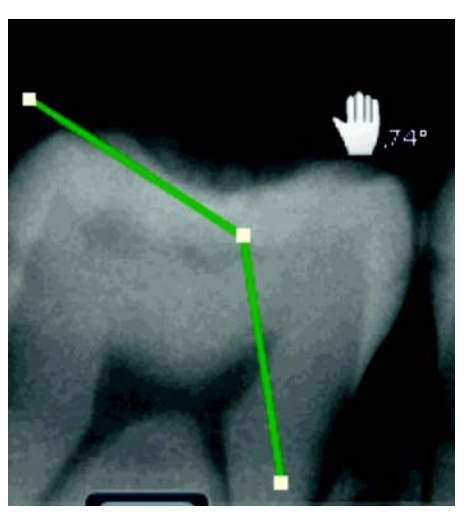

## 7.9.4 Spostamento di un'indicazione della dimensione

- Muovere il puntatore del mouse sulla dimensione visualizzata.
   Il puntatore del mouse cambia forma.
- 2. Premere il tasto sinistro del mouse.
  - ✤ Il puntatore del mouse cambia forma.

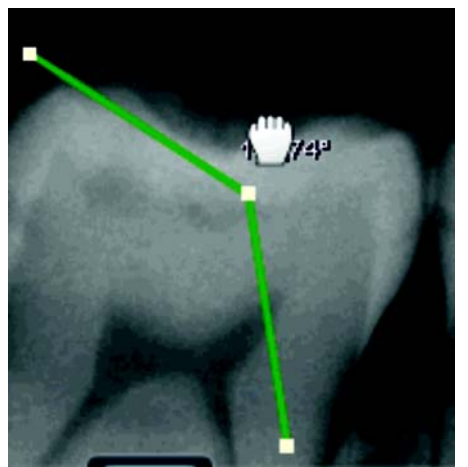

- **3.** Spostare il puntatore del mouse tenendo premuto il tasto del mouse in un'altra posizione.
  - L'indicazione della dimensione viene spostata in un'altra posizione nell'immagine.
  - ✤ L'annotazione vera e propria rimane nella posizione iniziale.

### 7.9.5 Modifica del colore dell'annotazione

1. Fare clic nella tavolozza degli strumenti *"Annotations"* sul simbolo del colore (A) dell'annotazione di cui si desidera cambiare colore.

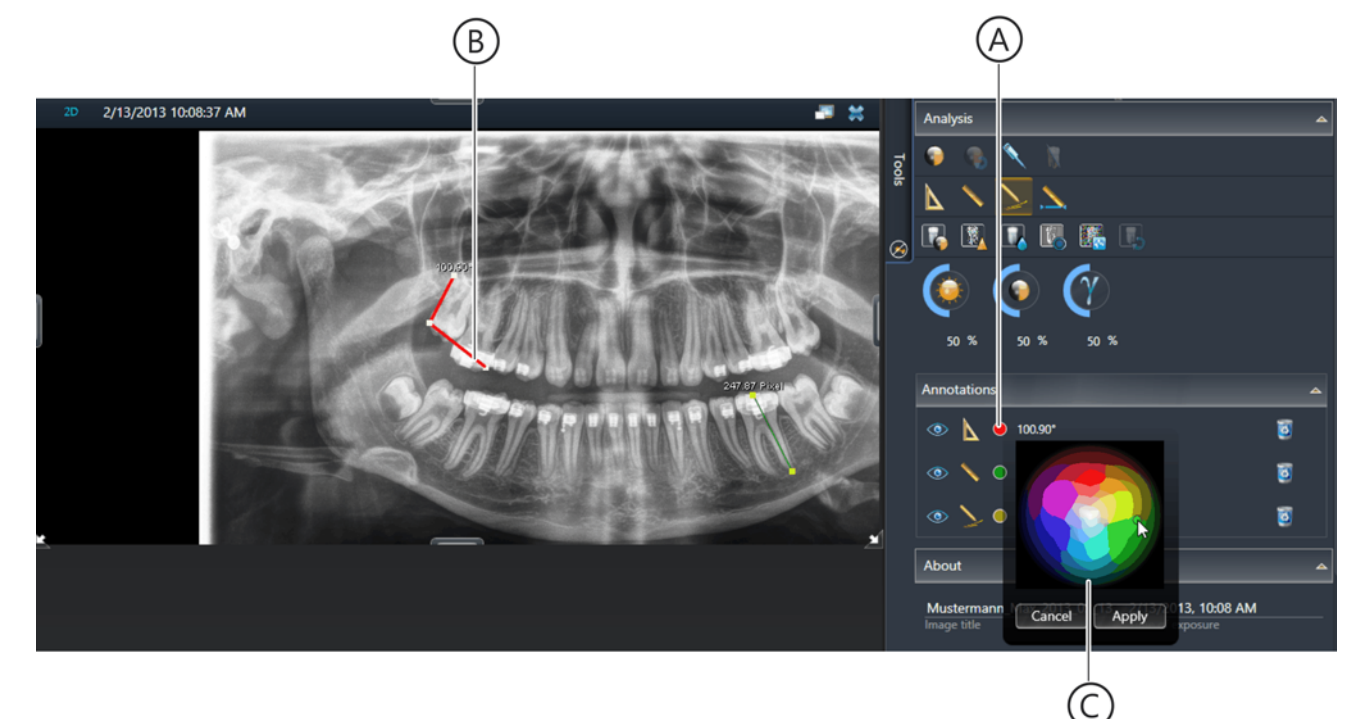

### Selezione del colore dell'annotazione

- La corrispondente annotazione viene visualizzata nella finestra delle immagini in "grassetto" (B).
- Sopra la tavolozza degli strumenti si apre un menu per la selezione del colore (C).
- 2. Fare clic sul colore desiderato e confermare la scelta del colore facendo clic sul pulsante "*Save*".

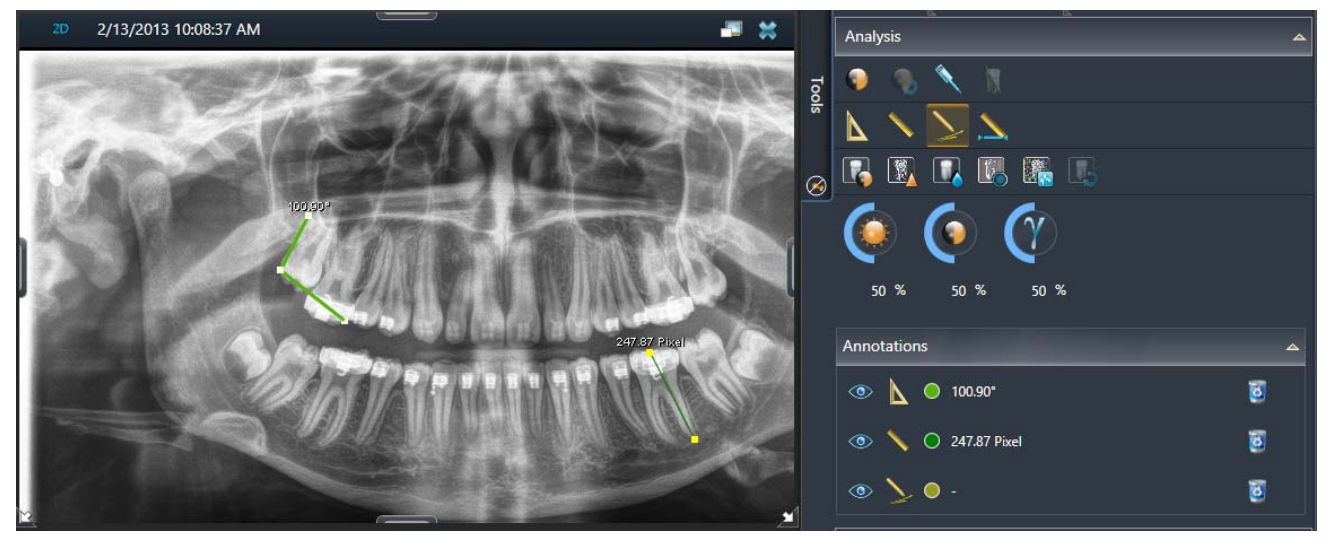

Modifica del colore dell'annotazione

✤ Il colore dell'annotazione cambia.

### 7.9.6 Mostra/nascondi annotazioni

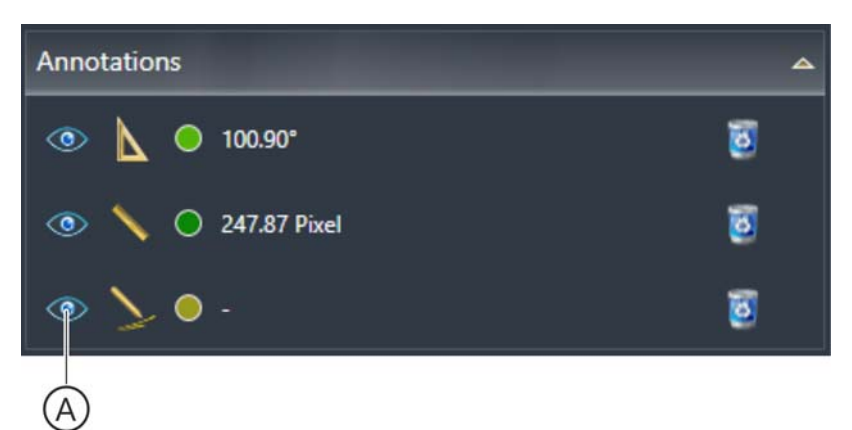

### Nascondi "Annotations"

- 1. Fare clic nella tavolozza degli strumenti *"Annotations"* sul pulsante *"Toggle Visibility"* (A) dell'annotazione che si desidera nascondere.
  - ✤ La corrispondente annotazione viene nascosta.
  - ✤ Il pulsante viene contrassegnato da una croce rossa.
- Per attivare la visualizzazione fare nuovamente clic sul pulsante.
   L'annotazione viene nuovamente visualizzata.

### 7.9.7 Elimina annotazioni

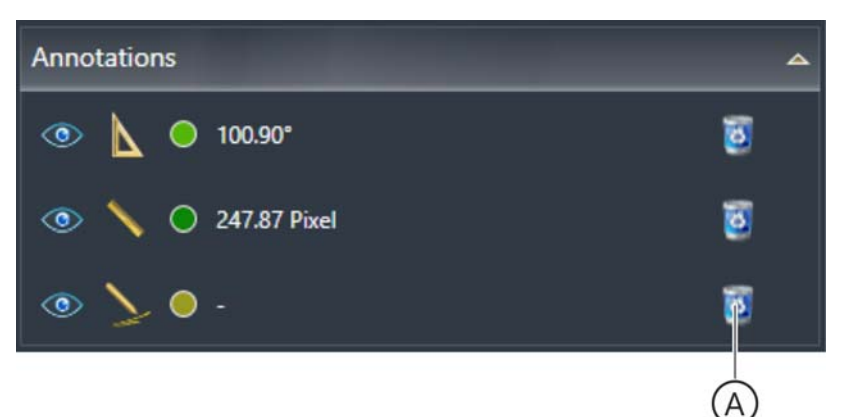

### Elimina "Annotations"

- ➤ Fare clic nella tavolozza degli strumenti "Annotations" sul pulsante "Remove" (A) dell'annotazione che si desidera eliminare.
  - ✤ La corrispondente annotazione viene eliminata.

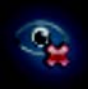

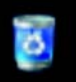

# 7.10 Ottimizzazione della visualizzazione della scena 3D

Per le riprese DVT con o senza Facescan è possibile ottimizzare la visualizzazione nella scena 3D. A questo riguardo nella finestra ancorata *"Tools"* sono a disposizione diverse funzioni.

### 7.10.1 Impostazione del valore soglia ossa

- ✓ La fase di lavoro "Examination" è aperta.
- ✓ L'area di lavoro "3D Examination" è aperta.
- 1. Selezionare la scena 3D.

| Analy | ysis     |     |   |  |  | • |
|-------|----------|-----|---|--|--|---|
| ۹     | -        | ٩   | N |  |  |   |
| Δ     | 1        | >   |   |  |  |   |
| R     | <b>夏</b> |     |   |  |  |   |
| C     | )—       | —(A |   |  |  |   |
| 5     | 0 %      |     |   |  |  |   |

Regolatore "Bone Value"

- Nella tavolozza degli strumenti "Analysis" viene visualizzato il regolatore "Bone Value" (A).
- 2. Spostare il puntatore del mouse sul regolatore.
  - Sul regolatore compare un cursore.
- **3.** Portare il puntatore del mouse sulle barre del cursore, fare clic con il tasto sinistro e tenendolo premuto spostare le barre in direzione verticale.

### oppure

- Immettere il valore tramite tastiera nel campo di immissione sotto il regolatore, quindi premere il tasto "[Enter]".
- ✤ Il valore soglia ossa viene modificato.

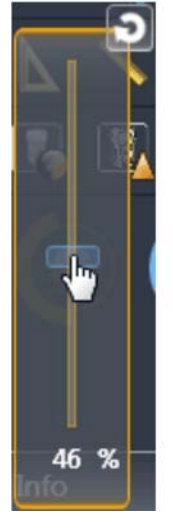

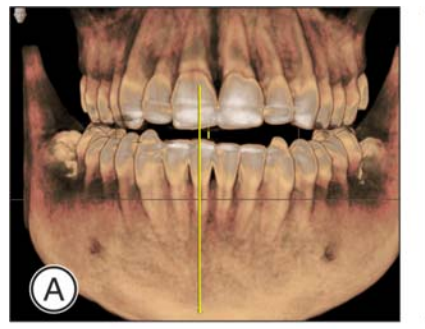

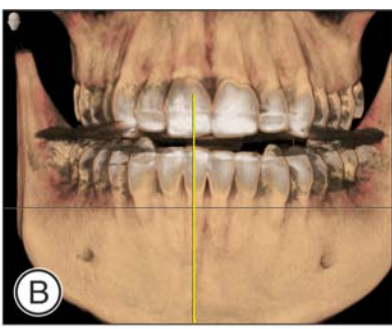

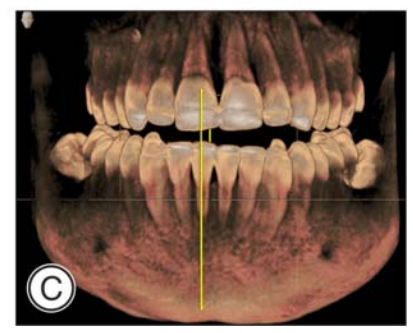

Esempio di regolazione del valore soglia ossa

| А | 50% (Originale) |
|---|-----------------|
| В | 75%             |
| С | 25%             |

### 7.10.2 Impostazione della trasparenza superficiale per riprese Facescan

- ✓ La fase di lavoro "Examination" è aperta.
- ✓ L'area di lavoro "3D Examination" è aperta.
- 1. Selezionare la ripresa Facescan (scena 3D).

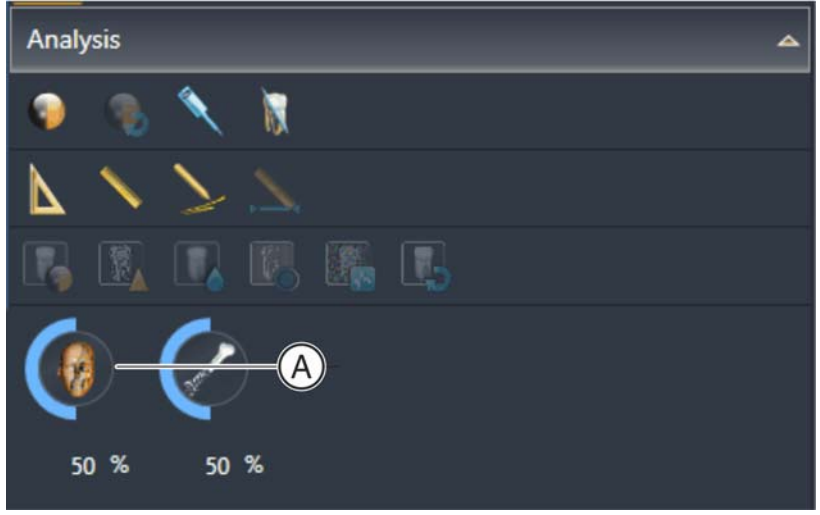

Regolatore "Surface transparency"

- Nella tavolozza degli strumenti "Analysis" viene visualizzato il regolatore "Surface transparency" (A).
- 2. Spostare il puntatore del mouse sul regolatore.
  - Sul regolatore compare un cursore.
- **3.** Portare il puntatore del mouse sulle barre del cursore, fare clic con il tasto sinistro e tenendolo premuto spostare le barre in direzione verticale.

### oppure

- Immettere il valore tramite tastiera nel campo di immissione sotto il regolatore, quindi premere il tasto "[Enter]".
- La trasparenza superficiale (trasparenza della griglia) viene cambiata.

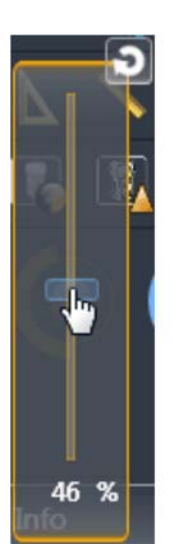

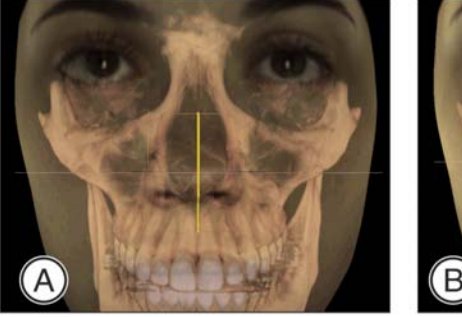

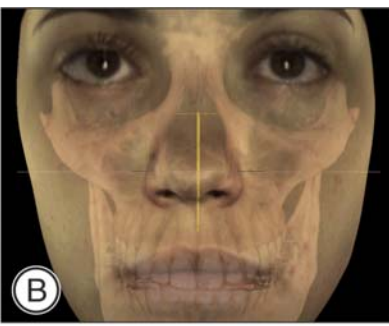

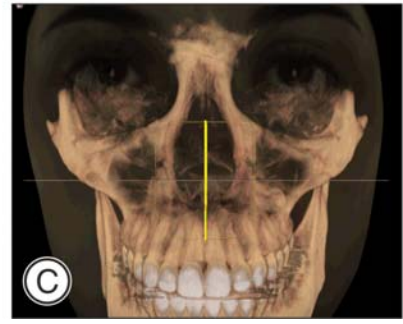

Esempio di regolazione della trasparenza superficiale con riprese Facescan

| А | 50% (Originale) |
|---|-----------------|
| В | 75%             |
| С | 25%             |

### 7.10.3 Editor funzioni di trasferimento

- ✓ La fase di lavoro "Examination" è aperta.
- ✓ La scena 3D è selezionata
- 1. Fare clic sul pulsante "Open Transfer Function Editor" nella tavolozza degli strumenti "Tools" della finestra ancorata "Tools".

oppure

- Fare clic sulla scena 3D con il tasto destro del mouse e selezionare nel menu contestuale la funzione "Transfer Function Editor".
- ⇔ Si apre l' "Transfer Function Editor".

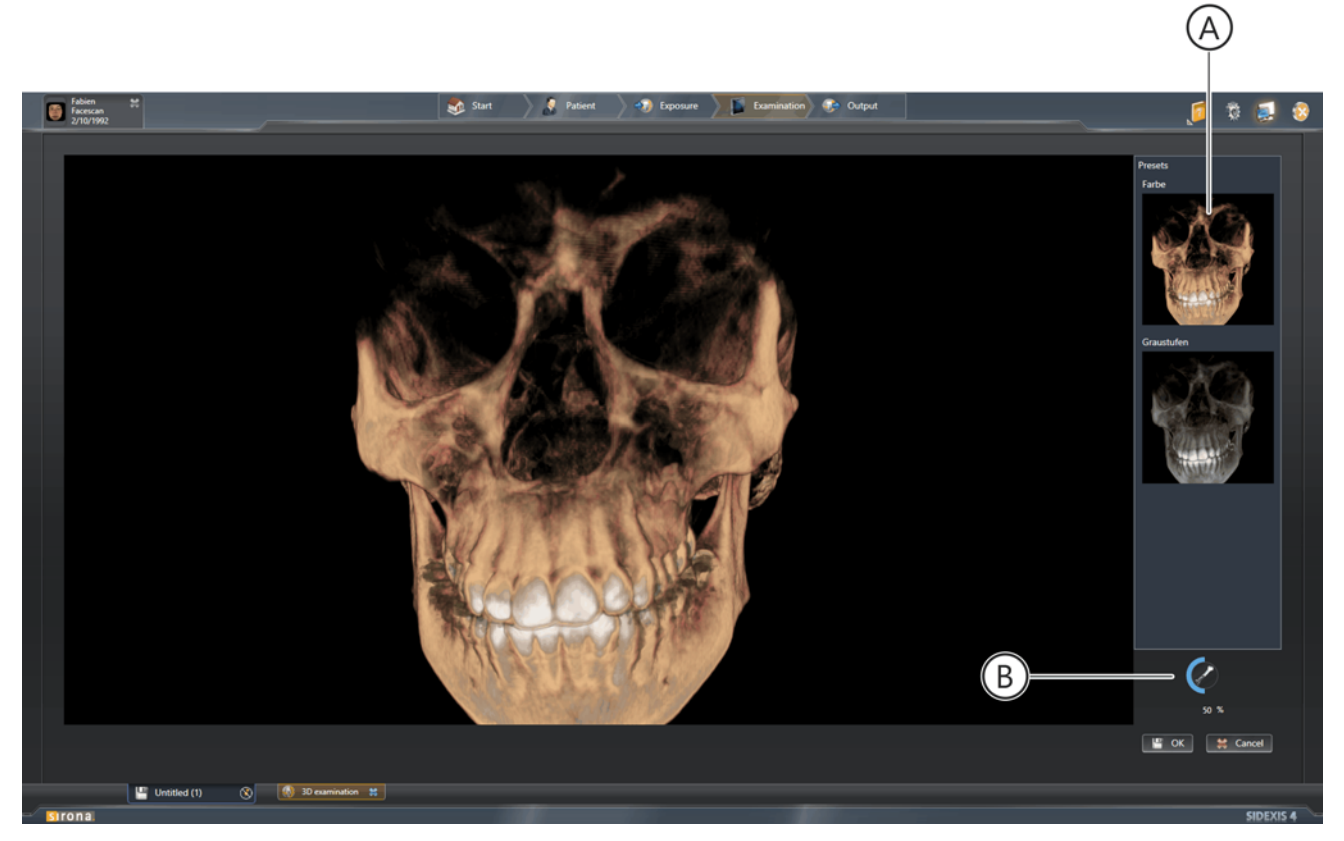

"Transfer Function Editor"

- **2.** Selezionare tramite clic sull'anteprima (A) una preimpostazione desiderata per la funzione di trasferimento.
  - La funzione di trasferimento selezionata viene applicata all'immagine.
- Se necessario è ancora possibile ottimizzare [→ 196] la visualizzazione tramite la regolazione del valore soglia ossa usando il regolatore (B).

# 7.11 Documentazione dei referti

Per la documentazione di referti in SIDEXIS 4, nella fase di lavoro *"Examination"*, è a diposizione la finestra ancorata *"Diagnosis"*.

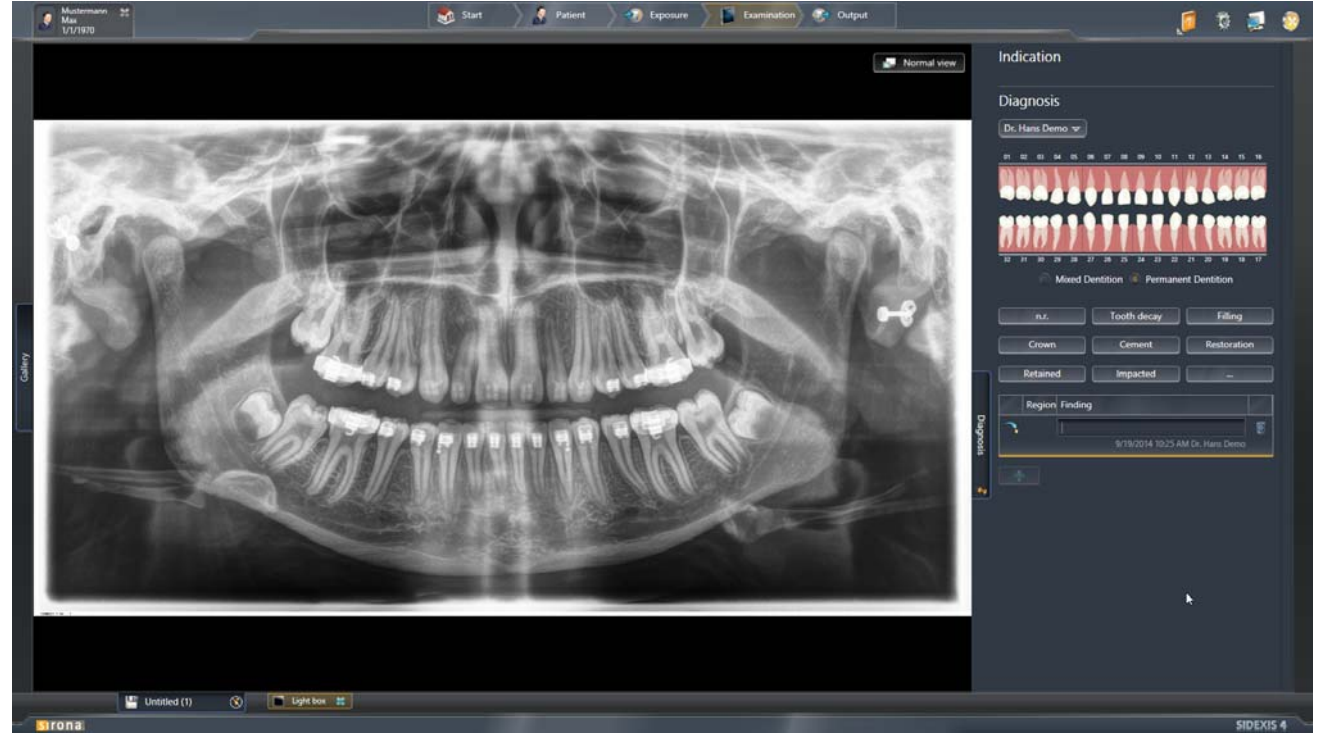

Documentazione dei referti

Nella finestra ancorata *"Diagnosis"* è possibile documentare tutti i referti che risultano dall'analisi dei dati immagine.

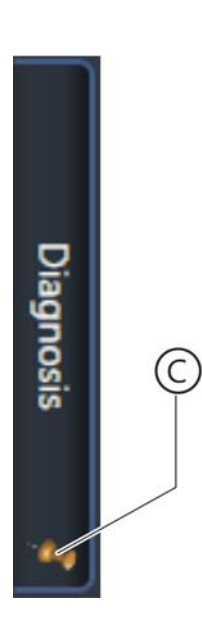

### 7.11.1 Creazione di una nuova refertazione

- ✓ La fase di lavoro *"Examination"* è aperta.
- ✓ Un'immagine è aperta.
- Attivare la visualizzazione della finestra ancorata in modo permanente, facendo clic [→ 67] sulla scheda di registro "Diagnosis" e quindi sul simbolo di fissaggio (C) nella scheda di registro.
  - ✤ La finestra ancorata "Diagnosis" viene mostrata in modo permanente.
- Selezionare nel campo lista (A) l'operatore. NOTA: Se nel menu di configurazione "Gereral Setting" ⇒ "User" è già stato inserito [→ 48] un utente come standard per tutte le stazioni, questo è preselezionato nel campo lista (A) come operatore standard.

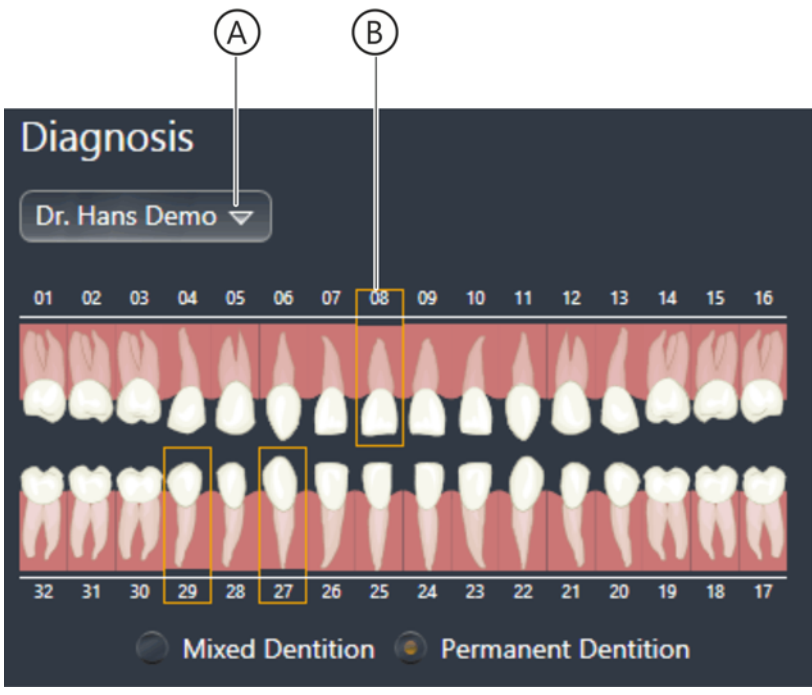

Selezione di operatore e regione

- **3.** Fare clic nello schema dei denti (B) sui denti per cui è valido il primo referto.
  - ✤ I denti selezionati vengono contornati in arancione.

| Diagnosis<br>Dr. Hans Demo マ<br>01 02 03 04 05 06 07 08 09 10 11 12 13 14 15 16                                                                                                    |
|----------------------------------------------------------------------------------------------------|
| 32       31       30       29       28       27       26       25       24       23       22       21       20       19       18       17 <ul> <li>Mixed Dentition</li> <li>Permanent Dentition</li> <li>D</li> </ul> <ul> <li>D</li> </ul> <ul> <li>All the set of the set of the set o</li></ul>                                                                                                    |
| n.r. Tooth decay Filling                                                                                                    |
| Crown Cement Restoration                                                                                                    |
| Retained Impacted                                                                                                    |
| Region Finding                                                                                                    |
| 11, 43, 45     Image: Second second sec |
|                                                                                                    |
| (E)                                                                                                    |

R

Immissione del referto

4. Fare clic su uno o più pulsanti (D) corrispondenti al referto per i denti selezionati.

Attraverso questi pulsanti vengono inseriti automaticamente i testi di referto standard nel campo di immissione *"Finding"* (E) dell'elenco referti.

oppure

- Immettere il referto direttamente tramite tastiera nel campo di immissione "Finding" (E) nell'elenco referti.
- I testi di referto vengono assegnati ai denti e/o alla regione selezionati.

### IMPORTANTE

### Altri testi di referto

Attraverso il pulsante con i tre punti è possibile richiamare un menu di selezione per ulteriori testi di referto.

- 5. Se nell'elenco referti si necessita di un'ulteriore riga, fare clic sul pulsante "Add" (F).
  - ৬ L'elenco referti viene ampliato di una riga.
- Utti i referti inseriti vengono salvati con l'immagine. Le immagini refertate vengono contrassegnate in "Gallery", "Timeline" e nella riga del titolo della finestra immagini corrispondete tramite una "graffetta".

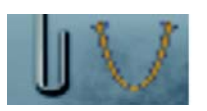

# 8 Gestione dati paziente

Se nello studio dentistico si lavora con un software di gestione dello studio (**PVS**) centrale, la gestione e la cura dei dati paziente avvengono primariamente attraverso il PVS. Con ogni ordine radiografico in arrivo dal PVS SIDEXIS 4 acquisisce una copia del corrispondente record di dati paziente nella banca dati di SIDEXIS 4 e così anche nella tabella pazienti.

In SIDEXIS 4 è possibile creare sempre ulteriori pazienti.

In collegamento con un software PVS centrale va osservato quanto segue:

- I pazienti creati tramite PVS (ovvero aventi un "Card.index no." esterno) non sono modificabili in SIDEXIS 4.
- Se si creano nuovi pazienti con numero di cartella interno tramite SIDEXIS 4 e lo studio dentistico dispone di un PVS, nel menu di configurazione "Communication partners" deve essere assolutamente attivata la casella di controllo "Report internal patient ID if external is missing", poiché altrimenti si possono verificare voci "doppie" nell'elenco pazienti.

I dati immagine dei pazienti, ad es. le radiografie, vengono gestiti nella banca dati di SIDEXIS 4. Un accesso ai dati immagine è tuttavia possibile anche attraverso il PVS.

# 8.1 Utilizzo della tabella pazienti

La tabella pazienti visualizza tutti i pazienti i cui dati sono stati importati dal PVS (ove presenti) o creati dall'operatore in SIDEXIS 4.

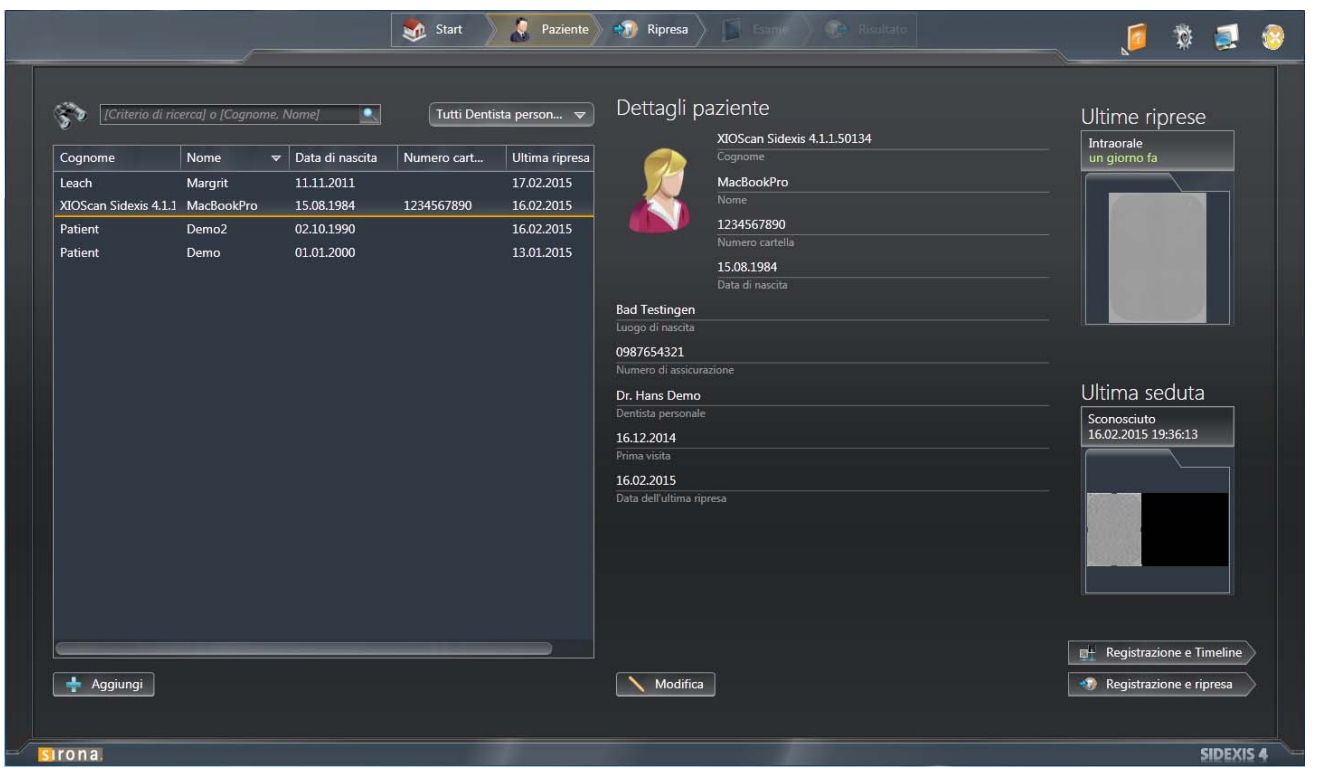

Tabella pazienti

### 8.1.1 Visualizzazione dei pazienti per operatore

Nella tabella pazienti è possibile visualizzare tutti i pazienti oppure soltanto i pazienti di un determinato operatore.

1. Per la visualizzazione di tutti i pazienti selezionare nel campo lista (A) la voce "All Primary dentists".

|                                                                                                    |              |               |              |            | (A)                              |
|----------------------------------------------------------------------------------------------------|--------------|---------------|--------------|------------|----------------------------------|
| [search term] or [last name, first name]     [All Primary dentist     All Primary dentist     All Primary dentist |              |               |              |            |                                  |
| Last name                                                                                                    | ♥ First name | Date of birth | Card index n | Last image | Dr. Hans Demo<br>Dr. Ben S. Heim |
| Rossi                                                                                                    | Mario        | 3/9/1960      | 23456        | 9/17/2014  | Dr. Sir Ona                      |
| Mustermann                                                                                                    | Max          | 1/1/1970      | 12345        | 9/19/2014  |                                  |
| Musterfrau                                                                                                    | Maximiliane  | 1/1/1980      | 2738969      | 9/17/2014  |                                  |
| Fabien                                                                                                    | Facescan     | 2/10/1992     | 1587         | 3/24/2014  |                                  |
| Dupond                                                                                                    | Jean         | 1/1/1970      | 2345         | 9/16/2014  |                                  |
| Constantin                                                                                                    | Compare      | 3/13/1970     | 7854         | 9/1/2014   |                                  |

Filtrare le tabelle pazienti per dentista personale

- Nella tabella vengono visualizzati i pazienti salvati in SIDEXIS 4 di tutti gli operatori.
- **2.** Per visualizzare soltanto i pazienti di un determinato operatore selezionare nel campo lista (A) un determinato operatore.

### 8.1.2 Assortimento della tabella pazienti

È possibile assortire la tabella pazienti a seconda dei termini nella riga del titolo, ad es. *"Last name"*.

- 1. Fare clic sul termine corrispondente nella di intestazione della tabella (ad es. *"Last name"*).
  - ✤ La tabella viene conformemente assortita.
  - Nella riga di intestazione viene visualizzata accanto al termine una piccola freccia. Questa indica l'ordine di assortimento (verso l'alto/il basso).
- **2.** Facendo nuovamente clic sullo stesso termine è possibile invertire l'ordine di assortimento.

Last name

### 8.1.3 Ricerca con testo libero nella tabella pazienti

È possibile ricercare nella tabella pazienti testi e sequenze numeriche.

Immettere il termine di ricerca nel campo di immissione a sinistra sopra la tabella pazienti.

|                                                                          | Start 🖉 Patient         | 2 Exposure Diff Tenner Diff Differen | 🧯 🛢 🕱                                           |
|--------------------------------------------------------------------------|-------------------------|--------------------------------------|-------------------------------------------------|
| Muster Bit name Date of him Cast leaders                                 | t All Primary dentist 💌 | Patient details                      | Latest exposures                                |
| Mustermann Max 1/1/1970 12345<br>Musterfrau Musimiliane 1/1/1980 2738969 | 9/19/2014<br>9/17/2014  |                                      |                                                 |
|                                                                          |                         |                                      | Latest session                                  |
|                                                                          |                         |                                      |                                                 |
|                                                                          |                         |                                      |                                                 |
|                                                                          |                         |                                      | Register and TimeSine     Register and exposure |
| sirona                                                                   |                         |                                      | SIDEXIS 4                                       |

Ricerca con testo libero nella tabella pazienti

♥ Nella tabella pazienti viene visualizzato il risultato della ricerca.

# 8.2 Creazione di un nuovo paziente

Tramite SIDEXIS 4 "Patient Editor" è possibile creare nuovi pazienti.

### IMPORTANTE

Se si crea nuovi pazienti con numero di cartella interno tramite SIDEXIS 4 e lo studio dentistico dispone di un PVS, nel menu di configurazione *"Communication partners"* deve essere assolutamente attivata la casella di controllo *"Report internal patient ID if external is missing"*, poiché altrimenti si possono verificare voci "doppie" nell'elenco pazienti.

| Patient editor          |            |  |  |  |
|-------------------------|------------|--|--|--|
|                         | Mustermann |  |  |  |
|                         |            |  |  |  |
|                         | Max        |  |  |  |
|                         | First name |  |  |  |
| 12345                   |            |  |  |  |
| Card ID.                |            |  |  |  |
| 1/1/1970                |            |  |  |  |
| Date of birth           |            |  |  |  |
| London                  |            |  |  |  |
| Birthplace              |            |  |  |  |
|                         |            |  |  |  |
| Social security number  |            |  |  |  |
|                         |            |  |  |  |
| Primary dentist         |            |  |  |  |
| Male   Female   Unknown |            |  |  |  |
| Gender                  |            |  |  |  |

"Patient Editor"

| Campi di immissione                              | Immissione                 |
|--------------------------------------------------|----------------------------|
| <i>"Last name"</i> (campo<br>obbligatorio)       | Cognome                    |
| <i>"First name"</i> (campo<br>obbligatorio)      | Nome                       |
| <i>"Date of birth"*</i><br>(campo obbligatorio)  | Data di nascita            |
| <i>"Card.index no."*</i><br>(campo obbligatorio) | Numero di cartella interno |
| "Birthplace"                                     | Luogo di nascita           |
| "Insurance policy no."                           | Codice fiscale             |

\* Il campo di immissione "Date of birth" o "Card.index no." deve essere compilato.

| Campo di opzione | Campo di opzione attivato |
|------------------|---------------------------|
| "male"           | Sesso                     |
| "female"         |                           |
| "Unknown"        |                           |

| Campo lista         | Funzione                         |  |
|---------------------|----------------------------------|--|
| "Permanent dentist" | Selezione del dentista personale |  |

- ✓ La fase di lavoro "Patient" è aperta.
- 1. Fare clic sul pulsante "Add".
  - ✤ Si apre l' "Patient Editor".
- Immettere i dati del nuovo paziente nei campi di immissione dell'editor.
   Suggerimento: La data di nascita può essere selezionata facendo clic

sul pulsante del calendario e selezionando la data tramite clic nel calendario.

- Dopo la compilazione dei campi obbligatori il pulsante "Salva" diventa selezionabile.
- **3.** *Opzione:* Selezionare il sesso del nuovo paziente tramite i campi di opzione e selezionare un dentista personale attraverso il campo lista.
- 4. Fare clic sul pulsante "Salva".
  - ♥ II nuovo record di dati viene creato.

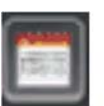

### В Ć 🔩 Start 2 Patient Mus Max 🗊 Exposure Ť 0 Patient details Latest exposures Card in Last imag Date of birt 1/1/2000 67890 9/2/2014 5/3/1990 1/1/200 Latest session Session [01:18:53] 9/21/2014 12:39:18 PM (D Register and Timeline 🛉 Add Register and exposure sirona SIDEXIS 4

# 8.3 Visualizzazione dei dettagli paziente

Visualizzazione dei dettagli paziente

- > Fare clic sulla riga del paziente desiderato (A) nella tabella pazienti.
  - Accanto alla tabella pazienti vengono visualizzati i dati del paziente in dettaglio (B).
  - Inoltre vengono visualizzate le ultime riprese (di ciascun tipo di immagine) del paziente (C) nonché la sua ultima seduta paziente (D).

Facendo doppio clic sulle ultime riprese o sull'ultima seduta queste vengono aperte [  $\rightarrow$  154].

# 8.4 Modifica dei dettagli paziente

### IMPORTANTE

Se nel menu di configurazione *"Patient display"* è attiva solo la casella di controllo *"Card-index no."*, per ogni paziente è necessario inserire un numero di cartella per poter identificare univocamente il paziente.

I dati paziente possono essere modificati tramite SIDEXIS 4 *"Patient Editor"* soltanto se *non* contengono un numero di cartella esterno.

| Patient editor         |            |
|------------------------|------------|
|                        | Mustermann |
|                        |            |
|                        | Max        |
|                        |            |
| 12345                  |            |
|                        |            |
| 1/1/1970               |            |
| Date of birth          |            |
| London                 |            |
| Birthplace             |            |
|                        |            |
| Social security number |            |
|                        | ▼          |
| Primary dentist        |            |
| Male Female            | Unknown    |
| Gender                 |            |

### "Patient Editor"

| Campi di immissione                              | Immissione                 |
|--------------------------------------------------|----------------------------|
| <i>"Last name"</i> (campo<br>obbligatorio)       | Cognome                    |
| <i>"First name"</i> (campo<br>obbligatorio)      | Nome                       |
| <i>"Date of birth"*</i><br>(campo obbligatorio)  | Data di nascita            |
| <i>"Card.index no."*</i><br>(campo obbligatorio) | Numero di cartella interno |
| "Birthplace"                                     | Luogo di nascita           |
| "Insurance policy no."                           | Codice fiscale             |

\* Il campo di immissione "Date of birth" o "Card.index no." deve essere compilato.

| Campo di opzione | Campo di opzione attivato |
|------------------|---------------------------|
| "male"           | Sesso                     |
| "female"         |                           |
| "Unknown"        |                           |

| Campo lista         | Funzione                         |
|---------------------|----------------------------------|
| "Permanent dentist" | Selezione del dentista personale |

- ✓ La fase di lavoro "Patient" è aperta.
- 1. Fare clic nella riga del paziente desiderato nella tabella pazienti.
  - Accanto alla tabella pazienti vengono visualizzati i dati del paziente nell' "Patient Editor".
- Modificare i dati del paziente nei campi di immissione nonché nei campi di opzione e nei campi lista dell'editor.
   Suggerimento: La data di nascita può essere modificata facendo clic sul pulsante del calendario e selezionando la data tramite clic nel calendario.
- **3.** *Opzione:* Selezionare il sesso del nuovo paziente tramite i campi di opzione e selezionare un dentista personale attraverso il campo lista.
- 4. Fare clic sul pulsante "Salva".
  - ♥ II record di dati modificato viene salvato.

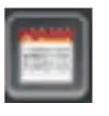

### 8.5 Registrazione e congedo di pazienti Esistono diverse possibilità per registrare o congedare un paziente. NOTA: Al congedo di un paziente viene salvata automaticamente la sua ultima seduta paziente. Automaticamente tramite PVS All'ingresso di un ordine radiografico dal PVS il paziente viene registrato automaticamente. Il paziente attualmente registrato viene quindi congedato automaticamente. Manuale tramite tabella pazienti ✓ La fase di lavoro "Patient" è aperta. Fare doppio clic sulla riga del paziente desiderato nella tabella pazienti. oppure > Fare clic sulla riga del paziente desiderato nella tabella pazienti e quindi sul pulsante "Register and Timeline" o "Register and exposure". 🌣 Se attualmente un paziente è registrato, questo viene congedato. ✤ Il nuovo paziente viene registrato. Il nuovo paziente viene visualizzato nella finestra di registrazione della riga del titolo. Aprendo "Ultima seduta" o "Ultima ✓ La fase di lavoro "Patient" è aperta. ripresa" 1. Fare clic sulla riga del paziente desiderato nella tabella pazienti. ♦ Accanto alla tabella pazienti vengono visualizzati i dati del paziente in dettaglio. 🤄 Inoltre vengono visualizzate le ultime riprese (di ciascun tipo di immagine) del paziente nonché la sua ultima seduta paziente. 2. Fare doppio clic su una delle ultime riprese o sull'ultima seduta paziente. ✤ Se attualmente un paziente è registrato, questo viene congedato. Il nuovo paziente viene registrato. Il nuovo paziente viene visualizzato nella finestra di registrazione della riga del titolo. Congedo tramite finestra di registrazione Un paziente è registrato. della riga del titolo ➤ Fare clic sul pulsante "Logout patient" (A) nella finestra di registrazione della riga del titolo. ✤ Il paziente viene congedato. Rossi Mario 15.09.2005 Congedo tramite il pulsante "Start" della ✓ Un paziente è registrato. barra delle fasi

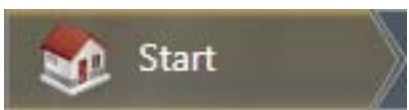

- ➤ Nella barra delle fasi fare clic sul pulsante "Start".
  - $\$  II paziente viene congedato.

# Gestione delle immagini

# 9.1 Timeline e galleria immagini

La gestione delle immagini avviene attraverso la "Timeline".

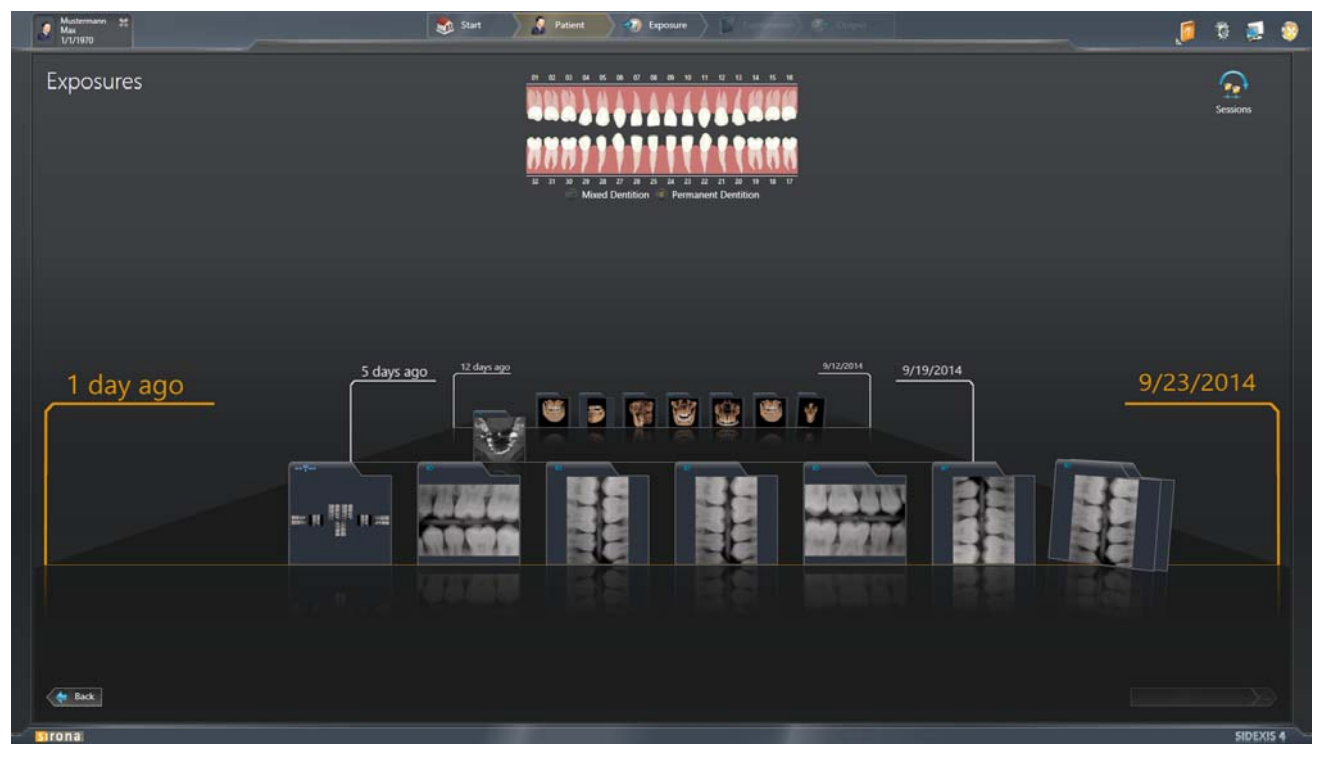

"Timeline" nella vista "Exposures"

Nella *"Timeline"* vengono visualizzate tutte le immagini e le sedute paziente salvate per un paziente in ordine cronologico, disposte su una linea temporale.

Nella fase di lavoro *"Examination"* la *"Timeline"* è disponibile nella finestra ancorata *"Gallery"*.

Il richiamo della *"Timeline"* avviene nella fase di lavoro *"Patient"* tramite il pulsante *"Register and Timeline"*.

Se è selezionata un'immagine nella *"Timeline"* vengono mostrate tutte le informazioni relative all'immagine (A).

Il passaggio dalla *"Timeline"* alla visualizzazione delle sedute paziente avviene attraverso il pulsante *"Sessions"* in alto a destra nella *"Timeline"*, se per i pazienti registrati sono [ $\rightarrow$  155] salvate le sedute paziente.

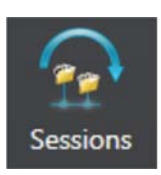

|   | Material Street | Start Putient 🔊 Exposure 🖉 🖉 |           | 🧧 🛱 👮 🦻   |
|---|-----------------|------------------------------|-----------|-----------|
|   | Sessions        |                              |           | Exposures |
|   |                 |                              |           |           |
|   |                 |                              |           |           |
|   |                 |                              |           |           |
|   |                 |                              |           |           |
|   | 1 day ago       | <u>.</u>                     | 9/17/2014 | 9/18/2014 |
|   |                 |                              |           |           |
|   |                 |                              |           |           |
|   |                 |                              |           |           |
|   |                 |                              |           |           |
|   | e Back          |                              |           |           |
| - | strona          |                              |           | SIDEXIS 4 |

"Timeline" nella vista "Sessions"

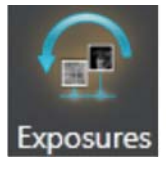

Tramite il pulsante *"Exposures"* in alto a destra in *"Timeline"* è possibile passare nuovamente nella vista *"Exposures"*.
## 9.2 Filtraggio delle riprese per regione

Se per un paziente sono salvate molte immagini, può essere sensato filtrare le immagini per regione dentale.

- ✓ La "*Timeline*" è aperta.
- 1. Fare clic nello schema dei denti sui denti che devono essere visualizzati sulle immagini.

NOTA: Selezionando il campo di opzione (A) corrispondente è possibile commutare tra dentatura permanente e dentatura decidua.

| Mustermann #<br>Max<br>1/1/1970 | Start 💦 Patient 🔊 Exposure | 🦉 🗮 🕈 🧾            |
|---------------------------------|----------------------------|--------------------|
| Exposures                       |                            | Sessions           |
|                                 | Permanent Dentition        |                    |
| approx. 1 year ago              | approx. 3 years ago        | 3/9/2011 2/13/2013 |
|                                 |                            |                    |
| A Bok                           |                            | dyee arbyst tax    |

"Timeline", filtrata per regione dentale

- ✤ I denti selezionati vengono contornati in arancione.
- La "Timeline" filtra per immagini che corrispondono alla selezione effettuata.
- ✤ Viene visualizzato il risultato del filtraggio.

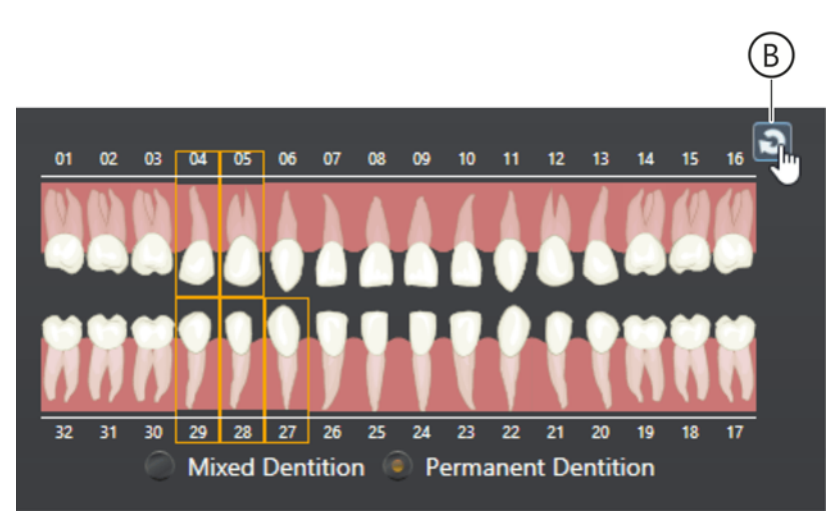

2. Per rimuovere la funzione filtro spostare il puntatore del mouse nell'angolo in alto a destra dello schema dei denti e fare clic sul simbolo di reset (B).

## 9.3 Spostarsi sulla timeline

- ✓ La *"Timeline"* è aperta.
- 1. Muovere il puntatore del mouse sopra la *"Timeline"*, ma non sull'immagine.

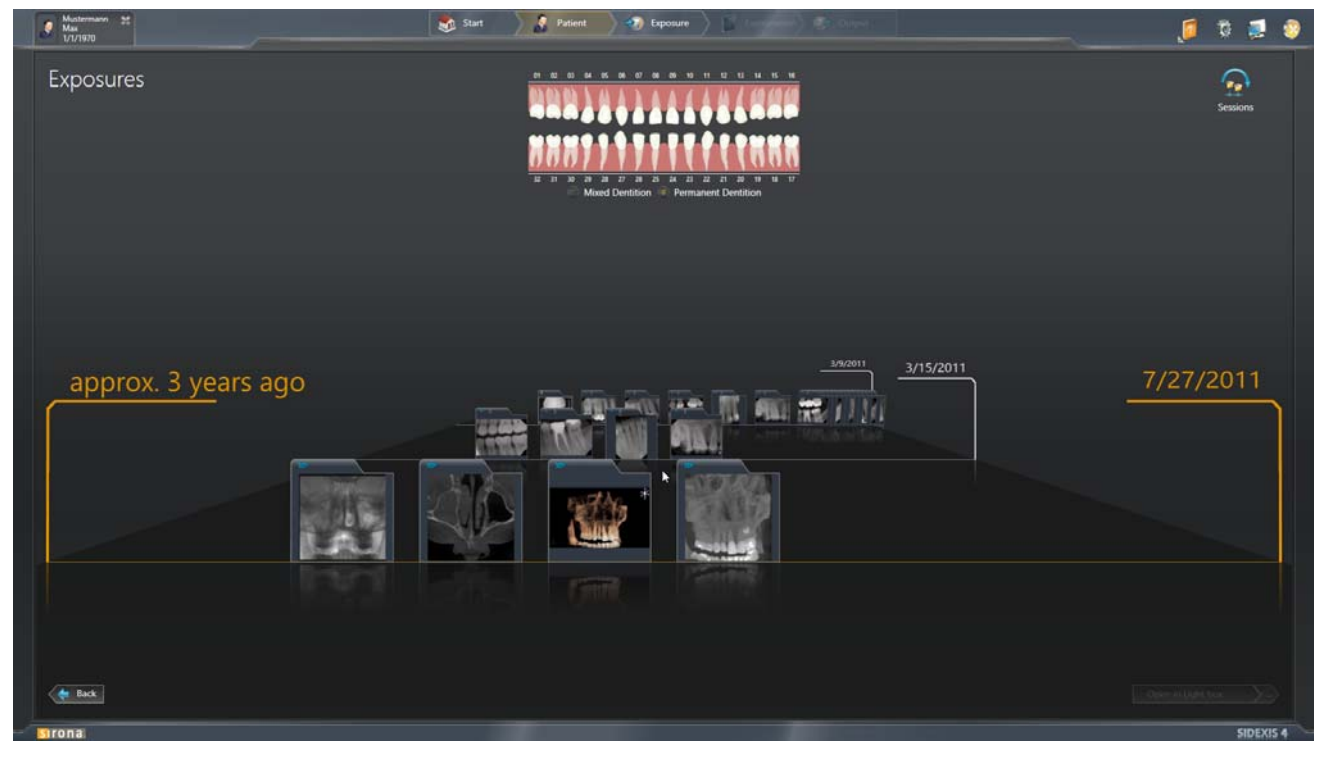

Spostarsi sulla "Timeline"

2. Premere il tasto sinistro del mouse e muovere il puntatore del mouse sopra la *"Timeline"* in direzione verticale.

#### oppure

- > Ruotare verso avanti o verso dietro la rotella del mouse.
- In questo modo ci si "sposta" sulla "Timeline" attraverso le immagini.

È possibile muoversi anche tramite la tastiera su *"Timeline"*, nonché selezionare una o più immagini in *"Timeline"*. Informazioni riguardo ai tasti e alle combinazioni di tasti corrispondenti si trovano al capitolo "Comandi da tastiera all'interno della timeline [ $\rightarrow$  76]".

Ulteriori informazioni sulla selezione di un'immagine sono contenute nel capitolo "Apertura delle riprese per esame [ $\rightarrow$  220]".

## 9.4 Apertura delle riprese per esame

Esistono diverse possibilità per aprire immagini in un'area di lavoro.

#### 9.4.1 Apertura di una singola immagine

✓ La "Timeline" è aperta.

- **1.** Fare doppio clic nella *"Timeline"* sull'immagine desiderata. oppure
  - Mediante la funzione Drag&Drop trascinare l'immagine desiderata negli appunti della "*Timeline*".
  - ✤ A seconda del tipo di immagine viene visualizzato il pulsante "View in Light Box" oppure "View in 3D Examination".
- 2. Fare clic sul pulsante "View in Light Box" oppure "View in 3D Examination".
  - ✤ L'immagine viene aperta nell'area di lavoro "3D Examination" oppure nel "Light Box".
- ✓ La "Timeline" è aperta.
- 1. Premere i tasti freccia su e giù della tastiera per selezionare le righe desiderate nella *"Timeline"*.
  - La prima immagine della riga selezionata viene scelta in modo automatico (evidenziata in arancione) e si trova negli appunti.
- **2.** Premere il testo freccia a sinistra o a destra per selezionare un'altra immagine della riga.
  - ৬ L'immagine negli appunti cambia di conseguenza.
  - ♦ A seconda del tipo di immagine viene visualizzato il pulsante "View in Light Box" oppure "View in 3D Examination".
- **3.** Fare clic sul pulsante *"View in Light Box"* oppure *"View in 3D Examination"*.
  - ✤ L'immagine viene aperta nell'area di lavoro "3D Examination" oppure nel "Light Box".

Tramite il mouse

Tramite i tasti freccia standard della tastiera

Tramite il mouse

#### 9.4.2 Apertura di più immagini contemporaneamente nell'area di lavoro

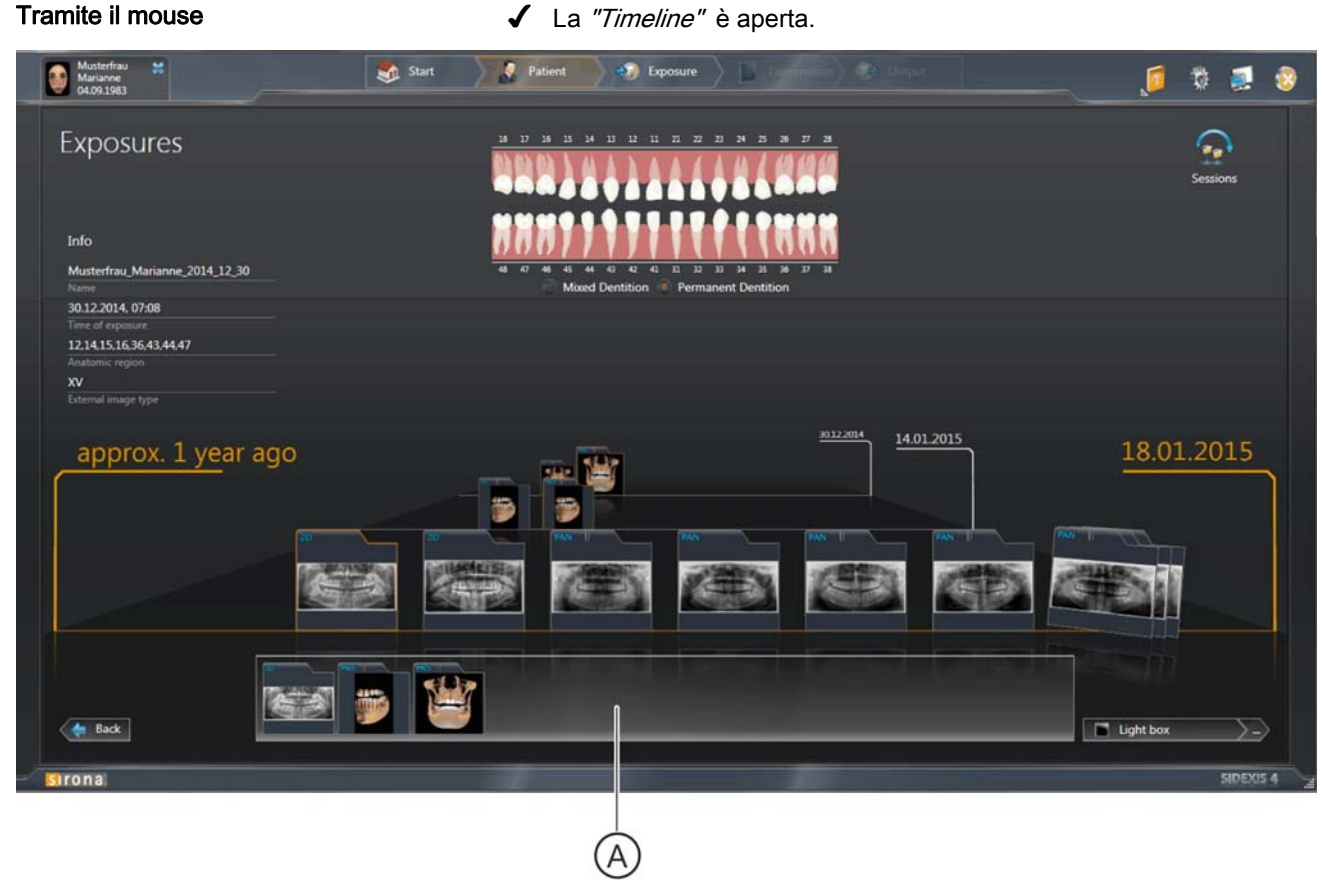

Appunti della "Timeline"

1. Trascinare diverse immagini per Drag&Drop negli appunti (A) della "Timeline".

#### oppure

- ≻ Selezionare più immagini facendo clic tenendo premuto il tasto "[Ctrl]" o "[Shift]", oppure selezionare tutte le immagini con la combinazione di tasti "Strg+A" (ved. capitolo "Comandi da tastiera [ $\rightarrow$  74]").
- ✤ Le immagini si trovano negli appunti (A).
- b A seconda di quali tipi di immagini si trovano negli appunti è possibile aprire le immagini nell'area di lavoro "3D Examination" , "Light Box" o nell'area di lavoro "Compare".

NOTA: La possibilità di apertura nell'area di lavoro "Compare" è offerta solo se gli Appunti contengono riprese 2x3D oppure fino a 4x2D.

2. Fare clic sul pulsante "View in 3D Examination" oppure "View in Light Box".

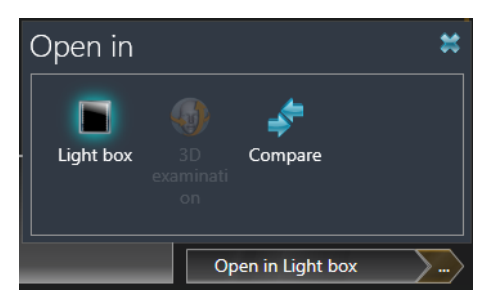

#### oppure

- > Fare clic prima sul pulsante con i tre puntini e in seguito sul pittogramma *"Light Box"*, *"3D Examination"* oppure *"Compare"*.
- ✤ Vengono aperte le immagini nell'area di lavoro "Light Box", "3D Examination" oppure "Compare".

## Tramite i tasti freccia standard della tastiera

✓ La "Timeline" è aperta.

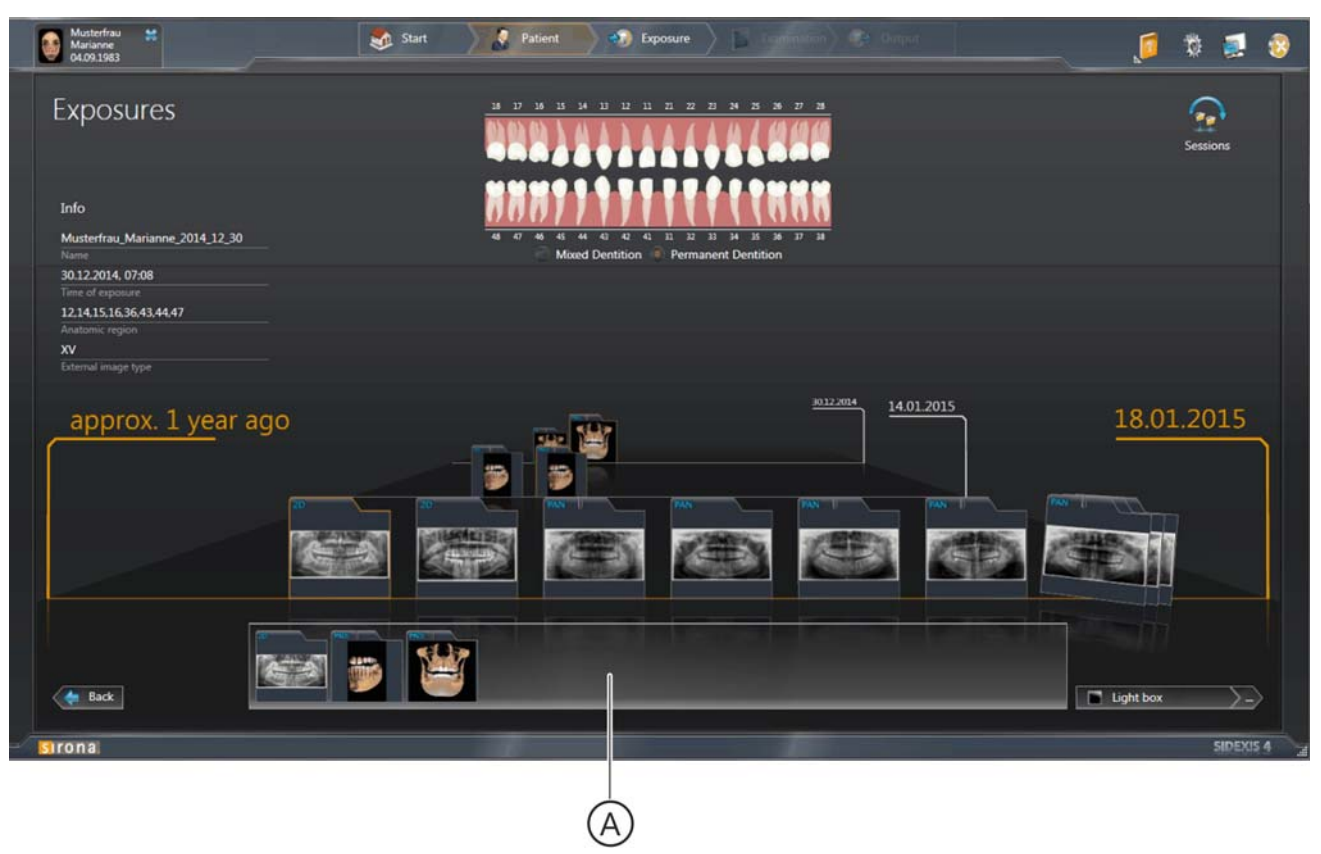

Appunti della "Timeline"

1. Selezionare le immagini desiderate nella *"Timeline"*. Esistono varie possibilità per selezionare più immagini contemporaneamente tramite tastiera:

- *Tasto freccia standard su/giù:* Scelta della prima immagine della riga selezionata

- *[Shift]+Tasto freccia standard su/giù:* Scelta di tutte le immagini della riga selezionata

 Tasto freccia standard a destra/a sinistra: Scelta di altre immagini nella riga

– [Ctrl]+tasto freccia standard a destra/a sinistra: Scelta di più immagini "attigue" nella riga

- [Ctrl]+Tasto freccia standard a destra/a sinistra, quindi barra spaziatrice: Scelta di più immagini "singole" nella riga

- Le immagini selezionate vengono evidenziate in arancione e visualizzate negli appunti (A).
- A seconda di quali tipi di immagini si trovano negli appunti è possibile aprire le immagini nell'area di lavoro "3D Examination" , "Light Box" o nell'area di lavoro "Compare".
- 2. Fare clic sul pulsante "View in 3D Examination" oppure "View in Light Box".

oppure

- Fare clic prima sul pulsante con i tre puntini e in seguito sul pittogramma "Light Box", "3D Examination" oppure "Compare".
- ♦ Vengono aperte le immagini nell'area di lavoro "Light Box", "3D Examination" oppure "Compare".

| Open in           |                       | × |  |  |  |
|-------------------|-----------------------|---|--|--|--|
| Light box         | 3D<br>examinati<br>on |   |  |  |  |
| Open in Light box |                       |   |  |  |  |

| 9.5 Importazione di immag | in | ιi |
|---------------------------|----|----|
|---------------------------|----|----|

|                                   | IMPORTANTE                                                                                                    |
|-----------------------------------|----------------------------------------------------------------------------------------------------|
|                                   | Marcatura L/R sui tipi di immagine 01XC, 02XC:                                                                                                    |
|                                   | <ul> <li>Per le teleradiografie che sono state acquisite da SIDEXIS XG viene inserita in basso a destra nell'immagine sempre una R, indipendentemente dalla posizione dell'immagine. Ciò potrebbe creare confusione. Una marcatura L in immagini migrate da SIDEXIS XG non è pertanto comparabile alla nota marcatura R/L delle riprese convenzionali.</li> <li>La marcatura R in tutte le teleradiografie non si riferisce alla direzione di radiazione bensì serve ad assicurare che l'immagine venga osservata nella vista originale e non nella vista speculare.</li> </ul> |
|                                   | Esistono diverse possibilità per importare immagini in SIDEXIS 4.<br>Possono essere importate le seguenti immagini:                                                                                                    |
| Immagini 2D                       | Formati:                                                                                                    |
|                                   | – DICOMDIR                                                                                                    |
|                                   | <ul><li>File DICOM (*.dcm; *.)</li></ul>                                                                                                    |
|                                   | – TIFF (*.tif, *.tiff)                                                                                                    |
|                                   | <ul> <li>PNG (*.png)</li> </ul>                                                                                                    |
|                                   | <ul><li>JPEG (*.jpg, *.jpeg)</li></ul>                                                                                                    |
|                                   | – JPEG 2000 (*.f2k, *.j2c, *.jp2)                                                                                                    |
|                                   | – BMP (*.bmp)                                                                                                    |
|                                   | Radiografie a 8–16 bit/pixel                                                                                                    |
|                                   | Immagini ottiche (fotografie) con gamma 8 Bit, truecolor a 24/32                                                                                                    |
| Volumi 3D                         | Formati:                                                                                                    |
|                                   | – DICOMDIR                                                                                                    |
|                                   | <ul><li>File DICOM (*.dcm; *.)</li></ul>                                                                                                    |
| Facescan                          | Formati:                                                                                                    |
|                                   | <ul> <li>DICOMDIR<br/>Combiscan (ripresa DVT+Facescan)<br/>oppure solo Facescan</li> </ul>                                                                                                    |
| Progettazione di GALILEOS Implant | Formati:                                                                                                    |
|                                   | <ul> <li>DICOMDIR</li> <li>Ripresa DVT + dati di progettazione di GALILEOS Implant</li> </ul>                                                                                                    |
|                                   | NOTA: Se i file DICOM o TIFF contengono dati di identificazione del paziente, questi vengono automaticamente acquisiti con l'importazione.                                                                                                    |

NOTA: Se i file DICOM o TIFF contengono dati di identificazione del paziente, questi vengono automaticamente acquisiti con l'importazione. Anche durante l'importazione possono essere nuovamente assegnati. Se l'immagine da importare non contiene dati di ripresa, è possibile inserirli manualmente.

#### 9.5.1 Importazione manuale di immagini

Esistono diverse possibilità per importare manualmente immagini in SIDEXIS 4.

- 1. Registrare il paziente a cui devono essere assegnate [ $\rightarrow$  214] le immagini da importare.
- 2. Trascinare un'immagine (o anche più immagini contemporaneamente) dal file system tramite Drag&Drop in un punto qualsiasi dell'interfaccia utente di SIDEXIS 4.
  - Si apre il menu "File Import" dalla fase di lavoro "Acquisition".
  - └sualizzata in una tabella (A).
  - L'immagine viene assegnata automaticamente al paziente registrato.

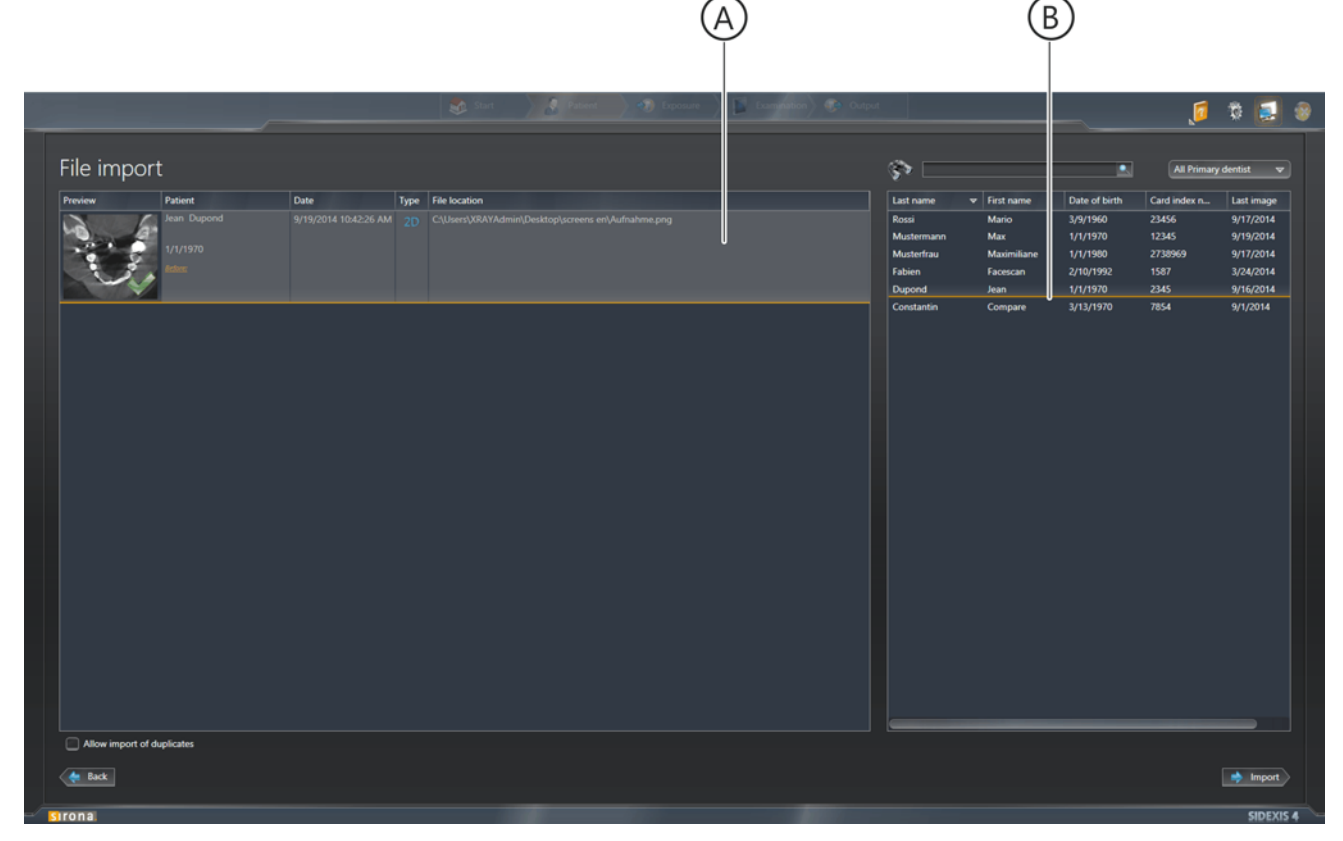

Importazione di immagini

Tramite Drag&Drop

#### IMPORTANTE

#### Con paziente non registrato

Se durante l'importazione non è registrato alcun paziente, l'immagine in questo punto deve essere assegnata manualmente ad un paziente. A riguardo selezionare l'immagine e fare doppio clic sul paziente nella tabella pazienti (B) a cui deve essere assegnata l'immagine.

In questo modo è possibile selezionare un altro nome paziente anche con un paziente registrato.

Ciò vale anche per i dati DICOM e Tiff che contengono già un nome paziente.

- 3. Fare clic sul pulsante "Import".
  - ৬ L'immagine viene aperta in una nuova area di lavoro.
  - ৬ L'immagine viene salvata nella "Timeline".
- ✓ La fase di lavoro è aperta.
- 1. Fare clic sul pulsante "File Import".

oppure

- > Fare clic sul pulsante "File Import" e quindi sul pulsante "Avanti"
- Si apre il file system del computer.
- 2. Selezionare nel file system l'immagine desiderata. È anche possibile selezionare più immagini contemporaneamente.
- 3. Confermare la selezione tramite il pulsante "Open".

Tramite il pulsante *"File Import"* nella fase di lavoro *"Acquisition"* 

|                                                                                                    | $(\mathbf{A})$                                    |                                                                                                   | $\mathcal{O}$                                                                                                    |                                                                                        |
|----------------------------------------------------------------------------------------------------|---------------------------------------------------|---------------------------------------------------------------------------------------------------|----------------------------------------------------------------------------------------------------|----------------------------------------------------------------------------------------|
| Start 🖉 Pateret 🔊 Exposure                                                                                                    | Lamation & Output                                 |                                                                                                   |                                                                                                    | 1 🗊 🛃 🕸                                                                                |
| File import       Date       Type       File location         Virtuge       Virtuge       Virtuge       Virtuge         Virtuge       Virtuge       Virtuge       Virtuge         Virtuge | Lari n<br>Ross<br>Mustu<br>Fabie<br>Dipoo<br>Cont | aame v First name<br>Mario<br>ermaan Max<br>erfau Maximiliane<br>n Facescan<br>nd Jean<br>Compare | All Prim     Date of birth     Card index n     3//1960     23456     1//1970     23456     2/10/1992     1587     1//1970     2345     3/13/1970     7854 | Last image<br>9/17/2014<br>9/17/2014<br>9/17/2014<br>3/24/2014<br>9/1/2014<br>9/1/2014 |
| Allow import of duplicates                                                                                                    |                                                   |                                                                                                   |                                                                                                    | import                                                                                 |
| strona                                                                                                    |                                                   |                                                                                                   |                                                                                                    | SIDEXIS 4                                                                              |

Importazione di immagini

#### **IMPORTANTE**

#### Con paziente non registrato

Se durante l'importazione non è registrato alcun paziente, l'immagine in questo punto deve essere assegnata manualmente ad un paziente. A riguardo selezionare l'immagine e fare doppio clic sul paziente nella tabella pazienti (B) a cui deve essere assegnata l'immagine. In questo modo è possibile selezionare un altro nome paziente anche con un paziente registrato. Ciò vale anche per i dati DICOM e Tiff che contengono già un nome paziente.

- 4. Fare clic sul pulsante "Import".
  - ✤ L'immagine viene aperta in una nuova area di lavoro.
  - ৬ L'immagine viene salvata nella "Timeline".

#### 9.5.2 Importazione automatica tramite monitoraggio directory

Tramite il monitoraggio directory è possibile importare automaticamente un'immagine da una cartella "monitorata".

Questa funzione deve essere predisposta tramite il menu di configurazione *"File watchers"*. È possibile creare e cancellare cartelle "monitorate" e definire quali immagini devono essere importate automaticamente e con quale assegnazione di paziente.

#### Configurazione monitoraggio directory

- Richiamare il menu di configurazione. Fare clic sul simbolo della ruota dentata nella riga del titolo del software [→45].
- **2.** Selezionare nell'albero della struttura il sottomenu "Acquisition" ⇒ "File watcher".

|                                                        |                      | \delta Start 🕴 Patient                                                                                 |           | 🕲 B <mark>rosure 🔰 E Combattion) 🕐 Contract</mark>                           | . je 🕸 🗐 🧶      |
|--------------------------------------------------------|----------------------|----------------------------------------------------------------------------------------------------|-----------|------------------------------------------------------------------------------|-----------------|
| General settings Patient settings Exposure             | Exposure             |                                                                                                    |           |                                                                              | <b>*</b>        |
| Import<br>TWAIN<br>Directory monitoring *<br>Templates | Directory monitoring | CONIGUEATION OF DIFECTOR<br>Name Directory for automatic import<br>Folder C1/Users\gabroe\Desktop\Graf | ty nic    | kon                                                                          |                 |
|                                                        |                      | Include subfolders     D Supported file formats                                                        | elete soo | rce files after import (except DICOMDIR)<br>Monitored image formats<br>*.dcm |                 |
|                                                        |                      |                                                                                                    |           | tef<br>teff<br>tpng<br>tion                                                  |                 |
|                                                        |                      |                                                                                                    |           | ару<br>1)ред<br>1.J2С                                                        |                 |
|                                                        |                      |                                                                                                    |           | *JP2<br>*.tmp<br>DICOMDIR                                                    |                 |
|                                                        |                      | Patient association                                                                                    |           |                                                                              |                 |
| Output<br>SIDEXIS Manager                              | Add Remove           | Interactive import                                                                                     |           |                                                                              | 🖺 Save 🗮 Cancel |
| Sirona                                                 |                      |                                                                                                    |           |                                                                              | SIDEXIS 4       |

B)(C

Menu "File watchers"

- ♦ Viene visualizzato il menu "File watchers".
- 3. Selezionare dall'elenco "File watchers" una directory.
  - Nei campi di immissione "Name" (C) e "Folder" (B) vengono inseriti il nome configurato attualmente per la cartella monitorata (nonché visualizzata nella fase di lavoro "Acquisition") e il percorso alla cartella corrispondente (in cui si trovano i dati dell'immagine da importare).

- 4. Se necessario, modificare le voci nei campi di immissione.
- Nel caso in cui la cartella non sia ancora presente... crearla facendo clic sul pulsante "Aggiungi (+)" (A), inserire il nome desiderato e il percorso nei campi di immissione "Name" (C) e "Folder" (B).
- 6. Se dovesse essere necessario importare anche i dati delle immagini dalle sottocartelle... attivare nel menu "File watchers" la casella di controllo "include subfolders".
- Se dovesse essere necessario eliminare anche i dati delle immagini dopo l'importazione dalla cartella della directory... attivare nel menu "File watchers" la casella di controllo "delete source files after import". NOTA: I dati "cancellati" non vengono realmente cancellati, bensì spostati dalla cartella di importazione alla cartella dei file temporanei. La cartella dei file temporanei deve quindi essere cancellata di tanto in tanto.
- 8. Nell'elenco "Supported file formats" selezionare i formati che devono essere importati e trasmettere questi formati facendo clic sul pulsante con la freccia (singola) nell'elenco "Monitored image formats". Facendo clic sul pulsante con la doppia freccia tutti i formati vengono trasmessi dall'elenco "Supported file formats" nell'elenco "Monitored image formats".
- 9. Tramite i campi di opzione "interactive import" (D) e "automatic import (background mode)" (E) selezionare se si desidera assegnare le immagini importate ad uno o più pazienti tramite il menu "File Import" (E), oppure se le immagini importate devono essere automaticamente assegnate al paziente registrato (E). NOTA: L'assegnazione automatica delle immagini può avvenire solo quando al momento dell'importazione un paziente è registrato.
- 10. Fare clic sul pulsante "Salva".
  - ✤ La configurazione viene salvata.
  - \* Tutte le directory presenti nell'elenco "File watchers" compaiono nella fase di lavoro "Acquisition".

#### Importazione di immagini

- ✓ Sono state create cartelle per il monitoraggio directory.
- Nella riga del titolo di SIDEXIS 4 fare clic sul pulsante "Acquisition".
   Si apre la fase di lavoro "Acquisition".

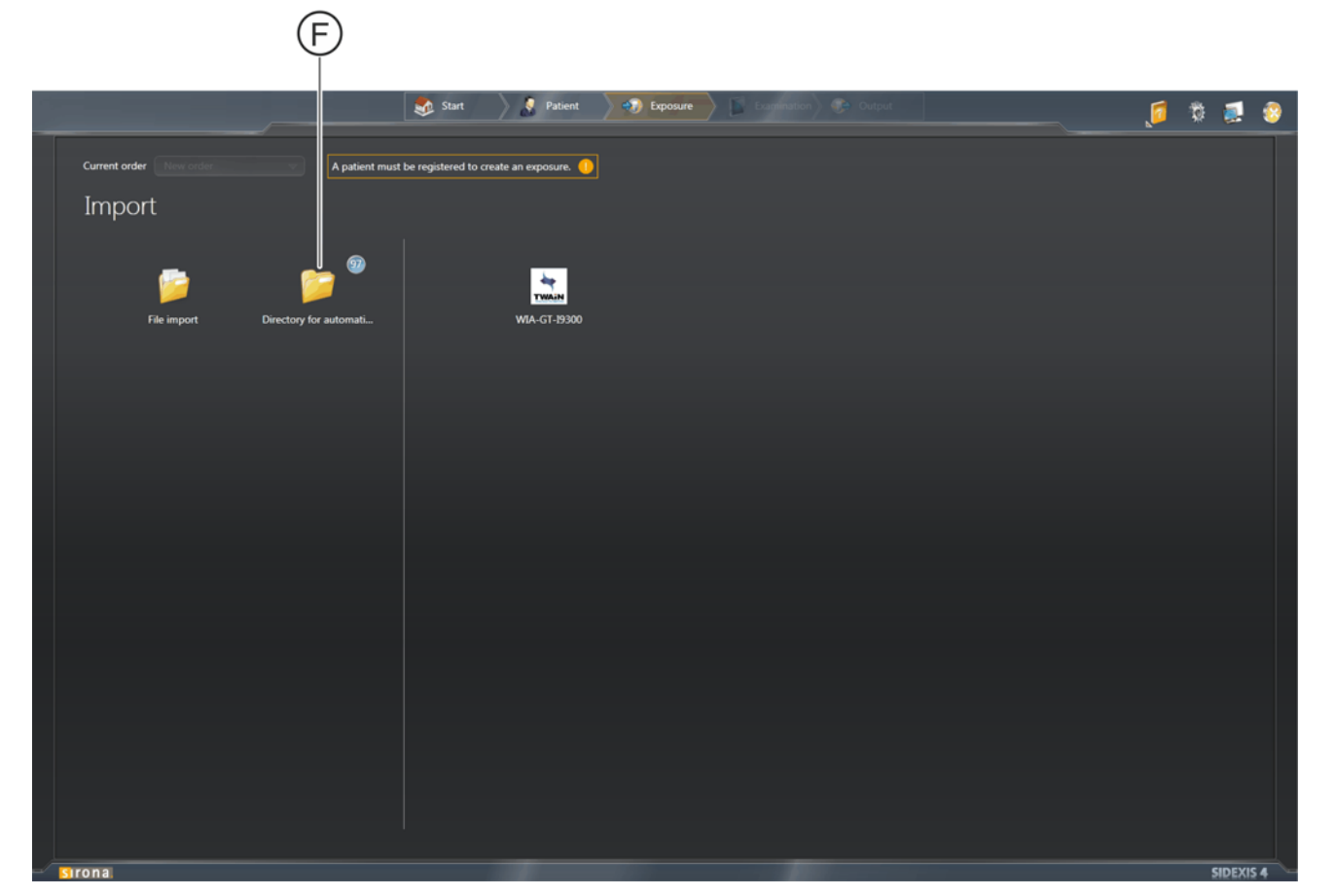

Fase di lavoro "Acquisition"

- State of the second second
- 2. Fare doppio clic sulla cartella desiderata.
  - A seconda che si sia attivato nel menu di configurazione "File watchers" il campo di opzione "interactive import" (D) o "automatic import (background mode)" (E)...
    - le immagini vengono ora importate e assegnate automaticamente al paziente registrato, oppure
    - compare ora il menu *"File Import"*, in cui è possibile [ $\rightarrow$  225] assegnare manualmente le immagini (come anche nel caso dell'importazione immagini tramite drag & drop) singolarmente o in gruppo ad uno o più pazienti.

### 9.5.3 Importazione di duplicati

È possibile l'importazione di duplicati nella banca dati. A questo scopo nel menu di configurazione *"Default Import Settings"* deve essere attivata la casella di controllo *"Allow import of duplicates (if image already exists in database)"*.

Se non è così, durante il tentativo di importare un duplicato nell'anteprima immagini del menu *"File Import"* viene visualizzato un pittogramma.

Attivando la casella di controllo *"Allow import of duplicates (if image already exists in database)"* nel menu *"File Import"* è tuttavia possibile importare il duplicato.

| Note         Patient         Date         Type         Fee location         Card and/er           Import         Proport         1/1/1770         0/19/2014 10.463.94.AU         0/2         Calumary/Desited/placement ent/Aufmahma.gorg         Maria         Maria         Maria         1/1/1980         22286/0           Import         Part Addres         Arria         Maria         Maria         1/1/1980         22386/0           Import         Part Addres         Part Addres         Maria         1/1/1980         22386/0           Import         Part Addres         Part Addres         Maria         1/1/1980         22386/0           Import         Part Addres         Part Addres         Maria         1/1/1980         22386/0           Import         Part Addres         Part Addres         Part Addres         1/1/1970         2345           Import         Part Addres         Part Addres         2/1/1970         2345           Import         Part Addres         Part Addres         2/1/1970         2345           Import         Part Addres         Part Addres         2/1/1970         2345           Import         Part Addres         Part Addres         Part Addres         2/1/1/1970           Import                                                                                                    | - Last ima | (Ten Franker) |               |              | \$P        |               |      |      | rt                | e impor |
|----------------------------------------------------------------------------------------------------|------------|---------------|---------------|--------------|------------|---------------|------|------|-------------------|---------|
| Jean         Depond         9/19/2014 104554 AM         2D         Cylloersyldiadydenenen eriydufhalme.prg         Road         Marin         Marin         M                                                                                                    |            | Card index n  | Date of birth | ♥ First name | Last name  | File location | Туре | Date | Patient           | iew     |
| 1/1/970       1/1/970       1/245         1/1/970       1/245         1/1/970       1/245         1/1/970       1/1/970         1/1/970       1/1/970         1/1/970       1/1/970         1/1/970       1/1/970         1/1/970       1/1/970         1/1/970       1/1/970         1/1/970       1/1/970         1/1/970       1/1/1/970         1/1/970       1/1/1/970         1/1/1/970       1/1/1/970         1/1/1/970       1/1/1/970         1/1/1/970       1/1/1/970         1/1/1/970       1/1/1/170         1/1/1/970       1/1/1/170         1/1/1/970       1/1/1/170         1/1/1/970       1/1/1/170         1/1/1/970       1/1/1/170         1/1/1/970       1/1/1/170         1/1/1/970       1/1/1/170         1/1/1/970       1/1/1/170         1/1/1/1/1/1/1/1/1/1/1/1/1/1/1/1/1/1/1/                                                                                                    | 9/17/20    | 23456         | 3/9/1960      | Mario        | Rossi      |               |      |      | Jean Dupond       | 1 6     |
| Notice         Image: State State                 | 9/19/20    | 12345         | 1/1/1970      | Max          | Mustermann |               |      |      | 1/1/1970          | A       |
| Image: Constantial in the second in the second in the s | 9/17/20    | 2738969       | 1/1/1980      | Maximiliane  | Musterfrau |               |      |      |                   | 1 8     |
| Name       Name       Nam       Name       Name                                                                                                    | 9/16/20    | 2145          | 1/1/1970      | hacescan     | Duncord    |               |      |      |                   | C V     |
|                                                                                                    | 9/1/201    | 7854          | 3/13/1970     | Compare      | Constantin |               |      |      | Para Dana         |         |
|                                                                                                    |            |               |               |              |            |               |      |      | 1/1/1970<br>Atten | U,      |
|                                                                                                    |            |               |               |              |            |               |      |      |                   |         |
|                                                                                                    |            |               |               |              |            |               |      |      |                   |         |
|                                                                                                    |            |               |               |              |            |               |      |      |                   |         |
|                                                                                                    |            |               |               |              |            |               |      |      |                   |         |
|                                                                                                    |            |               |               |              |            |               |      |      |                   |         |
|                                                                                                    |            |               |               |              |            |               |      |      |                   |         |
|                                                                                                    |            |               |               |              |            |               |      |      |                   |         |
|                                                                                                    |            |               |               |              |            |               |      |      |                   |         |
|                                                                                                    |            |               |               |              |            |               |      |      |                   |         |
|                                                                                                    |            |               |               |              |            |               |      |      |                   |         |
|                                                                                                    |            |               |               |              |            |               |      |      |                   |         |
|                                                                                                    |            |               |               |              |            |               |      |      |                   |         |
|                                                                                                    |            |               |               |              |            |               |      |      |                   |         |
|                                                                                                    |            |               |               |              |            |               |      |      |                   |         |
| Allow import of duplicates                                                                                                    |            |               |               |              |            |               |      |      |                   |         |
|                                                                                                    |            |               |               |              |            |               |      |      |                   |         |

Importazione di duplicati

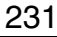

## 9.6 Assegnazione immagine a un altro paziente

SIDEXIS 4 offre la possibilità di spostare immagini di un paziente a un altro paziente, cioè riassegnare un'immagine a un altro paziente. Procedere a riguardo come descritto di seguito:

- ✓ L'immagine da spostare deve essere aperta in un'area di lavoro.
- 1. Spostare il puntatore del mouse sulla finestra delle immagini desiderata.
- 2. Premere il tasto destro del mouse.
  - Si apre un menu contestuale.

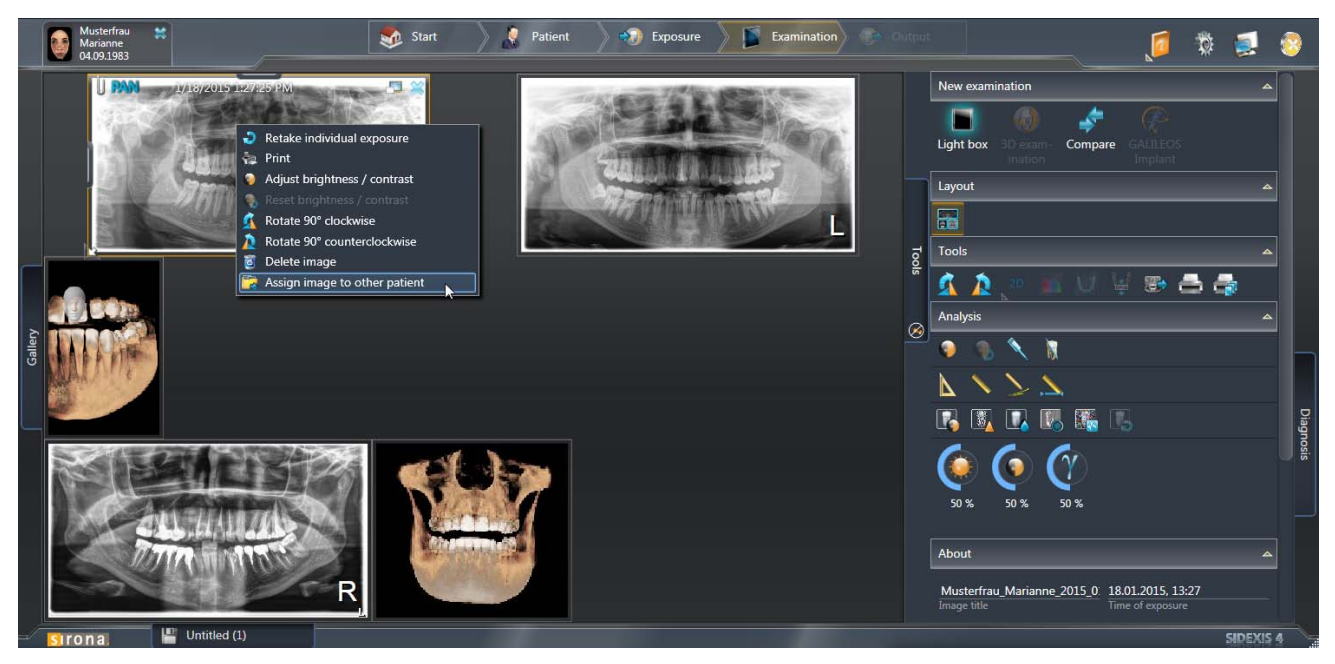

Menu contestuale

**3.** Fare clic nel menu contestuale sul pulsante "Assign image to other patient".

9.6 Assegnazione immagine a un altro paziente

| Musterfrau<br>Marianne<br>04.09.1983 |                     | 💰 Start              | 🔰 🦉 Pati      | ent 🔵 剩 E    | xposure 🔰 📓 D            | kamination       |             | <b>j</b>                              | 3 📀      |
|--------------------------------------|---------------------|----------------------|---------------|--------------|--------------------------|------------------|-------------|---------------------------------------|----------|
| PAN PUB/201                          | To which pa         | atient must tl       | he image be   | moved?       |                          |                  |             |                                       |          |
| 200                                  | Enter key           | word or Lastname, Fi | rstname       |              |                          | All Permanent de | entists 🗢 🗢 | 0                                     |          |
|                                      | Last name           | First name           | Date of birth | Card index n | Last image 🛛 🗢           |                  |             |                                       |          |
|                                      | Nobel<br>Musterfrau | Biocare<br>Marianne  | 01.01.2001    | 111<br>12456 | 19.11.2015<br>18.01.2015 |                  |             |                                       |          |
|                                      | Mustermann          | Max                  | 01.01.1988    | 12345        |                          |                  |             |                                       |          |
|                                      |                     |                      |               |              |                          |                  |             |                                       |          |
|                                      |                     |                      |               |              |                          |                  |             | 6 5 8 8                               |          |
| SOR.                                 |                     |                      |               |              |                          |                  |             |                                       |          |
| Galley                               |                     |                      |               |              |                          |                  |             |                                       |          |
| MOAR I I                             |                     |                      |               |              |                          |                  |             |                                       |          |
|                                      |                     |                      |               |              |                          |                  |             | 5                                     | Diagr    |
| Self-self.                           |                     |                      |               |              |                          |                  |             |                                       |          |
|                                      |                     |                      |               |              |                          |                  |             |                                       |          |
|                                      |                     |                      |               |              |                          |                  |             |                                       |          |
| TITIE                                |                     |                      |               |              |                          |                  |             |                                       |          |
|                                      |                     |                      |               |              |                          |                  | Cancel      | 18.01.2015, 13:27<br>Time of exposure |          |
| Sironal 💾 Untitled                   |                     |                      |               |              |                          |                  |             |                                       | IDEXIS 4 |

Elenco pazienti

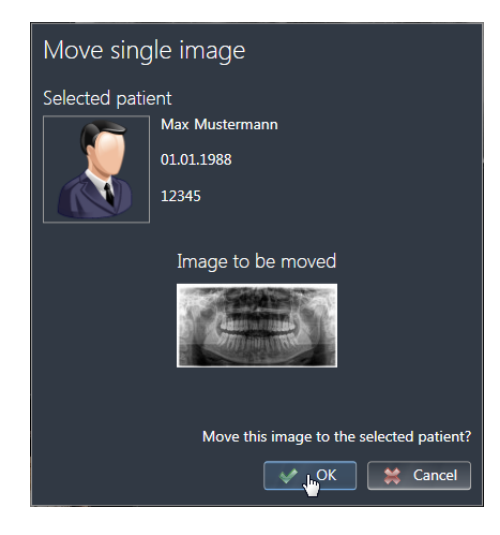

- ♦ Viene visualizzato l'elenco pazienti.
- Selezionare nell'elenco il paziente a cui deve essere assegnata l'immagine e confermare la selezione tramite il pulsante "Select". Selezionando il pulsante "Cancel" la procedura viene interrotta e si torna all'area di lavoro.
  - Si apre una finestra di dialogo in cui vengono mostrate le informazioni del paziente desiderato e dell'immagine da spostare.
- Fare clic sul pulsante "OK" per assegnare definitivamente l'immagine al nuovo paziente.
   Facendo clic sul pulsante "Cancel" la procedura viene interrotta e si torna nell'area di lavoro.
  - Compare un messaggio che informa dell'avvenuta assegnazione dell'immagine a un nuovo paziente.
- 6. Fare clic sul pulsante "OK" per terminare la procedura.
  - Area di lavoro "Light Box": l'immagine nell'area di lavoro "Light Box" viene chiusa. L'area di lavoro "Light Box" rimane aperta anche se non vi sono più immagini aperte.
  - Area di lavoro "3D Examination": L'"3D Examination" viene chiusa. Se non è aperta un'altra area di lavoro, viene aperta automaticamente un'area di lavoro vuota "Light Box".
  - Area di lavoro "Compare": l'immagine nell'area di lavoro "Compare" viene chiusa. L'area di lavoro "Compare" rimane aperta anche se non vi sono più immagini aperte.

## 9.7 Ripresa tramite sorgenti di dati TWAIN

SIDEXIS 4 offre la possibilità di importare immagini da sorgenti di dati TWAIN (ad es. scanner, ecc.) nella banca dati di SIDEXIS 4. Sono supportati i seguenti dati o sorgenti di dati:

• TWAIN 2.2

(A)

- Sorgenti di dati TWAIN a 32bit
- Immagini 2D con gamma a 8 bit, Truecolor a 24/32 bit
- Immagini singole e serie di immagini

Sul PC è possibile installare più apparecchi TWAIN. I diversi apparecchi vengono rappresentati nella fase di lavoro *"Examination"* attraverso un simbolo ed il nome della sorgente di dati.

NOTA: La qualità della rappresentazione di immagini scansionate dipende dalla potenza e dalle impostazioni dello scanner nonché dalla qualità dell'originale.

✓ La fase di lavoro "Acquisition" è aperta.

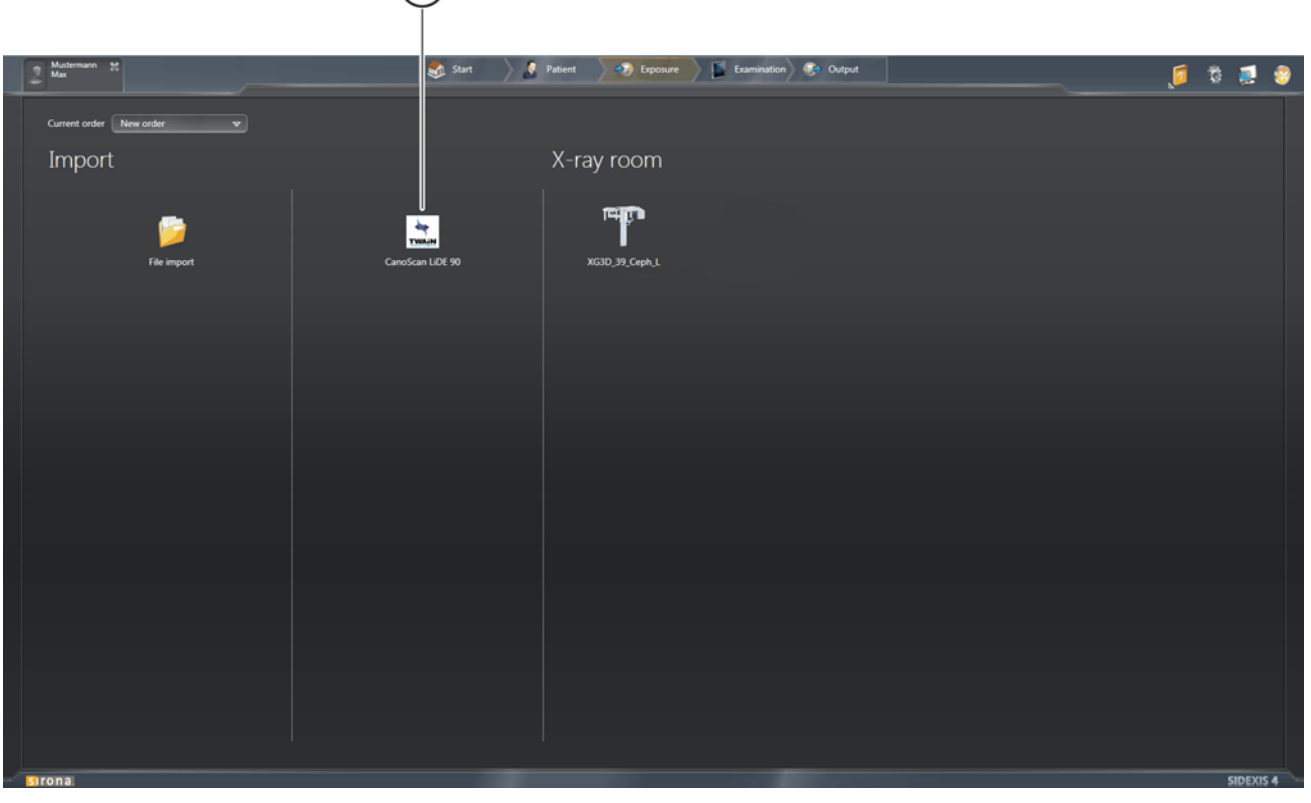

Importazione di immagini da sorgenti di dati TWAIN

- 1. Fare doppio clic sul simbolo della sorgente di dati TWAIN (A) desiderata.
  - Si apre la finestra di dialogo di ripresa della sorgente di dati TWAIN (ove presente).

#### IMPORTANTE

L'importazione TWAIN può essere [ $\rightarrow$  56] ottimizzata tramite il menu di configurazione *"TWAIN devices"*.

**2.** Avviare l'importazione di dati tramite la finestra di dialogo di ripresa della sorgente di dati TWAIN.

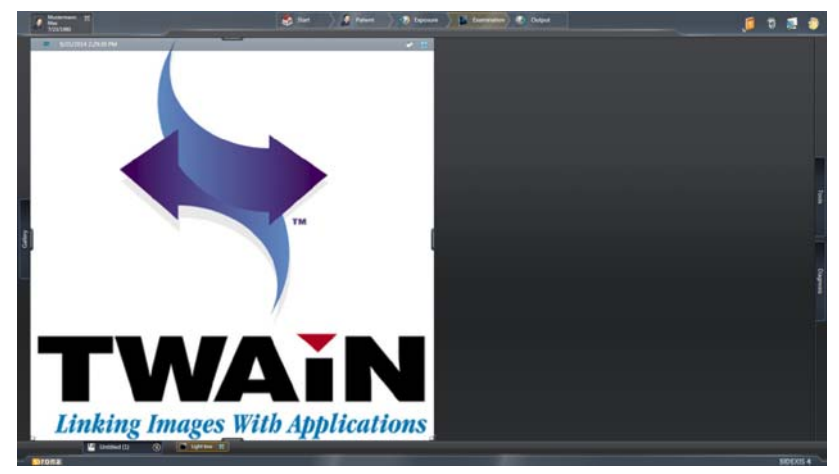

#### Immagine importata

L'immagine importata dalla sorgente di dati viene visualizzata nell'area di lavoro "Light Box".

#### 9.7.1 Indicazioni importanti per la scansione di radiografie

Per la scansione di radiografie osservare le seguenti indicazioni:

- Per poter analizzare in modo completo radiografie scansionate in SIDEXIS 4, queste devono essere acquisite con 256 livelli di grigio.
- Lo scanner deve essere dotato di adattatore per negativi, per riprodurre fedelmente il contrasto durante la scansione.
- Le radiografie intraorali devono essere scansionate a 600 dpi.
- Le radiografie panoramiche, Ceph e TSA devono essere scansionate a 300 dpi.
- Se deve essere effettuata una misurazione di lunghezza, la ripresa scansionata deve essere calibrata [→ 186] dapprima tramite misurazione di riferimento in SIDEXIS 4.

## 9.8 Eliminazione di immagini

- 1. Aprire l'immagine desiderata nell'area di lavoro "Light Box".
- **2.** Spostare il puntatore del mouse sulla finestra delle immagini e premere il tasto destro del mouse.
  - Si apre un menu contestuale.
- 3. Fare clic nel menu contestuale sul pulsante "Delete".
  - Si apre una finestra di dialogo.
- 4. Confermare l'eliminazione dei dati tramite il pulsante "Yes".
  - L'immagine viene eliminata dalla timeline. NOTA: L'eliminazione di un volume comporta anche l'eliminazione di tutte le proiezioni relative a quel volume.

#### IMPORTANTE

Le immagini vengono eliminate dalla *"Timeline"*, ma non vengono eliminate dalla banca dati di SIDEXIS 4. Attivando la casella di controllo *"Temporarily show deleted media"* nel menu di configurazione *"Gereral Setting"*  $\Rightarrow$  *"Praxis"*  $\Rightarrow$  *"Advanced options"* le immagini eliminate possono essere visualizzate temporaneamente nella *"Timeline"* e possono anche essere aperte.

## 9.9 Riattivazione di immagini eliminate

Eventuali immagini eliminate dalla *"Timeline"* risultano comunque ancora contenute nella banca dati di SIDEXIS 4. Per riattivare nuovamente le immagini eliminate nella *"Timeline"* procedere come segue:

 Attivare la casella di controllo *"Temporarily show deleted media"* nel menu di configurazione *"Gereral Setting"* ⇒ *"Praxis"* ⇒ *"Advanced options"*, vedere capitolo "Impostazioni generali" [→ 48].

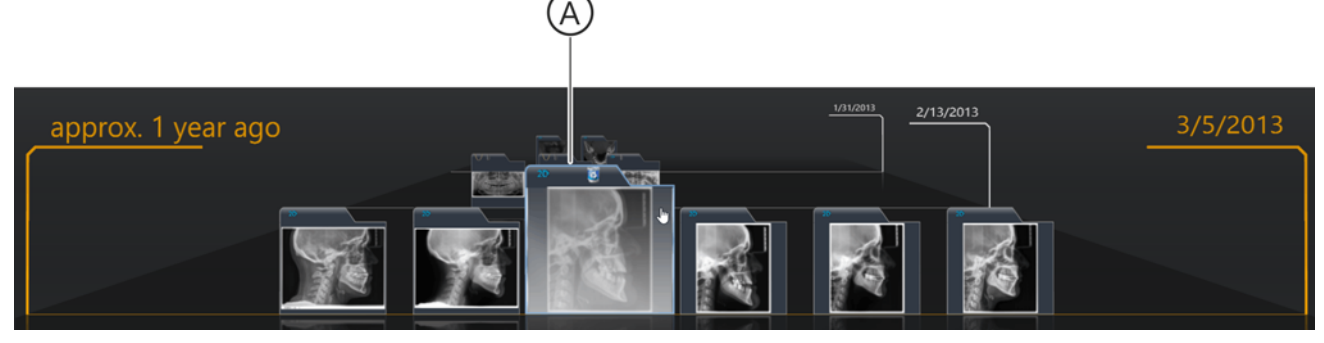

Visualizzazione di immagini cancellate nella "Timeline"

- Tutte le immagini eliminate, precedentemente salvate con il paziente registrato, vengono temporaneamente visualizzate di nuovo nella "*Timeline*". In quanto immagini eliminate, sono contrassegnate dal simbolo del cestino nell'immagine (A).
- **2.** Aprire l'immagine che si desidera riattivare nel *"Light Box"*, vedere capitolo "Apertura delle riprese per esame [ $\rightarrow$  220]".
- 3. Con il tasto destro del mouse fare clic sull'immagine.
  - Si apre un menu contestuale.
- 4. Fare clic sul pulsante "Restore exposure".
  - L'immagine è nuovamente disponibile nella "Timeline" in modo permanente.
    - IMPORTANTE:
    - Dopo il ripristino di una proiezione anche il relativo volume è nuovamente disponibile nella *"Timeline"*.
    - Tuttavia dopo il ripristino di un volume *non* tutte le proiezioni del volume sono di nuovo disponibili nella *"Timeline"*.
- 5. Disattivare nuovamente la casella di controllo *"Temporarily show deleted media"*.

| Ð                  |                               |
|--------------------|-------------------------------|
| -                  | Print                         |
| ۹                  | Adjust brightness / contrast  |
| ۹,                 |                               |
| 1                  | Rotate 90° clockwise          |
| $\mathbf{\lambda}$ | Rotate 90° counterclockwise   |
| 8                  | Restore exposure              |
|                    | Assign image to other patient |

# 1(

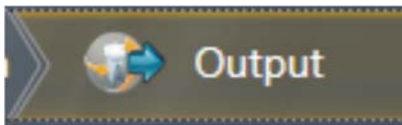

SIDEXIS 4 Nella fase di lavoro "Output" offre diverse possibilità di esportare o inviare immagini ed esami salvati con un paziente.

Esportazione delle riprese

I formati disponibili per l'esportazione nella fase di lavoro "Output" si possono definire nel menu di configurazione "Output" l'Export options"  $[ \rightarrow 63]$ .

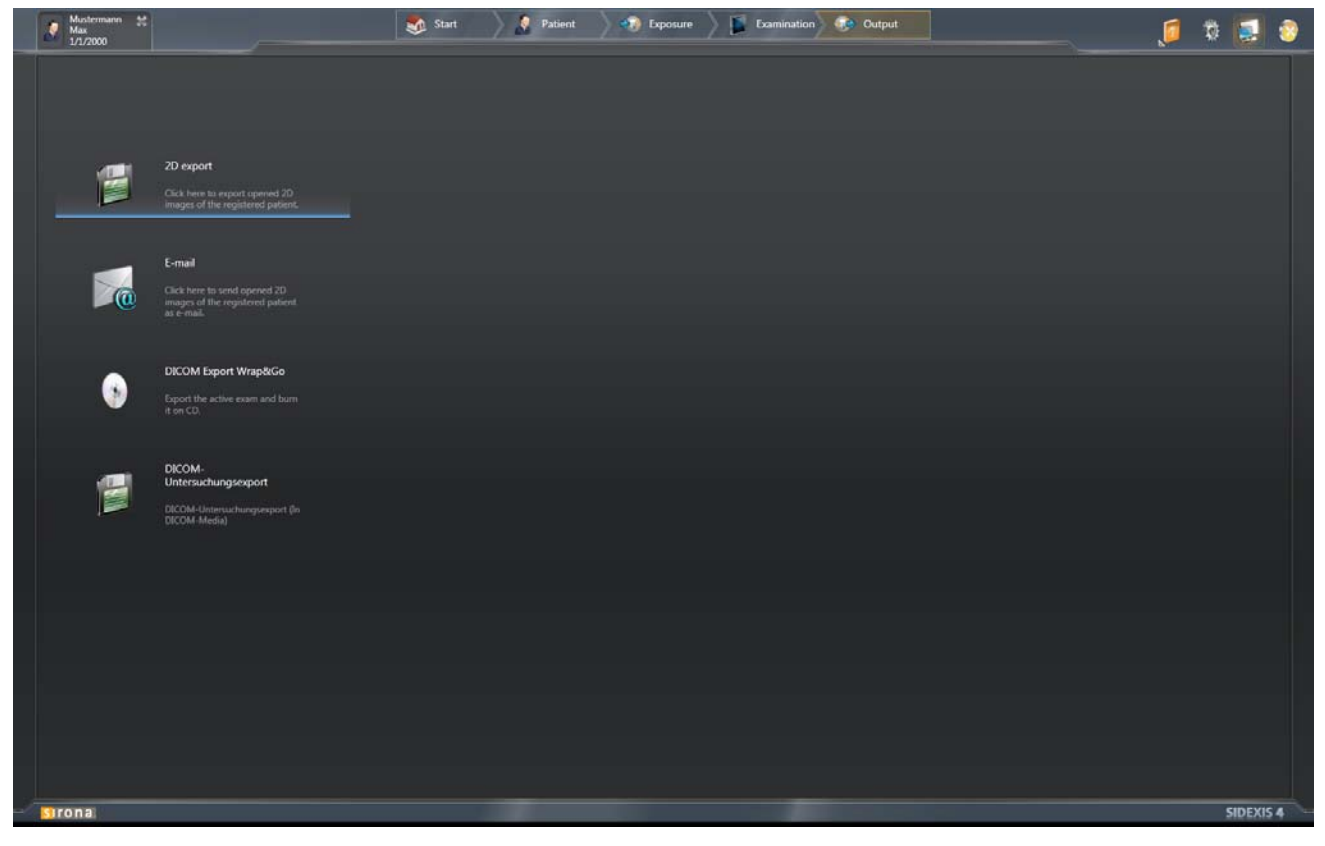

Esportazione di immagini ed esami

## 10.1 Esportazioni di viste 2D

Attraverso la funzione "2D Export" è possibile esportare viste 2D di dati immagine, volume e superficie. In questo ...

- è possibile esportare tutte le viste 2D aperte del paziente attualmente registrato in formati immagine 2D.
- le viste 2D vengono esportate con le attuali impostazioni per luminosità, contrasto, filtri ecc.
- per l'esportazione viene utilizzata la "Default target destination" definita nel menu di configurazione "Output" ⇒ "2D Settings". NOTA: La directory di esportazione può essere modificata temporaneamente nel menu "2D Settings".
- per il nome del file viene usata la seguente convenzione:
  - Per le immagini 2D (a scatti):
     <Cognome>\_<Nome>\_<Nome Area di lavoro>(evt. istanza)\_<Tipo di immagine>\_<Data(YYYYMMDD)>\_<Ora(HHMMSS)>.<Estensio ne formato file>
  - Nelle viste di taglio: <Cognome>\_<Nome>\_<Nome Area di lavoro>(evt. istanza)\_<Tipo di immagine\_<Data(YYYYMMDD)\_<Ora(HHMMSS)>\_<Tipo di vista>.<Estensione formato file>

Per l'esportazione delle viste 2D procedere come segue:

- ✓ La fase di lavoro "Output" è aperta.
- ✓ È aperto almeno un esame.
- 1. Fare clic sul pulsante "2D Export".
  - ♦ Si apre il menu di esportazione "2D Export".
- 2. Fare clic nella finestra di sinistra *"Clipboard"* su tutte le immagini che devono essere esportate.
  - ✤ Le immagini selezionate vengono evidenziate in arancione.

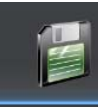

2D export

Click here to export opened 2D images of the registered patient

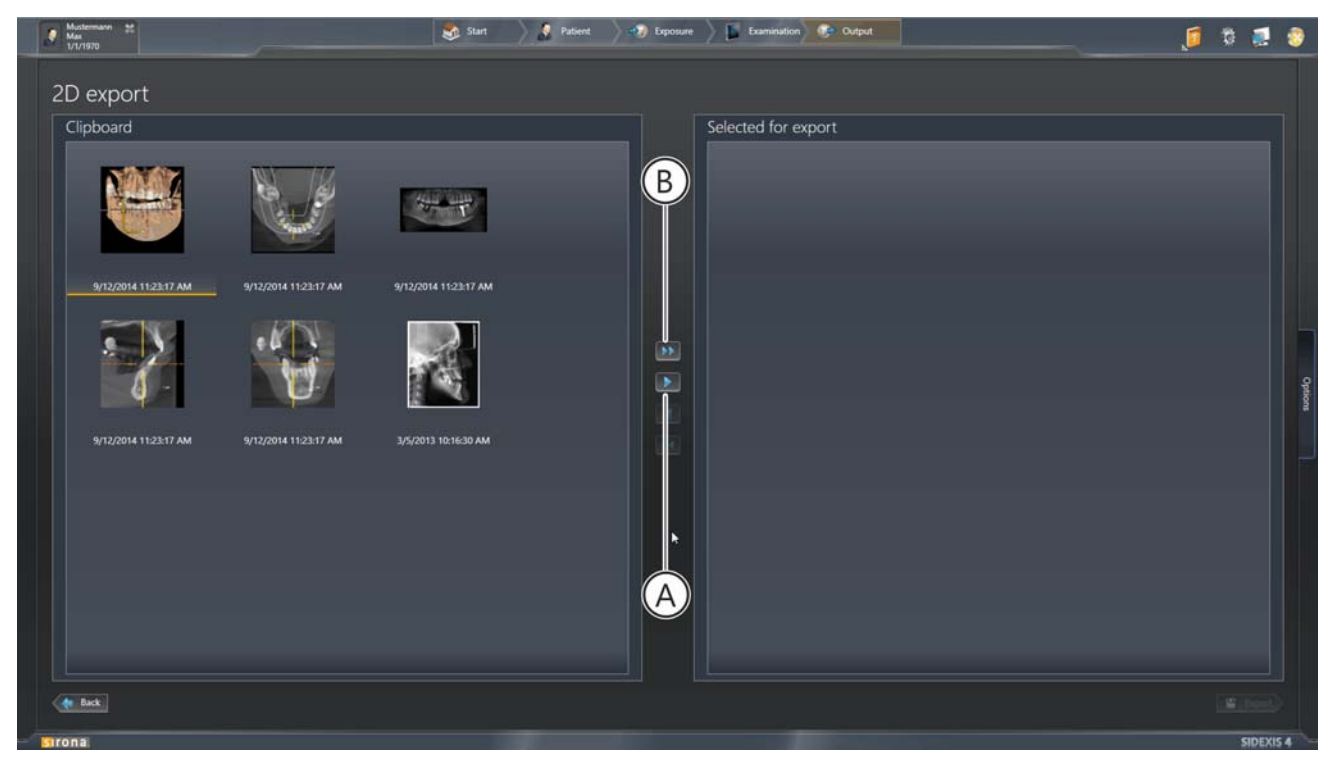

Selezione di immagini 2D per l'esportazione

**3.** Trasferire le *immagini contrassegnate* tramite clic del mouse sul pulsante con la freccia singola (A) nella finestra di destra *"Selection for export"*.

oppure

- Trasferire tutte le immagini tramite clic del mouse sul pulsante con la freccia doppia (B) nella finestra di destra "Selection for export".
- 4. Le immagini compaiono nella finestra di destra "Selection for export". NOTA: Selezionando le immagini nella finestra di destra "Selection for export" e facendo successivamente clic sui pulsanti con le frecce (A o B) è possibile deselezionare nuovamente le immagini 2D per l'esportazione e ritrasferirle nella finestra "Clipboard".
- 5. Fare clic sulla scheda di registro "Options".

| Ð | port directory             |  |
|---|----------------------------|--|
|   | C:\Users\XRAYAdmin\Desktop |  |
|   | Anonymize                  |  |

Opzioni per l'esportazione

- Si apre la finestra per l'impostazione delle opzioni di esportazione.
- Settings".
  Nel campo di immissione è immessa la "Default target destination" definita nel menu di configurazione "Output" ⇒ "2D Settings".

**6.** Se si desidera scegliere un'altra directory di esportazione, fare clic sul simbolo della cartella e selezionare un altro percorso di esportazione.

oppure

- > Immettere un percorso di esportazione tramite la tastiera.
- 7. Se si desidera esportare le immagini senza informazioni paziente, attivare la casella di controllo "Anomymize". NOTA: A seconda dell'impostazione della casella di controllo nel menu di configurazione "Output" ⇒ "Output Profiles", questa viene attivata o disattivata come standard dopo l'apertura del menu di esportazione.
- 8. Fare clic sul pulsante "Avanti".
  - ✤ Le immagini 2D selezionate vengono esportate.

## 10.2 Invio di viste 2D tramite e-mail

NOTA: SIDEXIS 4 supporta esclusivamente client mail compatibili con Outlook.

Tramite la funzione *"E-Mail"* è possibile inviare viste 2D di immagini, dati volume e superficie direttamente tramite e-mail. In questo ...

- è possibile inviare direttamente tramite e-mail tutte le viste 2D aperte del paziente attualmente registrato in formati immagine 2D.
- le viste 2D vengono registrate nell'allegato di un'e-mail con le attuali impostazioni per luminosità, contrasto, filtri ecc. Oggetto, testo e destinatario sono modificabili tramite il client mail.
- per il nome del file viene usata la seguente convenzione:
  - Per le immagini 2D (a scatti):
     <Cognome>\_<Nome>\_<Nome Area di lavoro>(evt. istanza)\_<Tipo di immagine>\_<Data(YYYYMMDD)>\_<Ora(HHMMSS)>.<Estensio ne formato file>
  - Nelle viste di taglio: <Cognome>\_<Nome>\_<Nome Area di lavoro>(evt. istanza)\_<Tipo di immagine\_<Data(YYYYMMDD)\_<Ora(HHMMSS)>\_<Tipo di vista>.<Estensione formato file>

Per l'invio delle viste 2D procedere come segue:

- ✓ La fase di lavoro "Output" è aperta.
- ✓ È aperto almeno un esame.
- 1. Fare clic sul pulsante "E-Mail".
  - ♦ Si apre il menu "E-Mail".
- 2. Fare clic nella finestra di sinistra *"Clipboard"* su tutte le immagini che devono essere inviate.
  - ✤ Le immagini selezionate vengono evidenziate in arancione.

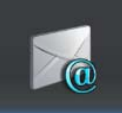

E-mail Click here to send opened 2D images of the registered patient as e-mail.

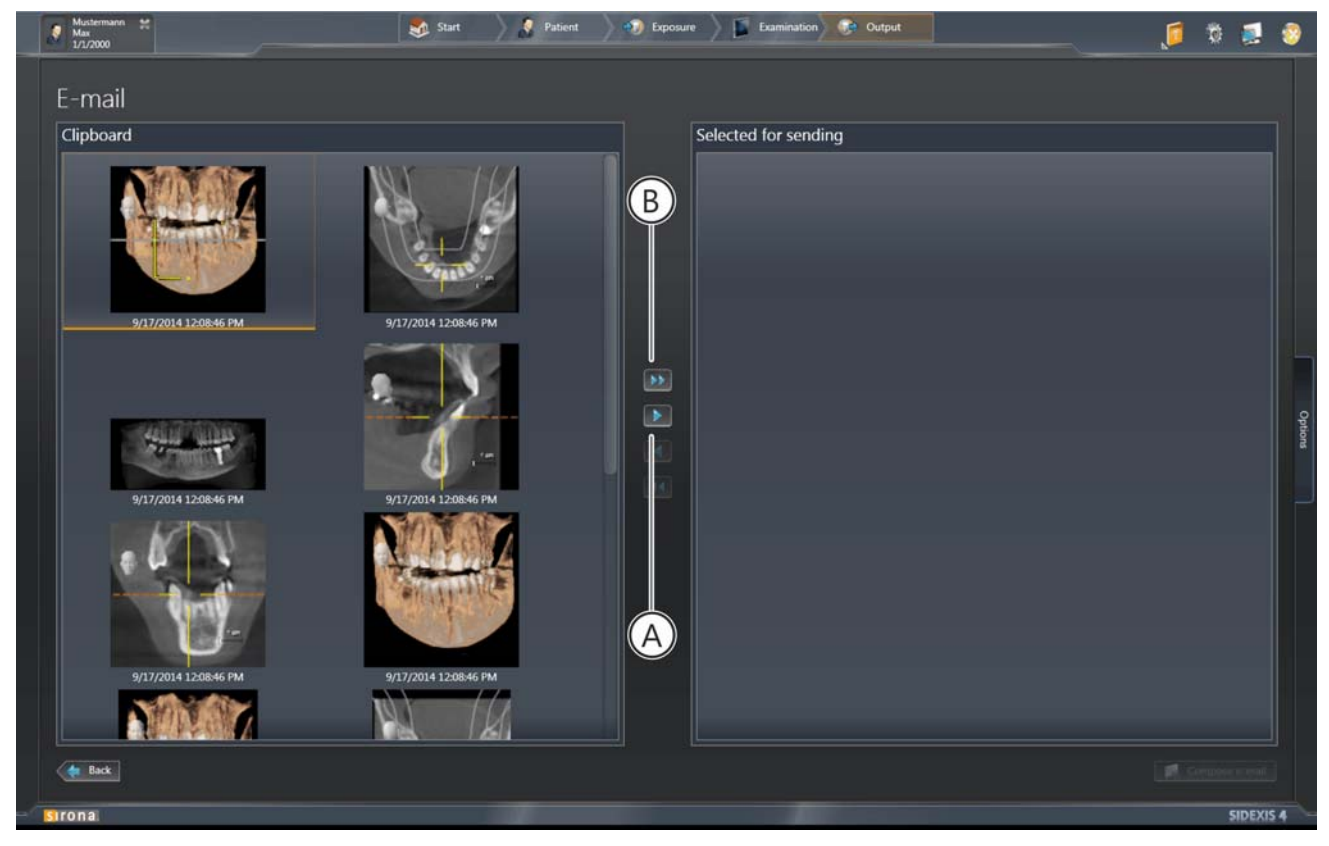

Selezione di immagini 2D per l'invio tramite e-mail

**3.** Trasferire le *immagini contrassegnate* tramite clic del mouse sul pulsante con la freccia singola (A) nella finestra di destra *"Selection for E-Mail"*.

oppure

- Trasferire tutte le immagini tramite clic del mouse sul pulsante con la freccia doppia (B) nella finestra di destra "Selection for E-Mail".
- 4. Le immagini compaiono nella finestra di destra "Selection for E-Mail". NOTA: Selezionando le immagini nella finestra di destra "Selection for E-Mail" e facendo successivamente clic sui pulsanti con le frecce (A o B) è possibile deselezionare nuovamente le immagini 2D per l'invio e ritrasferirle nella finestra "Clipboard".
- 5. Fare clic sulla scheda di registro "Options".
  - & Si apre la finestra per l'impostazione delle opzioni di invio.
- 6. Se si desidera esportare le immagini senza informazioni paziente, attivare la casella di controllo "Anomymize". NOTA: A seconda dell'impostazione della casella di controllo nel menu di configurazione "Output" ⇒ "Output Profiles", questa viene attivata o disattivata come standard dopo l'apertura del menu di esportazione.
- 7. Fare clic sul pulsante "Create E-Mail".
  - Si apre una nuova e-mail. Le viste 2D selezionate per l'invio sono allegate come file.

Anonymize

## 10.3 DICOM Export Wrap&Go

Tramite DICOM Export Wrap&Go è possibile esportare automaticamente gli esami attivi comprensivi di SIDEXIS 4 Viewer e masterizzarli su DVD o spostarli sul proprio file system. In questo...

- tutte le immagini del paziente registrato attualmente fintantoché specificato vengono esportate conformemente a DICOM.
- viene aggiunto anche SIDEXIS 4 Viewer

Per l'esportazione DICOM procedere come segue:

- ✓ La fase di lavoro "Output" è aperta.
- ✓ È aperto almeno un esame.
- 1. Fare clic sul pulsante DICOM Export Wrap&Go.

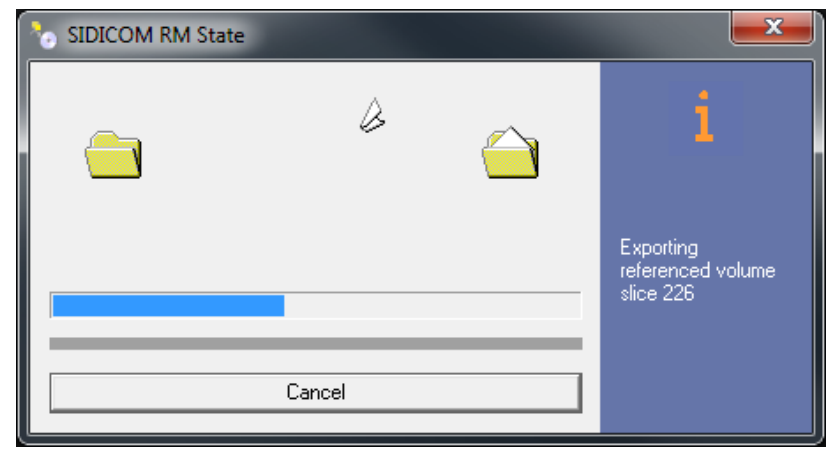

Esportazione DICOM

⅍ L'esportazione DICOM si avvia.

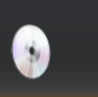

DICOM Export Wrap&Go
Export the active exam and burn
it on CD.

| 🚱 🗟 Burn to Disc                                                                                          | ×   |
|----------------------------------------------------------------------------------------------------|-----|
| Prepare this disc                                                                                         |     |
| Disc title:<br>Sidexis 4                                                                                  |     |
| Recording speed:                                                                                          |     |
| New files being burned to the disc will replace any files already on the disc if they have the same name. |     |
|                                                                                                    |     |
| <u>N</u> ext Can                                                                                          | cel |

Software di Windows per la masterizzazione di DVD

- b II software di Windows per la masterizzazione di DVD si apre.
- **2.** Procedere per la masterizzazione del DVD come d'abitudine con il programma di Windows.

## 10.4 Esportazione dell'esportazione dell'esame DICOM e del volume

Tramite il DICOM Untersuchungsexport è possibile esportare tutte le immagini aperte di un'area di lavoro (viste 2D, volumi e superfici Facescan) inclusi i dati grezzi 3D. In questo...

• i referti vengono inclusi nell'esportazione.

Per l'DICOM Untersuchungsexport procedere come descritto di seguito:

- ✓ La fase di lavoro "Output" è aperta.
- ✓ È aperto almeno un esame.
- 1. Fare clic sul pulsante DICOM Untersuchungsexport.

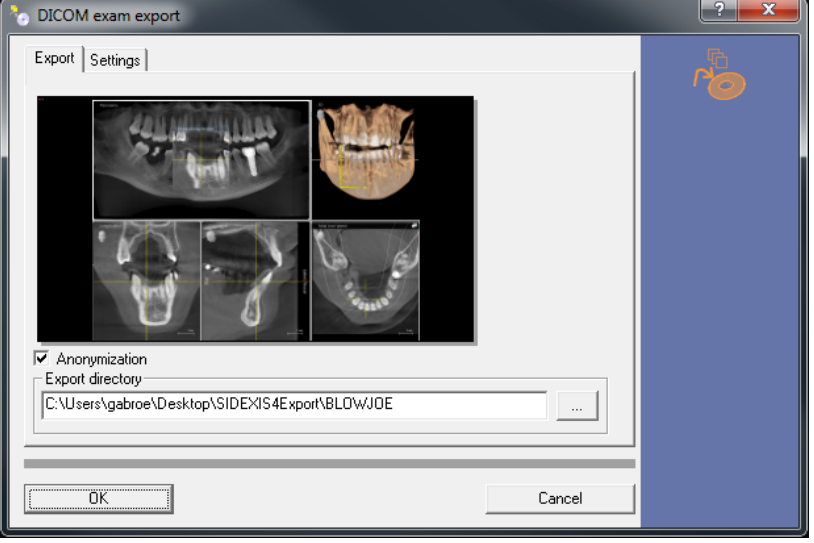

Menu "DICOM exam export"

- Si apre il menu "DICOM exam export".
- ✤ La scheda di registro "Export" è selezionata.
- **2.** Selezionare la directory di esportazione desiderata facendo clic sul simbolo della cartella.

oppure

- > Immettere un percorso di esportazione nel campo di immissione tramite la tastiera.
- 3. Fare clic sulla scheda di registro "Settings".
- 4. Effettuare le impostazioni di esportazione desiderate.

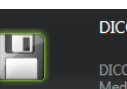

DICOM exam export
DICOM exam export (to DICOM
Media)

10.4 Esportazione dell'esportazione dell'esame DICOM e del volume

| billCOM exam export                                                                                                    | ? <mark>×</mark> |
|----------------------------------------------------------------------------------------------------|------------------|
| Export Settings                                                                                                    |                  |
| Options for all exported 2D images<br>Converting 16-bit to 8-bit<br>Include transfer function, brightness and contrast in pixel values. | ' <b>@</b>       |
| Options for inclusion/exclusion of 3D objects                                                                                           |                  |
|                                                                                                    |                  |
| Cancel                                                                                                    |                  |

Impostazioni di esportazione l'esportazione dell'esame DICOM o per l'esportazione di volumi

| Casella di controllo                                                       | Attivata                                                                                                    |
|----------------------------------------------------------------------------|----------------------------------------------------------------------------------------------------|
| "16-bit to 8-bit"                                                          | Le viste 2D vengono convertite a 8<br>bit                                                                                |
| "Include transfer function,<br>brightness and contrast in pixel<br>values" | La funzione di trasferimento<br>nonché le impostazioni di<br>luminosità e contrasto vengono<br>incluse nell'esportazione |
| "Include main volumes"                                                     | l volumi principali vengono<br>esportati                                                                                 |
| "Include detail volumes"                                                   | I volumi di dettaglio vengono<br>esportati                                                                               |
| "Include raw data"                                                         | I dati grezzi vengono esportati                                                                                          |
| "Facescan (OBJ)"                                                           | Le superfici Facescan vengono esportate                                                                                  |

5. Una volta effettuate tutte le impostazioni, fare clic sul pulsante "OK".

| 🏷 SIDICOM RM State |        |   | <b>x</b>                                    |
|--------------------|--------|---|---------------------------------------------|
|                    | Ŵ      |   | i                                           |
|                    |        |   |                                             |
|                    |        |   | Exporting<br>referenced volume<br>slice 226 |
|                    |        | _ |                                             |
|                    | Cancel |   |                                             |

Esportazione DICOM

- ⅍ L'esportazione DICOM si avvia.
- ✤ I dati vengono salvati nella directory selezionata.

## 1 Stampa

## 11.1 Stampa dell'immagine

- ✓ La fase di lavoro "Examination" è aperta.
- L'immagine da stampare è aperta e selezionata nell'area di lavoro.
   NOTA: La selezione dell'immagine è riconoscibile dalla riga del titolo attivata della finestra delle immagini.
- 1. Fare clic sul pulsante "Print".
  - Una volta installato "DICOM PS", è possibile scegliere in un sottomenu tra una stampa standard e una stampa DICOM. Le informazioni sulla stampa DICOM sono disponibili nella documentazione tecnica "SIDICOM PS Installazione e manuale per l'utente" (RIF 62 59 274).

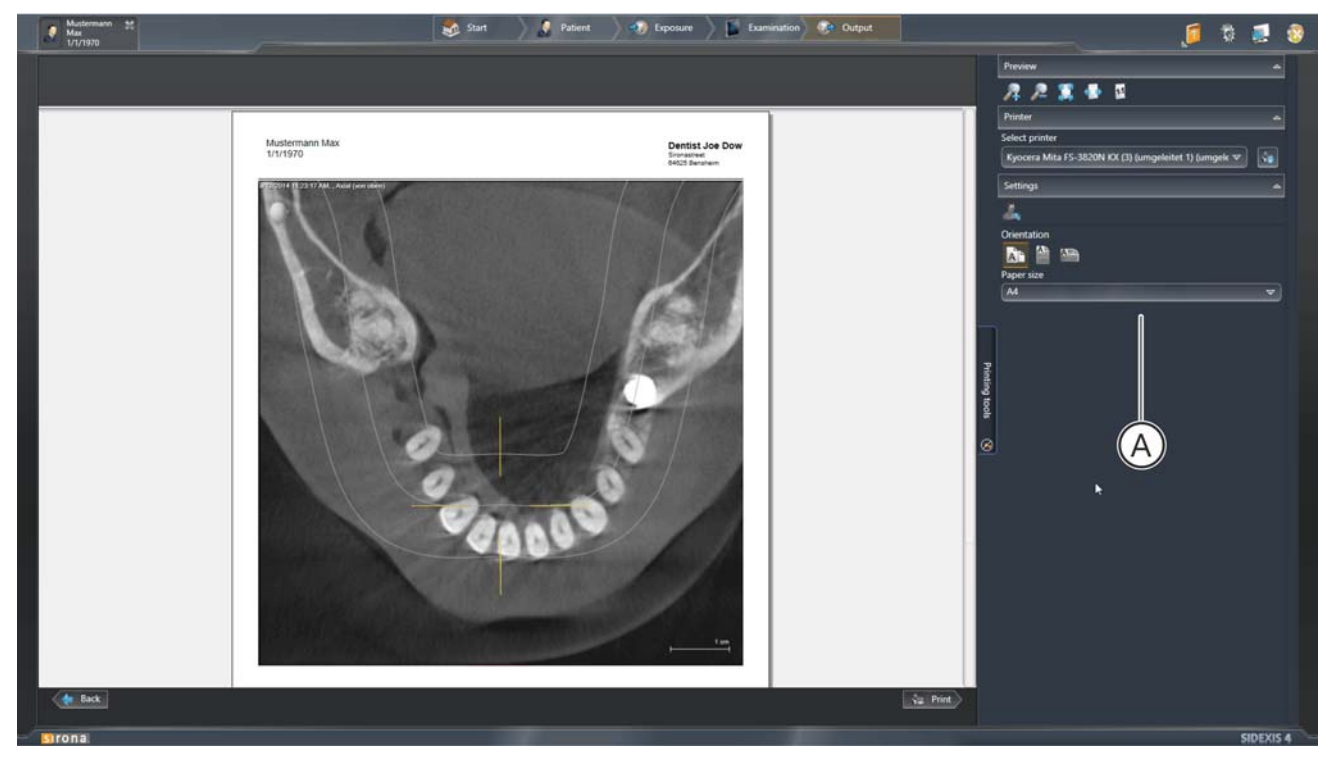

Anteprima di stampa e finestra ancorata "Print Tools" (A)

- ♥ L'anteprima di stampa che la finestra ancorata "Print Tools" (A).
- Selezionare nella finestra ancorata "Print Tools" la stampante desiderata e impostare tutte le proprietà della stampante e di stampa [→ 251].
- 3. Fare clic sul pulsante "Print".

## Print to standard printer Image print preview for DICOM printer...

## 11.2 Stampa dell'area di lavoro

- ✓ La fase di lavoro "Examination" è aperta.
- ✓ L'area di lavoro è impostata come desiderato.
- 1. Fare clic sul pulsante "Print entire workspace".

Print to standard printer
 DICOM exam print preview

Una volta installato "DICOM PS", è possibile scegliere in un sottomenu tra una stampa standard e una stampa DICOM. Le informazioni sulla stampa DICOM sono disponibili nella documentazione tecnica "SIDICOM PS Installazione e manuale per l'utente" (RIF 62 59 274).

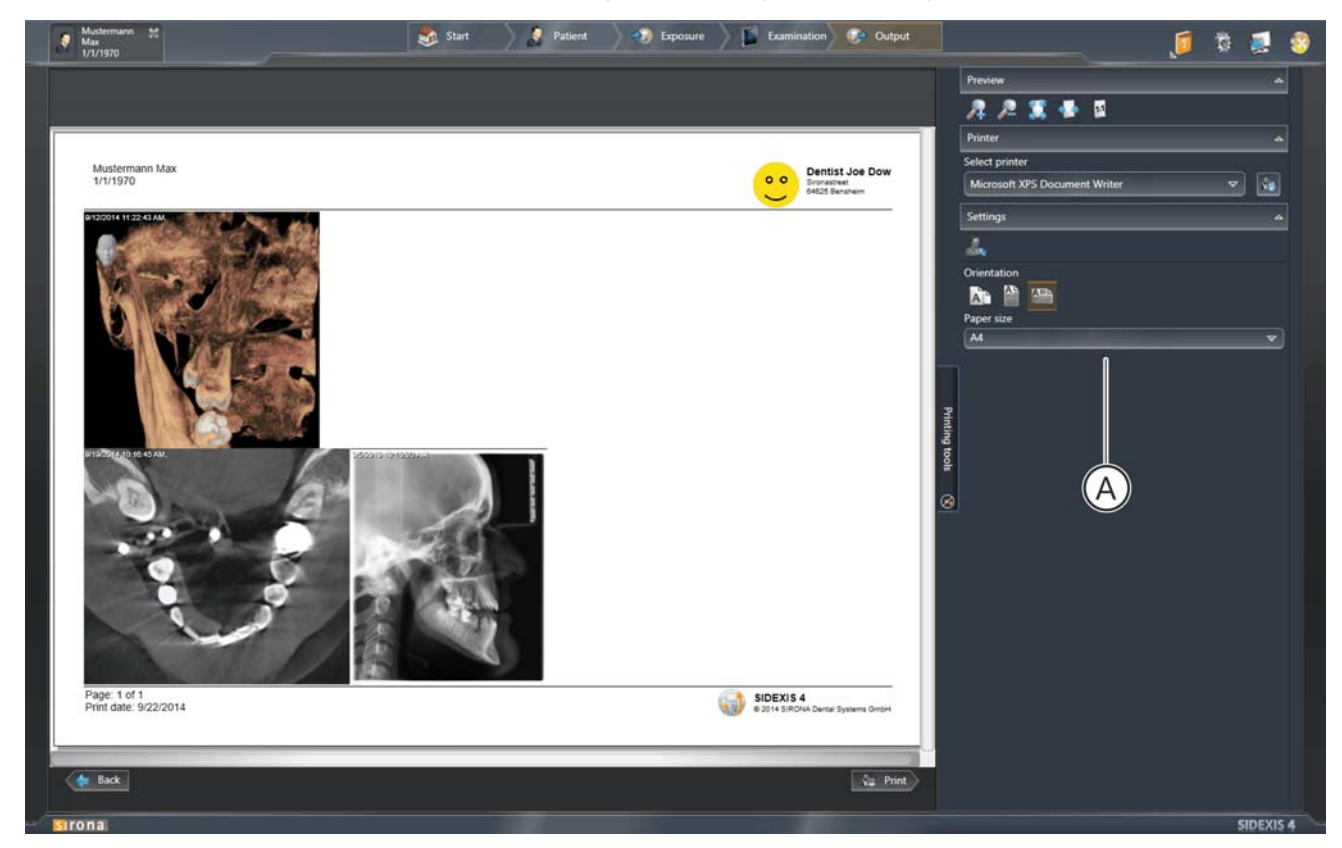

Anteprima di stampa e finestra ancorata "Print Tools"

- ♥ L'anteprima di stampa che la finestra ancorata "Print Tools" (A).
- Selezionare nella finestra ancorata "Print Tools" la stampante desiderata e impostare tutte le proprietà della stampante e di stampa [ → 251].
- 3. Fare clic sul pulsante "Print".
  - ⅍ Viene stampata l'area di lavoro.

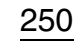

| Preview                       | <u>م</u> |
|-------------------------------|----------|
| 12 12 🅱 🔹 🖬                   |          |
| Printer                       | ۵        |
| Select printer                |          |
| Microsoft XPS Document Writer | ▼ 🐻      |
| Settings                      | <u>م</u> |
| 24                            |          |
| Orientation                   |          |
|                               |          |
| Paper size                    |          |
| A4                            | ▼        |

## 11.3 Finestra ancorata "Stampanti"

Dopo aver fatto clic sui pulsanti *"Print"* o *"Print entire workspace"* della tavolozza degli strumenti *"Tools"* della finestra ancorata *"Tools"* con l'anteprima di stampa viene mostrata anche la finestra ancorata *"Print Tools"*. Questa contiene gli strumenti per impostare le opzioni di stampa. Gli strumenti sono suddivisi in gruppi:

- "Preview"
- "Printer"
- "Settings"

Questi gruppi possono essere aperti e chiusi tramite clic del mouse sul nome del gruppo. Sono disponibili i seguenti strumenti o impostazioni:

| Pulsante | Funzione                                 |
|----------|------------------------------------------|
| 1        | Zoom interno                             |
| 1        | Zoom esterno                             |
|          | Adatta nell'area di lavoro               |
| +        | Scala alla larghezza dell'area di lavoro |
| 1:1      | Scala alle dimensioni originali          |
| -        | Anonimizza stampa                        |

| Campo lista                                                                                                    | Funzione                    |
|----------------------------------------------------------------------------------------------------|-----------------------------|
| Patient Control State (Control State (Control State   | Seleziona stampante         |
| intega n<br>dig<br>Onestaton<br>Die 🛅 📾                                                                                                    | Seleziona formato di stampa |
| Figure stat<br>at a magnetic state of the state of the stat | Seleziona formato carta     |

## 12 Personalizzazione di SIDEXIS 4

## 12.1 Richiamo del menu di configurazione

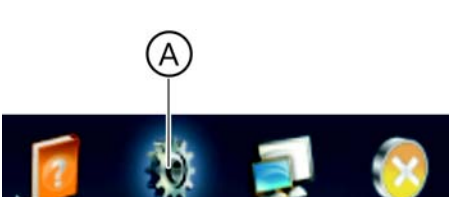

 Fare clic sul simbolo della ruota dentata (A) nella riga del titolo del software.

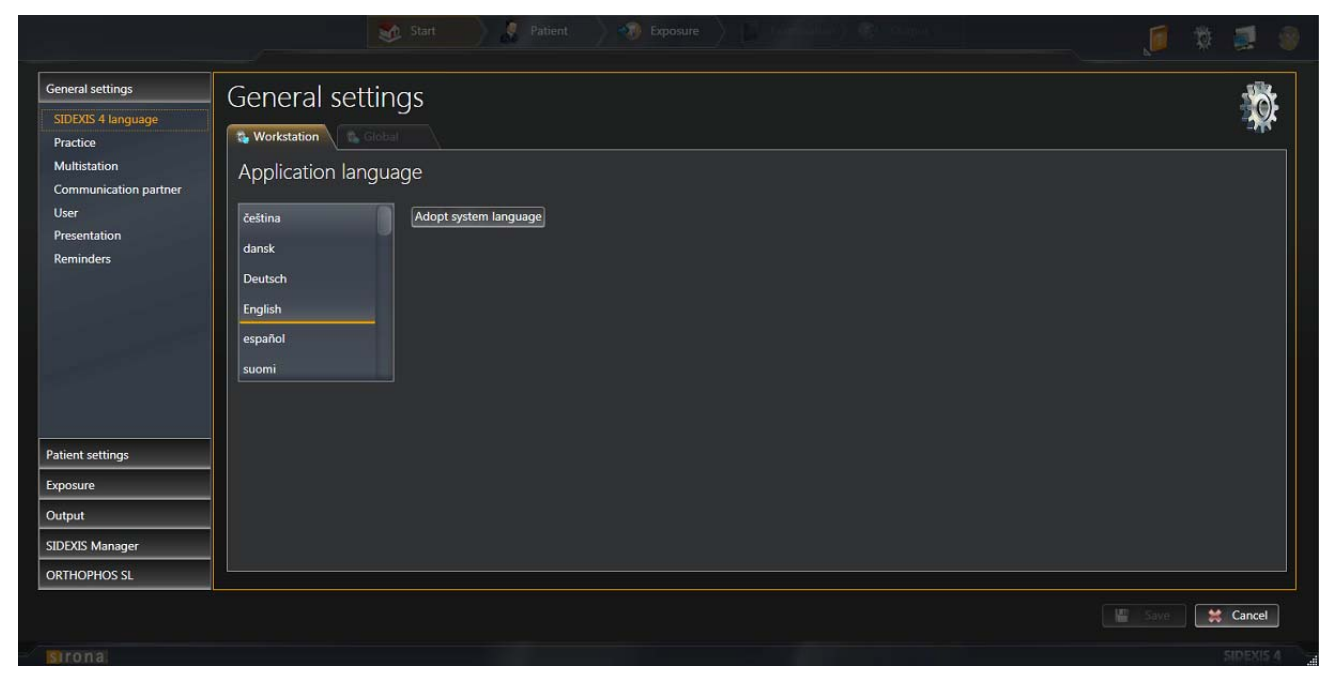

Menu di configurazione

✤ Si apre il menu di configurazione.
# 12.2 Impostazione della lingua del programma

- ✓ II menu di configurazione è aperto [→ 252].
- 1. Fare clic nell'albero della struttura (A) sul pulsante *"Gereral Setting"* ⇒ *"Language SIDEXIS 4"*.

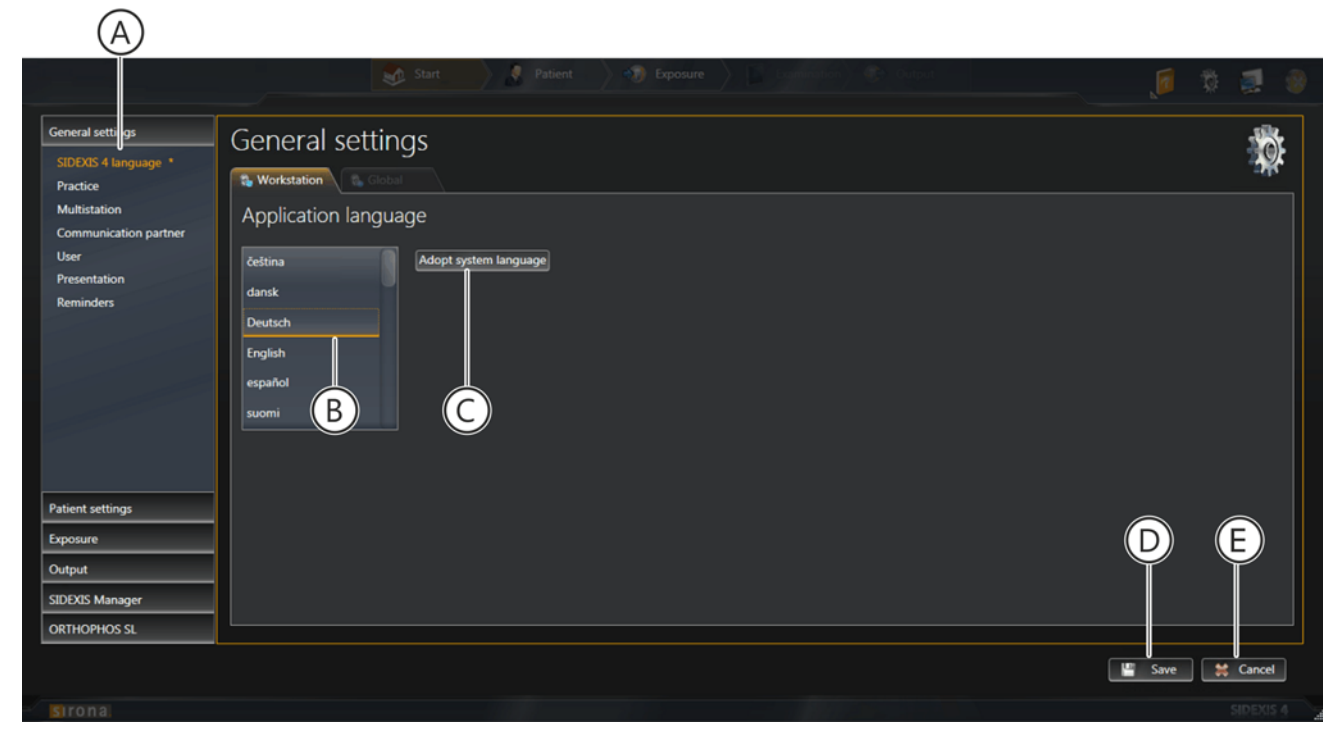

Menu "Application language"

- ♦ Viene visualizzato il menu "Application language".
- 2. Selezionare la lingua del programma desiderata facendo clic su uno dei pulsanti (B).

oppure

- Acquisire l'attuale lingua del sistema come lingua del programma facendo clic sul pulsante "Adopt system language". NOTA: Qualora la lingua del sistema non fosse disponibile come lingua del programma, come lingua del programma verrà acquisito automaticamente l'inglese.
- 3. Fare clic sul pulsante "Salva".

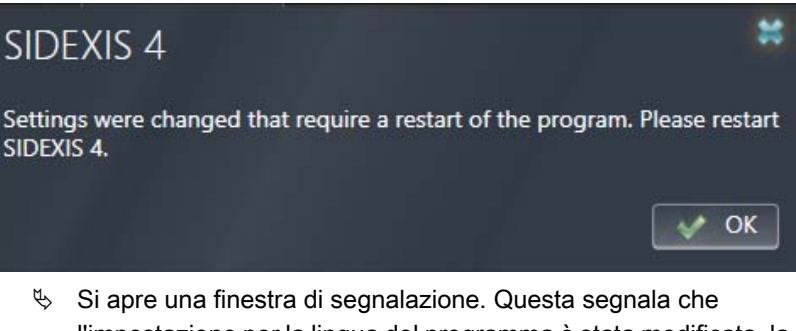

Si apre una finestra di segnalazione. Questa segnala che l'impostazione per la lingua del programma è stata modificata, la modifica della lingua del programma tuttavia necessita di un riavvio del software.

- 4. Confermare la finestra di segnalazione facendo clic sul pulsante "OK"
- 5. Chiudere SIDEXIS 4 e riavviare il software.
  - ✤ SIDEXIS 4 si avvia nella nuova lingua del programma.

# 12.3 Impostazioni specifiche per lo studio dentistico

Tramite il menu di configurazione *"Gereral Setting"*  $\Rightarrow$  *"Praxis"* è possibile definire in SIDEXIS 4 i seguenti adeguamenti specifici per lo studio dentistico:

- Immissione [ $\rightarrow$  256] di informazioni sullo studio
- Definizione [ → 257] del logo dello studio
- Configurazione [ → 259] della riga di intestazione per la stampa
- Selezione [ → 262] dello schema dei denti

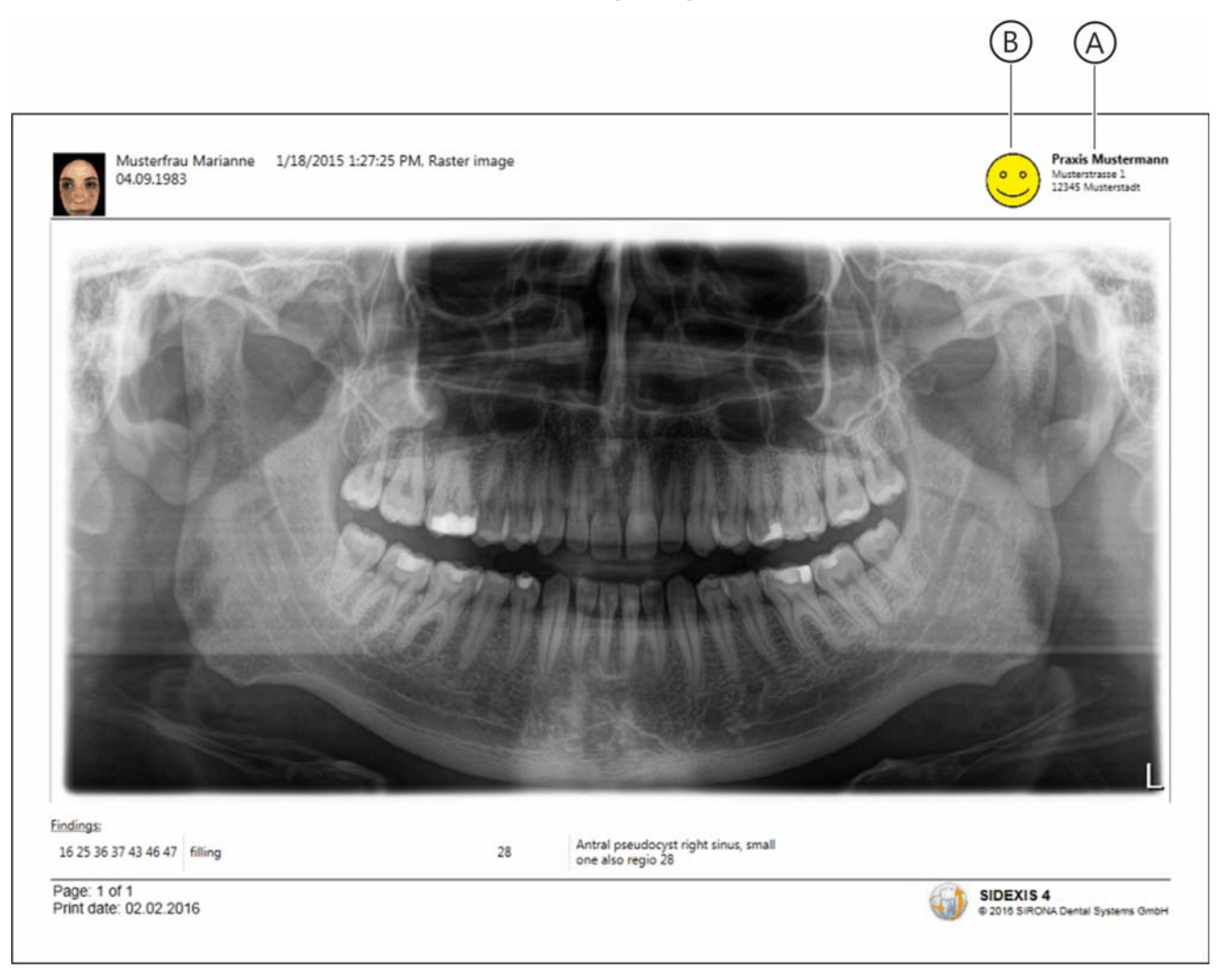

Per la stampa degli esami i dati dello studio dentistico (A) nonché il logo dello studio (B) vengono visualizzati nell'esame. Per definire questa rappresentazione specifica per lo studio dentistico procedere come descritto nei capitoli Immissione di informazioni dello studio dentistico [ $\rightarrow$  256], Definizione del logo dello studio dentistico [ $\rightarrow$  257] e Configurazione della riga di intestazione per la stampa [ $\rightarrow$  259].

#### 12.3.1 Immissione di informazioni dello studio dentistico

- ✓ II menu di configurazione è aperto [ → 252].
- Fare clic nell'albero della struttura (C) sul pulsante "Gereral Setting" ⇒ "Praxis".
  - ♦ Viene mostrata l'area di menu "Praxis Settings".

| ener I settings<br>IDE OS 4 language<br>Practice<br>Multistation<br>Communication partner | General setti<br>Wortstation Conference<br>Practice informa                 | ngs<br>tion                                                  |               | ÷ |
|-------------------------------------------------------------------------------------------|-----------------------------------------------------------------------------|--------------------------------------------------------------|---------------|---|
| Jser<br>Presentation<br>Reminders                                                         | Practice name<br>Additional information<br>Street<br>Zip<br>City<br>Country | Praxis Mustermann<br>Musterstrasse 1<br>12345<br>Musterstadt | Practice logo |   |
| tient settings<br>posure<br>utput<br>DEXIS Manager<br>RTHOPHOS SL                         | Phone<br>Fax<br>E-mail<br>Web address                                       |                                                              |               |   |

Area di menu "Praxis Settings"

**2.** Immettere i dati dello studio dentistico tramite tastiera nei campi di immissione (D).

NOTA: Il campo *"Praxis name"* è un campo obbligatorio. Ciò significa che **è necessario** effettuare un'immissione in questo campo. L'inserimento di dati negli altri campi di immissione è opzionale.

- 3. Fare clic sul pulsante "Salva" per salvare le impostazioni.
  - Le modifiche risultano ora attivate. Qualora sia stata aperta un'anteprima di stampa, per poter aggiornare la visualizzazione è necessario richiamare nuovamente l'anteprima di stampa.

#### 12.3.2 Definizione del logo dello studio dentistico

NOTA: Alla consegna del programma come logo dello studio è definito il logo di SIDEXIS 4.

✓ II menu di configurazione "Gereral Setting" ⇒ "Praxis" è aperto [→ 256].

| settings                   | General sett                            | ings              |                     |  |
|----------------------------|-----------------------------------------|-------------------|---------------------|--|
| 5 4 language               | Workstation & G                         | obal              |                     |  |
| ation<br>unication partner | Practice informa                        | ation             |                     |  |
| lation<br>lers             | Practice name<br>Additional information | Praxis Mustermann | Practice logo       |  |
|                            | Street                                  | Musterstrasse 1   |                     |  |
|                            | Zip                                     | 12345             |                     |  |
|                            | City                                    | Musterstadt       |                     |  |
|                            | Country                                 |                   |                     |  |
|                            | Phone                                   |                   |                     |  |
|                            | Fax                                     |                   | G                   |  |
|                            | E-mail                                  |                   |                     |  |
|                            | Web address                             |                   |                     |  |
|                            | Header definitio                        | n                 |                     |  |
| ettings                    | Line 1                                  | Practice name 😂   | 12 😴 Header preview |  |
|                            |                                         | Street #          | 10 sr               |  |
| -                          | Line 2                                  |                   |                     |  |
| Manager                    | Line 3                                  | Zip 📰 City 📰      | 10 🗸                |  |
|                            |                                         |                   |                     |  |

Definizione della visualizzazione del logo dello studio dentistico

1. Spostare il puntatore del mouse sul logo dello studio dentistico (H).

# Practice logo

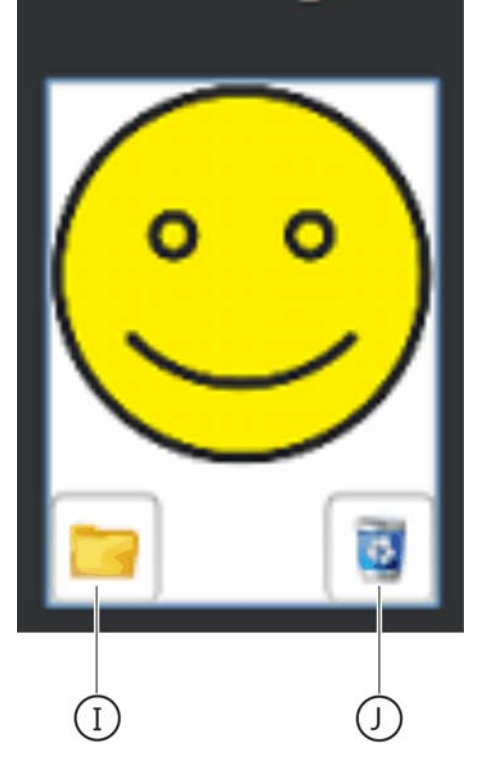

- ♦ Vengono mostrati i pulsanti "Folder" (I) e "Delete" (J).
- 2. Fare clic sul pulsante "Folder".
  - ✤ II file browser di Windows si apre.
- **3.** Selezionare il file desiderato (logo dello studio dentistico) e confermare la selezione tramite il pulsante *"Open"*.
  - Il logo dello studio dentistico selezionato viene visualizzato nella finestra di anteprima (G).
- 4. Fare clic sul pulsante "Salva" per salvare le impostazioni.
  - Le modifiche risultano ora attivate. Qualora sia stata aperta un'anteprima di stampa, per poter aggiornare la visualizzazione è necessario richiamare nuovamente l'anteprima di stampa.

#### 12.3.3 Configurazione della riga di intestazione per la stampa

| 1 | Il menu di configurazione | "Gereral Setting" ⇒ | Praxis" | è |
|---|---------------------------|---------------------|---------|---|
|   | aperto [ → 256].          |                     |         |   |

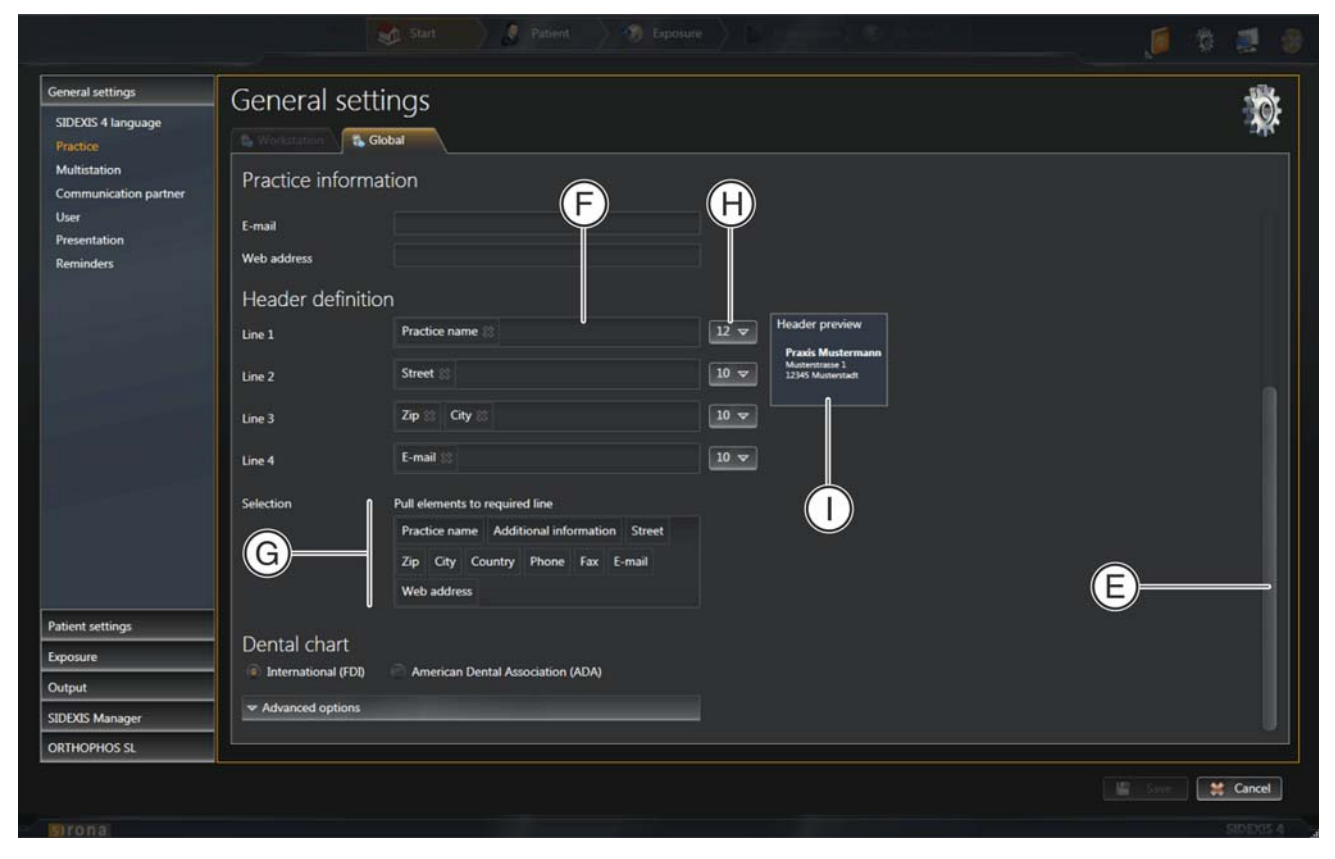

- 1. Tramite la barra di scorrimento (E) scendere di un menu, raggiungendo "Header definition".
  - Nelle righe 1-4 (F) sono definite le informazioni sullo studio che devono comparire nella riga di intestazione della stampa dello studio.

Per impostazione di fabbrica sono definite le informazioni seguenti:

- Riga 1 = *"Praxis name"*
- Riga 2 = "Street"
- Riga 3 = "Zip" "City"
- Riga 4 = *"E-Mail"*
- Nei campi lista (H) è possibile selezionare il font per la riga corrispondente (punto).

#### 2.3 Impostazioni specifiche per lo studio dentistico

| Header definition |                                               |      |  |  |  |
|-------------------|-----------------------------------------------|------|--|--|--|
| Line 1            | Practice name 🛞                               | 12 🗢 |  |  |  |
| Line 2            | Street ö                                      | 10 🗢 |  |  |  |
| Line 3            | Zip 🛞 City 🔅                                  | 10 🗢 |  |  |  |
| Line 4            | E-mail                                        | 10 🗢 |  |  |  |
| Selection         | Pull elements to required line                |      |  |  |  |
|                   | Practice name Addition III information Street |      |  |  |  |
|                   | Zip City Country Phone Fax E-mail             |      |  |  |  |
|                   | Web address                                   |      |  |  |  |

- 2. Per definire il contenuto delle righe spostare il puntatore del mouse su un elemento nell'area "Selection" (G).
  - ✤ Il puntatore del mouse cambia forma.

| Header definition |                                             |      |
|-------------------|---------------------------------------------|------|
| Line 1            | Practice name                               | 12 🗢 |
| Line 2            | Street 🛞                                    | 10 🗢 |
| Line 3            | Zip 🔅 City 🔅                                | 10 🗢 |
| Line 4            | E-mail                                      | 10 🗢 |
| Selection         | Pull elements to required line              |      |
|                   | Practice name Additional information Street |      |
|                   | Zip City Country Phone Fax E-mail           |      |
|                   | Web address                                 |      |

- 3. Premere il tasto sinistro del mouse.
  - ✤ Il puntatore del mouse cambia forma.
- **4.** Tenendo premuto il tasto del mouse spostare l'elemento nella riga desiderata, nella posizione desiderata.

| Header definition | L                                           |      |  |  |
|-------------------|---------------------------------------------|------|--|--|
| Line 1            | Practice name 🛞 Addition nformation 🛞       |      |  |  |
| Line 2            | Street                                      | 10 🗢 |  |  |
| Line 3            | Zip 🛛 City 🖄                                | 10 🗢 |  |  |
| Line 4            | E-mail                                      |      |  |  |
| Selection         | Pull elements to required line              |      |  |  |
|                   | Practice name Additional information Street |      |  |  |
|                   | Zip City Country Phone Fax E-mail           |      |  |  |
| Web address       |                                             |      |  |  |

- 5. Rilasciare il tasto del mouse.
  - L'elemento compare nella riga nella posizione desiderata. NOTA: È possibile spostare più elementi in una riga in successione. Gli elementi possono essere spostati in qualsiasi momento allo stesso modo (Drag&Drop) all'interno di una riga o anche in altre righe.
  - Nella finestra di anteprima (I) viene mostrata la riga di intestazione modificata.

| Practice information |                                             |      |  |  |  |
|----------------------|---------------------------------------------|------|--|--|--|
| Line 1               | Practice name                               |      |  |  |  |
| Line 2               | Street                                      | 10 🗢 |  |  |  |
| Line 3               | Zip 🛞 City 🛞                                |      |  |  |  |
| Line 4               | E-mail 🗱                                    | 10 🗢 |  |  |  |
| Selection            | Pull elements to required line              |      |  |  |  |
|                      | Practice name Additional information Street |      |  |  |  |
|                      | Zip City Country Phone Fax E-mail           |      |  |  |  |
| Web address          |                                             |      |  |  |  |

- Per cancellare un elemento da una riga fare clic con il tasto destro del mouse sulla croce nell'elemento stesso.
- 6. Fare clic sul pulsante "Salva" per salvare le impostazioni.
  - Le modifiche risultano ora attivate. Qualora sia stata aperta un'anteprima di stampa, per poter aggiornare la visualizzazione è necessario richiamare nuovamente l'anteprima di stampa.

#### 12.3.4 Selezione dello schema dei denti

NOTA: Alla consegna del software è impostato lo schema dei denti *"International (FDI)"*.

Fa eccezione la fornitura negli USA. Negli USA l'impostazione di fabbrica è *"American Dental Association (ADA)"*.

✓ II menu di configurazione "Gereral Setting" ⇒ "Praxis" è aperto [→ 256].

| General settings                      | General sett         | inas                                        |        |
|---------------------------------------|----------------------|---------------------------------------------|--------|
| SIDEXIS 4 language                    |                      | ings                                        |        |
|                                       | Constantion Constant | lebal                                       |        |
| Multistation<br>Communication partner | Practice information | ation                                       |        |
| User<br>Presentation                  | Line 3               | Zip 🛛 City 🖾 🚺 💌                            |        |
| Reminders                             | Line 4               | E-mail (2)                                  |        |
|                                       | Selection            | Pull elements to required line              |        |
|                                       |                      | Practice name Additional information Street |        |
|                                       |                      | Zip City Country Phone Fax E-mail           |        |
|                                       |                      | Web address                                 |        |
| atient settings                       | Dontal chart         |                                             |        |
| xposure                               | International (FDI)  | American Dental Association (ADA)           |        |
| utput                                 | an Advanced entires  |                                             |        |
| IDEXIS Manager                        | - Advanced options   |                                             |        |
| ORTHOPHOS SL                          |                      |                                             |        |
|                                       |                      |                                             | Cancel |
|                                       |                      |                                             |        |

Selezione dello schema dei denti

- 1. Selezionare lo schema dei denti desiderato.
  - È possibile scegliere tra i seguenti schemi dei denti (K):
  - "International (FDI)"
  - "American Dental Association (ADA)"

Per la selezione dello schema dei denti desiderato attivare il corrispondente campo di opzione (K).

- 2. Fare clic sul pulsante "Salva" per salvare le impostazioni.
  - Si apre una finestra di segnalazione. Questa segnala che l'impostazione è stata modificata; la modifica tuttavia necessita di un riavvio del software.
- 3. Confermare la finestra di segnalazione facendo clic sul pulsante "OK"
  - ✤ Dopo il riavvio del software le modifiche sono attive.

"International (FDI)"

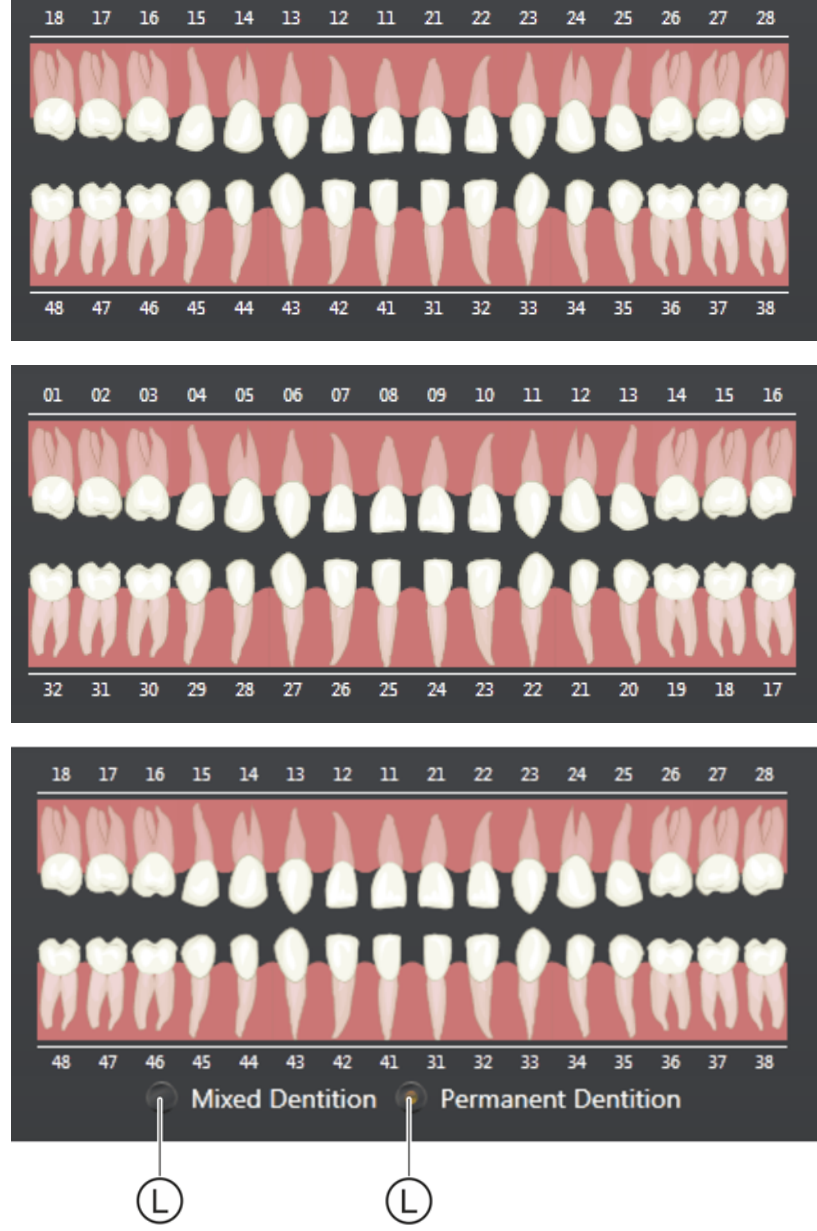

Commutazione tra dentatura decidua e permanente

Nella *"Timeline"* è possibile commutare tramite l'attivazione dei campi opzionali (L) tra *"Permanent Dention"* e *"Mixed Dention"*.

"Permanent Dention" e "Mixed Dention"

"American Dental Association (ADA)"

# 12.4 Configurazione / gestione degli utenti

La gestione degli utenti avviene nel menu di configurazione *"Gereral Setting"*  $\Rightarrow$  *"User/User details/User role"*.

Gli utenti qui configurati vengono inseriti in diversi campi elenco di SIDEXIS 4 (ad es. in caso di immissione dell'indicazione prima della ripresa) e possono essere selezionati qui.

- ✓ II menu di configurazione è aperto [→ 252].
- ➤ Nell'albero della struttura (G) fare clic sui pulsanti "Gereral Setting"  $\Rightarrow$  "User".
  - ♦ Viene visualizzato il menu "User/User details/User role".

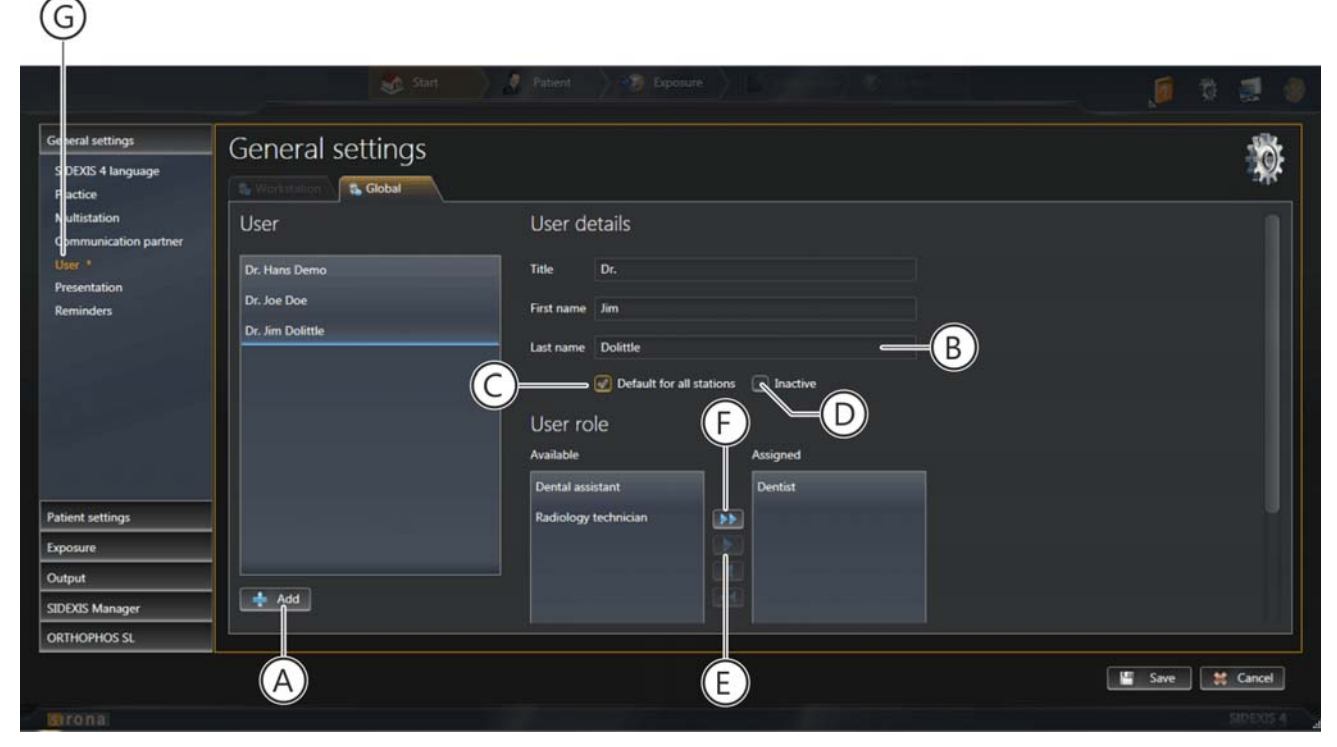

Menu "User/User details/User role"

- 1. Fare clic sul pulsante "Add" (A).
  - Il campo di immissione "Last name" (B) viene marcato in rosso poiché necessita di un'immissione (campo obbligatorio).
- 2. Inserire il cognome del nuovo utente nel campo di immissione "Last name".
- **3.** *Opzionale:* Inserire titolo e nome dell'utente nei campi di immissione *"Title"* e *"First name"*.
- Se il nuovo utente configurato deve essere preimpostato in tutte le stazioni di lavoro come dentista personale: Attivare la casella di controllo "Default for all stations" (C).

5. Se il nuovo utente configurato non deve comparire nei campi elenco per gli operatori:

Attivare la casella di controllo *"Inactive"* (D). NOTA: Attivando la casella di controllo *"Inactive"* l'utente viene ancora visualizzato solo nei record di dati già esistenti (ad es. nelle riprese), ma non più nei campi elenco.

- 6. Fare clic nella finestra di sinistra *"Available"* sul ruolo utente (*"Dentist"*, *"Dental Assistant"* oppure *"Radiology Tech"*), che deve essere assegnato al nuovo utente.
  - ✤ Il ruolo utente selezionato viene evidenziato in arancione.
- 7. Trasferire il *ruolo utente selezionato* tramite clic del mouse sul pulsante con la freccia singola (E) nella finestra di destra *"Assigned"*.

oppure

- ➢ Trasferire *tutte i ruoli utente* tramite clic del mouse sul pulsante con la freccia doppia (F) nella finestra di destra "Assigned".
- 8. Il ruolo/i ruoli utente vengono assegnati al nuovo utente e compaiono nella finestra di destra "Assigned".
  NOTA: Selezionando i ruoli utente nella finestra di destra "Assigned" e facendo successivamente clic sui pulsanti con le frecce è possibile deselezionare i ruoli utente nuovamente per l'utente e ritrasferirli nella finestra "Available".
- 9. Fare clic sul pulsante "Salva" per salvare le impostazioni.
  - Si apre una finestra di segnalazione. Questa segnala che l'impostazione per la gestione degli utenti è stata modificata, la modifica tuttavia necessita di un riavvio del software.
- 10. Confermare la finestra di segnalazione facendo clic sul pulsante "OK"
  - Dopo il riavvio del software le modifiche nella gestione utenti sono attive.

# 12.5 Configurazione della visualizzazione paziente

#### IMPORTANTE

Per l'identificazione univoca di un paziente deve essere attivata almeno la casella di controllo *"Card-index no."* oppure le caselle di controllo *"Last name"*, *"First name"* e *"Date of birth"*.

Nel caso in cui fosse attiva una casella di controllo "Card-index no." è necessario inserire un numero di cartella per ogni paziente. Nel caso di un paziente registrato, a cui questo non debba corrispondere (nessun numero di cartella anche se nella configurazione al di fuori della casella di controllo "Patient image" è attiva solo la casella di controllo "Card-index no."), compare il testo in rosso "Not clearly identifiable" nella visualizzazione del paziente registrato.

- ✓ II menu di configurazione è aperto [ → 252].
- Fare clic nell'albero della struttura (A) sui pulsanti "Patient Settings" ⇒ "Patient display".

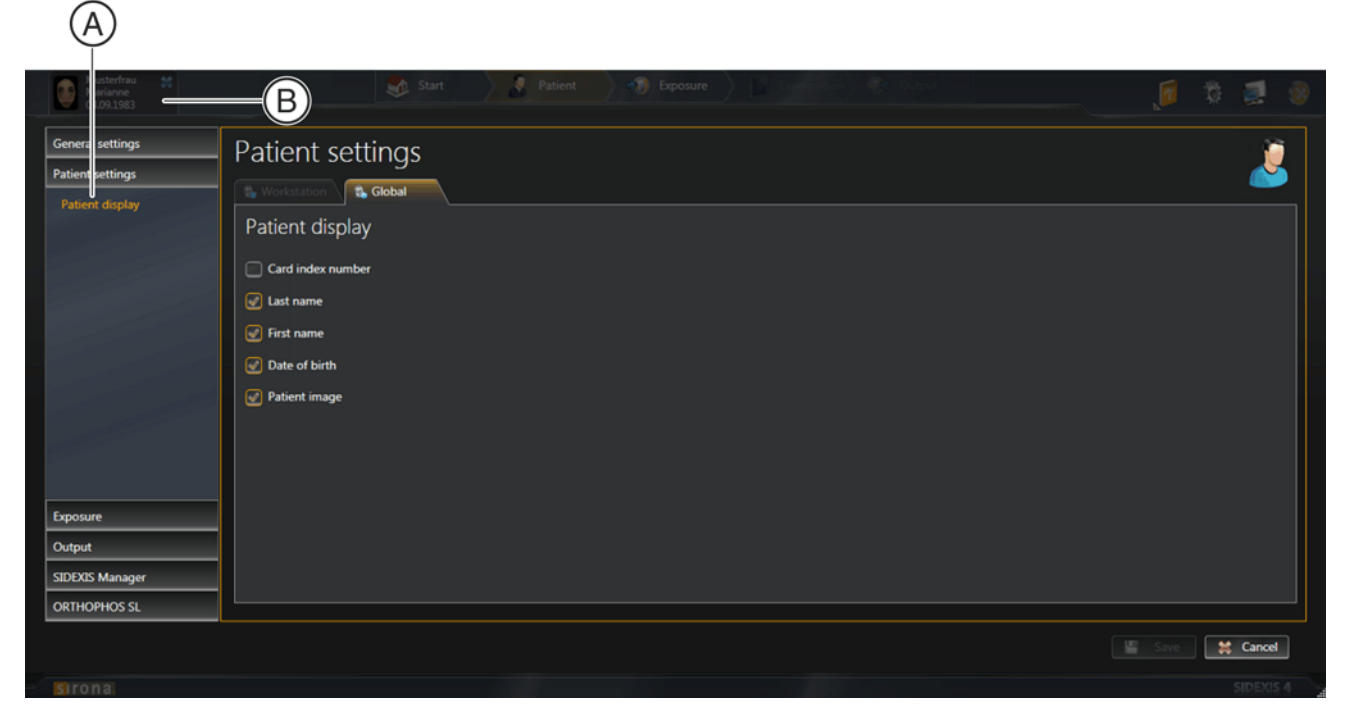

Menu "Patient display"

| Casella di controllo | Casella di controllo attivata                    |
|----------------------|--------------------------------------------------|
| "Card-index no."     | L'informazione viene visualizzata nella riga del |
| "Last name"          | titolo (B)                                       |
| "First name"         |                                                  |
| "Date of birth"      |                                                  |
| "Patient image"      |                                                  |

Mustermann Max # 01.01.2000 1234

- ♦ Viene visualizzato il menu "Patient display".
- Tramite l'attivazione delle caselle di controllo [ → 71] definire quali informazioni del paziente registrato devono essere visualizzate nella riga del titolo da SIDEXIS 4.
- 3. Fare clic sul pulsante "Salva".
  - La visualizzazione paziente viene modificata a seconda delle impostazioni.

# 13 Ripristino dati

# 13.1 Programma di ripristino (Sirona Control Admin Rescue)

Se si verifica un guasto imprevisto alla rete, possono sorgere problemi nel trasferimento di immagini dai componenti radiografici a SIDEXIS 4.

In questo caso, dopo un periodo di tempo che varia a seconda dell'apparecchio, il sistema interrompe la connessione ed entra in modalità Rescue (ripristino). Ciò significa che l'immagine non è andata perduta, ma viene trattenuta, grazie a una misura di sicurezza, nella memoria di lavoro del componente radiografico finché non viene richiamata dal programma di ripristino SiRescue. In questo intervallo, non è possibile alcuna ulteriore ripresa con l'apparecchio radiografico.

# 

Durante la modalità Rescue, il componente radiografico non deve essere disattivato.

Tuttavia, se si disattiva l'apparecchio radiografico, si perde l'immagine e, dopo l'avvio successivo, l'apparecchio è nuovamente pronto per l'uso.

#### 13.1.1 Avvio del programma "Sirona Control Admin Rescue"

- ✓ SIDEXIS 4 è installato.
- Il software della workstation per il componente radiografico o sensore corrispondente è installato sulla workstation.
- 1. Avviare SIDEXIS 4.
- 2. Richiamare il menu di configurazione "SIDEXIS Tools" | "Devices" all'interno di SIDEXIS 4.

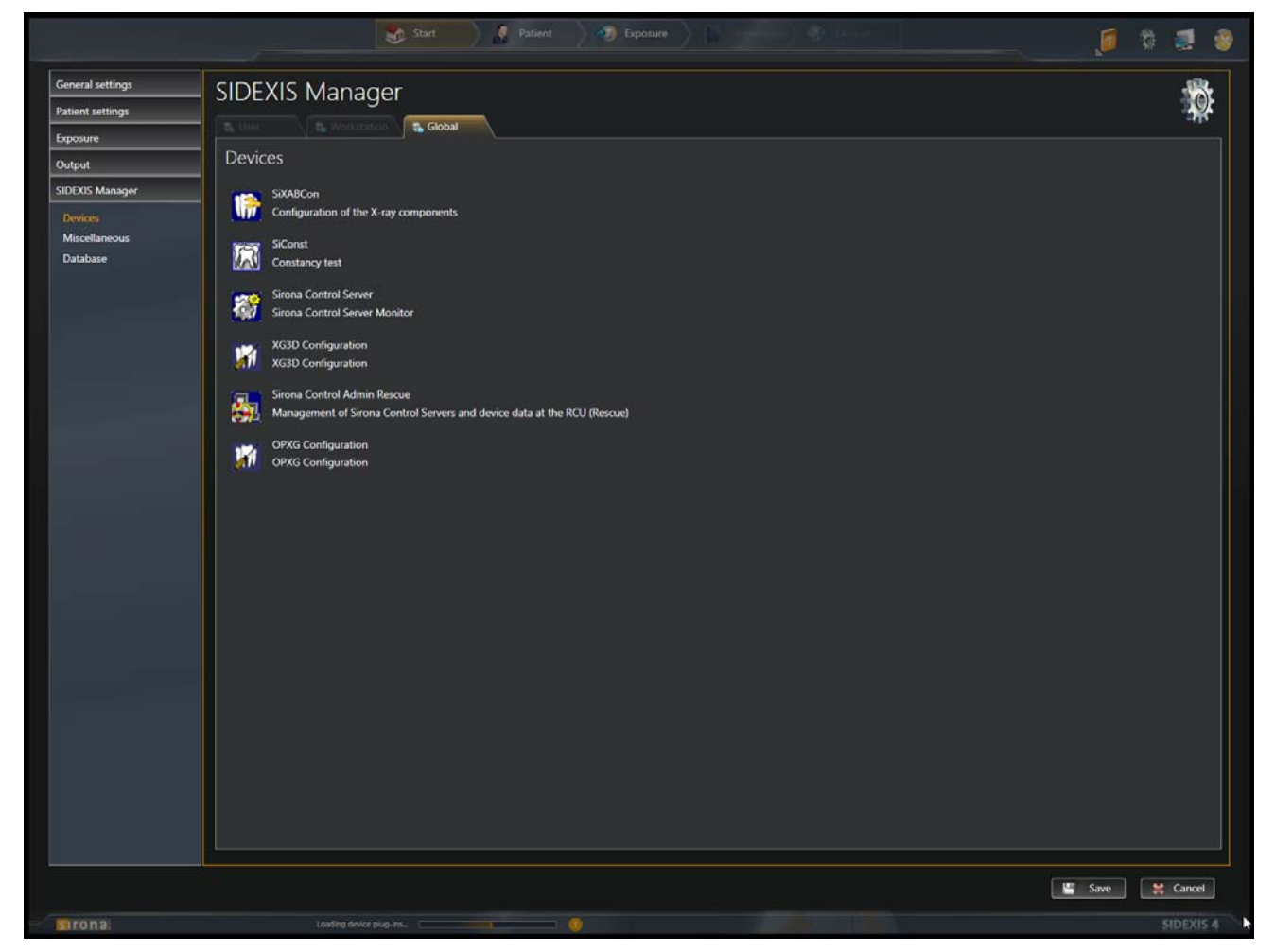

Richiamare il programma "Sirona Control Admin Rescue"

 Fare clic sul pulsante ""Sirona Control Admin Rescue"/Gestione di Sirona Control Server e dei dati dell'apparecchio sulla RCU (Rescue)". 13.1 Programma di ripristino (Sirona Control Admin Rescue)

|        |                                     | Sirona Control Admin |              |                                                                                |
|--------|-------------------------------------|----------------------|--------------|--------------------------------------------------------------------------------|
| Server | Settings Rescue                     |                      |              | <b>F</b> 2                                                                     |
|        | Lut of rescue cases:<br>Device/Type | Description          | <u>r</u>     | List of configured<br>devices.<br>The selected unit is ready<br>for operation. |
|        |                                     | Start rescue         | Refresh Quit | abc                                                                            |

Programma "Sirona Control Admin Rescue"

- ⇔ Si apre il programma "Sirona Control Admin Rescue".
- Il programma cerca di stabilire il collegamento al componente radiografico che si trova in modalità Rescue. Se non viene rilevato alcun componente radiografico, occorre controllare la rete.

Il collegamento viene stabilito e il componente radiografico viene visualizzato nell'elenco.

# 13.1.2 Richiesta dei dati

#### ✓ II programma "Sirona Control Admin Rescue" è aperto [ → 269].

|        | Sirona Control Admin                             |        |                                                                               |
|--------|--------------------------------------------------|--------|-------------------------------------------------------------------------------|
| Server | Settings Rescue                                  |        |                                                                               |
|        | List or rescue cases:<br>Device/Type Description |        | List of configured<br>devices.<br>The selected unit is read<br>for operation. |
|        | Start rescue                                     |        |                                                                               |
|        | Refres                                           | h Quit | abc                                                                           |

Programma "Sirona Control Admin Rescue"

➤ Fare clic sul pulsante "Start rescue...".

# Indice analitico

#### Numerical

3D, 107

#### A

Accettazione dell'ordine, 80 Accettazione ordine, 83 ADA, 51, 262 American Dental Association (ADA), 262 Ampiezza dell'angolo, 182 Ampliamenti programma, 13 Analisi, 38, 105 Angolo, 38, 41, 179 Annotazioni, 41, 179, 183, 189 Annotazioni a mano libera, 38, 41 Anteprima, 51 Anteprima di stampa, 251 Apparecchio, 85 Apparecchio radiografico, 25, 26, 85, 85, 86 Arco mandibolare, 162, 163 Aree di lavoro, 28, 106 Assiale, 127 Ausili di posizionamento, 37, 111 Avvio del programma, 15

#### В

Backup, 13 Banca dati, 205 Barra delle fasi, 17, 19, 19 Barra delle sedute, 70, 70 Barra di stato, 17 BMP, 224

# С

CA, 107, 114 Calendario degli appuntamenti, 54 Campi di immissione, 72 Campi di opzione, 71 Campi lista, 72 Campo di opzione, 10 Cancella dati grezzi, 61 Casella di controllo, 10, 71 Centro Assistenza Clienti, 14 Ceph a.p., 130 Ceph a.p./p.a., 114 Ceph laterale, 131 CL, 107, 114 Clipping Plane, 38 Colore, 194 Comando, 17 Confronta, 17, 30, 33, 106, 149, 151 Congedo, 214 Contenuto della finestra, 145 Contorni, 174 Contrasto, 38, 43, 169 Contrasto automatico, 39 Controindicazione, 12 Copie di sicurezza, 13 Coronale, 129 Correzione della posizione paziente, 166 Correzione volume, 166 Ctrl+N, 10 Curva panoramica, 36, 118, 159, 161, 162, 163

# D

Dati dello studio, 49, 255 Dati paziente, 23, 205 Dentatura decidua, 88 Dentatura permanente, 88 Dettagli paziente, 23, 211, 212 Dettagli utente, 52, 264 DICOMDIR, 224 Dimensione dell'angolo, 182 Dimensioni dell'angolo, 179 Dimensioni dell'immagine, 143 Disponibilità degli apparecchi, 82 Drag & Drop, 10 Duplicati, 56 DVD, 244

#### Е

Editor delle curve panoramiche, 118, 159, 161, 162, 163 Editor funzioni di trasferimento, 36, 200 Editor paziente, 209, 212 Elenco appuntamenti, 20 Elenco ordini, 20, 78, 79, 81, 91, 91 Eliminazione, 236 E-mail, 44, 242 Esame, 17, 27, 105 Esame 3D, 29, 33, 106, 107, 107, 136 Esportazione, 44, 238, 239 Esportazione di esami DICOM, 246 Esportazione di file, 238, 239, 244, 246 Esportazione di immagini, 238, 239, 244, 246 Esportazione DICOM, 244

#### F

Facescan, 40, 224 FDI, 51, 262 File DICOM, 224 Filtri immagine, 39 Filtro, 43 Filtro immagine, 43, 173, 173, 174, 174, 175, 176 Finestra ancorata, 17, 27, 67 Finestra delle immagini, 139, 141, 141, 142, 143, 145, 146 Finestra dell'esame, 108, 118 Finestra di dialogo della radiografia, 85 Finestra di esame, 107 Finestra di registrazione, 214 Finestra immagini, 17 Forma della dentatura, 162 Formati di esportazione, 64

## G

GALILEOS Implant, 224 GALILEOS Implant., 33 Galleria immagini, 17, 215 Gestione degli ordini, 78 Gestione dei pazienti, 205 Gestione utenti, 264 Gravida, 87 Guida in linea, 16

# Η

HNO, 10

#### I

Importazione di file, 224, 234 Importazione file, 56 Impostazioni dell'apparecchio, 66 Impostazioni dello studio, 255 Impostazioni di importazione, 56 Impostazioni di stampa, 251 Impostazioni generali, 48 Impostazioni paziente, 55 Indicazione, 12, 85, 87 Indicazione della scala, 125, 126, 127, 128, 129 Indicazione di orientamento, 119, 125, 126, 127, 128, 129 Indicazioni di sicurezza, 11 Indirizzo, 49 Indirizzo del produttore, 14 Indirizzo dello studio, 255 Info immagini, 215 Intensità, 38 Interfaccia operativa, 17 Internazionale (FDI), 262

# L

Layout, 34, 107 Layout automatico, 35, 141 Layout Ceph laterale, 114 Layout MPR, 115 Layout Panoramica, 113 Layout standard, 113 Lingua, 48, 253, 266 Lingua applicazione, 48, 253, 266 Lingua del programma, 48, 253, 266 Lingua del sistema, 48 Login, 214 Logo dello studio dentistico, 51, 255 Logout, 214 Longitudinale, 125 Luminosità, 38, 43, 169 Lunghezza, 38 Lunghezze, 41

#### J

JPEG, 224

#### Κ

KFO, 10

#### Μ

Marcatore L/R, 87, 224 Marchio CE, 12 Menu contestuali, 73 Menu del sistema, 45 Menu di configurazione, 45, 252 Menu di sistema, 17 Misura dell'angolo, 179 Misurazione della lunghezza, 183 Misurazione di riferimento, 39, 186 Misurazioni, 179 MKG, 10 Modalità a schermo intero, 16 Modalità di visualizzazione, 16 Modalità finestra, 16, 146 Modalità immagine singola, 139, 146 Modelli, 59 Monitoraggio directory, 57 MPR, 107, 115 MR, 10

#### Ν

Navigazione, 132 Negatoscopio, 17, 28, 33, 106, 137, 138 Nitidezza, 39, 43, 174 Nome dello studio, 255

#### 0

Operazione di misura, 179 Ora, 13 Ora di sistema, 13 Ordinazione di copie stampate delle istruzioni d'uso, 9 Ordine radiografico, 78, 79, 80, 83, 91, 91 Ordini aperti, 20 Orientamento 3D, 36, 166 Outlook, 242 Output, 44, 63, 64, 238

## Ρ

Partner di comunicazione, 36 Personalizzazione delle stampe, 255 Piani, 125, 132 Piani di taglio, 111, 132, 132, 133 Piano di taglio, 38, 161 Plugin, 13 PNG, 224 Profili, 63 Profili di output, 63, 246 Programmi di ripresa, 85, 86 Proiezione dello strato spesso, 130 Prospettive, 125 Pulsanti, 38, 72 PVS, 10

# R

Radiografia, 24, 82, 90 Refertazione, 27, 105, 201 Regione dentale, 217 Registrazione, 214 Regolatore, 38, 40, 40 Requisiti di sistema, 13 Ricostruzione 3D, 119 Riduzione del rumore, 43 Riga del titolo, 17, 18, 55 Riga di intestazione, 18 Rilievo, 39, 43, 173 Ripresa, 24, 56 Ripresa DVT, 224 Ripresa intraorale, 87 Riprese Facescan, 198 Rotazione, 36, 36, 178 Rumore, 39, 174 Ruolo utente, 52, 264

#### S

Sagittale, 128 Sala radiologica, 24 Scena 3D, 111, 119, 196 Scena Panoramica, 108, 118 Scheda di registro, 68 Schema dei denti, 51, 217, 262 Seduta, 154 Seduta paziente, 154 Sedute, 215 Sedute pazienti, 215 Selezione delle immagini, 215 Sezione dell'immagine, 143 Sfumato, 39, 43, 175 SICAT SUITE., 33 SIConst, 66 SIDEXIS 4 Viewer, 244 SIDEXIS XG, 224 SIDICOM PS, 37, 37, 249, 250 Simboli apparecchio, 24 Simbolo apparecchio, 85 Simbolo di fissaggio, 68 SIXABCon, 24, 66 Sorgenti di dati TWAIN, 234 Stampa, 37, 37, 249, 250, 251 Stampa DICOM, 37, 37, 249, 250 Stampante, 251 Stato Rescue, 24, 82 Stratigrafia panoramica, 118 Strumenti, 27, 36 Strumenti di stampa, 37, 37, 251 Struttura del menu, 17 Superficie di lavoro, 17, 27

#### Т

Tabella pazienti, 23, 206 Tagli, 125 Tavolozze degli strumenti, 32 TIFF, 224 Timeline, 136, 138, 215, 219 Tipo di proiezione, 146 Tonalità, 169 Tool di diagnostica, 27 Trasparenza superficiale, 40, 198 Trasversale, 126 TWAIN, 57

#### U

Ultima ripresa, 23 Ultima seduta, 23 Ultima seduta paziente, 154 Ultime riprese, 153 Uso previsto, 12 Utente, 52, 264

# V

Valore soglia ossa, 196 Vengono visualizzate sia l'anteprima di stampa, 249, 250 Viste, 36, 125 Viste 2D, 239, 242 Viste di taglio, 107, 125, 132 Visualizzazione paziente, 55

#### W

WE, 10 Wrap&Go, 244

Riservato il diritto di modifiche dovute al progresso tecnico.

© Sirona Dental Systems GmbH 2016 D3592.208.01.05.11 02.2016

Sprache: italienisch Ä.-Nr.: 121 800

Printed in Germany Stampato in Germania

#### Sirona Dental Systems GmbH

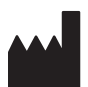

Fabrikstraße 31 D-64625 Bensheim Germany www.sirona.com

Nr. d'ordine 64 47 051 D3592